## CONTENTS

| 0        |                                                                   |
|----------|-------------------------------------------------------------------|
| .N       |                                                                   |
| 12       |                                                                   |
|          | CONTENTS                                                          |
| CO       | DNTENTS 1                                                         |
| INT      | TRODUCTION 3                                                      |
| СН       | HAPTER 1 CONTROL SYSTEM FUNCTION 4                                |
| 1        | 1.1 GENERAL FUNCTION 4                                            |
| 1        | 1.2 Special Function 6                                            |
| 1        | 1.3 SAFETY PROTECTION11                                           |
| 1        | 1.4 Select Function12                                             |
| СН       | HAPTER 2 CONTROL SYSTEM COMBINATION AND INSTALLATION13            |
| 2        | 2.1 CONTROL SYSTEM COMBINATION13                                  |
| 2        | 2.2 System Installation19                                         |
| СН       | HAPTER 3 LCD DISPLAY AND PARAMETER OPERATION33                    |
| 3        | 3.1 SUMMARY33                                                     |
| 3        | 3.2 Key Operation33                                               |
| 3        | 3.3 LCD DISPLAY AND PARAMETER OPERATION FLOWCHART                 |
| 3        | 3.4 WINDOWS OPERATION43                                           |
| СН       | HAPTER 4 SYSTEM DEBUGGING AND RUNNING74                           |
| .4       | 4.1 CHECK BEFORE POWER ON74                                       |
| 4        | 4.2 Power on and Check74                                          |
| S 4      | 4.3 PARAMETER SETTING75                                           |
| <u>م</u> | 4.4 LOW SPEED RUNNING75                                           |
| 4        | 4.5 HOISTWAY LEARNING76                                           |
| 4        | 4.0 HIGH SPEED RUNNING /6                                         |
| 4        | 4. / ADJUST ELEVATOR MORE COMFORTABLE                             |
| 4        | 4.8 Leveling Precision Adjostment                                 |
| 4        | 4.10 FAULT PROCESS81                                              |
| АРІ      | PPENDIX 1 ASVNCHDONOUS MOTOD CONTDOL CARINET VASKAWA 616C5        |
| 676      | 6GL5-JJ INVERTER PARAMETER SET TABLE82                            |
|          | DENDIV 2 ASVNCHDONIOUS MOTOD CONTROL CADINET VASEAWA C74          |
| INV      | VERTER PARAMETER SET TABLE85                                      |
| ۸DI      | DENDIV 3 ASVNCHDONOUS MOTOD CONTDOL CABINET E4 (KEB) INVEDTED     |
| PAI      | RAMETER SET TABLE                                                 |
| ΔPI      | PPENDIX 4 ASYNCHRONOUS MOTOR CONTROL CABINET FULL C1111D INVERTER |
| PAI      | RAMETER SET TABLE90                                               |
| API      | PPENDIX 6 ASYNCHRONOUS MOTOR CONTROL CABINET CV INVERTER          |
| PAI      | RAMETER SET TABLE96                                               |
|          | S S                                                               |
|          | 1 Elevator Control System User Guide                              |
|          |                                                                   |
| Q        |                                                                   |
| 1.       |                                                                   |

|      |                                                                                     | ĬI.  |
|------|-------------------------------------------------------------------------------------|------|
|      | J2 J2                                                                               | J2   |
| 22   | ·                                                                                   | •    |
| 2    | APPENDIX 7 SYNCHRONOUS MOTOR CONTROL CABINET YASKAWA 676GL5-IP                      | 100  |
|      | APPENDIX 8 SYNCHRONOUS MOTOR CONTROL CABINET KEB INVERTER                           | 100  |
|      | PARAMETER SET TABLE VERSION 3.0                                                     | 104  |
|      | APPENDIX 9 SYNCHRONOUS MOTOR CONTROL CABINET KEB F5 INVERTER<br>PARAMETER SET TABLE | 106  |
|      | Appendix 12 Synchronous Motor Control Cabinet VG7S                                  |      |
|      | INVERTER PARAMETER SET TABLE                                                        | 116  |
|      | APPENDIX 13 SYNCHRONOUS ELEVATOR CONTROL CABINET CT INVERTER<br>PARAMETER SET TABLE | 119  |
|      | Appendix 14 Synchronous Elevator Control Cabinet CV                                 |      |
|      | INVERTER PARAMETER SET TABLE                                                        | 121  |
|      | APPENDIX 15 FAULT CODE                                                              | 126  |
|      | APPENDIX 16 HOISTWAY LEARN FAULT CODE TABLE                                         | 128  |
|      | INDEX                                                                               | 130  |
| ~    | INDEX                                                                               | -131 |
| 12/2 |                                                                                     | 5    |
|      |                                                                                     |      |

up-lift.cn

Elevator Control System User Guide

Introduction

N IN INT

#### Introduction

SJT-WVF5-A elevator control system is hi-tech smart production, which function is more powerful and debug and maintenance is more convenient. Besides elevator general function, it has the function of parameter set, function selection, debug and maintenance and field adaptation.

System's general control mode is serial communication and frequency conversion timing. It adapts that total floors are smaller than 64 and elevator speed is smaller than 4m/s. It may be equipped with all kind of elevator motors include permanent magnet synchronous motor.

SJT-WVF5-A elevator controller (main board, COP and landing call board) MCU is 32 bits FUSITSU microprocessor, which integrate degree and reliability are first-class in the world. FUJITSU is a famous industrial MCU manufacturer. It is Software technology characteristic that function is perfect, setting parameter interface is clearly arranged, debugging and diagnostic information is sufficient, resistance interference is powerful and intensity of interference evaluates. We design diagnostic interface for electric components except elevator control system. Elevator diagnose has a definite object in view. It realizes high performance and reliability united, high level and practicability united and hi-tech and simple usage united.

### Warning:

When user makes use of SJT-WVF5-A system, you should strictly accord to national elevator standard and read used inverter manual in detail. All of parts related to safety are warning to user.

#### Informing

This control system was examined by China National Elevator Inspection and Testing Center, matching various inspections request.NO:L0454

#### CAUTION

Symbol and diagram refers to drawing attached machine, which may be changed in this manual.

1111

2.

Chapter 1 Control System Function

#### **Chapter 1 Control System Function**

Munny I. I.

#### **1.1 General Function**

#### **1.1.1 Inspection Running**

There are 3 inspection switches, which are car top inspection switch, car inspection switch and control cabinet inspection switch. Their priority deceases one by one. If the high priority switch is valid, the low priority switch will be invalid. When push down up-run/down-run button on inspection running mode, elevator runs up/down at inspection speed, it will stop, if you release button. System close/open door is push-start and release-stop mode on inspection running mode.

#### **1.1.2 Automation Running (no Attendant)**

When control cabinet switch is set to 'normal position', COP switch is set to 'automation' position and the other inspection switch is invalid, elevator runs on automation mode. Landing call register rule is that elevator services the same direction call and elevator services the opposite direction call at the highest (lowest) floor. After leveling it automatically open door, then it will close door in delay time, which can be set in menu. If close door button is push down, door will be closed ahead of delay time. If there is landing call on current floor, door is opened automatically. When all of register calls are serviced, elevator returns to homing floor.

#### **1.1.3 Attendant Running**

N 110-118

When control cabinet switch is set to 'normal' position, COP switch is set to 'attendant' position and the other inspection switch is invalid, elevator runs on attendant mode. On attendant mode, car call is register. If there is landing call, corresponding car call light in car will blink. Elevator services the same direction call. After leveling it automatically open door, but it don't close door until close door button be push down.

#### 1.1.4 Automatically Open Door After Power on

If car at leveling zone when elevator is powered on, door is opened automatically.

#### 1.1.5 Automatically Close Door Time Setting

On automation running mode, elevator automatically opens door and close door in delay time when it stops. Delay time is set by open door holding time. When elevator stops for car call, delay time is T (set time); When elevator stops for landing call, delay time is T-2s; when elevator stops for both car call and landing call, delay time is 2T.

2

Elevator Control System User Guide

2.

MNNN.UP-III

#### 1.1.6 Open Door for Current Floor Landing Call

If landing call button is pressed at current floor when door is closing or closed but elevator doesn't start, door will be opened automatically. Delay time is set by open door holding time.

#### 1.1.7 Safety Edges for Door or Photoelectric Board Protection

If the safety edges for door or the photoelectric board is activated when door is closing, closing action stops at once, door is opened and closed again. if safety edges or photoelectric board action isn't cleared up, door isn't closed.

#### 1.1.8 Full Load By -pass and Over Load don't Close Door

If load device is installed, elevator responds to car call and not to landing call when it is full load. If elevator is over load, the car will remain at the floor with door open, overload indicator light is light, buzzer sounds, 'CZ' is displayed on COP and close door button is valid. It will restores normally after overload is clear up.

#### 1.1.9 By-Pass on Attendant Control Running Mode

On attendant control running mode, elevator responds to car call and not to landing call if by-pass button is pushed down.

#### 1.1.10 Running State Display

Elevator state, direction, floor, door state, load and fault information may be displayed on LCD

#### 1.1.11 Automation Control Light

Car light is turned off automatically, if elevator isn't used within 15 minutes. It will be turned on after receiving any call.

#### 1.1.12 Fire Mode

When fire switch is closed, system enters into fire mode. It clears up all calls and return to fire floor and keep door opening. If elevator direction is opposite, it stops at nearest floor without open door and returns to fire floor and keep door opening. When it arrives at fire floor, it output fire signal.

There are two kinds of fire mode for user to choose:

- a. Mode 1: elevator returns to fire floor and stops service.
- b. Mode 2:

2

- (a) Landing call is invalid.
- (b) Door keep opening at fire floor.
- (c) When elevator is needed to start service, fireman pushes down car call button and presses close door button until door closed. If close door button is released before door closed, door is opened at once.
- (d) When elevator arrives at target floor, door is closed. Fireman presses open door button until door opened. If open door button is released

Elevator Control System User Guide

### MNNN, UP-III **Chapter 1 Control System Function**

before door open, door is closed at once.

(e) Only one target floor can be set in every times fire running process.

NNNN. IP.

#### 1.1.13 Automatically Stop for Fault

When elevator stop out of leveling zone for fault, it should be automatically leveling to leveling zone and open door if safety circuit and inverter are both normal

#### 1.1.14 Parking

When electronic lock is closed on automatic running mode, elevator enters into parking mode. Elevator doesn't respond to landing call. If there is car call, it finishes all car call service and returns to parking floor (set). Otherwise, it returns to parking floor directly. After it arrives at parking floor, it doesn't respond to landing call and landing call box and COP display 'ZT'. Door is automatically closed, light is turned off and display is cleared after 10 seconds. If anybody is in car, car call button or close/open door button is pressed, light will be turned on. He can leave car by pushing down close/open door button. Door is automatically closed and light is turned off again after 10 seconds.

When electronic lock is closed on inspection mode, elevator can't return to parking floor, the other is the same as above.

CPU always keep working on parking mode, once electronic lock is opened elevator will exits parking mode and begin normal running process.

#### **1.1.15 Twins Control**

When the parallel connection interface of two elevators are connected by attached cables and corresponding parameters is set, elevator's running on twins control mode can be performed. It's character: When there is landing call, two elevators can respond to it at same time. One of them finishes the service by the rule of speediness and economy from their position and direction. Elevator efficiency is improved. When two elevators both haven't service, one returns to homing floor, another stays at there.

#### 1.1.16 Group Control

BL2000 can controls 8 elevators on the group control mode.

#### **1.2 Special Function**

2

#### **1.2.1 Hoistway Learning**

System can learn and save the position of leveling zone and hoistway switch by hoistway learning.

On inspection mode, elevator will move up the hoistway form bottom limit switch position to top limit switch position, to learn every floor's position and Elevator Control System User Guide hoistway switch position and save these data for ever.

2

WWWW.UP-III

ift.cr

# Chapter 1 Control System Function

Note: in hoistway learning process, if abnormal phenomena is detected, system will abort hoistway learning process and provide corresponding error code, detail information of error code refer to appendix 5.

Munny I. I.

**Notice** : after hoistway learning is complete, only "**success**" is displayed by LCD, hoistway learning is really successful.

#### **1.2.2 Cancel Mistake Operating**

When passenger press car call button by mistake and this call is registered (light on), it can be canceled by pressing the button again if elevator has not started.

#### **1.2.3 Prevent Making Trouble**

- (1) When elevator arrives at farthest floor and changes direction, it clears all car call registers.
- (2) If load device is installed, only three call may be registered when elevator is in light load state, If a fourth call is entered, it is invalid.

#### **1.2.4 Landing Call Button Inset Self Diagnose**

When landing call button is press over 20s, this call is invalid. The corresponding light blinks to alarm. When the button is released, system restore normally.

#### 1.2.5 Repeat Close Door

After perform close door command, if door inter-lock circuit hasn't been is connected, elevator opens door and closes it again. If the action repeats 5 times, door inter-lock circuit still hasn't been is connected, system stops service to wait for inspection and display fault code.

#### 1.2.6 Close/Open Door and Call At Machine Room

You can input close/open door and car call command by LCD operation.

#### 1.2.7 Bypass Floor Setting

By setting bypass floor, elevator will not stop this floor.

#### **1.2.8 Homing Floor Setting**

On automation mode, if there are no car call and landing call in some time, elevator will returns to homing floor (only one).

#### **1.2.9 Displaying Character Setting**

Displaying character may set by LCD operation, which is letter or figure.

#### **1.2.10 Attendant Select Direction**

11 110-lift.cr

On attendant mode, attendant has priority to determine running direction by pressing up-run/down-run button.

N 110

Elevator Control System User Guide

MNNN.UP-III

# Chapter 1 Control System Function

#### 1.2.11 Timing Start/Stop Service Automatically

User may set start/stop service time by practical requirement.

MNNN. JP

- (1) The 24 hours time format is adopted
- (2) If the automatic start/stop service time is set to 0, this function is canceled.
- (3) The principle that electronic lock with high priority: This function is valid in electronic lock is switched on, if it is switched off, elevator works on parking mode.
- (4) To run the car in automatic stop service mode, following operation should be performed:

A: move electronic lock switch from open to close, wait for 1 second, move electronic lock switch to open again, elevator will be forced to run normally.

B: after using elevator, move electronic lock switch from open to close, wait for 1 second and move electronic lock to open, exit forced running process and go into timing stop service mode.

#### **1.2.12 VIP Running**

If elevator has VIP input button, it can run on VIP mode. Landing call is invalid. Elevator is controlled by attendant. Door control mode is the same as attendant mode.

#### **1.2.13 ARD Function (Automatic Rescue Device)**

When ARD signal is input (default terminal is X15), elevator stop at the nearest floor at half creep speed under conditions that elevator is permitted to run. The door is opened and elevator is out of service. ARD is normally used when stand-by power is on after main power is off.

#### 1.2.14 Automatically Close Door Delay Time (open door delay time) Setting

Elevator has a close door delay button. On automation mode, when this button is pushed down, open door holding time is open door delay time. This function is used in hospital elevator.

#### **1.2.15 Two Doors Control**

By setting two doors mode, the front and the back door's action can be controlled in corresponding floor. To obtain the definiens and setting of two doors mode, please refer to chapter 3.

#### 1.2.16 Fault Diagnose

2

When fault occurred, WVF-V system diagnose fault and display fault information on LCD. The fault time, fault type and fault floor of the latest 10 faults is stored, maintenance man can refer to them. Refer to appendix 7.

#### **1.2.17 Interference Evaluation**

EMI is potential threaten to MCU control elevator. Contactor action and PWM

2

Elevator Control System User Guide

2.

WWWW.UP-III

### MMM.UP-III **Chapter 1 Control System Function**

generate interference to MCU unit and communication wire, even it makes system abort or result in malfunction. WVF-V system not only takes steps to improve is anti-jamming ability, but also evaluates system connection with ground. It conducts maintenance to eliminate hidden trouble and provides more safe and reliable circumstance. This function only can be used after system's installation and debugging is finished.

Munn. IP.

#### **1.2.18 Encoder Evaluation**

Encoder is a component detecting elevator speed and position, encoder's performance and installation is key factor to elevator running. Many faults is arisen from encoder. WVF-V system analyse and evaluates encoder pulse signal and avoid elevator's fault which brought by encoder, it can conducts maintenance man to eliminate trouble of tingling and leveling.

#### **1.2.19 Input Port Evaluation**

Because traveling cable, hoistway cable and MCU unit is parallel connected, the interference can't be neglected, which may lead to display error and leveling fault. WVF-V evaluates input signal and display the result on LCD. It conducts maintenance lay out cables and solves above problem completely.

#### **1.2.20 Emergency Automatic Leveling run**

After power off, emergency automatic leveling device can supply power to elevator until elevator run to leveling floor and passenger leave safely.

It must to meet following condition for elevator to run to level floor automatically

- 1. After power off ,emergency automatic leveling control device supply power to elevator (main board emergency automatic leveling input X18 is valid).
- 2. Elevator is not on inspection mode.
- 3. Elevator is out of door zone.
- 4. There are no fault which make elevator stop.
- 5. Door inter-lock circuit signal is normal.

The process of elevator emergency automatic leveling running as follow:

- 1. According to the load, the elevator determine the running direction automatically;
- 2. Running to the nearest floor, the elevator stop and open door, at same time, the elevator keep door opening; after delaying some time, the emergency automatic leveling device cut power off.

3 After elevator 's power supply is restored, if emergency automatic leveling running process has been recorded, the elevator will return to bottom floor and revise scale.

In door zone, when emergency automatic leveling device supply power(main board emergency automatic leveling input terminal X18 is valid), elevator open door automatically.

#### Remark:

10

Because WVF-V system adopt the emergency automatic leveling running device, W HD-HFE.CO the blueprint of WVF-V system control cabinet is different from the standard

2

Elevator Control System User Guide

MNNN.UP-III

ift.cr

### MMM. UP-III **Chapter 1 Control System Function**

MNNN.UP-III blueprint, please ask technology department for reference blueprint if this function is used. To use SYT-YY elevator emergency automatic leveling device, please refer to appendix 3: SYT-YY elevator emergency automatic leveling device user guide.

Munny. UP.

#### **1.2.21 Special Function for Handicapped**

Because of special COP and landing call button, it is convenient for handicapped to ride elevator.

- 1. Set parameter to start the special function for handicapped.
- 2. The special COP: with car call button and open close door button for handicapped.
- 3. The special landing call button: by address, WVF-V system can distinguish handicapped landing call from normal landing call.
- 4. The principle of handicapped use elevator: in leveling zone, if the handicapped press car call button or landing call button, WVF-V system will prolong the open door holding time (open door delay time can be set), if the handicapped press open door button, open door holding time will be prolonged.

#### Remark:

Munn. JP. I'M

- (1) Landing call panel address setting:
  - When mainboard's handicapped function is set, (function selection F14=ON), landing call panel's address should be set as follow principle:
  - $\diamond$  1~32 is the absolute address of normal landing call, 1 is the address of lowest floor's; 2 is the address of the second lowest floor, 32 is max floor address, the total floor address is 32.
  - $\diamond$  33~64 is the absolute address of handicapped landing call, 33 is the address of the lowest floor, 34 is the address of the second lowest floor, 64 is the max address, the total floor address is 32.
  - $\diamond$  If there is only a kind of landing call in some floor, the other landing call address must be null.
  - car call button's connection :
    - 1~n floor car call button wire should be connected to car's 1~n floor car call interface as normal car call.n+1~n+n's car call button be used as handicapped special car call button.
    - $\diamond$  COP open door 2 input, close door 2 input be used as handicapped special open/close door input.

#### 1.2.22 Pre-opening Door

In order to improve running efficiency, WVF-V system will open door ahead of schedule when elevator slow down. If elevator run to door zone of target floor and meet following condition, the system will open door ahead of schedule.

- 1. The elevator slow down normally when elevator near to target door zone.
- 2. Two sensor of pre-opening door is valid.
- 3. Elevator's speed is lower than the setting speed of pre-opening door.
- The inverter's low speed output is valid. 4.
- 10 5. The output fo Safety circuit board is valid N HO-HE.C

Elevator Control System User Guide

### MMM.UP-III **Chapter 1 Control System Function**

When special parameter 's function selection parameter FU20=ON, pre-opening door function is valid; to know pre-opening/re-leveling function collection principle graph and explain, please refer to appendix 5.

WWWW.UP-III

Munny I. I.

#### 1.2.23 Re-leveling

When elevator stop at current floor and passenger enter or leave car, because the rope is stretched or shortened, car deviate from leveling zone (one of door zone sensor come away); Elevator will run into leveling point in low speed with opening door. Re-leveling running condition:

- 1. Elevator has deviated from leveling zone, when elevator stop
- 2. Two sensor of pre-opening is valid.
- 3. Elevator's speed is lower than the re-leveling protection setting speed.
- 4. The inverter's low speed output is valid

#### 5. The output fo Safety circuit board is valid

When special parameter 's function selection parameter FU19=ON, re-leveling function is valid; Want to know pre-opening/re-leveling function collection principle graph and explain, please refer to appendix 5. w.up.lift.cn

#### **1.3 Safety Protection**

#### **1.3.1 Safety Circuit Protection**

If safety circuit is cut off, elevator stops running at once.

#### **1.3.2 Door Inter-lock Protection**

Only all door inter-lock is closed, elevator can start running. If door inter-lock is opened or oscillating, elevator will stop running.

#### **1.3.3 Running contactor Protection**

System may check main circuit contactor action, if there is abnormal (e.g. conglutination), elevator will stop running.

#### **1.3.4 Braking Detect Protection**

By breaking detect switch, system can real time monitor brake's open and close. When brake can't open, system will forbid elevator to start.

#### **1.3.5 Terminal Reversal and Leveling Revise**

When system detects terminal switch in running process, elevator is forced to slow down and revise floor indication automatically.

Elevator Control System User Guide

#### **1.3.6 Normal Limit Protection**

A HOLIFE.CI

When system detects normal limit switch, elevator stops at once.

### MMM.UP-III **Chapter 1 Control System Function**

#### **1.3.7 Final Limit Protection**

When system detects final limit switch, system is powered off.

MNNN.UP-III

#### **1.4 Select Function**

#### **1.4.1 Remote Monitor**

You may real time monitor elevator running in remote monitor center by wire or wireless module.

#### **1.4.2 Traction Motor Selection**

System may be equipped with asynchronous/synchronous motor or gear/gearless traction machine.

#### 1.4.3 Arrival Bell (Arrival Chime)

Arrival bell (Arrival chime) prompt that your target floor has arrived

#### **1.4.4 Voice Report**

MNN UP

N IN INT

arec www.up.lift.ch Voice report device can report Elevator running direction and current floor in voice.

#### 1.4.5 ID Identification

ID/IC card can be identified.

WWW.UP-III

MNNN.UP-III

#### 2.1 Control System Combination

#### 2.1.1 System Structure and Schematic Diagram

Figure 2-1 is system structure. Main board BL2000-STB is main control unit. It exchanges data with COP and landing call box by CAN BUS. It collects data from hoistway and safe circuit by parallel sample signal method. MCU analyzes these data, then it outputs control and response signal to control inverter, door machine and braking device. The system provide logic function, fault diagnose and direct stop function etc.

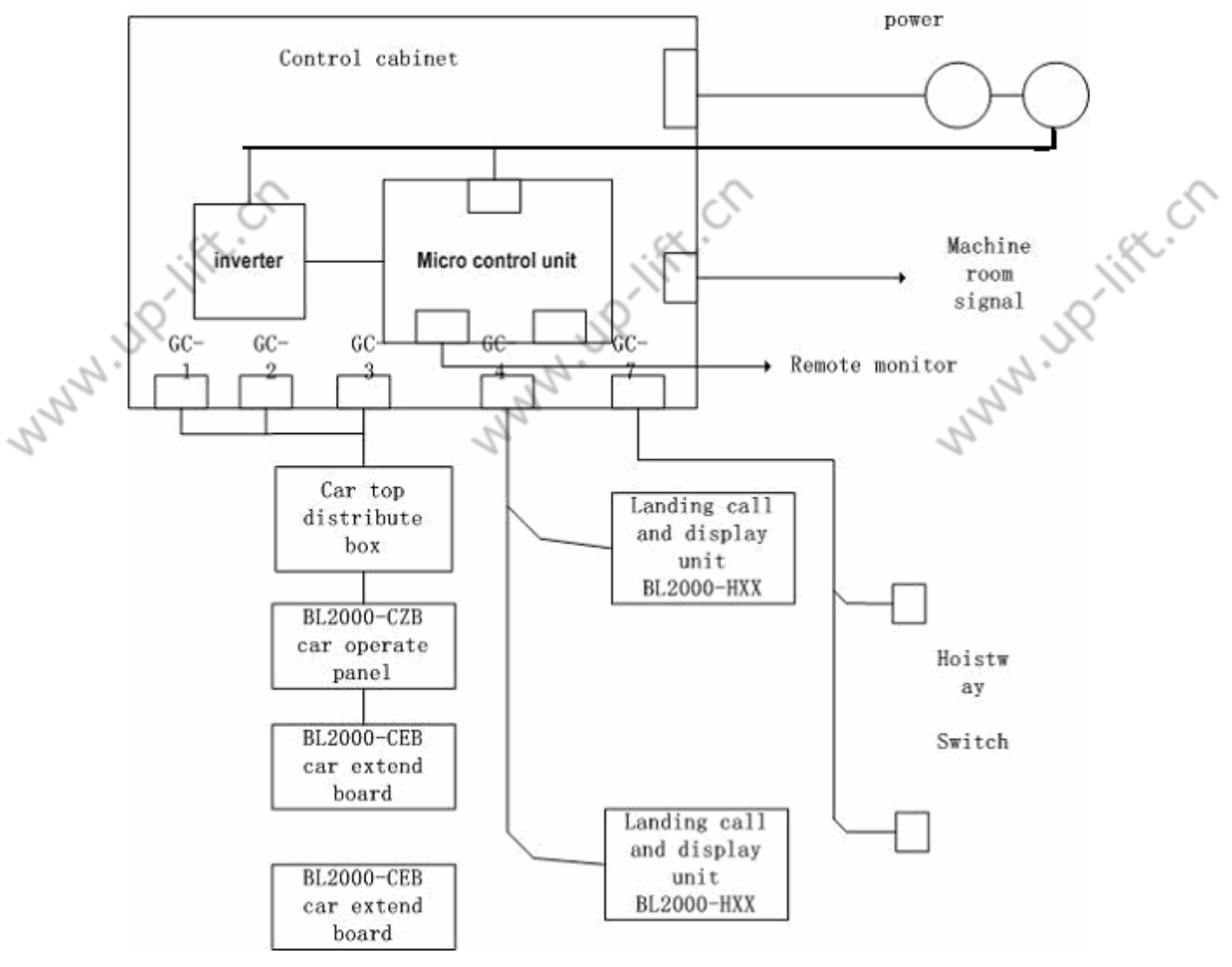

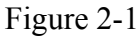

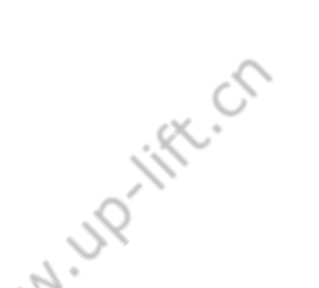

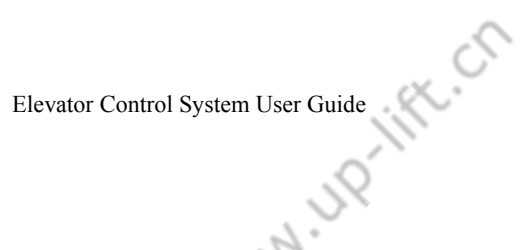

MNNN.UP-III

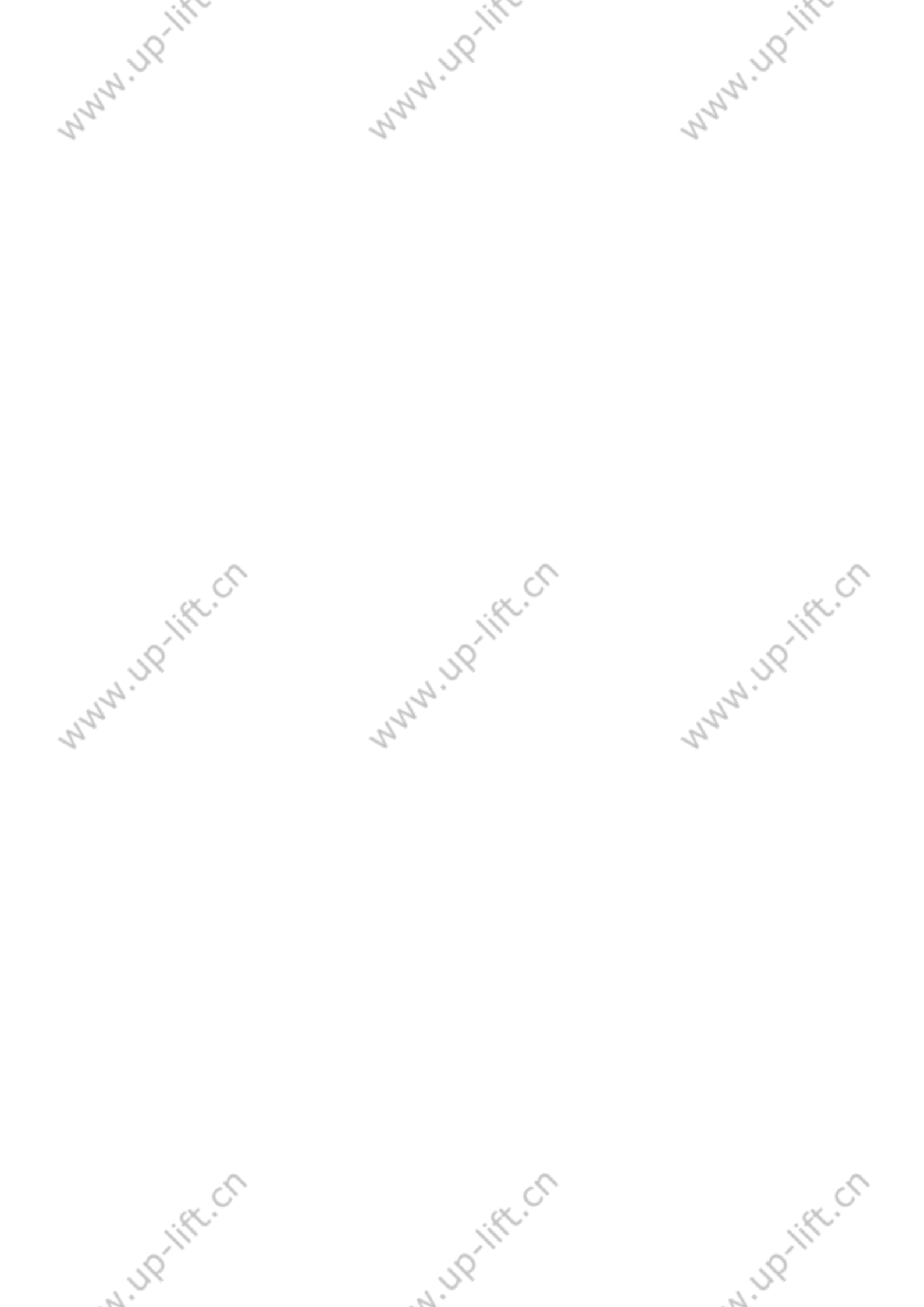

## MNNN.UP-III **Chapter 1 Control System Function**

110-lift.ch

## MNNN.UP-III 2.1.2 Control System Combination

Figure 2-2 is components and parts of an apparatus lay out. The position may be modified, it is only for refer to.

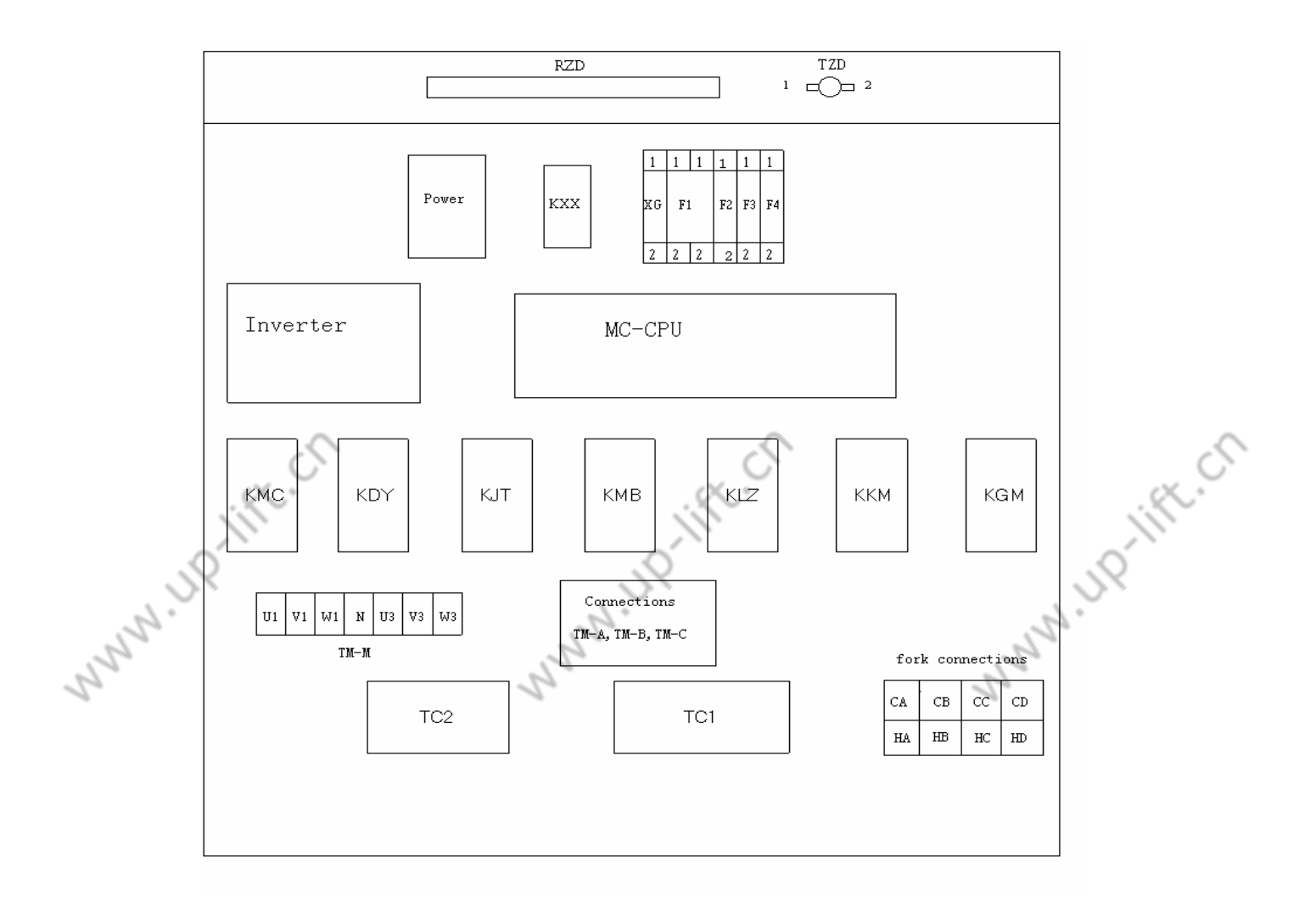

Figure 2 – 2 Control Cabinet's Layout

15

MNNN.UP-III

#### (1) MCU BL2000-STB

MNN IPI Main board is the control system kernel, all of control instruction is sent by it. Refer to 2-3.

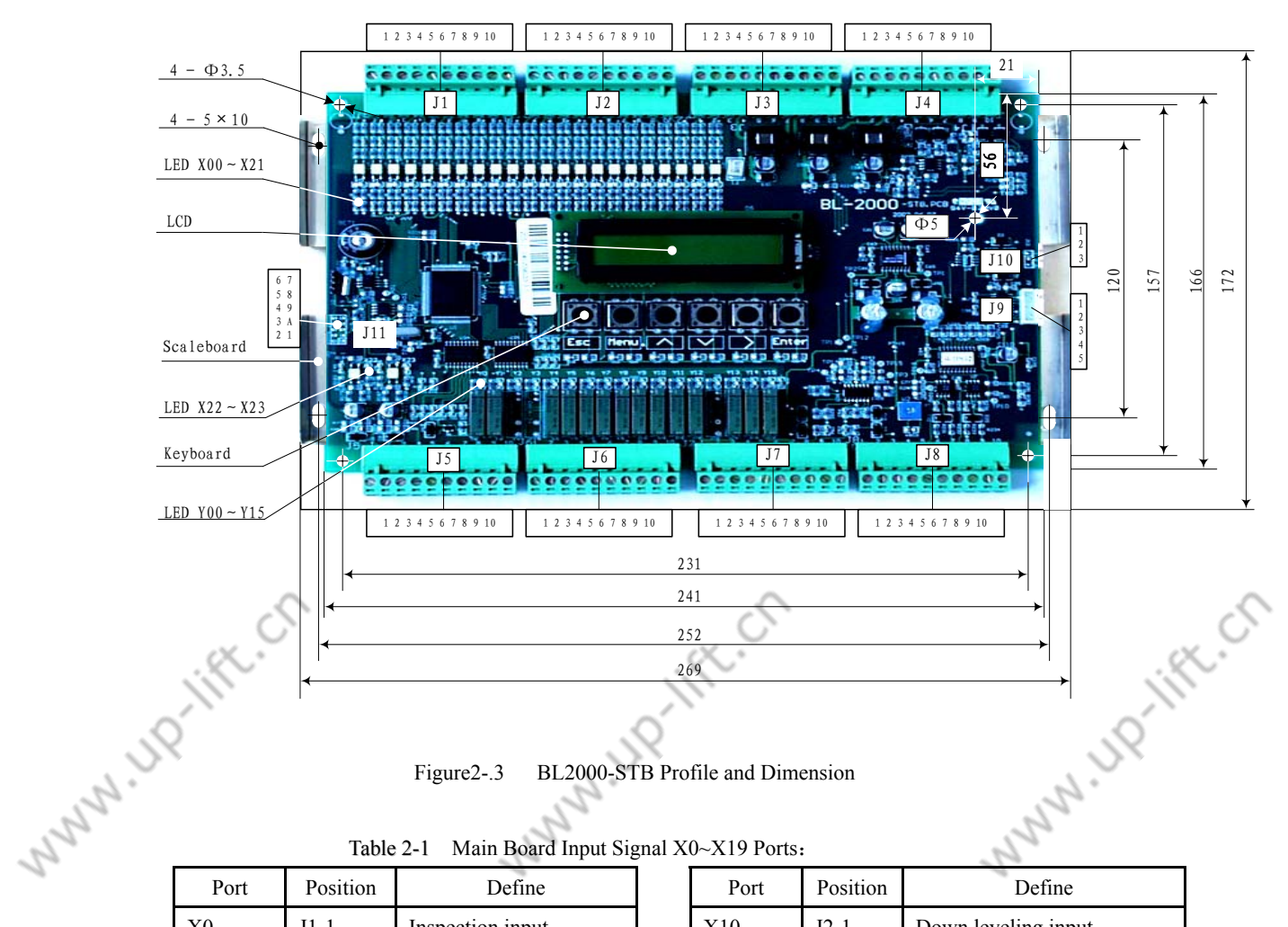

Figure2-.3 BL2000-STB Profile and Dimension

| Table 2-1 Main Board Input Signal X0~X19 Ports: |          |                         |      |  |  |  |
|-------------------------------------------------|----------|-------------------------|------|--|--|--|
| Port                                            | Position | Define                  | Port |  |  |  |
| X0                                              | J1-1     | Inspection input        | X10  |  |  |  |
| X1                                              | J1-2     | Up running input        | X11  |  |  |  |
| X2                                              | J1-3     | Down running input      | X12  |  |  |  |
| X3                                              | J1-4     | Top terminal 2 input    | X13  |  |  |  |
| X4                                              | J1-5     | Bottom terminal 2 input | X14  |  |  |  |
| X5                                              | J1-6     | Top limit input         | X15  |  |  |  |
| X6                                              | J1-7     | Bottom limit input      | X16  |  |  |  |
| X7                                              | J1-8     | Top terminal 1 input    | X17  |  |  |  |
| X8                                              | J1-9     | Bottom terminal 1 input | X18  |  |  |  |
|                                                 |          |                         |      |  |  |  |
| X9                                              | J1-10    | Up leveling input       | X19  |  |  |  |

| Port | Position | Define                  |
|------|----------|-------------------------|
| X10  | J2-1     | Down leveling input     |
| X11  | J2-2     | Inverter fault input    |
| X12  | J2-3     | Fire input              |
| X13  | J2-4     | Emergency stop input    |
| X14  | J2-5     | Door Inter-lock input   |
| X15  | J2-6     | ARD input               |
| X16  | J2-7     | Running contactor input |
| X17  | J2-8     | Braking feedback input  |
| X18  | J2-9     | Emergency automatic     |
|      |          | leveling input          |
| X19  | J2-10    | Inverter running input  |

Table 2-2 Main Board Input Signal X20~X21Ports:

|     | Port   | Position | Define                |    | Port | Position | Define                    | ]  |
|-----|--------|----------|-----------------------|----|------|----------|---------------------------|----|
|     | X20    | J3-1     | Electronic lock input |    | X29  | J3-6     | Multi-function input      |    |
|     | X21(*) | J3-2     | Heat sensitive switch |    | GND2 | J3-7     | 24Vground                 |    |
|     | ð      | -        |                       |    | 5    |          |                           | 5  |
|     | · %.   |          |                       | 16 | X.   | Elevator | Control System User Guide | X. |
| 1.5 | 2      |          | 2.                    | 5Q |      |          | 1.119.11                  |    |

| Ch                                     | apter 2 Cont | trol System ( | Combination And Installation       |
|----------------------------------------|--------------|---------------|------------------------------------|
| nn nn nn nn nn nn nn nn nn nn nn nn nn | X26          | J3-3          | Re-leveling condition input        |
|                                        | X27          | J3-4          | Re-leveling sensitive signal input |
|                                        | X28          | J3-5          | Multi-function input               |

| GND2 | J3-8  | 24Vground         |
|------|-------|-------------------|
| GND2 | J3-9  | 24Vground         |
| 24V2 | J3-10 | 24V X0~X21 common |

UP-III

| Table 2-3 Power and Communication Por | Table 2-3 | Power and | Communication | Port |
|---------------------------------------|-----------|-----------|---------------|------|
|---------------------------------------|-----------|-----------|---------------|------|

| Port  | Position | Define     |
|-------|----------|------------|
| GND3  | J4-1     | 0V         |
|       |          |            |
| 24VIN | J4-2     | 24V input  |
|       |          |            |
| GND3  | J4-3     | 0V         |
| 5VIN  | J4-4     | 5V input   |
|       |          | *          |
| 24VOT | J4-5     | 24V output |
|       |          | -          |
|       |          |            |

| cation i oit. |          |                             |  |  |  |  |
|---------------|----------|-----------------------------|--|--|--|--|
| Port          | Position | Define                      |  |  |  |  |
| 1H            | J4-6     | Twins control/Group control |  |  |  |  |
|               |          | communication TXA+          |  |  |  |  |
| 1L            | J4-7     | Twins control/Group control |  |  |  |  |
|               |          | communication TXA-          |  |  |  |  |
| GND1          | J4-8     | 0V                          |  |  |  |  |
| 2Н            | J4-9     | Landing call /car call      |  |  |  |  |
|               |          | communication TXA+          |  |  |  |  |
| 2L            | J4-10    | Landing call /car call      |  |  |  |  |
|               |          | communication TXA-          |  |  |  |  |

Table 2-4 Including 2 COM Inputs and 2 or More Outputs (COM1):

|          | Port | Position | Define               |   | Port | Position | Define             |
|----------|------|----------|----------------------|---|------|----------|--------------------|
|          | X22  | J5-1     | 110V emergency stop  | Ň |      | J5-6     | Void               |
| <u> </u> | >    |          | input +              | Ó |      |          | 0                  |
|          | X23  | J5-2     | 110V emergency stop  |   | COM0 | J5-7     | Y16、Y17 common     |
| 1 NNN    |      |          | input -              |   |      |          | 25                 |
|          | X24  | J5-3     | 110V door inter-lock |   | Y0   | J5-8     | Re-leveling output |
|          |      |          | input +              |   |      |          | 1                  |
|          | X25  | J5-4     | 110V door inter-lock |   | Y1   | J5-9     | Fire output        |
|          |      |          | input -              |   |      |          |                    |
|          |      | J5-5     | Void                 |   | COM1 | J5-10    | Y0-Y1 common       |

Main Board Digital and Analog Output: Table 2-5

| Port | Position                                                              | Define                                                                                                    |
|------|-----------------------------------------------------------------------|----------------------------------------------------------------------------------------------------|
| Y2   | J6-1                                                                  | Open door 2 contactor                                                                                                    |
|      |                                                                       | control output                                                                                                    |
| Y3   | J6-2                                                                  | Close door 2 contactor                                                                                                    |
|      |                                                                       | control output                                                                                                    |
| Y4   | J6-3                                                                  | Open door 1 contactor                                                                                                    |
|      |                                                                       | control output                                                                                                    |
| Y5   | J6-4                                                                  | Close door 1 contactor                                                                                                    |
|      |                                                                       | control output                                                                                                    |
| COM2 | J6-5                                                                  | Y2~Y5 common                                                                                                    |
| Y6   | J6-6                                                                  | Braking control output                                                                                                    |
| Y7   | J6-7                                                                  | Braking Economical                                                                                                    |
| ~    |                                                                       | resistance control output                                                                                                    |
|      | ,                                                                     |                                                                                                    |
|      | Port       Y2       Y3       Y4       Y5       COM2       Y6       Y7 | Port     Position       Y2     J6-1       Y3     J6-2       Y4     J6-3       Y5     J6-4       COM2     J6-5       Y6     J6-6       Y7     J6-7 |

| Port      | Position | Define                       |   |
|-----------|----------|------------------------------|---|
| Y10       | J7-1     | Inverter up control output   |   |
|           |          |                              |   |
| Y11       | J7-2     | Inverter down control output |   |
|           |          |                              |   |
| Y12       | J7-3     | Inverter enable output       |   |
|           |          |                              |   |
| Y13       | J7-4     | Multi-speed given X1 output  |   |
|           |          |                              |   |
| Y14       | J7-5     | Multi-speed given X2 output  |   |
| Y15       | J7-6     | Multi-speed given X3 output  |   |
| COM4      | J7-7     | Y10~Y15 common               |   |
| 2         |          |                              | 8 |
| $\propto$ | Flavator | Control System User Guide    |   |
|           | Lievator | Control System Oser Oulde    |   |
|           |          | . Ś                          |   |
|           |          | 2.                           |   |

17 N 110

|      |       | A 1 70                 |
|------|-------|------------------------|
| Y8   | J6-8  | Main contactor control |
|      |       | output                 |
| Y9   | J6-9  | Running contactor      |
|      |       | control output         |
| COM3 | J6-10 | Y3~Y9 common           |

|      | 6 1 T |                           |  |  |  |
|------|-------|---------------------------|--|--|--|
| VB   | J7-8  | Load compensation analog  |  |  |  |
|      |       | voltage output            |  |  |  |
| VS   | J7-9  | Analog speed given output |  |  |  |
| GND3 | J7-10 | Analog 0V                 |  |  |  |

#### Table 2-6 Main Unit Encoder Signal Input:

. \

| Port | Position | Define             |  |  |
|------|----------|--------------------|--|--|
| 15VB | J8-1     | 15V input          |  |  |
| 0VB  | J8-2     | 0V                 |  |  |
| 5VB  | J8-3     | 5V input           |  |  |
|      | J8-4     | Void               |  |  |
| А    | J8-5     | A phase (pull-push |  |  |
|      |          | output)            |  |  |

| -Binni inputi |                                 |                            |  |  |  |
|---------------|---------------------------------|----------------------------|--|--|--|
| Port          | Position                        | Define                     |  |  |  |
| В             | J8-6                            | B phase (pull-push output) |  |  |  |
| A+            | J8-7                            | A +phase (long line drive) |  |  |  |
| А-            | J8-8                            | A –phase (long line drive) |  |  |  |
| B+            | J8-9 B+ phase (long line drive) |                            |  |  |  |
| B-            | J8-10                           | B –phase (long line drive) |  |  |  |
|               |                                 |                            |  |  |  |

www.up.lift.ch

Table 2-7 Telecommuting Port (Wire or Wireless):

|     | Port | Position       | Define                 |
|-----|------|----------------|------------------------|
|     |      | 10.1           | (v2: control)          |
|     | Ó    | J9-1           | (v9: +5V)              |
|     | Š.   | 10.2           | (V2: RX)               |
|     |      | J9-2           | (V9: RX)-              |
|     | )    | J9-3           | (v2: control) (v9: TX) |
| 1.  |      | J9-4           | (v2: control)          |
| 120 |      | J9-5           | Communication 0V       |
| 2   | Tab  | 1- 2 0 0 0 105 | Ports                  |
|     | Tab  | ie 2-8 KS485   | POILS                  |

| Port | Position | Define            |
|------|----------|-------------------|
| DA+  | J10-1    | Communication DA+ |
| DA-  | J10-2    | Communication DA+ |
| 0V   | J10-3    | Communication 0V  |

X0~X21 LED: X0~X21 input signal indicator

X22~X23 LED: X22~X23 input signal indicator

Y0~Y15 LED: Y0~Y15 output signal indicator.

- (2) Inverter: It is driving device and controlled by main board.
- (3) TC1: control power transformer. Power supply for control cabinet is provided by it. Input: 380VAC; output: 220VAC and 110VAC.
- (4) TC2: safe light power transformer. It provides power for control cabinet jacklight. Input: 220VAC; output: 36VAC.
- (5) Switch power: main board power. Input: 220VAC; output: 24V DC and 5VDC. It is connected to ground. Otherwise, it may work abnormally.
- (6) KXX: phase sequence relay.

N 110-1

(7) F1-F4: air switch. F1: main power switch; F2: 110V control power switch; F3:

1110

Elevator Control System User Guide

NU N

22V control power switch; F4: light power switch.

- (8) KMC: main contactor. It controls inverter power, when it is picked, inverter begin works.
- (9) KDY: running contactor. It controls circuit between inverter output and motor, when it is picked, the circuit works.
- (10)KJT: emergency stop contactor. When emergency stop circuit is connected, KMB is picked.
- (11)KMB: door inter-lock contactor. When door inter-lock circuit is connected, KMB is picked.
- (12)KLZ: braking contactor. When it is closed, brake is released.
- (13)KJR: economical resistance contactor. When it is released, economical resistance is connected.
- (14)KKM: open door contactor. When it is closed, door machine opens door.
- (15)KGM: close door contactor. When it is closed, door machine closes door.
- (16)RZD: braking resistance.
- (17) TZD: thermal switch of monitoring braking resistance. When temperature is higher than 100°C, it is opened.
- (18)KER: inverter fault relay. When inverter faults, it is released (only for KEB www.up.lift.ch serial inverter).
- (19)RF1: rectifying bridge. Output: 110VAC.
- (20)D1: discharge current diode.
- (21) RLZ: discharge current resistance.
- (22) RJ: braking economical resistance.
- (23) TM-M: main circuit terminal.
- (24)GC-1: COP communication cable jack.
- (25)GC-2: traveling cable jack.
- (26)GC-3: traveling cable jack.
- (27)GC-4: landing call box communication cable jack.
- (28)GC-7: hoistway cable jack.
- (29) JXH-B: loco mote inspection cable jack.
- (30)TM-1,TM-2: 10A small circuit terminal.

The definiens of above terminal and jack refers to schematic diagram.

#### 2.2 System Installation

2

#### 2.2.1 Hoistway and Traveling Cable Installation

When you install cables at field, all of you can do is that you put and install cables in hoistway.

(1) hoistway cable include: landing call communication cable CB2, door inter-lock and hoistway signal cable CB3.

CB2 is 4 cores STP. One pair (24V, 0V) is used to control unit power supply; another is used to communication cable. Both branches are connected with landing

Elevator Control System User Guide

2

call unit by plug and jack. Cables top terminal is connected with GC-4 in control cabinet.

CB3 has 3 wires, two of which are connected with inter-lock switch, the others is ground wire, which should be reliably connected with conductor of door. Ground wire of CB3 is connected with control cabinet ground body. Hoistway trunk cable is connected with GC-7, branch cables are connected with top/bottom limit, top/bottom terminal and pit switch. All of branches are fixed interval 1.5m at same level.

- (2) Car traveling cable CB5 is 36 cores and 4core STP flat cable. When rise is higher than 70m, rope should be added to it. One terminal is connected with GC-1,GC-2and GC-3, another is connected with DC-1, DC-2, and DC-3.
- (3) When you are welding, remember that neuter wire of welding machine should be connected with welded object, it is forbid that neuter wire of welding machine is connected with ground wire in elevator cable, otherwise, cable may be destroyed.

#### 2.2.2 Control Cabinet Installation and Connection

There are 7 terminals in main circuit connector. U1, V1 and W1 are 3-phase power input. Power from distribute room input into U1, V1 and W1 through air switch, N is neuter wire. The section area of wire is determined by load. If load is 15KW motor, the section area is no less than 10mm<sup>2</sup>. U3, V3 and W3 are connected with motor coil. It should be avoid that two groups terminal being connected mistakenly when control cabinet electrical connections are made, else inverter will be destroyed after power on. Power cable should be isolated from signal cable, if they are putted into the same slot, system may work unreliably. Cable between motor and control cabinet is as short as possible (<5m), the section area should be increased if output power is wasted too much.

GC-1, GC-2, GC-3, GC-4, GC-7, JXH-B terminals are plug or jack.

GC-1 and GC-4 are serial communication port. Which are connected with COP communication cable and landing call communication cable respectively.

GC-2 and GC-3 are car power and signal cables, which are connected with traveling cable GC-2, GC-3

GC-7 is magnetic switch, safe circuit and light circuit cable, which is connected with GC-7 in CB3.

JXH-B mobile inspection box cable, it is connected with JXH-B in mobile inspection box.

C2 terminal. It includes coder, talk about and stand by port. There is safe circuit port in it.

Refer to schematic diagram.

#### **2.2.3 Encoder Installation and Connection**

Encoder is important detection component, which their quality has directly effect on system performance. Generally it is installed at factory, if it need to be installed at field, the following is noticed:

(1) Countershaft encoder is installed at motor tail by soft cardo. Confirm concentric degree in encoder's installation. If it is poor, encoder can't steadily outputs pulse, elevator can't running smoothly, cardo may be destroyed. To avoid slide, the nail

2

2

is install at flat besides shaft. If cardo looses, system feedback is error and elevator tingles and don't leveling.

- (2) If there isn't axostyle, nesting encoder is installed at motor shaft. The diameter is confirmed before ordering. To avoid damaging glass bar, it is forbid to heavy strike. If it is installed properly, Encoder will not be vibrating when motor is revolving.
- (3) Encoder cable is correctly connected with inverter and MCU system. It will be destroyed by poor installation and wiring. encoder cable is putted into metal tube far from power cable. Notice: encoder shield can't be connected with motor ground wire.

#### 2.2.4 COP Installation and Connection

Generally, COP and control board are installed before leaving factory, user only need to connect CB9 to car top wiring interconnect box. If distribute and maintenance are needed, refer to following:

2.2.4.1Communication and power COP circuit board connection and extend Figure 2-4 is circuit board connection

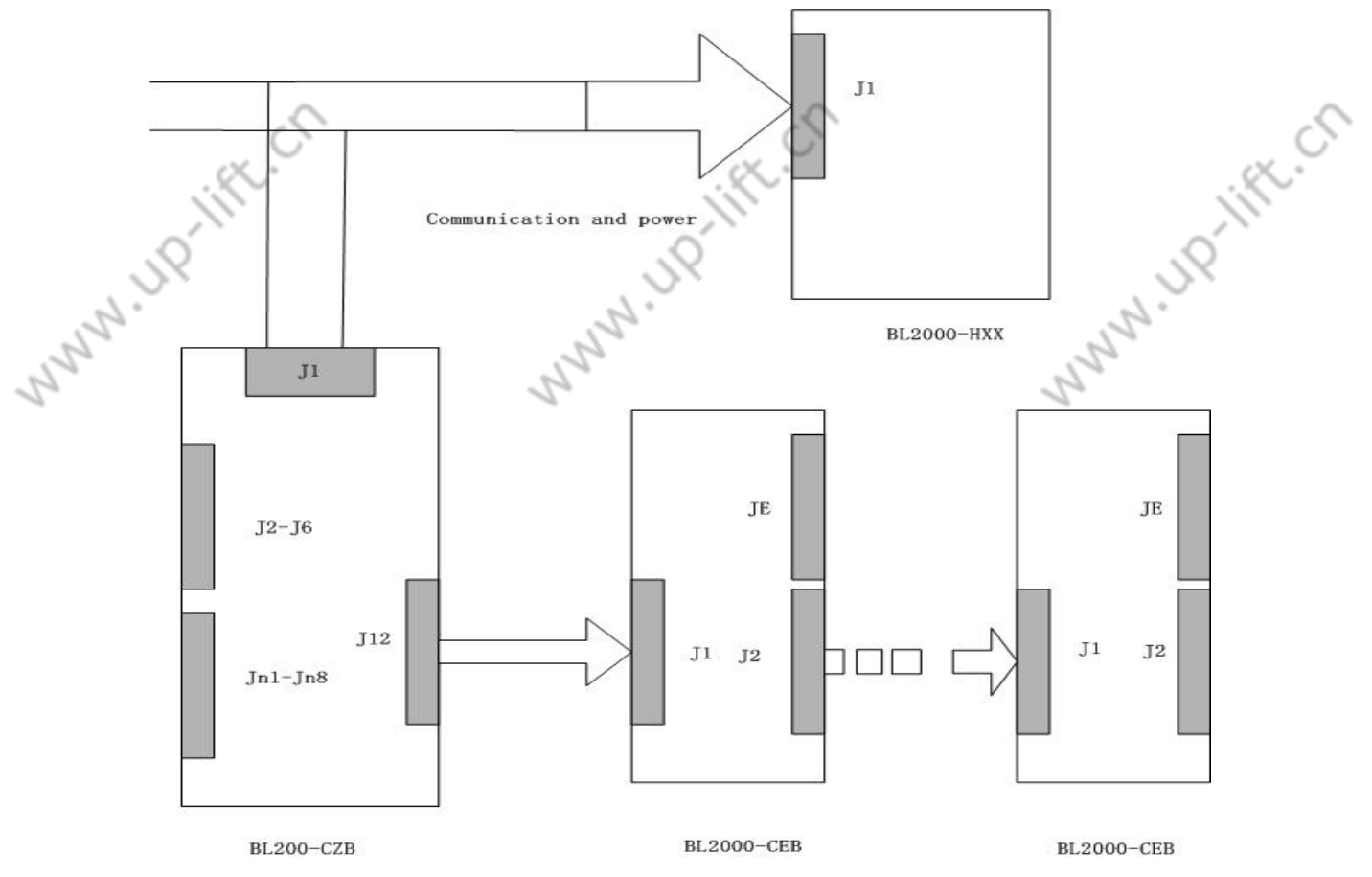

Figure 2-4 Circuit Board Connection

AU IN

N.UP-lift.ch

W 110-11ft Elevator Control System User Guide

#### 2.2.4.2COP Main Unit BL2000-CZB

#### 2.2.4.2.1 Introduction

COP main unit may connect to 8 floors car call signal. When total floors is beyond 8 floors, extend board NEB-01 is connected with J12, there are 8 floors car call every extend board, extend board may connected with other extend board too, the max number is 7.

MNNH. JP

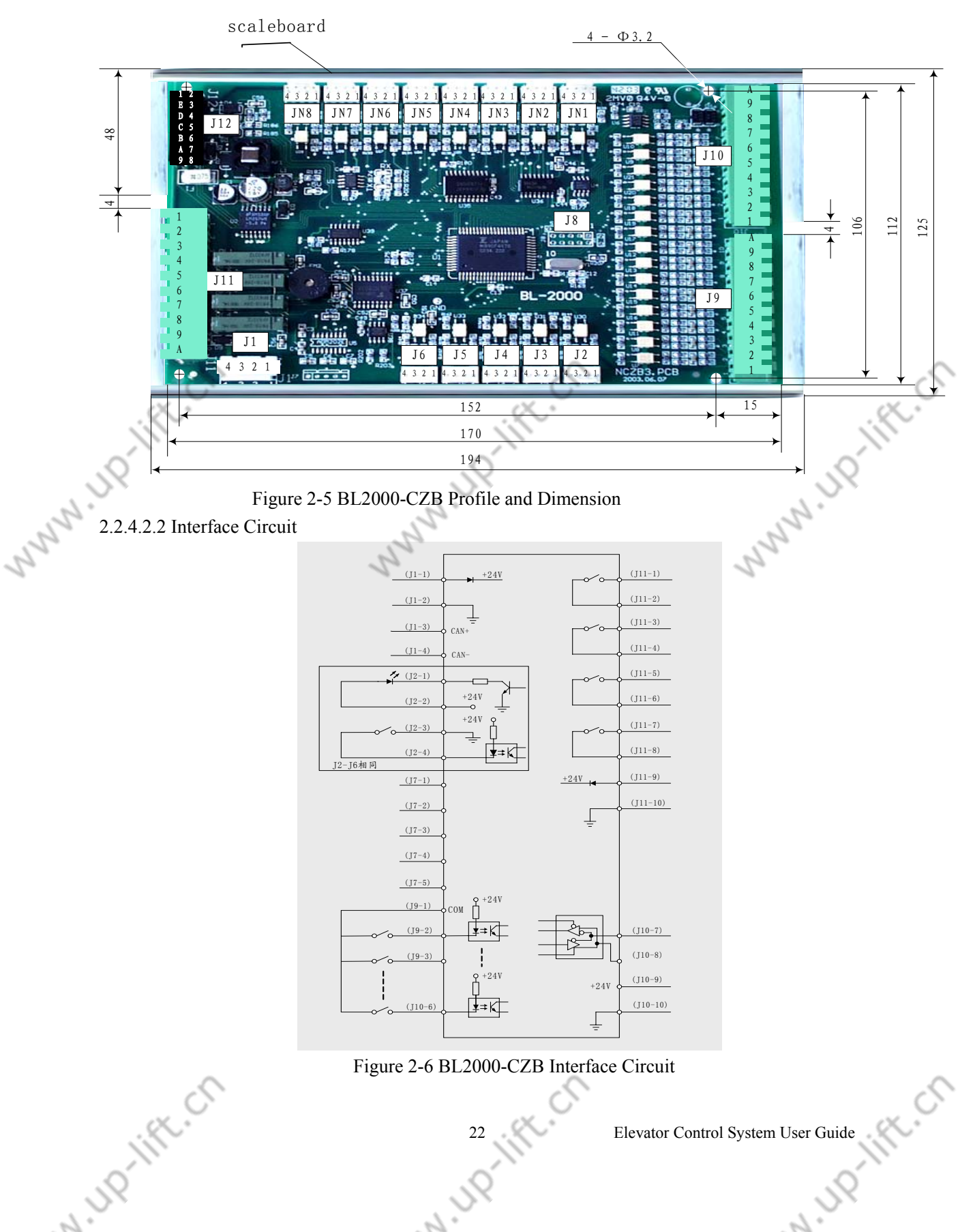

2

|      | j)            |                   |                    |                                 | Ĭij.                                    |        |
|------|---------------|-------------------|--------------------|---------------------------------|-----------------------------------------|--------|
|      | 0             |                   |                    | .0                              | .0                                      |        |
|      | Chanter 2 Con | trol System       | Combination Ar     | nd Installation                 | 24                                      |        |
| .2.  | Chapter 2 Con | tion System       | Combination Ai     |                                 | 5                                       |        |
| 27   | 22423         | Interface I       | )efine             | 2                               | 22                                      |        |
|      | 2.2.7.2.3     | Table             | <b>7-9</b> The Int | terface Define and Special      | 1-                                      |        |
|      | Name          | Port              | Position           | Define                          | Use                                     |        |
|      | Tunic         | 1 010             | II-1               | 24V input                       | Power and                               |        |
|      |               |                   | J1-2               | 0V input                        | communication                           |        |
|      | J1            |                   | J1-3               | CAN BUS H                       | interface                               |        |
|      |               |                   | J1-4               | CAN BUS L                       |                                         |        |
|      |               |                   | J2-1               | Open door button 1 acknowledge  | Open door                               |        |
|      |               |                   | J2-2               | 24V output com                  | button 1 and                            |        |
|      | J2            |                   | J2-3               | 0V input com                    | acknowledge                             |        |
|      |               |                   | J2-4               | Open door button 1 input        |                                         |        |
|      |               |                   | J3-1               | Close door button1 acknowledge  | Close door                              |        |
|      |               |                   | J3-2               | 24V output com                  | button 1 and                            |        |
|      | J3            |                   | J3-3               | 0V input com                    | acknowledge                             |        |
|      |               |                   | J3-4               | Close door button 1 input       |                                         |        |
|      |               |                   | J4-1               | Open door button 2 acknowledge  | Open door                               |        |
|      |               |                   | J4-2               | 24V output com                  | button 2 and                            |        |
| J4   | J4            |                   | J4-3               | 0V input ground                 | acknowledge                             |        |
|      | ~             | $\sim$            | J4-4               | Open door button 2 input        |                                         |        |
|      | × •           | 1                 | J5-1               | Close door button 2 acknowledge | Close door                              |        |
|      | Ij.           |                   | J5-2               | 24V output com                  | button 2 and                            | $\sim$ |
|      | J5            |                   | J5-3               | 0V input com                    | acknowledge                             |        |
|      | $\rangle$     |                   | J5-4               | Close door button 2 input       | 2×                                      |        |
| , 5' | J6            |                   | J6-1               | Open door delay button          | Open door                               |        |
| 5    |               |                   | A.                 | acknowledge                     | delay button                            |        |
|      |               |                   | J6-2               | 24V output com                  | acknowledge                             |        |
|      |               |                   | J6-3               | 0V input com                    |                                         |        |
|      |               |                   | J6-4               | Open door delay button input    |                                         |        |
|      | J7            |                   | J7-1               | RS232 receive                   | RS232                                   |        |
|      |               |                   | J7-2               | RS232 sent                      | communication                           |        |
|      |               |                   | J7-3               | 0V Signal com                   |                                         |        |
|      |               |                   | J7-4               | RS232 output control            |                                         |        |
|      | 10            |                   | J7-5               | KS232 input control             |                                         |        |
|      | 18            | $\Omega \Omega I$ | 10 1               | Programming Interface           | Lagut                                   |        |
|      |               |                   | J9-1               | Input Common                    | Input                                   |        |
|      |               |                   | J9-2<br>IO 2       | Class door limit input          |                                         |        |
|      | 19            |                   | J7-5<br>IQ /       | Safety edge for door 1 input    |                                         |        |
|      | 57            |                   | J7-4<br>IO 5       | Overlead input                  |                                         |        |
|      |               |                   | J7-J               |                                 |                                         |        |
|      |               |                   | J9-0<br>10.7       | ruii ioad input                 |                                         |        |
|      |               | KAB2              | J9-/               | Light load input                |                                         |        |
|      |               |                   | 17-8<br>10.0       | Light load input                |                                         |        |
|      | ć             | Γ <b>Ν</b> Ζ      | ЈУ-У               |                                 |                                         | C      |
|      | , et i        | r                 |                    | 23 Elevator Cont                | rol System User Guide                   | ò      |
|      | 11            |                   |                    |                                 | - 2j212m Obbi Guide                     | +      |
|      | Q             |                   |                    |                                 | Q.                                      |        |
| 1.   | 77            |                   |                    | 1.                              | ~~~~~~~~~~~~~~~~~~~~~~~~~~~~~~~~~~~~~~~ |        |
| 607  |               |                   |                    |                                 | 107                                     |        |

|      | , in the      |             |               | , in the second second se | 2               | 1         |
|------|---------------|-------------|---------------|----------------------------------------------------------------------------------------------------|-----------------|-----------|
| 1    | 8             |             |               | 58                                                                                                    | 52              |           |
| . 5. | Chapter 2 Con | trol System | Combination A | nd Installation                                                                                                    | , de            |           |
| 2    |               | 0.777       | 10.10         | 2                                                                                                    | 2               |           |
| 6    |               | SZH         | J9-10         | Attendant input                                                                                                    | 2               |           |
|      | J10           | SZY         | J10-1         | VIP input                                                                                                    | Input           |           |
|      |               | SZS         | J10-2         | By-pass input                                                                                                    |                 |           |
|      |               | ZHS         | J10-3         | Attendant directional upward                                                                                                    |                 |           |
|      |               | ZHX         | J10-4         | Attendant directional down                                                                                                    |                 |           |
|      |               | KMV2        | J10-5         | Open door limit 2 input                                                                                                    |                 |           |
|      |               | GMV2        | J10-6         | Close door limit 2 input                                                                                                    |                 |           |
|      |               | RT-         | J10-7         | Load detecting serial                                                                                                    | SJT-150 serial  |           |
|      |               |             |               | communication RT+                                                                                                    | input           |           |
|      |               | RT+         | J10-8         | Load detecting serial                                                                                                    |                 |           |
|      |               |             |               | communication RT-                                                                                                    |                 |           |
|      |               | 24V         | J10-9         | +24V                                                                                                    |                 |           |
|      |               | CMM         | J10-10        | 0V                                                                                                    |                 |           |
|      | J11           | BLV-        | J11-1         | Arrival Bell (chime) 1A                                                                                                    | Output          |           |
|      |               | BLV+        | J11-2         | Arrival Bell (chime) 1B                                                                                                    |                 |           |
|      |               | N1          | J11-3         | Lighting control A                                                                                                    |                 |           |
|      |               | ZM          | J11-4         | Lighting control B                                                                                                    |                 |           |
|      |               | BK1         | J11-5         | Stand by 1A                                                                                                    |                 |           |
|      | ć             | BK2         | J11-6         | Stand by 1B                                                                                                    |                 |           |
|      | x.            | CZD         | J11-7         | Overload indicator light A                                                                                                    |                 | $\propto$ |
|      | 11            | CMM         | J11-8         | Overload indicator light B                                                                                                    |                 | 1         |
|      | 0             | 24V         | J11-9         | Auxiliary power +24V input                                                                                                    | . Ú             | -         |
|      | >~            | 0V          | J11-10        | Auxiliary power 0V input                                                                                                    | 21              |           |
| 2.   | J12           | 24V         | J12-1、2       | Power +24V input                                                                                                    | Car call extend |           |
| 2    |               | 5V          | J12-3、4       | Power +5V input                                                                                                    | link            |           |
| •    |               | 0V          | J12-5、6       | Power 0V input                                                                                                    | 1               |           |
|      |               |             | J12-7~12      | Communication terminal                                                                                                    |                 |           |
|      |               |             | J12-13、14     | Null                                                                                                    |                 |           |
|      | JN1~JN8       |             | JNn-1         | Acknowledge output                                                                                                    | 1~8 floor car   |           |
|      |               | 24V         | JNn-2         | +24V                                                                                                    | call input and  |           |
|      |               | 0V          | JNn-3         | 0V Input com                                                                                                    | acknowledge     |           |
|      |               |             | JNn-4         | Car call input                                                                                                    | output          |           |
|      |               |             |               |                                                                                                    |                 |           |

2.2.4.3 Car Call Extend Board BL2000-CEB

2.2.4.3.1 Introduction

BL2000-CEB is car call extend board.

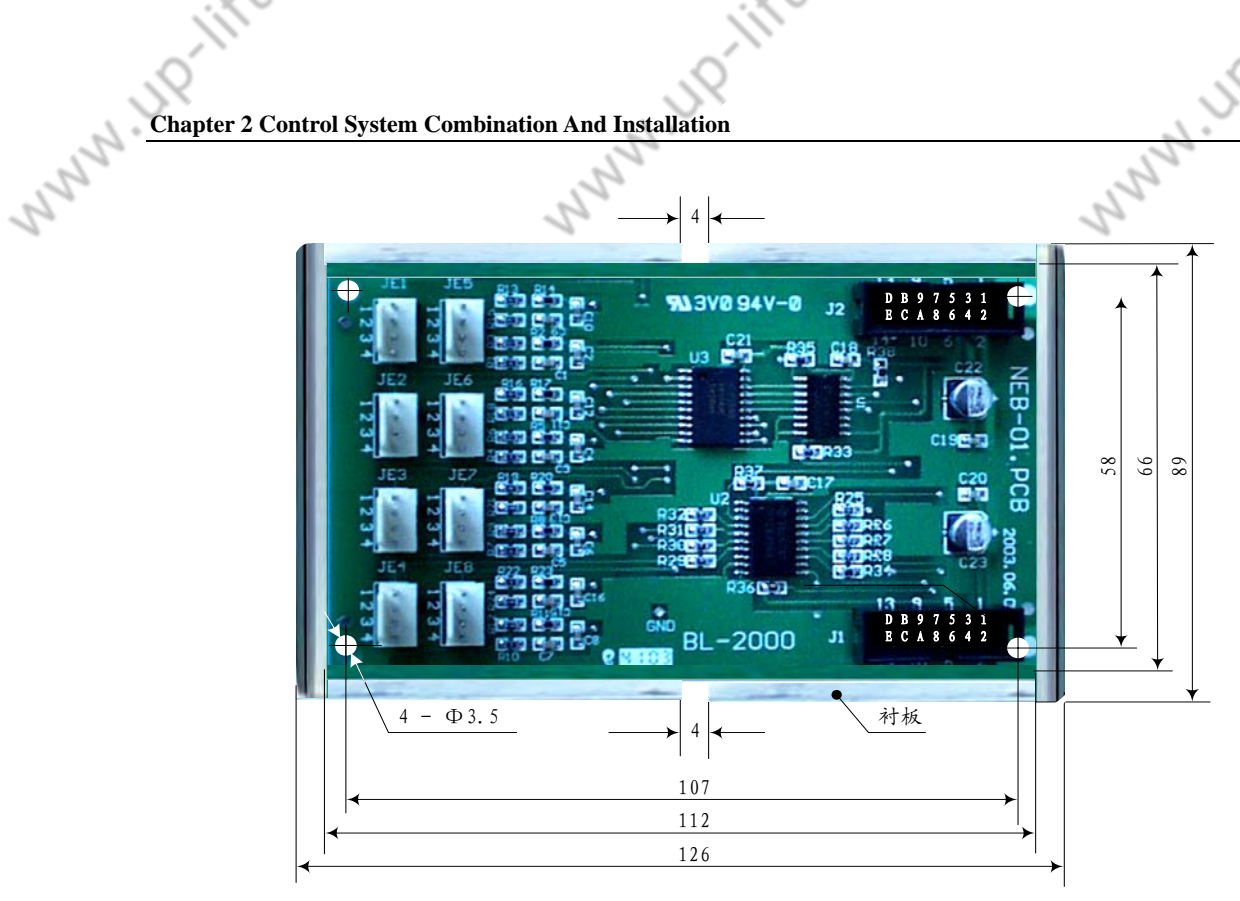

Figure 2-7 BL2000-CEB Profile and Dimension

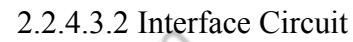

MNN UR INF

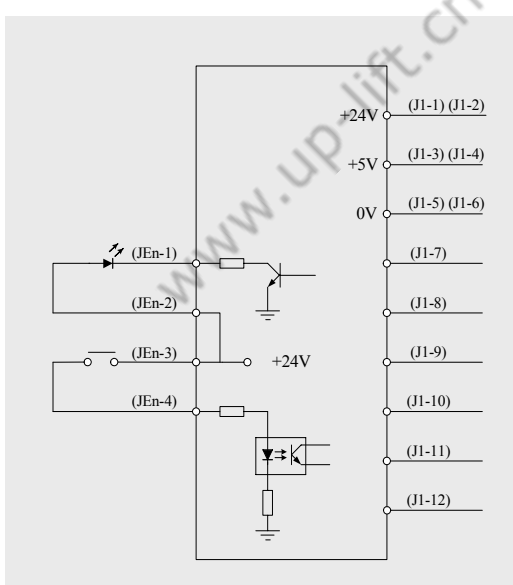

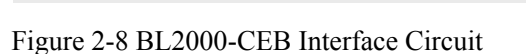

#### 2.2.4.3.3 Interface define

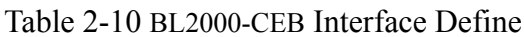

| 24V      | 11 1 11 2    |                                   | e                                                                      |
|----------|--------------|-----------------------------------|------------------------------------------------------------------------|
|          | J1-1 \\ J1-2 | Power +24V input                  | Previous board port                                                    |
| 5V       | J1-3、J1-4    | Power +5V input                   |                                                                        |
| 0V       | J1-5、J1-6    | Power 0V input                    |                                                                        |
|          | J1-7~J1-12   | Communication                     |                                                                        |
|          |              | terminal                          |                                                                        |
| >        |              | Null                              | $\sim$                                                                 |
| 0        |              | (                                 |                                                                        |
| <u>(</u> |              | 25                                | Elevator Control System User Guide                                     |
|          |              | JP                                | JP                                                                     |
|          |              | 0V     J1-5、J1-6       J1-7~J1-12 | J1-5、J1-6 Power 0V input   J1-7~J1-12 Communication terminal   Null 25 |

www.up.iift.cn

|     |     |       | 67                 |                                 |
|-----|-----|-------|--------------------|---------------------------------|
| J2  |     |       | Same as J1         | Next board port                 |
| JEN |     | JEn-1 | Acknowledge output | 8i+1~8i+8 floor car call button |
|     | 24V | JEn-2 | +24v output com    | input and acknowledge           |
|     | 24V | JEn-3 | +24v Input com     |                                 |
|     |     | JEn-4 | car call input     |                                 |

. \

I: Extend board series No.

- 2.2.4.4 Landing Call and Display Unit BL2000-Hxx-xn
- 2.2.4.4.1 Introduction

1 nn

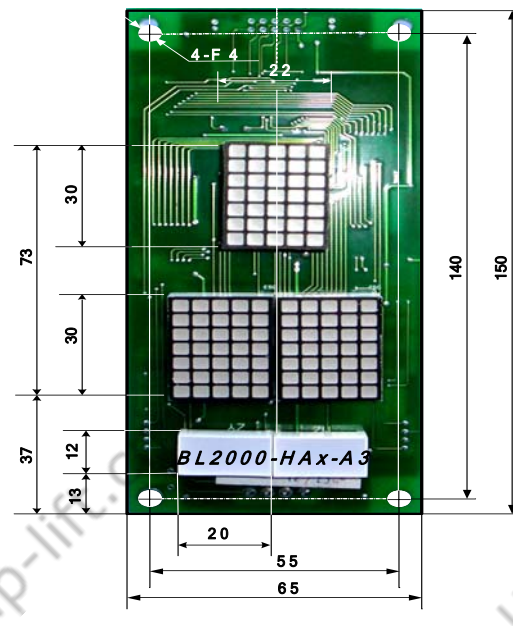

Figure 2-9 BL2000-HAX-A3 Profile and Dimension

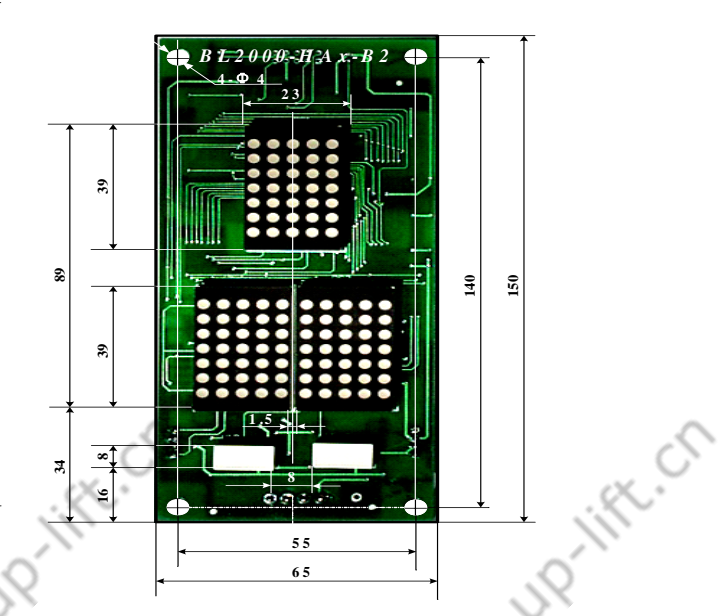

Figure 2-10 BL2000-HAX-B2 Profile and Dimension

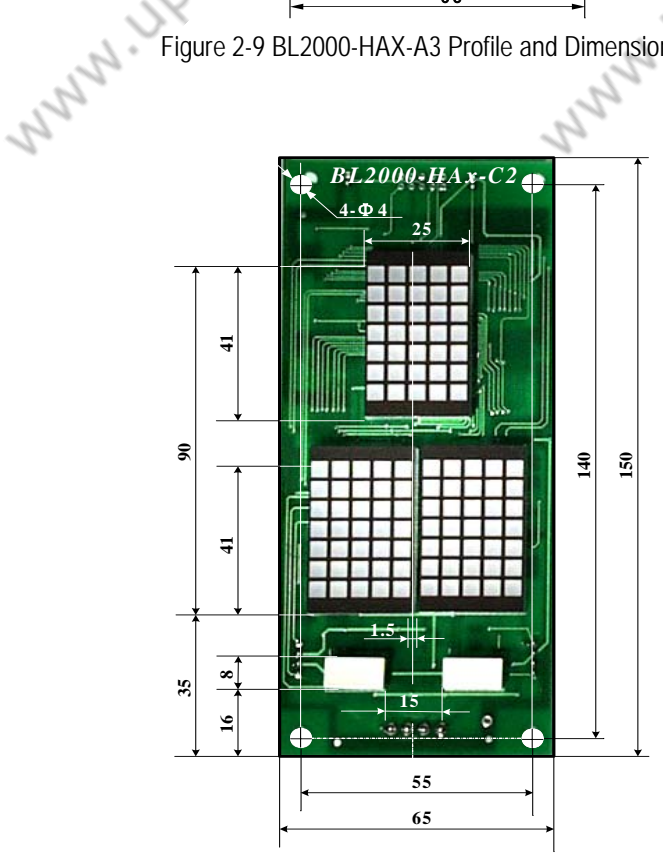

Figure2-11BL2000-HAX-C2 Profile and Dimension

2

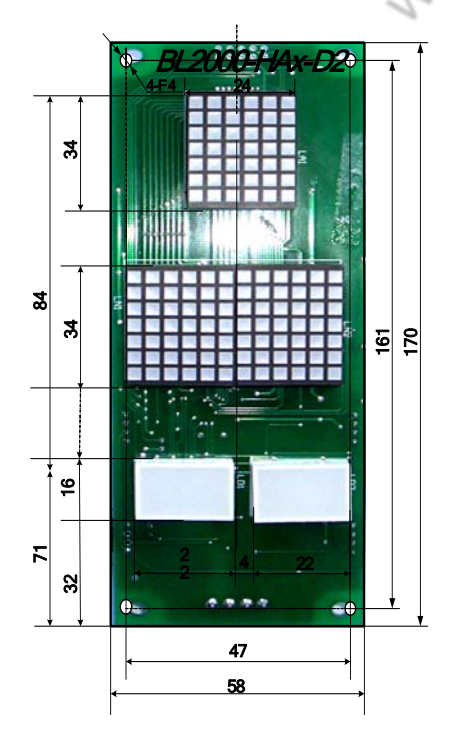

Figure 2-12 BL2000-HAX-D2 Profile and Dimension

Elevator Control System User Guide

20

2

here and

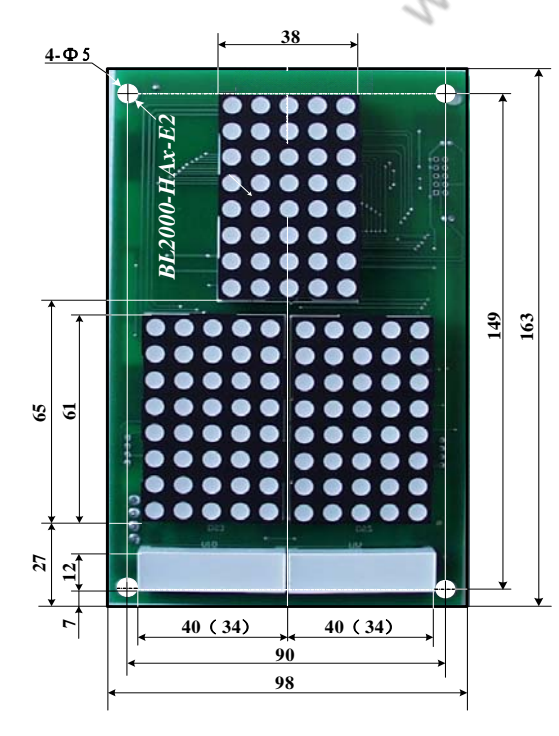

Figure 2-13 BL2000-HAX-E2 Profile and Dimension

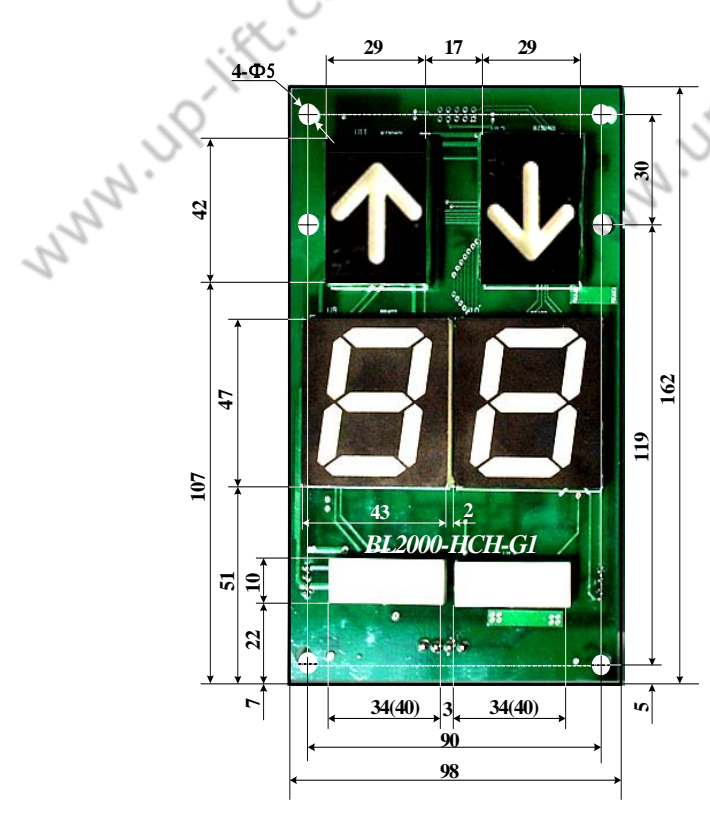

Figure 2-15 BL2000-HCH-F1Profile and Dimension

### WWW.UP-III <u>4-</u>Φ4.3 20 ICH-F 20 140 150 33 88 38 ~ . 1 14, 10, 14, 1 w 55 65

Figure 2-14BL2000-HCH-G1 Profile and Dimension

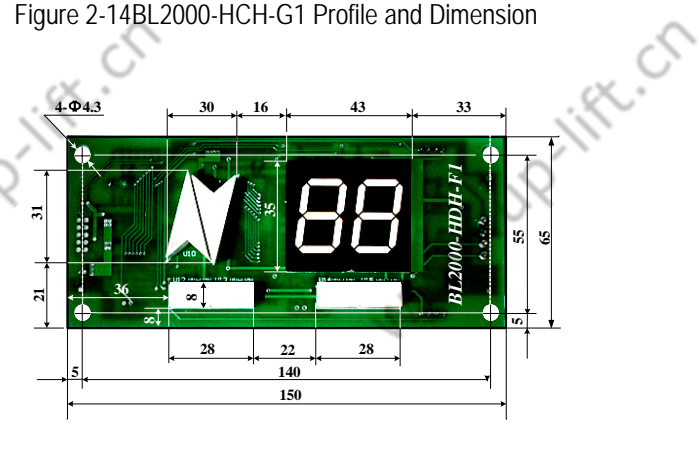

Figure 2-16 BL2000-HBX-F2 Profile and Dimension

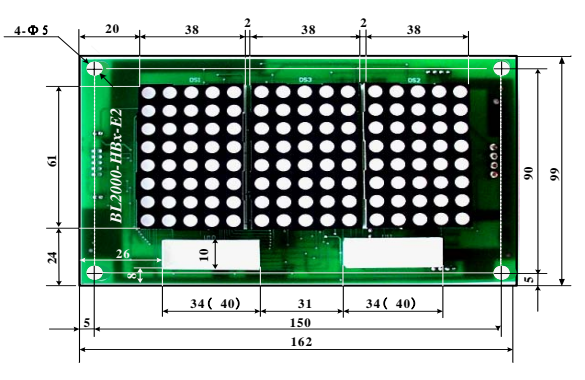

Figure 2-17 BL2000-HDH-F1 Profile and Dimension

27

#### 2.2.4.4.2 Interface Circuit

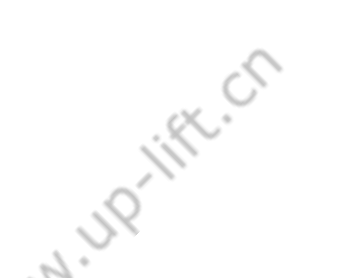

lift.cn Elevator Control System User Guide

N 119

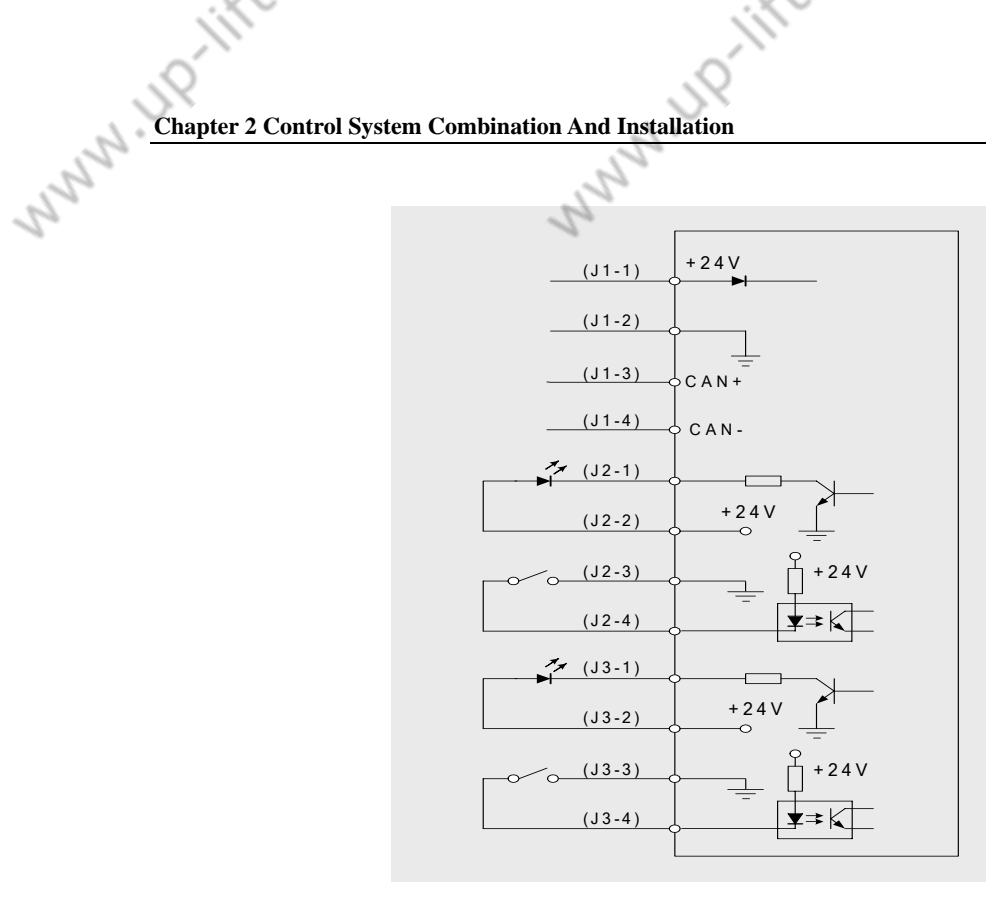

2-18 BL2000-Hxx-xn Interface Circuit

| 2.2.4 | 4.3 Interl | tace Define                                                 | <u>^</u>                        |                                         |  |
|-------|------------|-------------------------------------------------------------|---------------------------------|-----------------------------------------|--|
|       | Ó          |                                                             | Table 2-11 BL2000-Hxx-xn Ports: |                                         |  |
|       | Name       | Position                                                    | Define                          | Usage                                   |  |
|       | J1         | J1-1                                                        | 24v power input                 | Power and                               |  |
|       |            | J1-2                                                        | 0v power input                  | communication port                      |  |
| 2.    |            | J1-3                                                        | CAN bus H                       | 2.                                      |  |
| 2     |            | J1-4                                                        | CAN bus L                       | ~~~~~~~~~~~~~~~~~~~~~~~~~~~~~~~~~~~~~~~ |  |
| 2     | J2         | J2-1                                                        | Up landing call acknowledge     | Up landing call input                   |  |
| -     |            | J2-2                                                        | 24v output                      | and acknowledge                         |  |
|       |            | J2-3                                                        | 0v output com                   | voltage output                          |  |
|       |            | J2-4                                                        | Up landing call input           | 1                                       |  |
|       | J3         | J3-1                                                        | Down landing call acknowledge   | Down landing call input                 |  |
|       |            | J3-2                                                        | 24v output                      | and acknowledge                         |  |
|       |            | J3-3                                                        | 0v output com                   | voltage output                          |  |
|       |            | J3-4                                                        | Down landing call input         |                                         |  |
|       | J4         |                                                             | Programming port                |                                         |  |
|       | <b>S</b> 1 | Serial communication terminate resistance jumper (in board) |                                 |                                         |  |
|       | AN         | Address setting key (in board)                              |                                 |                                         |  |

2.2.4.4 Model and Specification

. up-lift.cn

MNNN.UP-III

| ~  |               | Display module specification |                        |               |               |           |                                       |                              |  |
|----|---------------|------------------------------|------------------------|---------------|---------------|-----------|---------------------------------------|------------------------------|--|
|    | Model         | Model                        | Arrange                | Shape         | Structur<br>e | Colo<br>r | length $\times$ wide $\times$ high mm | Lighteness                   |  |
|    | BL2000-HAH-A3 | 1357AH                       | Vertical               | Square<br>dot | Dot<br>Matrix |           |                                       | High                         |  |
|    | BL2000-HAS-A3 | 1357AS                       |                        |               |               |           | 30×22×10                              | Super                        |  |
|    | BL2000-HAR-A3 | 1357ASR                      |                        |               |               |           |                                       | UltraHigh                    |  |
|    | BL2000-HAH-B2 | 1057AH                       | -                      | dot           | Dot<br>Matrix |           |                                       | high                         |  |
|    | BL2000-HAS-B2 | 1057AS                       |                        |               |               |           | 39×23×8                               | Super                        |  |
|    | BL2000-HAR-B2 | 1057ASR                      |                        |               |               |           |                                       | UltraHigh                    |  |
|    | BL2000-HAH-C2 | 1257AH                       |                        | <b>C</b>      | Det           | iv        | 42×25×7                               | Super                        |  |
|    | BL2000-HAS-C2 | 1257AS                       |                        | Square        | DOL<br>Motrix |           |                                       | Super                        |  |
|    | BL2000-HAR-C2 | 1257ASR                      | Vertical               | dot           | IVIAU IX      |           |                                       | UltraHigh                    |  |
|    | BL2000-HAH-D2 | 1067BH                       | -                      | Square<br>dot | Dot<br>Matrix |           | 34×24×6                               | High                         |  |
|    | BL2000-HAH-E2 | 2058AH                       |                        | Big dot       | Dot<br>Matrix |           | 61×38×8                               | High                         |  |
|    | BL2000-HAS-E2 | 2058AS                       |                        |               |               |           |                                       | Super                        |  |
|    | BL2000-HAR-E2 | 2058ASR                      |                        |               |               |           |                                       | UltraHigh                    |  |
|    | BL2000-HBH-C1 | 1257AH                       | Horizontal             | Square<br>dot | Dot<br>Matrix | Ş         | 42×25×7                               | High                         |  |
|    | BL2000-HBS-C1 | 1257AS                       |                        |               |               |           |                                       | Super                        |  |
|    | BL2000-HBR-C1 | 1257ASR                      |                        |               |               |           |                                       | UltraHigh                    |  |
|    | BL2000-HBH-E2 | 2058AH                       | Horizontal             | Big dot       | Dot<br>Matrix |           |                                       | High                         |  |
|    | BL2000-HBS-E2 | 2058AS                       |                        |               |               |           | 61×38×8                               | Super                        |  |
| 1  | BL2000-HBR-E2 | 2058ASR                      |                        |               |               |           |                                       | UltraHigh                    |  |
| 12 | BL2000-HCH-F1 | BS252                        | Vertical<br>Horizontal | Segmen<br>ted | Dot<br>Matrix |           | 35×42×h                               | Arrow<br>dimension 22×<br>20 |  |
|    | BL2000-HCH-G1 | BS402                        |                        |               |               |           | 46×44×10                              |                              |  |
|    | BL2000-HDH-F1 | BS252                        |                        |               |               |           | 35×42×h                               |                              |  |

#### Table 2-12 Landing Call and Display Unit BL2000-Hxx Model and Specification

When it is used in car, J1 connects to BL2000-Hxx-xn J1, J2 and J3 is void, address is 0. To set address, refers to 2.2.5

#### 2.2.5 Landing Call and Display Unit Installation and Setting

BL2000-Hxx-xn is landing call and display unit that is set out of landing door. Refers to figure 2-19

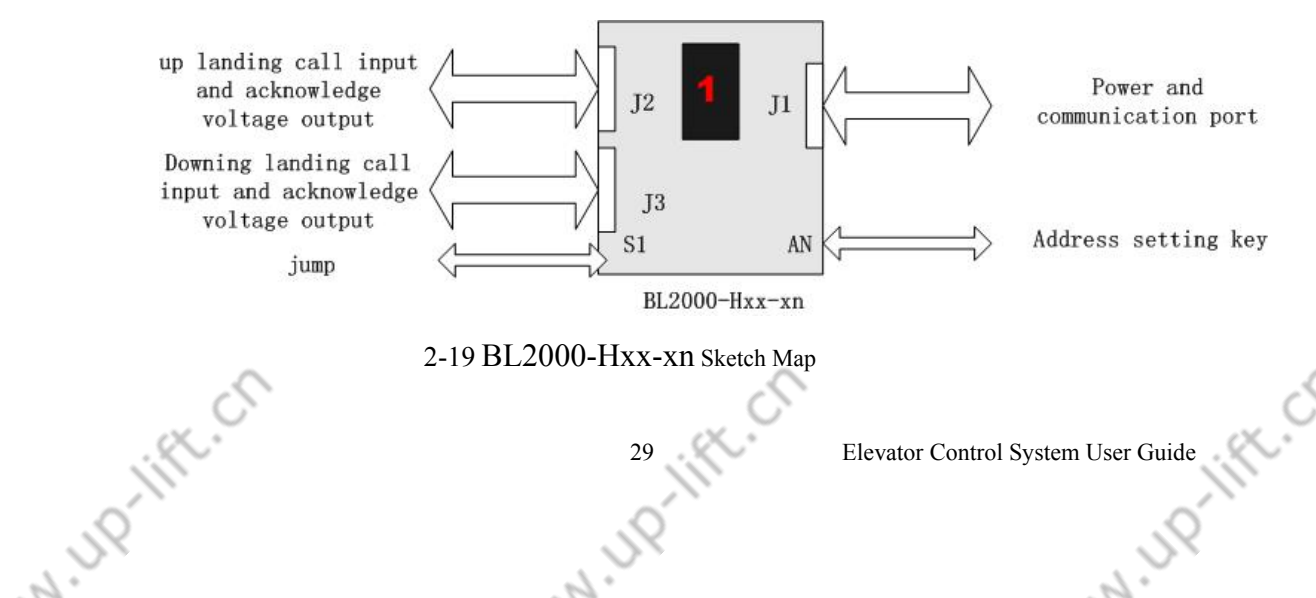

#### (1) Display unite:

Display unite is composed of running direction and floor display .The display mode is selectable.

- a. If the direction arrow will scroll.
- b. The changing mode of the floor number: dragging screen, scroll vertical, scroll horizontal & not scroll
- c. If the station light will blink.
- d. Default mode: the arrow will scroll under running and not scroll normally; Dragging screen will change under "floor running" and it will not blink at landing station.
- (2) Indicator light:

Munnin?

2

The indicator light is composed of 2 display position and 6 setting function included full load, parking, fire, special function, overload, inspection.

(3) The wiring diagram of landing call button and responding light

Landing call button and responding light are connected with landing call board through J2 and J3. J2 is up landing call button, J3 is down landing call button. The wiring diagram of J2 and J3 refers to figure 2-9. The voltage of MMN. UP. IFt. Ch responding light is DC24V and the current should be less than 50mA.

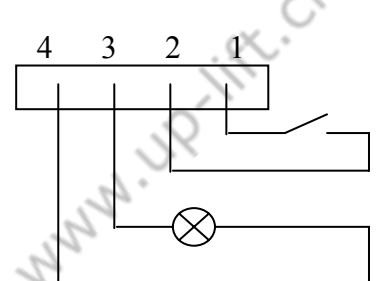

2-9 t he wiring diagram of landing call button

(4) The connection of power and communication port:

The branches of every landing call communication cable CB2 should be inserted in J1.

(5) The address settings of landing call and display unite:

Because the system use serial communication, every communication unite has only one address. Under "address setting", it can be set by observing lattice block display and pressing AN key. Landing call/display board can be set according to the address of absolute landing number (1~64), the lowermost address is 1, next is 2, by analogy, all others can be set.

(1)Press button AN, display unit will display the unit address which has been set, press AN button and wait for 5 second ,elevator enter address setting mode .

(2)On "address setting" mode, press the AN button to increase the address number, it will began to another circle when the address number rise up to 64.

③ After address setting, release the button, for 2 second the address number will blink, at same time it will be saved.

N HO-HELCH (4)S1 will be shorted. It is indicated that the terminal communication resistance is

2

Elevator Control System User Guide

connected.

RI. KNAN

2

Note : Only the landing call/display unite of the bottom floor(the address number is 1) can be connected with terminal resistance.

#### 2.2.6 Car top wiring interconnect box Installation and Connection

Car top wiring interconnect box is installed at position on car top for convenient connection and check. Generally, the cable has been distributed before leaving factory. There are GC-2, GC-3, C9, C10, car top operation box, car top switch and door machine switch terminal. You can connect cable and terminal referring to schematic.

Notice: door machine control circuit is install at car call distribute box, because door machine be produced by different manufacture, it may has a change, the control circuit should be connected according to door machine manual. If door machine doesn't work normally, this part circuit should be checked and adjusted.

#### 2.2.7 Leveling Zone Switch and Leveling Inductor Plate Install and Adjustment

Elevator needs 2 door zone switches and some leveling inductor plates to control leveling.

It is suggested that door zone leveling inductor plate's length is 250mm when elevator's speed greater than 2m/s. 2 leveling zone switches are installed at car top; WWW.UP.IIFt.Cr leveling inductor plates are installed in hoistway, which position refers to the following figure2-10:

Leveling zone switch adopt photo electronic switch or magnetic switch.

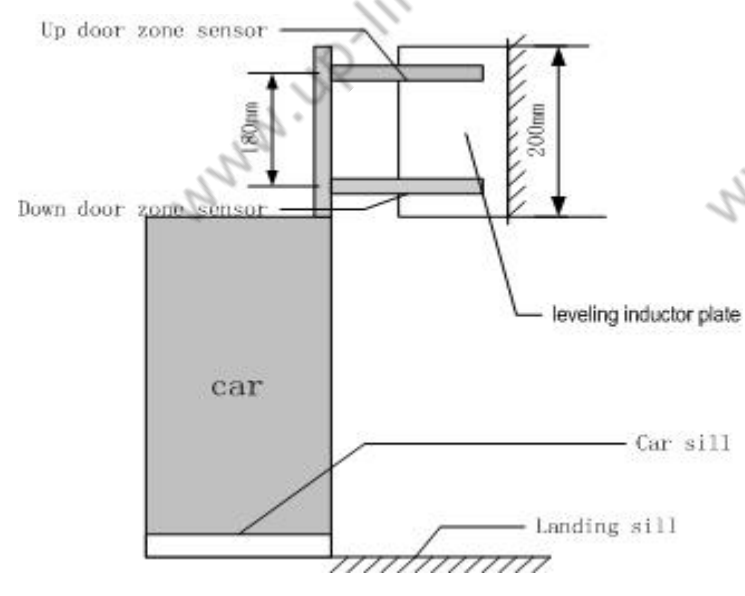

#### Figure 2-10 Door Zone Switch and Leveling Inductor Plate

#### 2.2.8 Top/Bottom Terminal Switch Install

Elevator needs one top terminal switch, bottom terminal switch (<1.75) and terminal leveling inductor plate. Top/bottom terminal switch are installed in hoistway. Terminal leveling inductor plate is installed on car top. Top/bottom terminal switch is install at the position which distance is 2.5m (<1.75m/s) from car sill to top/bottom hall sill. The number of terminal switch should be increased for elevator speed is greater than 2.0m/s. refer to table: terminal switch adopts contactless

2

Elevator Control System User Guide

2

| J. J. J. J. J. J. J. J. J. J. J. J. J. J              |        |        | . (Q.)(İİ          | <u> </u> |           | P.III  |  |  |  |  |  |  |
|-------------------------------------------------------|--------|--------|--------------------|----------|-----------|--------|--|--|--|--|--|--|
| Chapter 2 Control System Combination And Installation |        |        |                    |          |           |        |  |  |  |  |  |  |
| inductive switch. e.g. magnetic switch.               |        |        |                    |          |           |        |  |  |  |  |  |  |
| Table 2-13 Terminal Switch Installation Position      |        |        |                    |          |           |        |  |  |  |  |  |  |
| Speed<br>Positio<br>Name                              | 0.5m/s | 1.0m/s | 1. 6m/s<br>1.75m/s | 2.0m/s   | 2.5m/s    | 4.0m/s |  |  |  |  |  |  |
| Up/bottom<br>terminal 1                               | 1m     | 1.3m   | 2.5m               | 2.5m     | 2m        | 2.5m   |  |  |  |  |  |  |
| Up/bottom<br>terminal 2                               |        |        |                    | 4m       | 6.25m(4m) | *8m    |  |  |  |  |  |  |
| Up/bottom<br>terminal 3                               |        |        |                    |          |           |        |  |  |  |  |  |  |

June 1

Table 2-13 Terminal Switch Installation Position

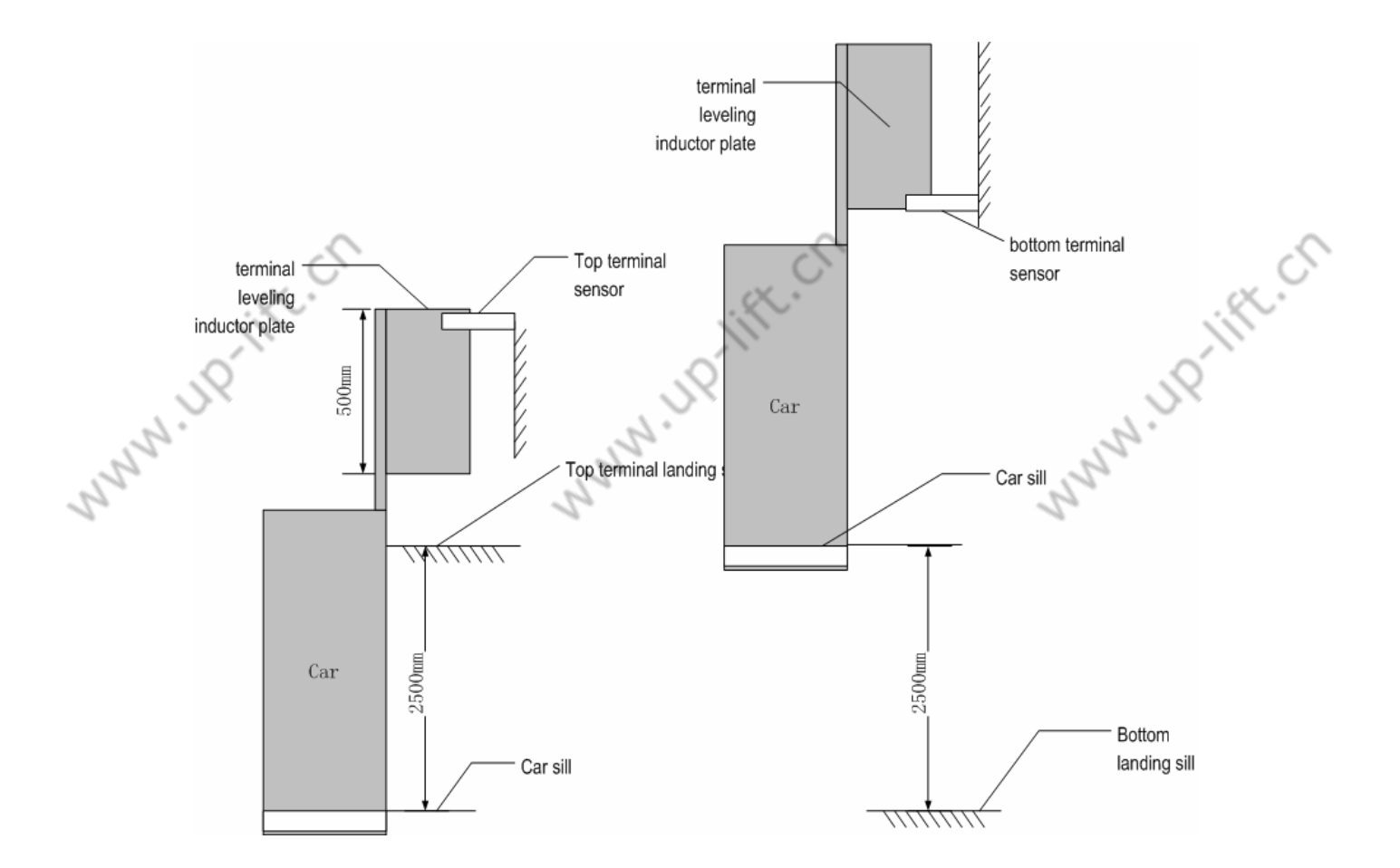

Figure 2-11 Top/bottom Terminal Installation (1.6m/s or 1.75m/s)

32

N ID-IFE.CA

Elevator Control System User Guide

MNNN. UP-III MMM.UP-III **Chapter 3 LCD Display And Parameter Operation** 

#### **Chapter 3 LCD Display And Parameter Operation**

MNNN.UP-III

MMM UP INC. CN

#### **3.1 Summary**

LCD is a good interface for debug and maintenance. They may set and monitor elevator running by LCD.

- 1. Monitor elevator state: automation, inspection, attendant, fire and lock etc.
- 2. Monitor: hoistway position, elevator speed, I/O port, fault information, load, landing call, car call and communication etc.
- 3. Set parameters: general parameter, running parameter and special parameter
- 4. Hoistway learning
- 5. Save parameter
- 6. Set new password

#### **3.2 Key Operation**

" "In-lift.ch

There are 6 keys on it. Their function is defined as follows: Munn IP

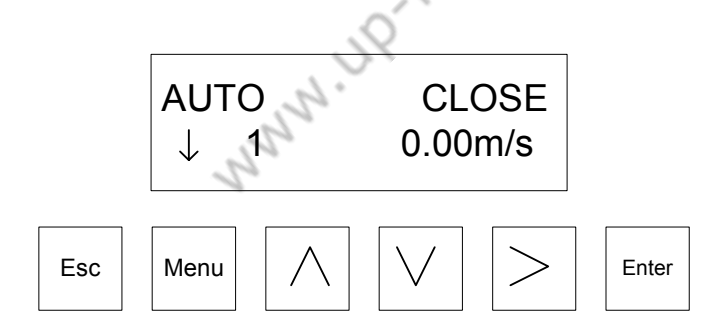

Menu: exclude hoistway learning and save parameter, system returns to main menu by pressing this key.

Enter: enter into next menu, confirm changing parameter and instruction register Esc: cancel key, cancel, return to previous menu

>:Cursor key, system enters into communication state by pressing it in main menu.

33

 $\wedge$ : Page up, increase 1 or select YES (on) key

 $\lor$ : Page down, decrease 1 or select NO (off) key

Elevator Control System User Guide

**Chapter 3 LCD Display And Parameter Operation** 

nn nn

#### 3.3 LCD Display and Parameter Operation Flowchart

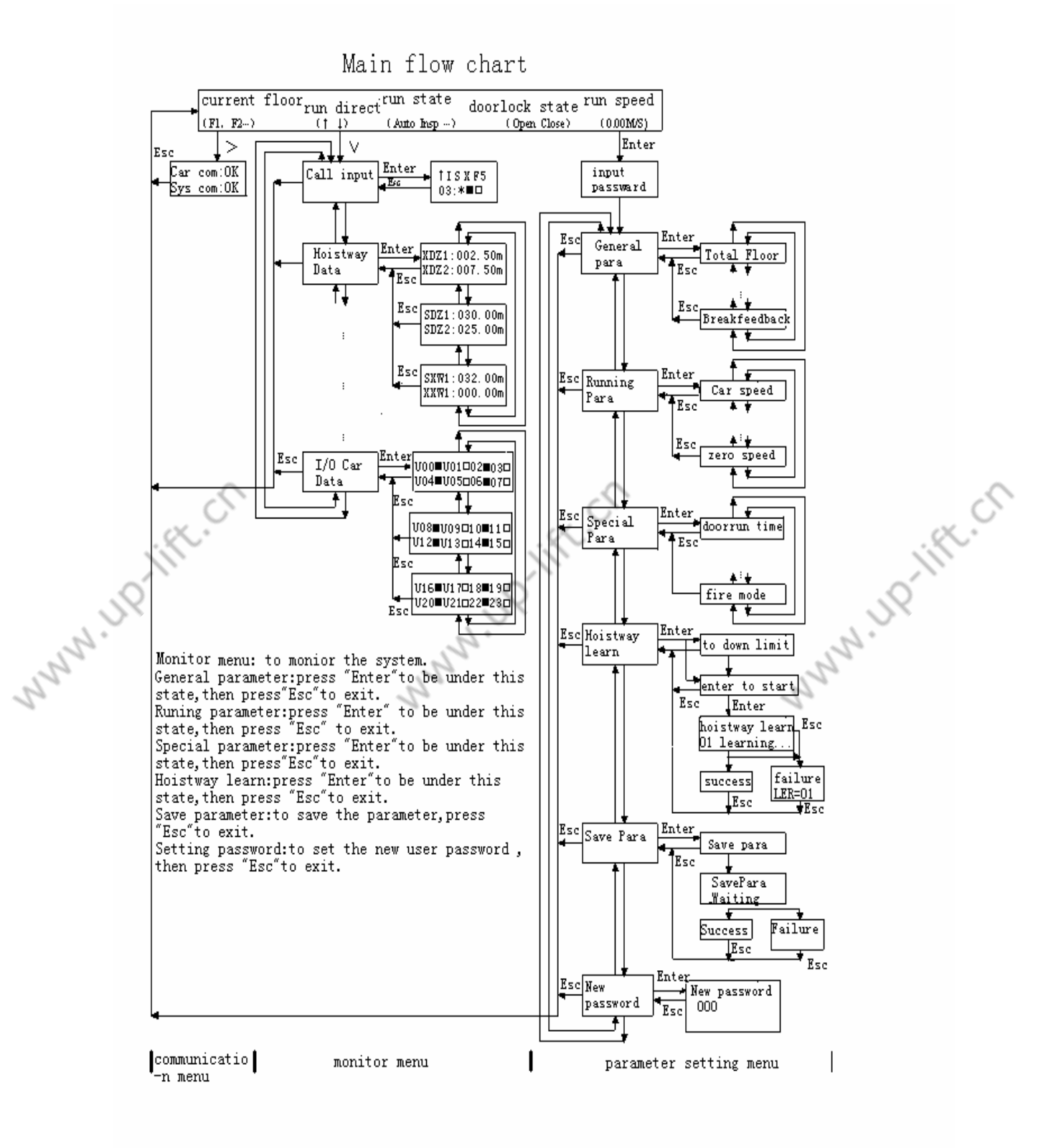

Figure 3-1 Main Menu Flow Chart 34

A ID-INCO

Elevator Control System User Guide

MNNN UP-IN

Chapter 3 LCD Display And Parameter Operation

#### 3.3.1 Main Menu

It displays current floor, running direction, running state, fault code, door lock state and running speed.

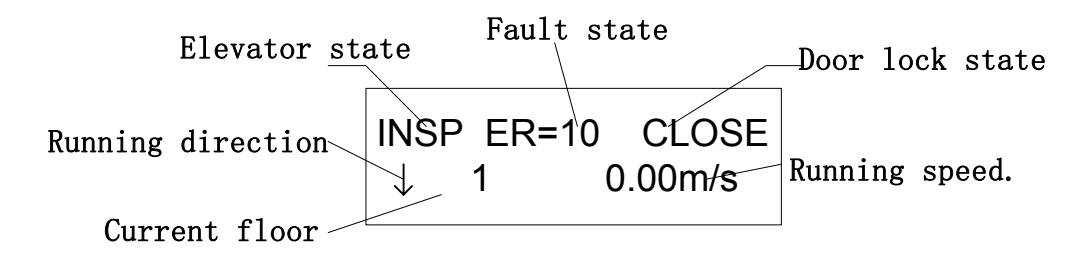

Elevator state: INSP, MENU, AUTO, FIRE, STOP and USER(VIP).

Fault state: if there is fault, it displays ER=#, otherwise, it displays nothing.

Door lock state: close and open

Current floor: actual floor

#### **3.3.2 Communication State**

System enters into communication state by pressing ">" key in main menu.

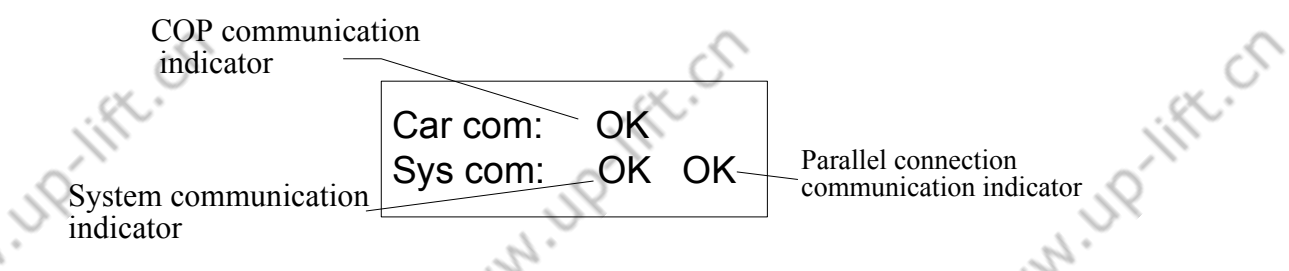

COP communication indicator: OK –communication normal, ER—main board receives error (check wire and COP), if there is error, it will display number of errors.

System communication indicator: OK—communication normal, ET—main board transfer error (check landing call wire), if there is error, it will display number of errors.

Parallel communication indicator: OK-communication normal,

ET/ER—communication error (select)

#### 3.3.3 Verify Password

Before you set and save parameters, you must input correct password on inspection mode (user password may be modify in setting password menu). If you want to set parameters in 3.3.4(b), you must input factory password, which is set before leaving factory and can't be modify.

#### 3.3.4 Monitor Menu and Setting Parameter Menu

Monitor menu, general parameter, running parameter and special parameter are basic of elevator debugging. Menu is divided into user menu and factory menu according to user's requirement. The flowchart is as following:

10

Elevator Control System User Guide

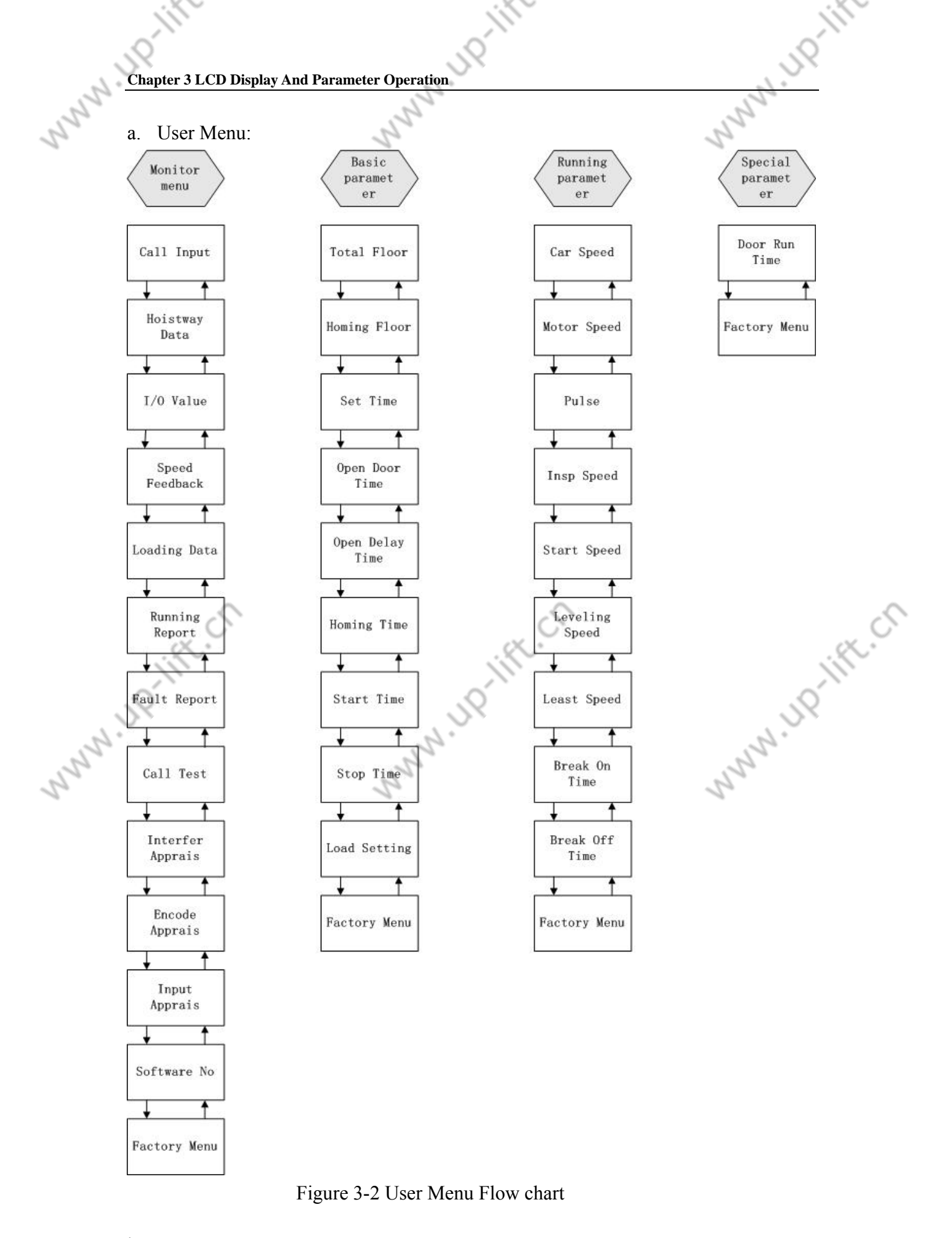

b. Factory Menu:

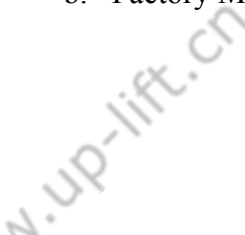

36

2

Elevator Control System User Guide

N. 119
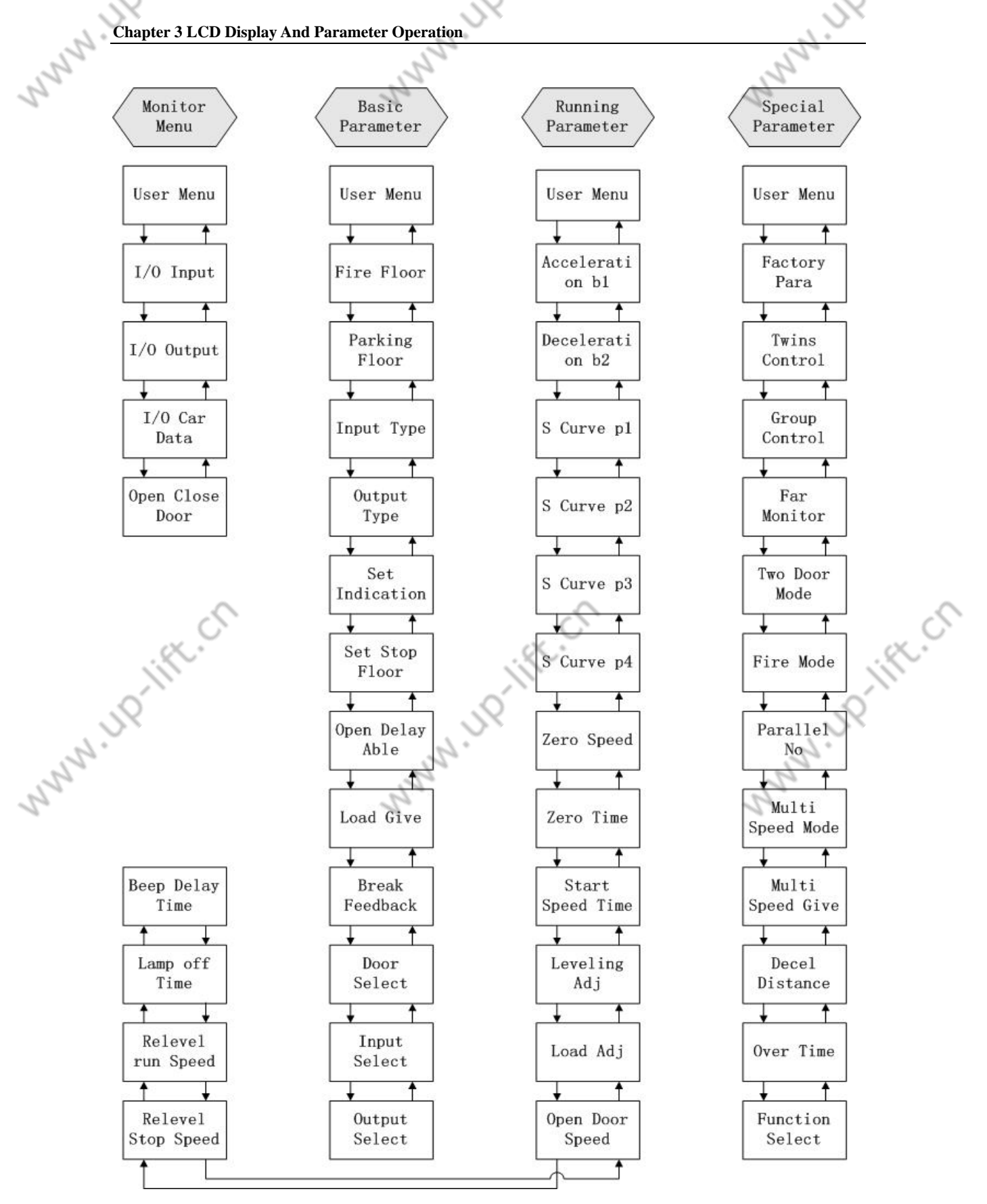

Figure 3-3 Factory Menu Flow chart

c. Parameter Explain:

2

(1) Monitor menu: all the interfaces are read only except floor select menu and close/open door menu.

Elevator Control System User Guide

|            | Ĭ)                                         |                                                            |                                  | Ĩ,                |                             | X      |
|------------|--------------------------------------------|------------------------------------------------------------|----------------------------------|-------------------|-----------------------------|--------|
| 0          |                                            |                                                            |                                  | 0                 | 6                           |        |
|            |                                            |                                                            | One                              | $\sim$            | - J×                        |        |
| <u>Cna</u> | ipter 5 LC                                 | D Display And Parameter                                    | rOperation                       |                   | 2.                          |        |
| 2          |                                            | T-1-1- 1                                                   |                                  | M                 | 2                           |        |
| 2          |                                            | Table 3                                                    |                                  | Menus             | 1                           |        |
|            | Na                                         | Marry                                                      | US                               | er Menu           |                             |        |
|            | NO.                                        | Coll in most                                               | Inote                            |                   |                             |        |
|            | 1                                          |                                                            | It display                       | s car call, landi | ng call and inter select    |        |
|            | 2                                          | Hoistway data                                              | It displays                      | s top/bottom lir  | mit and terminal's position |        |
|            | 3                                          | Floor data                                                 | Leveling                         | position and sto  | op or not                   |        |
|            | 4                                          | Speed feedback                                             | Motor spe                        | eed (rpm) and e   | elevator speed (m/s)        |        |
|            | 5                                          | I/O value                                                  | I/O state o                      | corresponding t   | to decimal.                 |        |
|            | 6                                          | Loading dataCurrent load percentage (load device is valid) |                                  |                   | (load device is valid)      |        |
|            | 7                                          | Run report Accumulated running time                        |                                  |                   | ne                          |        |
|            | 8                                          | Fault report                                               | port The latest 20 fault records |                   |                             |        |
|            | 9                                          | Call test Test communication between main board and I      |                                  |                   | ween main board and landing |        |
|            |                                            |                                                            | call box                         |                   |                             |        |
|            | 10                                         | Interfer apprais                                           | Valuate E                        | MI                |                             |        |
|            | 11                                         | Encoder apprais                                            | Valuate en                       | ncoder interfere  | ence and quality of pulse   |        |
|            | 12                                         | Input apprais                                              | Display in                       | nput interference | ce                          |        |
|            | 13                                         | Software No.                                               | Software                         | version           |                             |        |
|            | Factory Menu                               |                                                            |                                  |                   |                             |        |
|            | 14                                         | I/O input                                                  | Input por                        | state             |                             | $\sim$ |
|            | 15                                         | I/O output Output port state                               |                                  |                   |                             | X.     |
|            | 16                                         | I/O car data COP input/output state                        |                                  |                   |                             | N N    |
| 0          | 17 Open close door Close/open door command |                                                            |                                  |                   |                             |        |
| 5          | (2) G                                      | eneral Parameter                                           |                                  | 2                 | 24                          |        |
| . 2.       |                                            | Table 3                                                    | -2 General                       | Parameter         | S.                          |        |
| 15         |                                            |                                                            | J U                              | ser Menu          | 5                           | 7      |
| 20         | No.                                        | Menu                                                       | Default                          | Range             | Note                        | 7      |

#### Table 3-1 Monitor Menus

|            |                 | J L     | Jser Menu | 12                                 |
|------------|-----------------|---------|-----------|------------------------------------|
| No.        | Menu            | Default | Range     | Note                               |
| 1          | Total floors    |         | 1~64      | Elevator total floors (equate      |
|            |                 |         |           | to number of leveling              |
|            |                 |         |           | inductor plate)                    |
| 2          | Homing floor    | 1       | 1~total   | Elevator return to homing          |
|            |                 |         | floor     | floor without call                 |
| 3          | Set time        |         |           | Display and set system time        |
| 4          | Open door hold  | 3s      | 0~999s    | Close door waiting time after      |
|            | time            |         |           | opening door on automation         |
|            |                 |         |           | mode                               |
| 5          | Open delay time | 30s     | 0~999s    | Open door delay time (open         |
|            |                 |         |           | door delay enable) on              |
|            |                 |         |           | automatic mode                     |
| 6          | Homing time     | 60s     | 0~999s    | Waiting time before returning      |
|            |                 |         |           | to homing floor when without       |
| _          |                 |         |           | call                               |
| 7          | Start time      | 00:00   |           | Start run time (electronic lock    |
|            | ~               |         | ~         | on)                                |
|            | 0               |         | 0         |                                    |
| jir<br>Vil | •               |         | 38        | Elevator Control System User Guide |
| 2          |                 |         | 8         | 90                                 |
|            |                 | . 6     |           | 2.                                 |

|            | Ĭ)           |                         |             | ji)                                    |                                |        |
|------------|--------------|-------------------------|-------------|----------------------------------------|--------------------------------|--------|
|            |              |                         | 3           | QÍ.                                    |                                |        |
| <u>Cha</u> | pter 3 LC    | D Display And Parameter | r Operation |                                        |                                |        |
| 2          |              | <b>a</b>                |             |                                        |                                |        |
| 2          | 8            | Stop time               | 00:00       |                                        | Stop run time (electronic lock |        |
|            |              |                         |             |                                        | on)                            |        |
|            | 9            | Loading setting         | no          |                                        | Load detection enable/disable  |        |
|            |              |                         |             |                                        | (only for system with          |        |
|            |              |                         |             |                                        | SJT-150 detection device)      |        |
|            |              | Γ                       | Fac         | tory Menu                              |                                |        |
|            | 10           | Fire floor              | 1           | 1-total                                | The floor to which elevator    |        |
|            |              |                         |             | floors                                 | return on fire mode            |        |
|            | 11           | Parking floor           | 1           | 1-total                                | The floor to which elevator    |        |
|            |              |                         |             | floors                                 | return when electronic lock is |        |
|            |              |                         |             |                                        | locked                         |        |
|            | 12           | Input type              | On          |                                        | Input signal is valid when     |        |
|            |              |                         |             |                                        | level is high or low           |        |
|            | 13           | Output type             | Off         |                                        | Output relay, off- open        |        |
|            |              |                         |             |                                        | normally, on-closed normally   |        |
|            | 14           | Set indication          | 0~64        |                                        | Display character              |        |
|            | 15           | Set stop floor          | On          |                                        | Stop or not                    |        |
|            | 16           | Open delay able         | No          |                                        | Open door delay enable         |        |
|            | 17           | Load give               | 0-10V       | -10V—10V                               | Load output voltage range      | $\sim$ |
|            | 18           | Break feedback          | Yes         | S C                                    | Yes-brake feedback will be     | 7      |
|            | $\gamma_{i}$ |                         |             | ~~~~~~~~~~~~~~~~~~~~~~~~~~~~~~~~~~~~~~ | detected; no-brake feedback    |        |
| ~          | ~            |                         |             |                                        | will not be detected           |        |
|            | 19           | Door select             | 5           | X                                      | Front/back door selection      |        |
| Nº.        | 20           | Input select            | S.          | 0-27                                   | X26~X29 terminal input         |        |
| 2          |              |                         | 2           |                                        | function selection             |        |
| 2          | 21           | Output select           | 5           | 0-19                                   | Y16、Y17 terminal output        |        |
|            |              |                         |             |                                        | function selection             |        |

(3) Running Parameter

Table3-3 Running Parameter

|      | User menu      |         |             |                                                                 |  |
|------|----------------|---------|-------------|-----------------------------------------------------------------|--|
| No.  | Menu           | Default | Range       | Note                                                            |  |
| 1    | Car speed      | 1.6m/s  | 1~2.5m/s    | Elevator rated speed                                            |  |
| 2    | Motor speed    |         | 1~9999      | Motor rated speed                                               |  |
| 3    | Pulses         |         | 500~99999   | The number of the pulse<br>which be inputted into main<br>board |  |
| 4    | Insp speed     | 0.3m/s  | 0.01~0.6m/s | Inspection running speed                                        |  |
| 5    | Start speed    | 0.00m/s | 0~0.20m/s   | Smooth speed is added before start curve                        |  |
| 6    | Leveling speed | 0.3m/s  | 0.01~0.6m/s | Leveling speed                                                  |  |
| 7    | Least speed    | 1m/s    | 0.01~1.0m/s | Min speed curve steady value                                    |  |
| ,ift |                |         | 39          | Elevator Control System User Guide                              |  |

up-lift.ch

Elevator Control System User Guide

| 67  |      |                  | 57    |           | 67 -                          |
|-----|------|------------------|-------|-----------|-------------------------------|
| 5   | 8    | Break on time    | 50ms  | 10~9990ms | Time between brake release    |
|     |      |                  |       |           | and start running             |
|     | 9    | Break off time   | 50ms  | 10~9990ms | Time between open door        |
|     |      |                  |       |           | and brake on                  |
|     |      |                  | Fact  | tory Menu |                               |
|     | 10   | Acceleration B1  | 0.6   | 0.1~9.99  | Acceleration                  |
|     | 11   | Deceleration B2  | 0.6   | 0.1~9.99  | Deceleration                  |
|     | 12   | S curve P1       | 0.7   | 0.1~9.99  | S time1                       |
|     | 13   | S curve P2       | 0.7   | 0.1~9.99  | S time 2                      |
|     | 14   | S curve P3       | 0.7   | 0.1~9.99  | S time 3                      |
|     | 15   | S curve P4       | 0.7   | 0.1~9.99  | S time 4                      |
|     | 16   | Zero speed       | 5rpm  | 0~9999    | Zero speed threshold          |
|     | 17   | Zero Time        | 210ms | 0~999ms   | Break off delay time after    |
|     |      |                  |       |           | system detect zero speed      |
|     | 18   | Start speed time | 0     | 0~9000ms  | Start smooth speed hold       |
|     |      |                  |       |           | time                          |
|     | 19   | Leveling adj     | 50mm  |           | Adjust Leveling offset        |
|     | 20   | Load adj         | 0     | 0~12      | Load compensating voltage     |
|     |      | 0                |       | ~         | should be adjusted base on    |
|     | 1× · | 5                |       | a c       | floor.                        |
|     | 21   | Open door speed  | 0.15  | 0~0.3m/s  | The speed of elevator         |
| 0   |      |                  |       | 6         | pre-open door                 |
|     | 22   | Re-leveling stop | 0.30  | 0~0.3m/s  | In the process of re-leveling |
| .2. |      | speed            | 5.    |           | running or pre-opening, if    |
| 5   |      |                  | 12    |           | elevator's speed greater      |
| 2   |      | -                | 5     |           | than this speed, it will stop |
|     | 23   | Re-leveling run  | 0.06  | 0~0.3m/s  | Re-leveling running speed     |
|     |      | speed            |       |           | which is set on analog given  |
|     |      |                  |       |           | mode                          |
|     | 24   | Lamp off time    | 15    | 0~599m    | Lamp off delay time           |
|     | 25   | Beep delay time  | 100   | 0~9990ms  | Arrival signal delay time     |

Elevator rated speed, motor rated speed and number of encoder pulse are the important parameters. They should be set by nameplate. If one of them is changed, hoistway learn must be perform before system start running normally. When main board input pulse is dividing frequency, number of encoder pulse is calculated pulse.

Notice: it is required that number of encoder pulse should more than 500, gearless motor number of encoder pulse >4096. The frequency of pulse ranges from 6kHz to 25kHz.

For example: encoder: 1024, 2 dividing frequency, number is 1025/2=512. The relationship between motor rated speed and elevator speed is:

Elevator rated speed = (motor rated speed\* **traction sheave diameter**\*3.14\*driving ratio)/(60\*1000\*traction ratio)

For example: motor rated speed = 1370rpm, traction sheave

40

2

2

Elevator Control System User Guide

ALL IN

NWWW.UP-III **diameter=590mm,**driving ratio = 2/53, traction ratio = 1/1; Elevator rated speed = (1370\*590\*3.14\*2)/(60\*1000\*1\*53)=1.6m/s.

(4) Special parameter

|     |     |                    | Us      | ser Menu  |                                                               |
|-----|-----|--------------------|---------|-----------|---------------------------------------------------------------|
|     | No. | Menu               | Default | Range     | Note                                                          |
|     | 1   | Door run time      | 5s      | 0~999s    | Close/open door relay<br>holding time                         |
|     |     |                    | Fac     | tory Menu |                                                               |
|     | 2   | Factory parameter  | No      |           | Restore default                                               |
|     | 3   | Twins control      | 0       | 0-1       | Select                                                        |
|     | 4   | Group control      | 0       | 0-1       | Select                                                        |
|     | 5   | Far monitor        | 0       | 0-1       | Remote monitor enable and telephone number                    |
|     | 6   | Two door mode      | 0       | 0-1       | Select                                                        |
|     | 7   | Fire mode          | 0       | 0-1       | Select                                                        |
|     | 8   | Parallel no        | 0       | A/B       | Twins control enable is<br>valid, one is A, the other is<br>B |
|     | 9   | Multi speed mode   | No      | Yes/no    | Yes: multi speed given; no:<br>analog given                   |
| ~   | 10  | Multi speed give   | 0       | 0~4m/s    | Set speed                                                     |
| 5   | 11  | Decel distance     | 0       | 0~10m     | Decelerate distance                                           |
| 12. | 12  | Over time          | 45      | 0~999s    | Time limit of Single times<br>Running                         |
|     | 13  | Function selection | OFF     | OFF/ON    | 2                                                             |

### Table3-4 Special Parameter

Notice: \* parameter is default parameter.

# 3.3.5 Hoistway Learning

Elevator must perform hoistway learning before it normally runs.

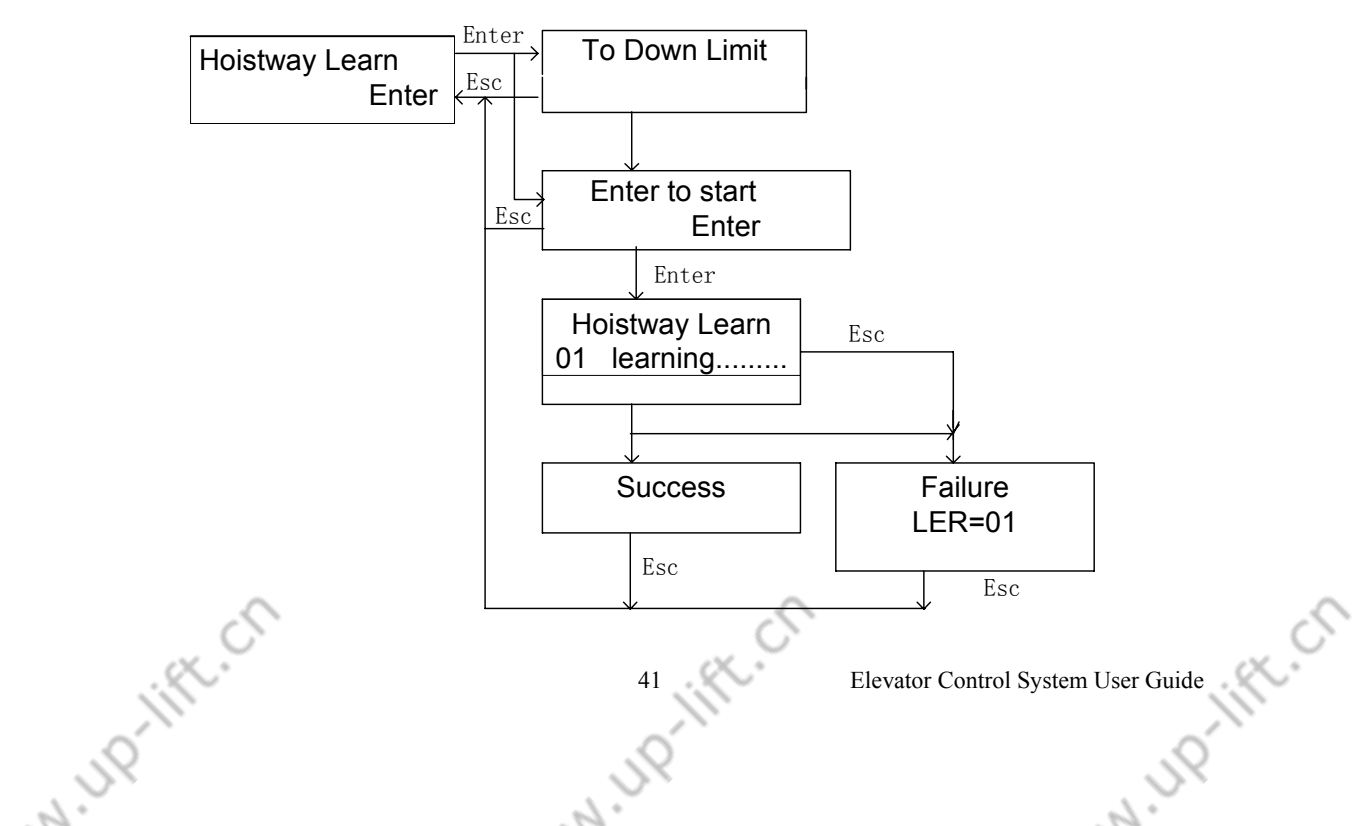

Hoistway learn is perform on inspection mode and car must press bottom limit switch. If car doesn't locate bottom limit, 'to down limit' is displayed, otherwise, 'enter to start' is displayed, press 'enter' key, it performs hoistway learning until top limit. If it success, 'success' is displayed, else 'failure LER=#' is displayed. It is processed by fault coder and repeats learning. It will exit if you press 'esc' key, 'LER=15' is displayed, it exit by pressing 'esc' again.

Hoisway learning must meet following condition:

- 1. Top/bottom limit and terminal and leveling inductor plate are installed and electrical connection is correct.
- 2. Up/down leveling zone switch and leveling inductor plate are installed and electrical connection is correct.
- 3. Safety circuit and door inner-lock circuit are normal.
- 4. General parameter and running parameter are set
- 5. Elevator may perform inspection running normally.

# 3.3.6 Save Parameter

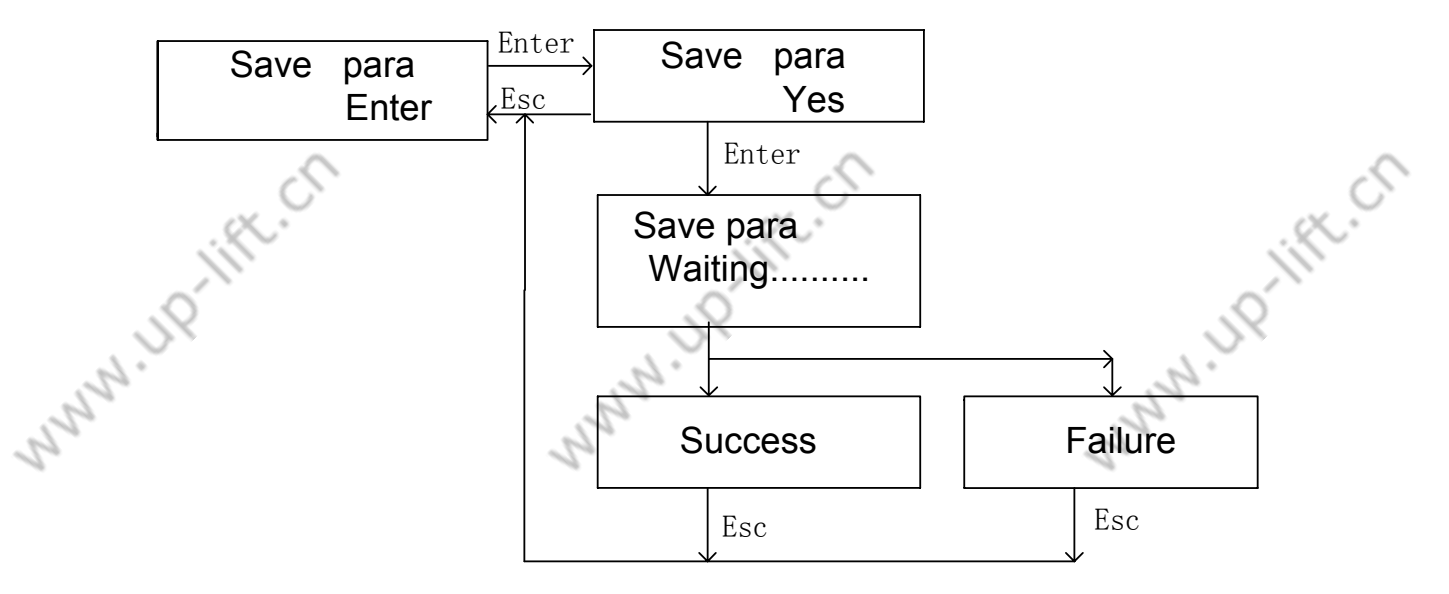

System automatically saves modify parameter if you select yes in save parameter menu and press 'enter' key. If it success, 'success' is displayed, else 'failure' is displayed. Please contact with factory.

Notice: Modify parameter is valid at once, but if they will be lost if you don't save them

# 3.3.7 Password Setting

N ID IFF. CT

User may modify password.

| New password | Enter | New password |
|--------------|-------|--------------|
| Enter        | Esc   | 0000         |

ALL IN

### **3.4 Windows Operation**

User menu are open to all users. Only after factory password is inputted, factory menu can be viewed and the parameter in factory menu can be modified. Notice:

1. When 'enter' is displayed on bottom right corner on LCD, you may press 'enter' key enter into sub-interface.

2. If there isn't cursor, you can't set parameter.

3. When press 'enter' key and cursor is displayed, by pressing ' $\wedge$ ' and ' $\vee$ ' key to modify parameter, by pressing '>' key to shift cursor.

Noun explanation:

1. Actual floor: display floor

2. Absolute floor: bottom floor is 1.

# 3.4.1 Monitor Menu

(1) Call floor information

It display car call and landing call, car call may be selected in menu.

It will enter into the first page of monitor menu by pressing ' $\vee$ ' key from main menu.

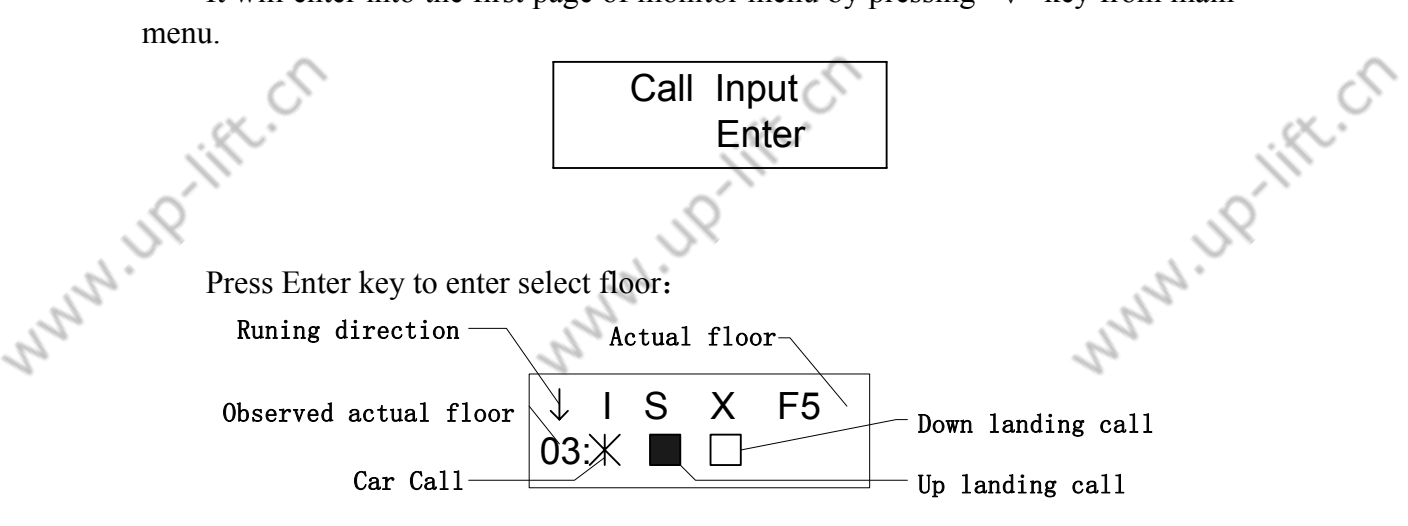

You may select observation floor by ' $\wedge$ ' and ' $\vee$ '. ' $\uparrow$ ' and ' $\downarrow$ ' are current running direction. A blinking character '\*' indicate there is car call, by press 'enter' to select car call in debugging mode, the high speed debugging can be preformed. '□' represents no landing call, 'a' represents landing call. 'F-XX' is current floor. It will return to main menu by pressing 'esc'.

(2) Hoistway Switch Position

N 110-1

It displays the position of top/bottom limit switch and top/bottom terminal. It start from bottom limit. Unit is meter.

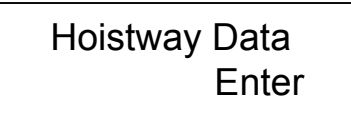

It will enter into the 2nd monitor item by pressing ' $\lor$ 'key from instruction menu.

2

Elevator Control System User Guide

2.

Junio Maria

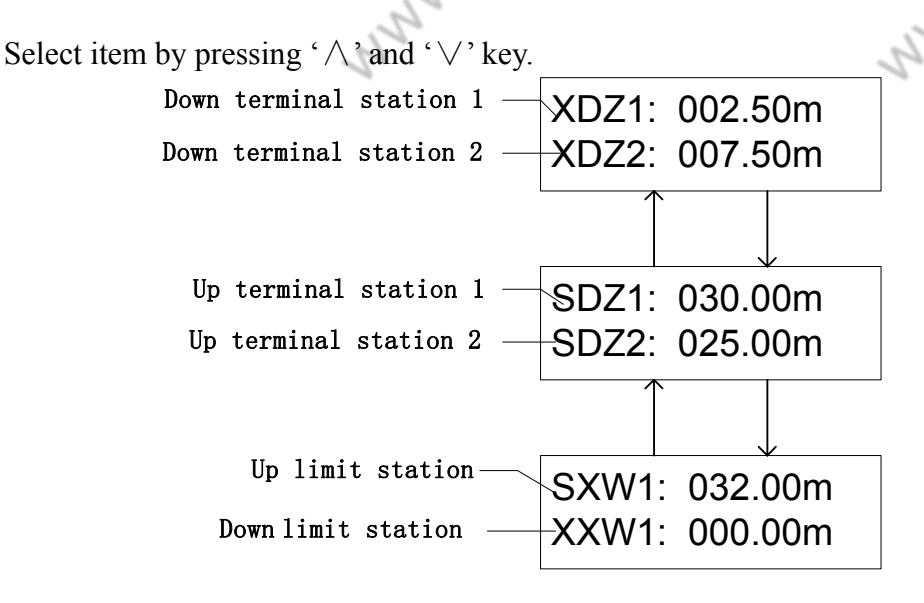

(3) Floor Information

The 1st line is stop information ( $\Box$ : not stop;  $\blacksquare$ : stop). The 2nd line is actual position of floor.

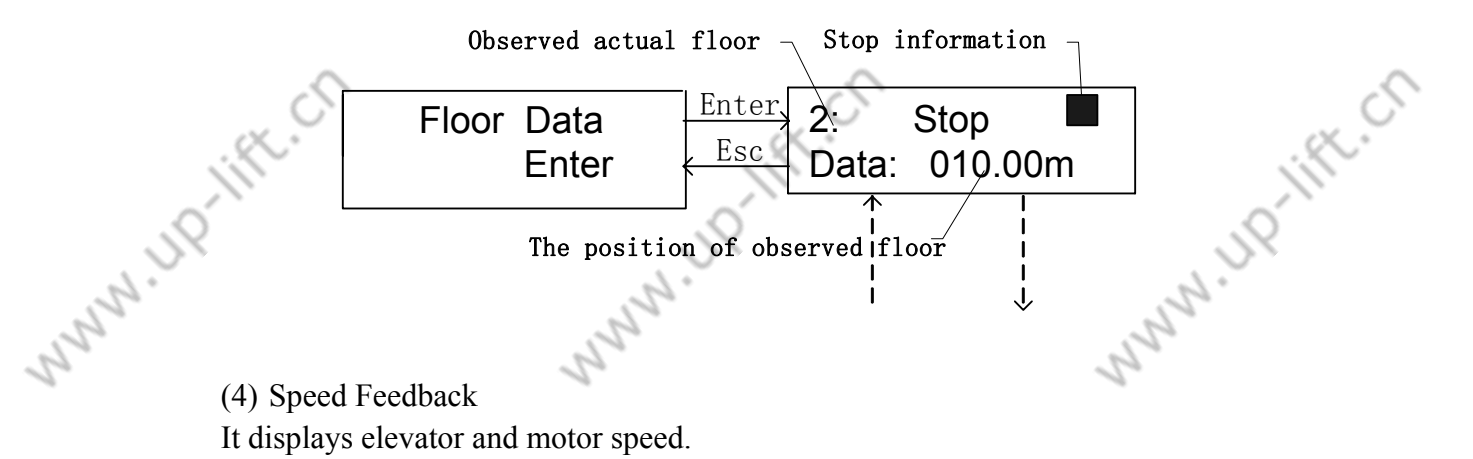

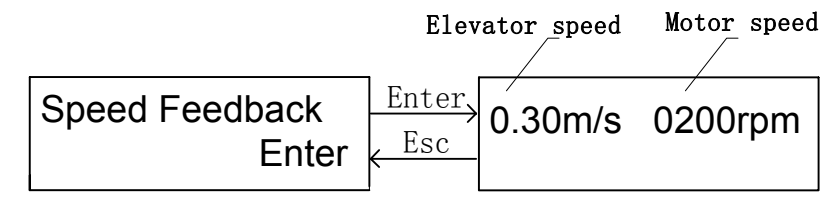

# (5) I/O Combination

The data is decimal, which represents the I/O port state by corresponding binary.

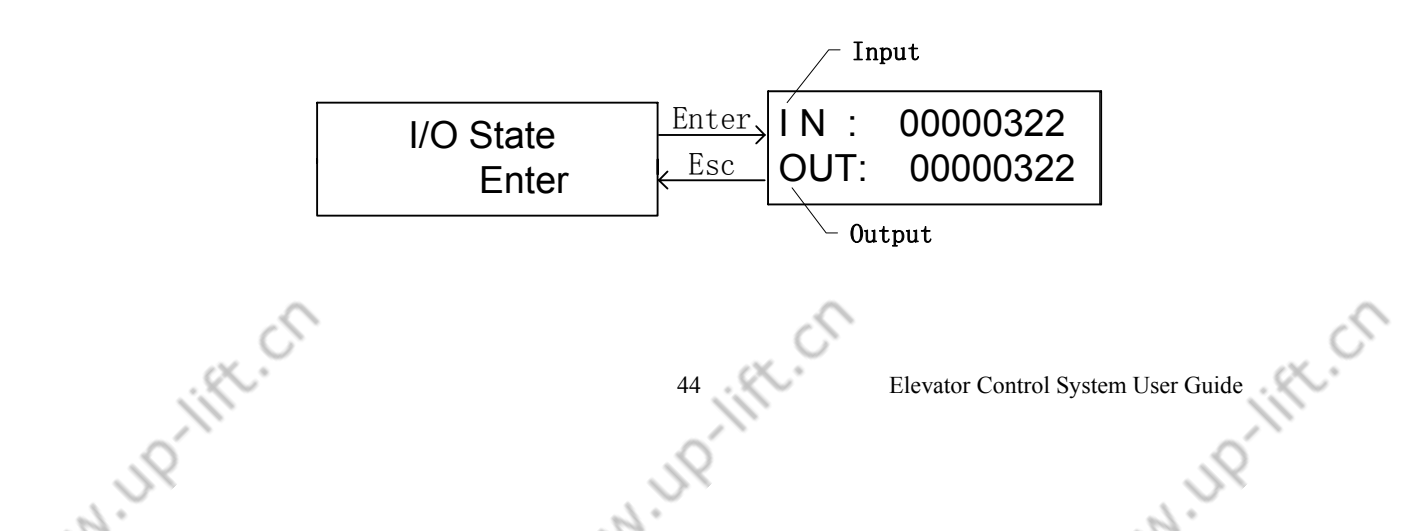

IN=0000322, e.g.: Decimal: OUT=00000322 Binary: N=101000010, OUT=101000010 X4 X5 X6 X7 X8 X9 X0 X1 X2 X3 X10 X11 1 0 0 0 1 0 1 0 0 0 0 0 X12 X13 X14 X15 X16 X17 X18 X19 X20 X21 X22 X23 0 0 0 0 0 0 0 0 0 0 0 0 Y10 Y11 Y0 Y1 Y2 **Y**3 Y4 Y5 Y6 Y7 **Y8** Y9 1 0 1 0 0 0 0 0 1 0 0 0 Y12 Y13 Y14 Y15 Y16 0 0 0 0 0

(6) Load Weight

" " " " "

it is required that load enable is set to 'Yes' before enter into this menu. Empty load: 0%; light load: 50%; full load: 100%.

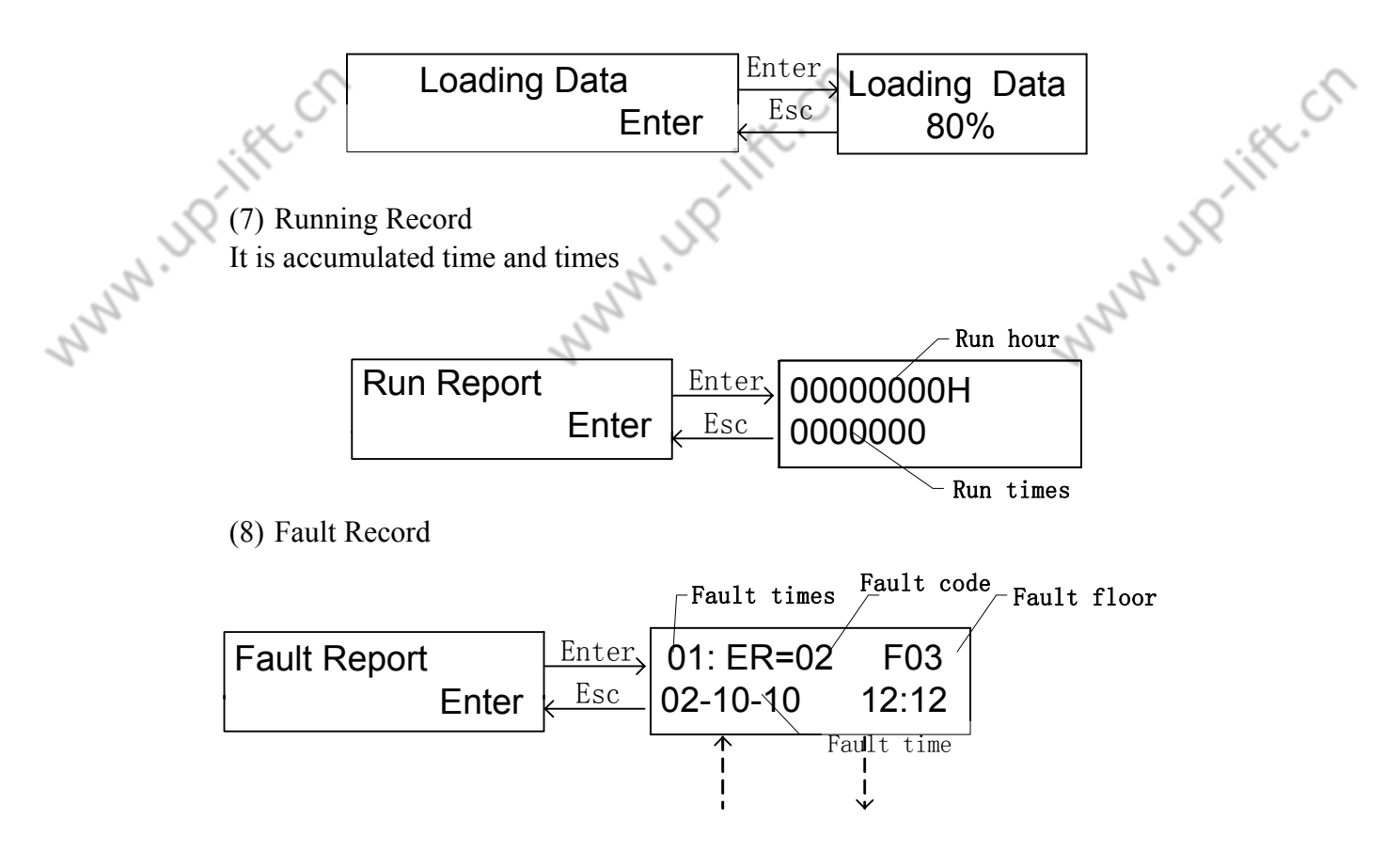

It records type and time of the latest 10 faults. Which is selected by pressing '  $\wedge$  ' and '  $\vee$  '

NI UD

Elevator Control System User Guide

(9) Landing Call Communication Test

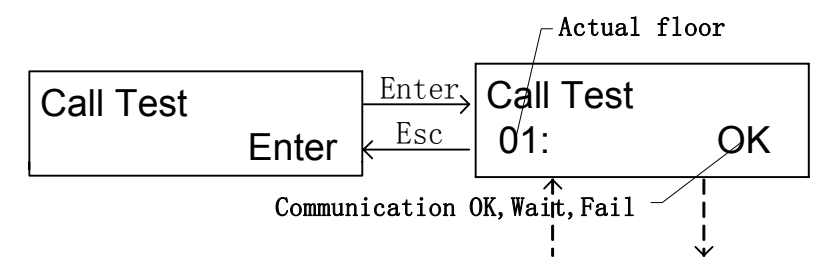

It checks communication between main board and landing call box. The number of landing call is selected by pressing ' $\land$ ' and ' $\lor$ '. OK: normally communicate, Fail: fail to communicate (check landing call board), wait: testing (If the time is too long, check communication system).

(10) EMI Evaluation

When elevator is finished debugging, EMI may be evaluated in this interface.

| Interfere Apprais | Enter  | InterferApprais |
|-------------------|--------|-----------------|
| Enter             | < Esc_ | 050             |

The data represents the intensity of EMI, '000' represents system is well connected to ground.

(10) Encoder Evaluation

N. Mary

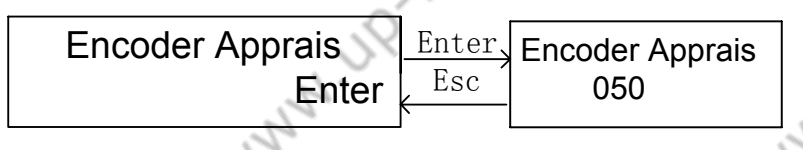

When elevator speed is steady, the data is bigger and the quality of encoder signal is worse.

(12) Input Signal Evaluation - Input Port Interference

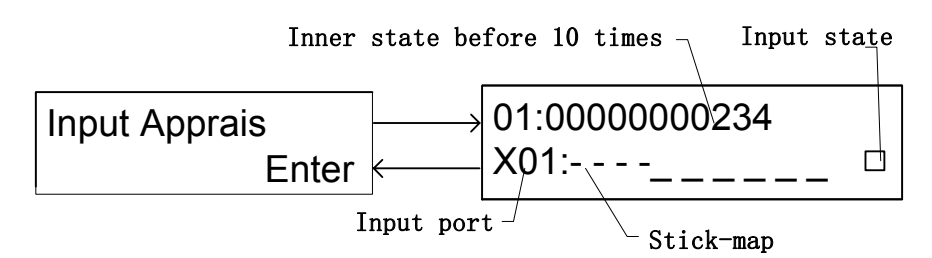

The bar represents input port logic level. High: 1, low: 0. If the numbers of 1 is more close to the number of 0, the interference is more intense.

(13) Software Version

It is software version.

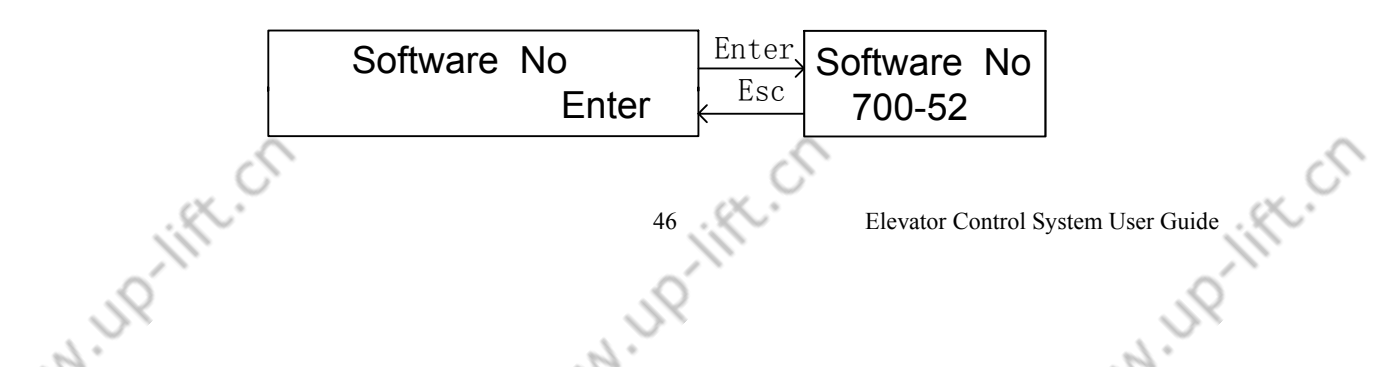

# (14)Input Signal

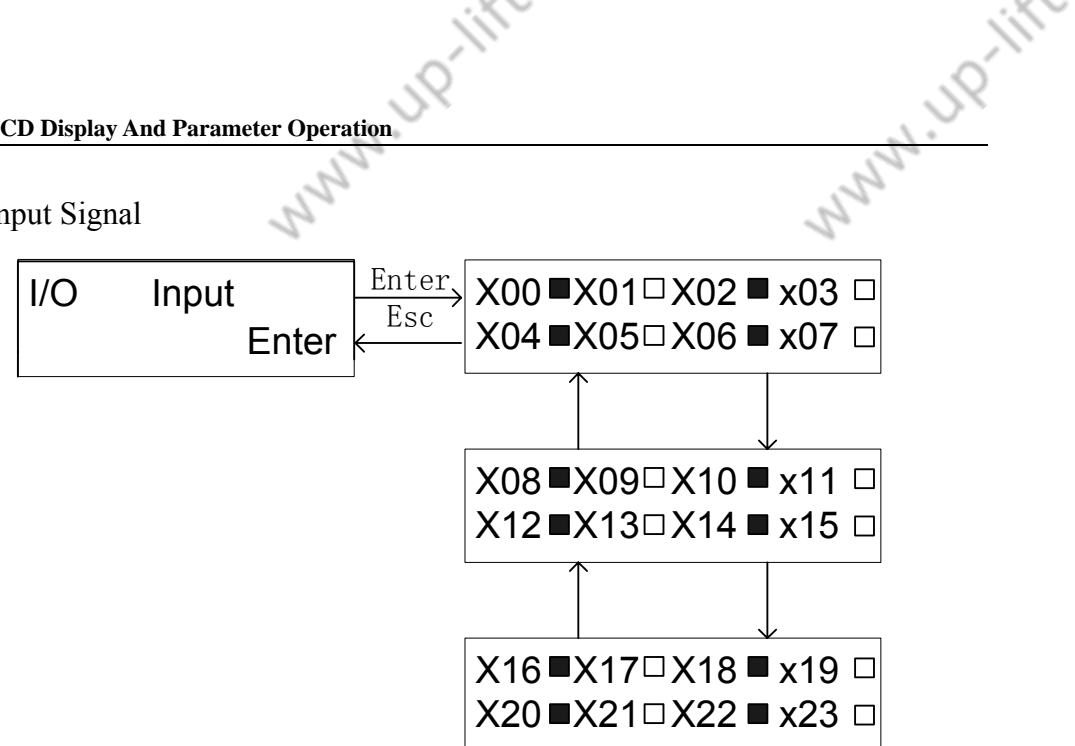

 $\Box$ : input 0;  $\blacksquare$ : input 1;  $\Box$ : light off ;  $\blacksquare$ : light on (15) Output Signal

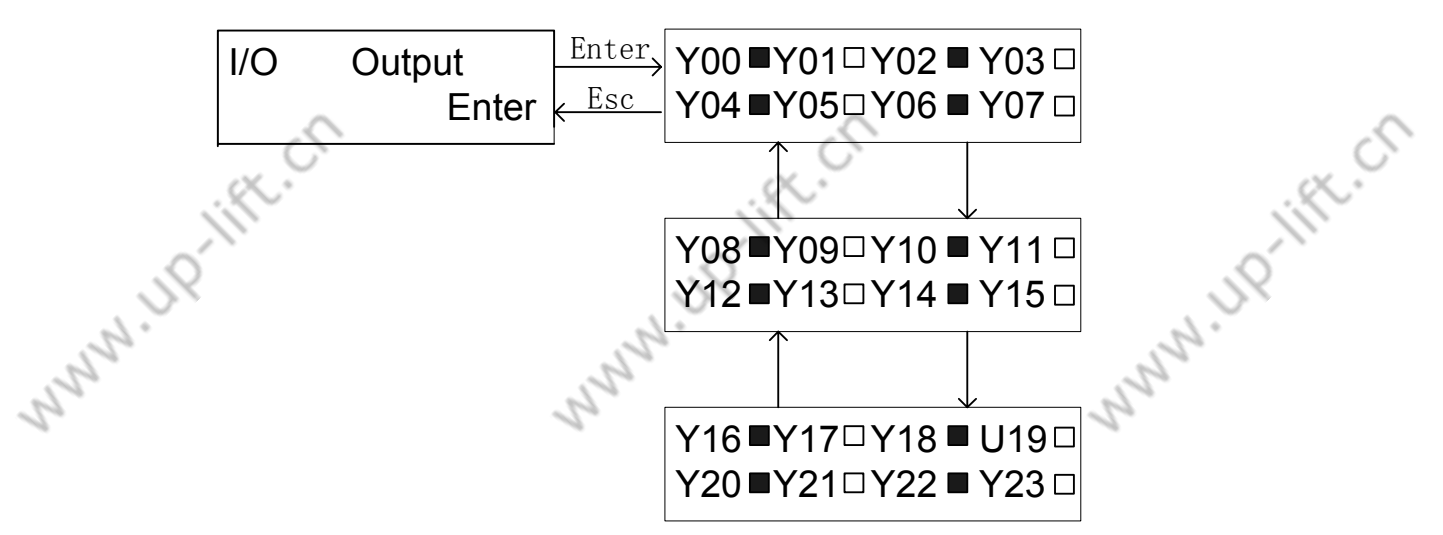

□: output 0; ■: output 1(relay is activate); (16) car signal

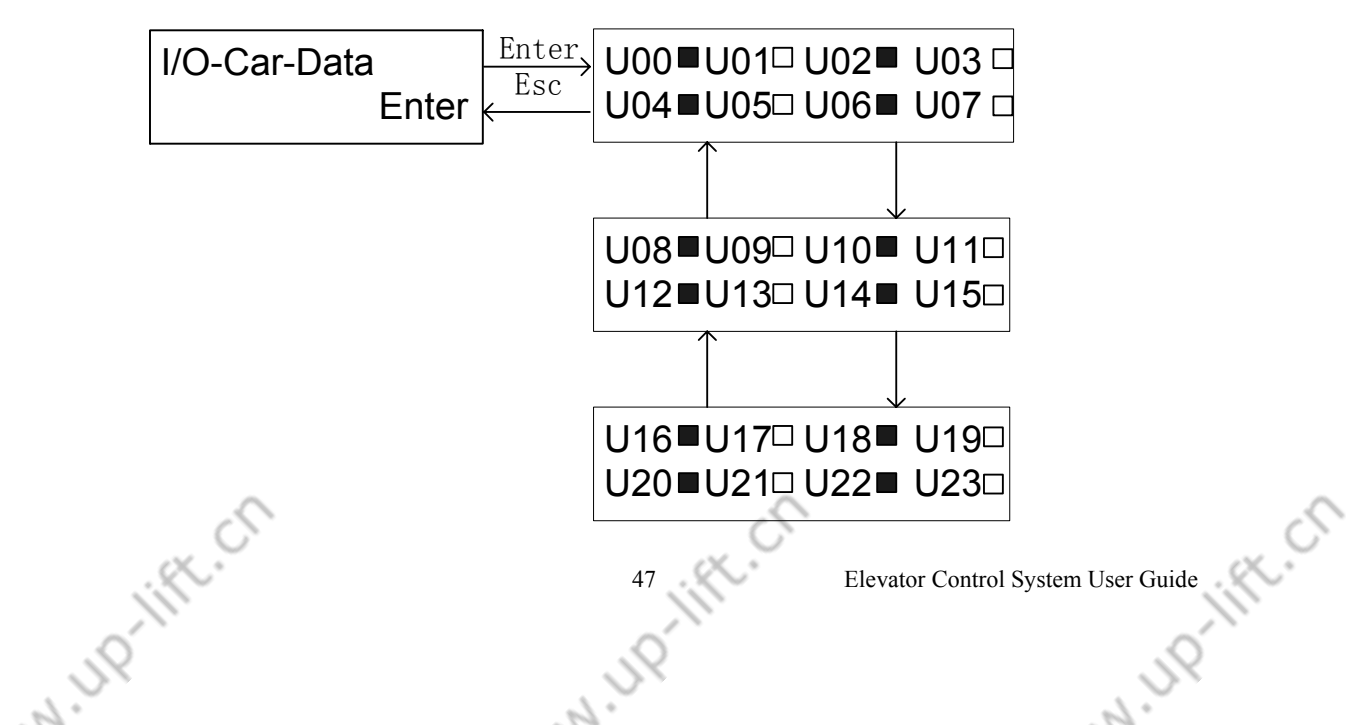

| apter 3 LC | D Display And Parameter Operation | J. 19                  | , jQ                           |
|------------|-----------------------------------|------------------------|--------------------------------|
|            | 2 Martin                          |                        | 2 million                      |
| Table 3    | -5 Car Signal (□: Input           | 0; <b>■</b> : Input 1) |                                |
| No.        | Define                            | No.                    | Define                         |
| U00        | Close door button 1               | U10                    | Attendant switch               |
| U01        | Open door button 1                | U11                    | Stand by                       |
| U02        | Open door button 2                | U12                    | Bypass switch                  |
| U03        | Close door button 2               | U13                    | Full load switch               |
| U04        | Close door limit 2                | U14                    | Light load switch              |
| U05        | Open door limit 2                 | U15                    | Over load switch               |
| U06        | Close door limit 1                | U16                    | 50% load switch (stand by)     |
| U07        | Open door limit 1                 | U17                    | Safety edge switch 2 (two door |
|            |                                   |                        | mode)                          |
| U08        | Special switch                    | U18                    | Safety edge switch 1           |
| U09        | Open door delay button            | U19~U23                | Stand by                       |

| Table 3-5 Car Signal | □: Input 0; ■: Input I |
|----------------------|------------------------|

(17) Open/Close Door Input

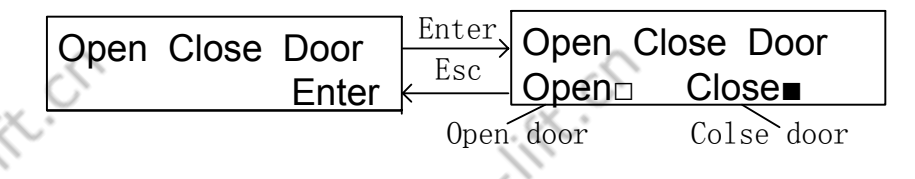

Can perform open/close door operation by pressing ' $\wedge$ ' or ' $\vee$ ' key. " $\blacksquare$ " stand for open door input is valid," "" stand for open door input is invalid, input close door instruction is same as above.

# 3.4.2 General Parameter Operation

Before you set parameter, you must input right password (user password /factory password).

| Input Passv | word  |
|-------------|-------|
| 0000        | Enter |

When you enter into input password menu, '>' select bit, ' $\wedge$ ' and ' $\vee$ ' modify data, if password is correct, it will display general parameter menu, otherwise, following information will be displayed, so please input password again.

| Password | error |
|----------|-------|
|          | Enter |

(Please dial the number 024 23782971 to obtain the password)

111

| S                                                                                                    |
|----------------------------------------------------------------------------------------------------|
| a contraction of the second second se |
| 11                                                                                                    |
| 0                                                                                                    |
| <u> </u>                                                                                                    |

Elevator Control System User Guide

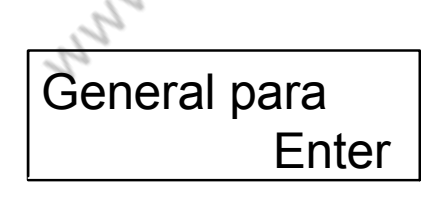

(1) Total Floors

When you press 'enter' key, bottom right corner number will be blinking, you can modify parameter, then you press 'enter' to confirm or press 'esc' to cancel. Total floors are equal to leveling inductor plate number in hoistway.

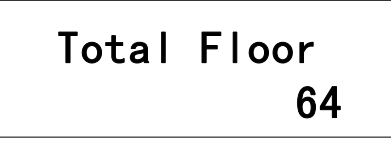

(2) Homing Floor

Elevator returns to homing floor, if there aren't car call and landing call.

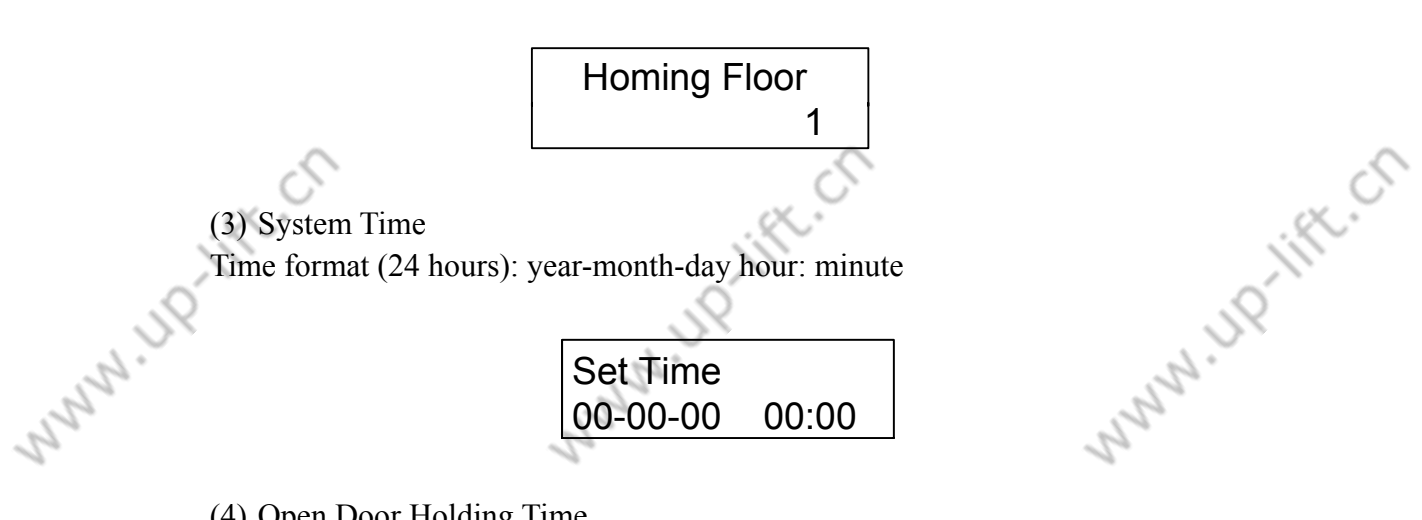

(4) Open Door Holding Time

It is elevator open door holding time on automation mode. Open door time is adjusted base on the reason of stop. If there is either car call or landing call, it is this time; if there are both car call and landing call,2 seconds is added on this time.

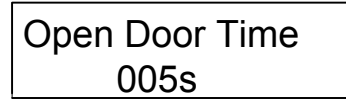

(5) Open Door Delay Time

. Indiff. Cr

The open door time may be prolonged by pressing open door delay button (switch) when open delay enable is set to 'yes', this function is valid . Unit: second.

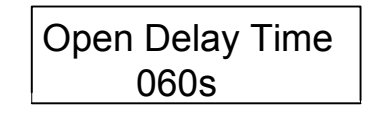

2

N. JP

Sci. Mary

(6) Return to Homing Floor Time

The time that elevator return to homing floor automatically, when the parameter is set to 0,the function that return to homing floor time is invalid

(7) Automatically Start Service Time

Elevator will start service at this time. (Electronic lock is on)

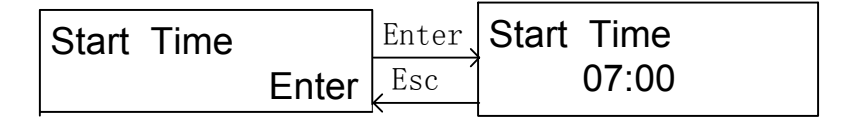

(8) Automatically Stop Service Time

Elevator will stop service at this time. (Electronic lock is on).

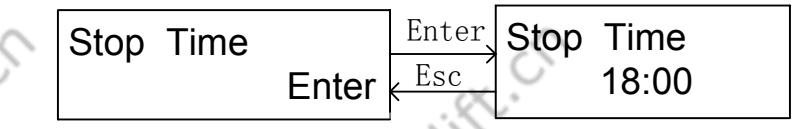

If start time is equal to stop time, this function is invalid.

(9) Load Setting (only for SJT-150)

Sometimes inverter needs load compensation. If you want to get Load compensation, load learning must be performed. You enter into load select menu and select yes/no. It is confirmed by pressing 'enter' and canceled by pressing 'esc'. Load learning is performed if you select 'yes'.

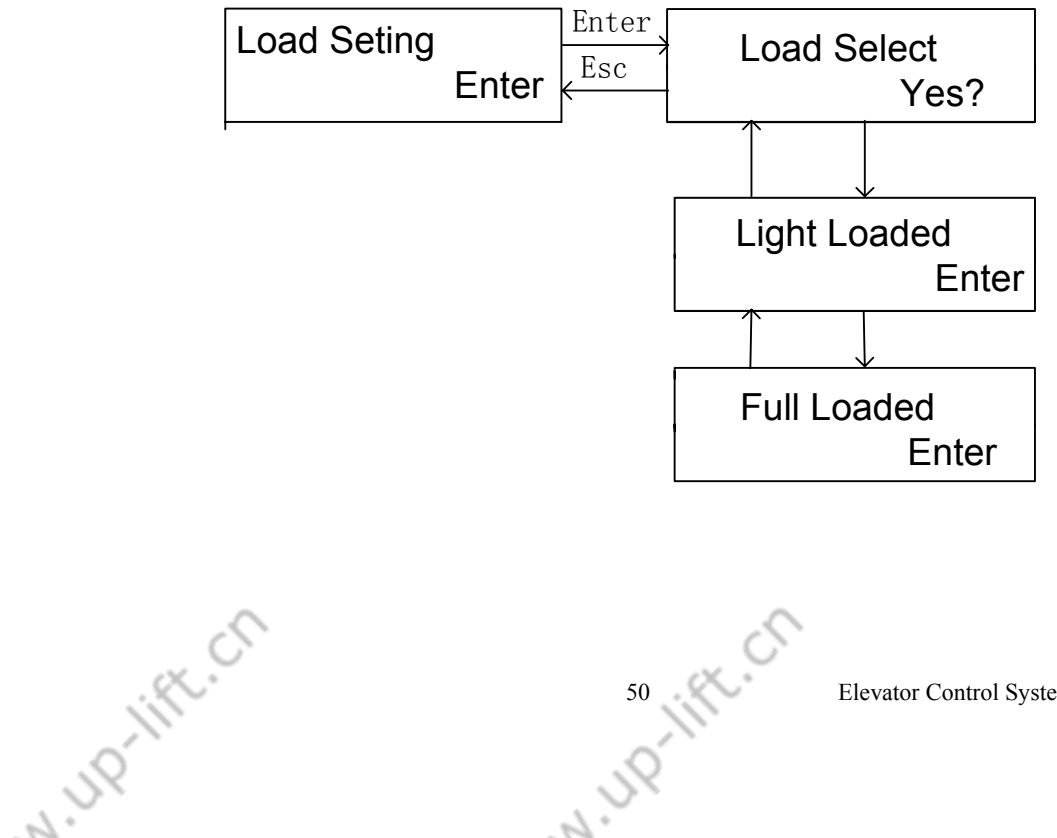

2

Elevator Control System User Guide

2.

JP-IIFE.CN

Light load learn: car is light loaded, press 'enter' to confirm.

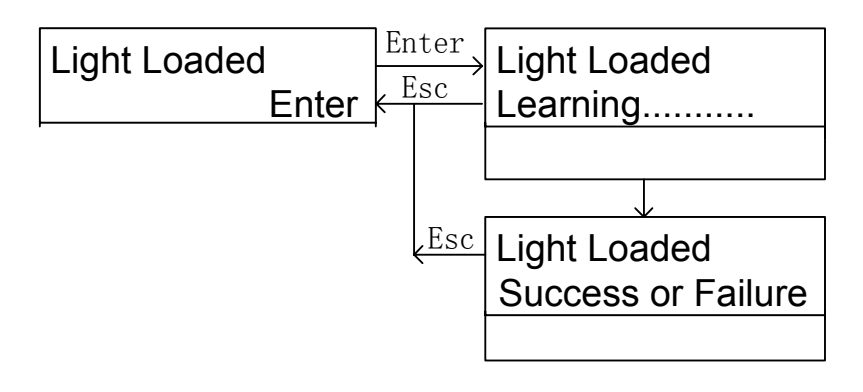

Full load learn: car is full loaded, press 'enter' to confirm.

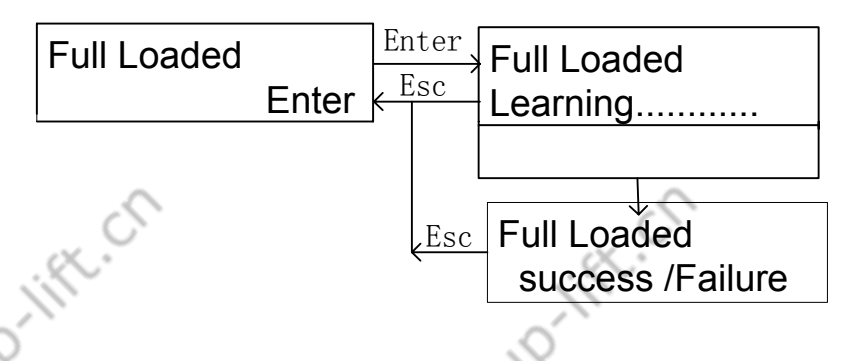

Success: finish learning.

Failure: fail to learn

N 110-11Ft

N.UP-lift.ch Display "Wait" in load learning process: It is learning please wait; while "success" is displayed, it is indicated that load learning is successful; "Failure" is displayed, it is indicated that load learning is failure; Notice:

◆Load detection device is one of the system's optional accessories;

◆Light load signal, full load signal and over load alarm signal is provided;

◆It can output analog signal to be used as inverter load compensation input.

After load learning, it is necessary to set offset voltage range and grade according to inverter requirement.

♦Current load may be monitor in menu.

◆If load learning is failed, check load device

◆ for load detection device detailed information, please refer to <SJT-150 user guide>

If load detection device that produced by other manufacturer is used, to input no-load signal, full load signal, overload signal by COP, please set Load select to No and system will confirm load digital signal input directly.

2

Elevator Control System User Guide

2.

Rei Marin

# (10) Fire Floor

When elevator receives fire signal, it clears all car call and landing call and return to fire floor.

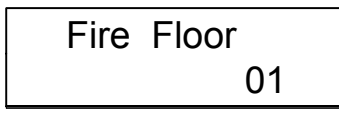

(11) Parking Floor

When elevator's electronic lock is locked in normally running, it returns to parking floor and stops running.

# (12) Input Logic Level

If it is needed that input port is valid in low level, the parameter should be set to 'on'; if it is needed that input port is valid in high level, the parameter should be set to 'off'; (No connection is high)

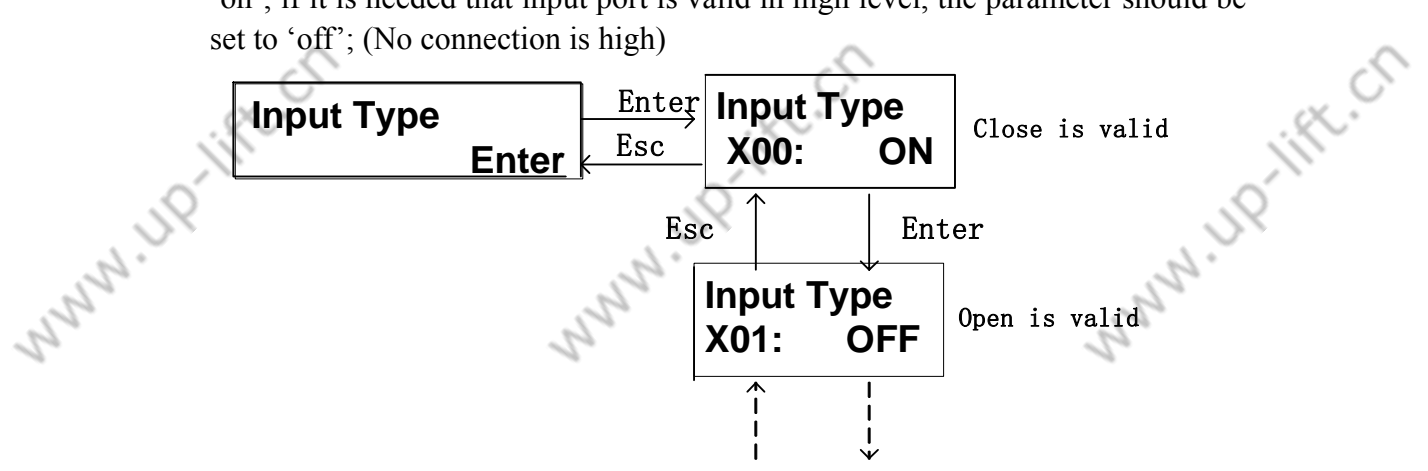

#### **Table 3-6 Input Port Level Setting**

| Namo Port | Dont | Positio | Dofino                  | Donomoton | Default  | Switch state            | light |
|-----------|------|---------|-------------------------|-----------|----------|-------------------------|-------|
| маше      | FOL  | n       | Dellue                  | rarameter | leveling |                         |       |
| Main      | X1   | J1-2    | Up running input        | X1        | ON       | Open normally           | 0FF   |
|           | X2   | J1-3    | Down running input      | X2        | ON       | Open normally           | 0FF   |
| board     | X3   | J1-4    | Top terminal 2 input    | X3        | OFF      | Closed normally         | ON    |
|           | X4   | J1-5    | Bottom terminal 2 input | X4        | OFF      | Closed normally         | ON    |
|           | X5   | J1-6    | ▲top limit input        | X5        | ON       | Closed normally         | ON    |
|           | X6   | J1-7    | ▲bottom limit input     | X6        | ON       | Closed normally         | ON    |
|           | X7   | J1-8    | Top terminal 1input     | X7        | OFF      | Closed normally         | ON    |
|           | X8   | J1-9    | Bottom terminal 1input  | X8        | OFF      | Closed normally         | ON    |
|           | X9   | J1-10   | Up leveling input       | X9        | ON       | Open normally           | OFF   |
|           | X10  | J2-1    | Down leveling input     | X10       | ON       | Open normally           | OFF   |
|           | X11  | J2-2    | Inverter fault input    | X11       | ON       | Open normally           | OFF   |
|           | .«   |         | 52                      | . X.      | Elevato  | r Control System User ( | Guide |
| 15        | 2    |         | 11.1                    | 5         |          | 4                       | J?    |

~

| 100  |                                                                                |       | - 1 - 1 - 1 - 1 - 1 - 1 - 1 - 1 - 1 - 1       |             |    | ~ \~~          |       |
|------|--------------------------------------------------------------------------------|-------|-----------------------------------------------|-------------|----|----------------|-------|
| 2    | X12                                                                            | J2-3  | Fire input                                    | X12         | ON | Open normally  | OFF   |
|      | X13                                                                            | J2-4  | Emergency stop input                          | X13         | ON | Open normally  | 0FF   |
|      | X14                                                                            | J2-5  | Door inner-lock input                         | X14         | ON | Open normally  | 0FF   |
|      | X15                                                                            | J2-6  | ARD input                                     | X15         | ON | Open normally  | 0FF   |
|      | X16                                                                            | J2-7  | Running contactor input                       | X16         | ON | Open normally  | 0FF   |
|      | X17 J2-8 Braking feedback inj<br>X18 J2-9 Emergency a<br>leveling running inpu |       | Braking feedback input                        | X17         | ON | Open normally  | 0FF   |
|      |                                                                                |       | Emergency automatic<br>leveling running input | X18         | ON | Open normally  | OFF   |
|      | X19                                                                            | J2-10 | Inverter running input                        | X19         | ON | Open normally  | 0FF   |
|      | X20                                                                            | J3-1  | Electronic lock input                         | X20         | ON | Open normally  | 0FF   |
|      | X21                                                                            | J3-2  | Heat sensitive switch                         | X21         | ON | Open normally  | OFF   |
|      | X22                                                                            | J5-1  | Emergency stop input +                        | voo         |    | Omen nerroller | OFF   |
|      | X23                                                                            | J5-2  | Emergency stop input -                        | A22         | UN | open normally  | OFF   |
|      | X24                                                                            | J5-3  | Door inner-lock input +                       | <b>V</b> 22 |    | Open permelly  | OFF   |
|      | X25                                                                            | J5-4  | Door inner-lock input -                       | А23         | UN | open normarry  | 01.1. |
|      | KMV1                                                                           | J9-2  | Open door limit input                         | U04         | ON | Open normally  | OFF   |
|      | GMV1                                                                           | J9-3  | Close door limit input                        | U05         | ON | Open normally  | OFF   |
|      | KAB1                                                                           | J9-4  | Safety edge for door linput                   | U17         | ON | Open normally  | OFF   |
|      | CZ                                                                             | J9-5  | Overload input                                | U15 🔨       | ON | Open normally  | OFF   |
|      | MZ 🦟                                                                           | J9-6  | Full load input                               | U13         | ON | Open normally  | OFF 🔬 |
|      | KAB2                                                                           | J9-7  | Safety edge for door2 input                   | U18         | ON | Open normally  | OFF   |
|      | QZ                                                                             | J9-8  | Light load input                              | U14         | ON | Open normally  | OFF   |
| COI  | e KZ                                                                           | J9–9  | No-load input                                 | No          |    | Open normally  | 22    |
| Mai  | n- SZH                                                                         | J9-10 | Attendance input                              | No          |    | Open normally  |       |
| boai | d KMV2                                                                         | J10-5 | Open door limit 2 input                       | U06         | ON | Open normally  | OFF   |
| 2    | GMV2                                                                           | J10–6 | Close door limit 2 input                      | U07         | ON | Open normally  | OFF   |
|      | SZY                                                                            | J10-1 | Special input                                 | No          |    | Open normally  |       |
|      | SZS                                                                            | J10-2 | Bypass input                                  | No          |    | Open normally  |       |
|      | ZHS                                                                            | J10-3 | Up attendance directional<br>input            | No          |    | Open normally  |       |
|      | ZHX                                                                            | J10-4 | Down attendance<br>directional input          | No          |    | Open normally  |       |

▲Notice : when top/bottom limit circuit is normal, if top/bottom limit circuit is connected , input type should be displayed as ON; if top/bottom limit circuit is cut off, input type should be displayed as OFF.

53

(13) Setting output relay contactor typeOFF: open normallyON: closed normally.Default: OFF

N ID-HELCO

Elevator Control System User Guide

1P-III

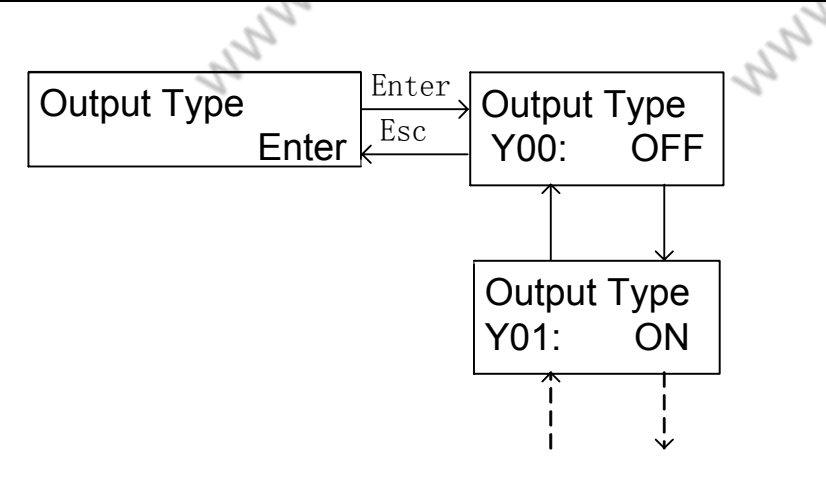

Notice: Y12 is ON for Fuji inverter . (14) Indication Character Indication character may be set to letter or figure.

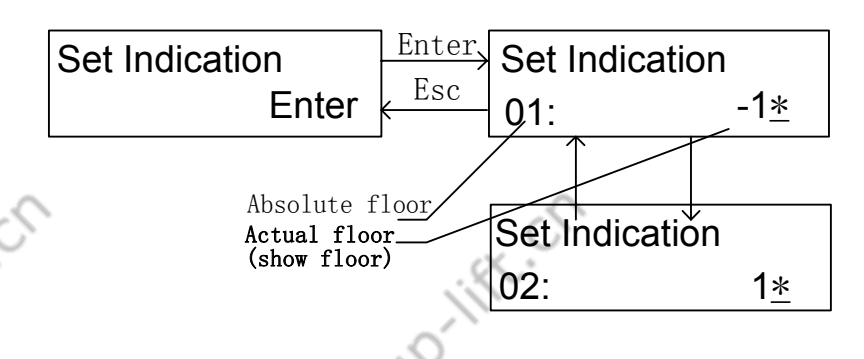

On general parameter's indication character setting mode, the third bit can be set, previous two bits can set to numeric, character or minus, the third bit only can be set to capital letter: ABCDEFGHIJKLMN. If only two bits indication character setting is needed, please set previous two bits and the third bit should be set to null.

(15) Stop Floor

Set every floor is stop or not. (ON: stop, OFF: don't stop)

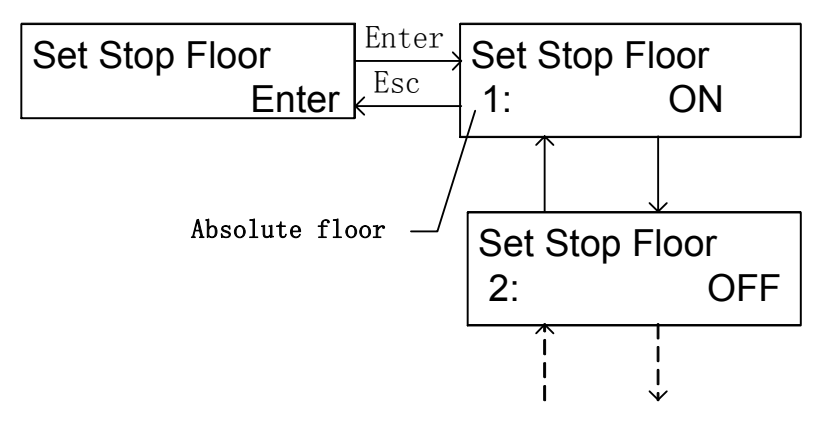

(16) Open Door Delay EnableIt is used to set open door delay enable/disable.

2

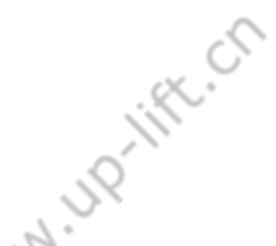

Elevator Control System User Guide

2.

ift.cr

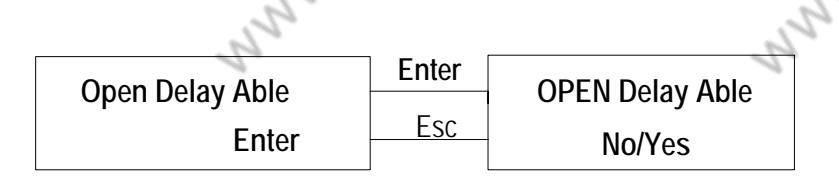

(17) Load Output Voltage

It is set output voltage range(base on inverter's requirement).

| Load Give | Enter | Load Give   |
|-----------|-------|-------------|
| Enter     | Esc   | +00 ~ +10 V |

(18) Brake Feedback Detection Enable

| Break | Feedback | Enter | Break | Feedback |
|-------|----------|-------|-------|----------|
|       | Enter    | Esc   |       | Yes      |

If the parameter is set to 'YES', system will detect brake feedback.

If the parameter is set to 'No', system will not detect brake feedback.

WW. UP-IIFt. Ch It is suggested that detect switch be installed on traction motor and feedback signal input into the system. Feedback detection is enabled.

(19) Two Door Mode

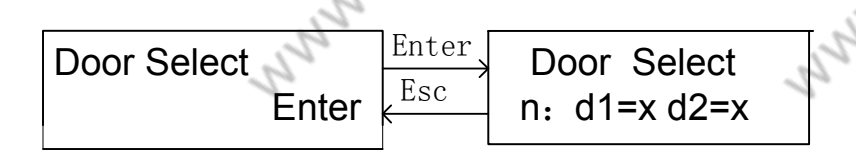

n: floor it can be changed by pressing ' $\wedge$ ' or ' $\vee$ ' key.

d1: front door. it is selected by pressing '>' key.

d2: back door. it is selected by pressing  $^{\prime}$  key.

x=Y: this door is activated

x=N: this door is not activated.

For example: two door elevator, 6th floor, only front door is activated; 7th floor, both front door and back door is activated.

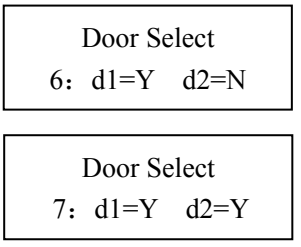

2

# (20) Multi-function Input Setting

N 110-11Ft.4

Elevator Control System User Guide

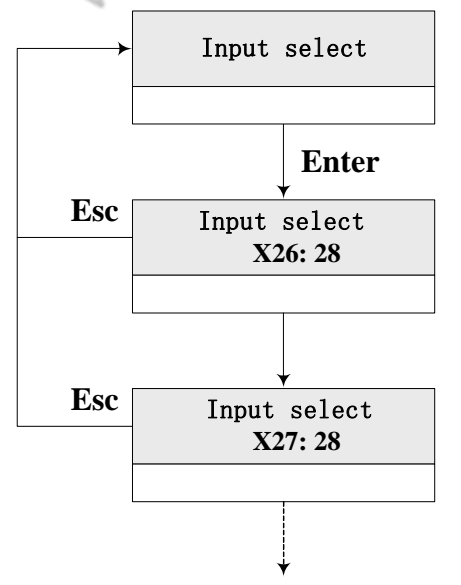

Multi-function input can be set through X26, X27, X28 and X29.

On "multi-function setting" mode, if input port function code has be occupied by other port, error message will be reported, and this function selection is invalid; For example: port X28 has be set to 1(up running input),when set X29 to 1,after pressing "enter" key,message"X28 already set 1" will be displayed, and port X29's set is unchanged; so if want to set X29 to 1, Port X28 must be set to other function selection or be set to 28(stand by).

It is not suggested to change input port setting.

Note: terminal input, door zone input is required to has high real time character, multi-function input port can't replace these input port function

|     |            | Tuble 5 / Main Tub |
|-----|------------|--------------------|
|     | Function   | Define             |
|     | No         |                    |
|     | 0          | Inspection input   |
|     | 1          | Up-running input   |
|     | 2          | Down-running       |
|     | Ĺ          | input              |
|     | 2          | Top-terminal       |
|     | 5          | station 2 input    |
|     | 1          | Bottom-terminal    |
|     | 4          | station 2 input    |
|     | 5          | Top -limit input   |
|     | 6          | Bottom-limit input |
|     | 7          | Invalid            |
|     | 8          | Invalid            |
|     | 9          | Invalid            |
|     | 10         | Invalid            |
|     | 11         | Inverter faulty    |
| 5   | , lift. ch |                    |
| 100 |            |                    |

| Function | Define                      |  |  |
|----------|-----------------------------|--|--|
| No       |                             |  |  |
| 16       | Running contactor input     |  |  |
| 17       | Brake feedback input        |  |  |
| 18       | ARD input                   |  |  |
| 19       | Inverter running input      |  |  |
| 20       | Electric interlock input    |  |  |
| 21       | Heat sensitive switch       |  |  |
| 22       | Invalid                     |  |  |
| 23       | Invalid                     |  |  |
| 24       | Invalid                     |  |  |
| 25       | Invalid                     |  |  |
| 26       | Re-leveling condition input |  |  |
| 27       | Re-leveling door zone input |  |  |

Table 3-7 Multi-function Input Table:

Elevator Control System User Guide

2

1 miles

here here

|    | 67                        |  |  |
|----|---------------------------|--|--|
|    | input                     |  |  |
| 12 | Fire input                |  |  |
| 13 | Emergency stop<br>input 1 |  |  |
| 14 | Door interlock 1 input    |  |  |
| 15 | Main contactor input      |  |  |

|    | 2        |
|----|----------|
| 28 | Stand by |
|    |          |
|    |          |
|    |          |
|    |          |
|    |          |
|    |          |

UP-III

111,

# (21) Multi-function Output Setting

It can be set through Y16, Y17.

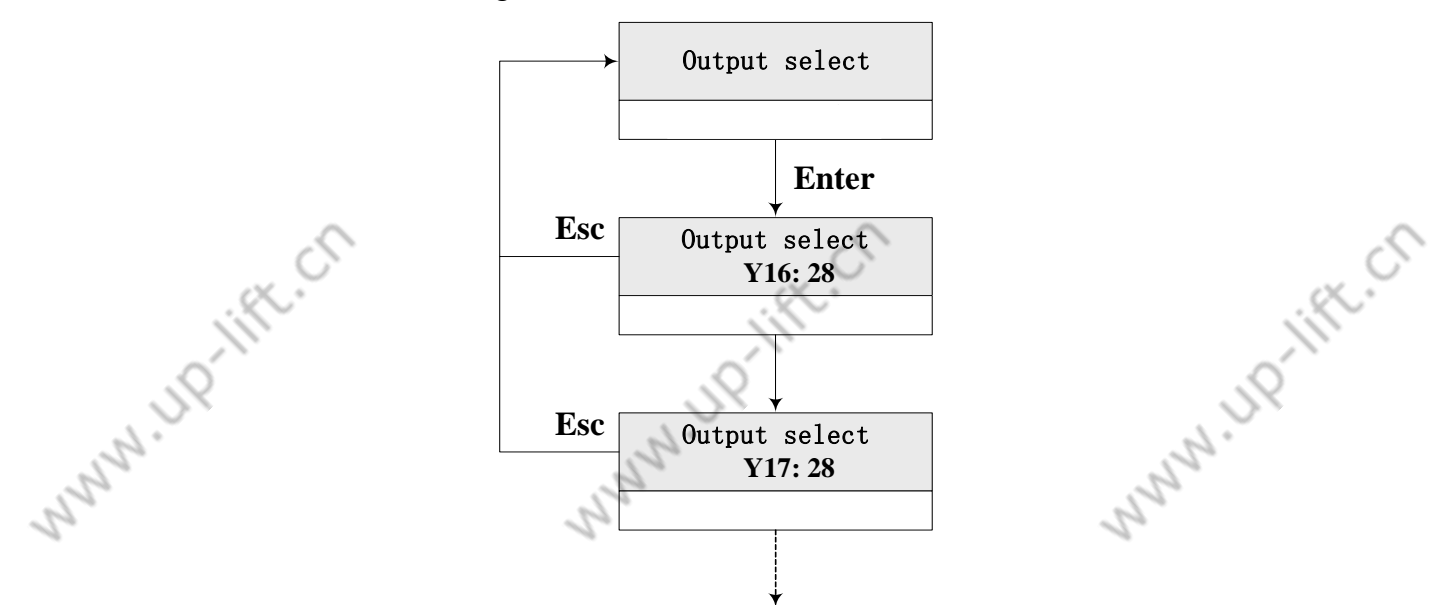

Table 3-8 Multi-function Output Table

| Function<br>No | Define                              |
|----------------|-------------------------------------|
| 0              | Re-leveling control                 |
|                | output                              |
| 1              | Fire output                         |
| 2              | Open 2 contactor control output     |
| 3              | Close 2 contactor<br>output         |
| 4              | Open 1 contactor<br>control output  |
| 5              | Close 1 contactor<br>control output |
| 6              | Brake control                       |
| <br>, ift.     |                                     |

| Function<br>No | Define                          |          |
|----------------|---------------------------------|----------|
| 8              | Main contactor output           |          |
| 9              | Running contactor<br>output     |          |
| 10             | Inverter up-running output      |          |
| 11             | Inverter down-running<br>output |          |
| 12             | Inverter enable output          |          |
| 13             | Multi-speed1 output             |          |
| 14             | Multi-speed2 output             | 5        |
| 57             | Elevator Control System Us      | er Guide |
| 59             |                                 | 1.19     |

|   | 0                                          |    | 6                   |
|---|--------------------------------------------|----|---------------------|
|   | output                                     |    | 2                   |
| 7 | Economical<br>resistance control<br>output | 15 | Multi-speed3 output |

The range of port with multi-function output setting function is from Y0 to Y15;

Multi-function output setting is same as multi-function input setting.

Note: whether the port COM is suitable to the multi-function output setting, otherwise corresponding device will be destroyed.

#### **3.4.3 Running Parameter Operation**

It is used to set running parameters.

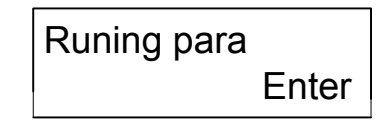

(1) Elevator Rated Speed

It is elevator rated speed, which can be set according to calculation result of motor rated speed, driving ratio and traction wheel diameter.

MMM.UP.IIFt.Ch Elevator rated speed can be used to calculate ratio between motor rated speed and elevator rated speed, to change this parameter cannot change elevator actual speed.

PULLANNA STRANG (2) Motor Rated Speed It is set by nameplate.

Motor Speed 1350rpm

(3) Number of Encoder Pulse

2

The number of encoder pulse is pulse number that is inputted into main board. It's range from 6kHz to 25kHz, if it is more than 25kHz, it should be divided, but pulse frequency divided is not less than 6kHz.

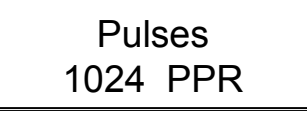

Notice: elevator rated speed, motor rated speed and number of encoder pulse are the important parameters. They should be set by nameplate. If one of them is

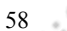

2

Elevator Control System User Guide

changed, hoistway learning must be performed again before system normally runs.

(4) Inspection Running Speed

It shouldn't be greater than 0.6m/s.

(5) Start Speed (Smooth Start Speed)

Smooth start speed can be used to optimize feeling at starting in some types of installations.

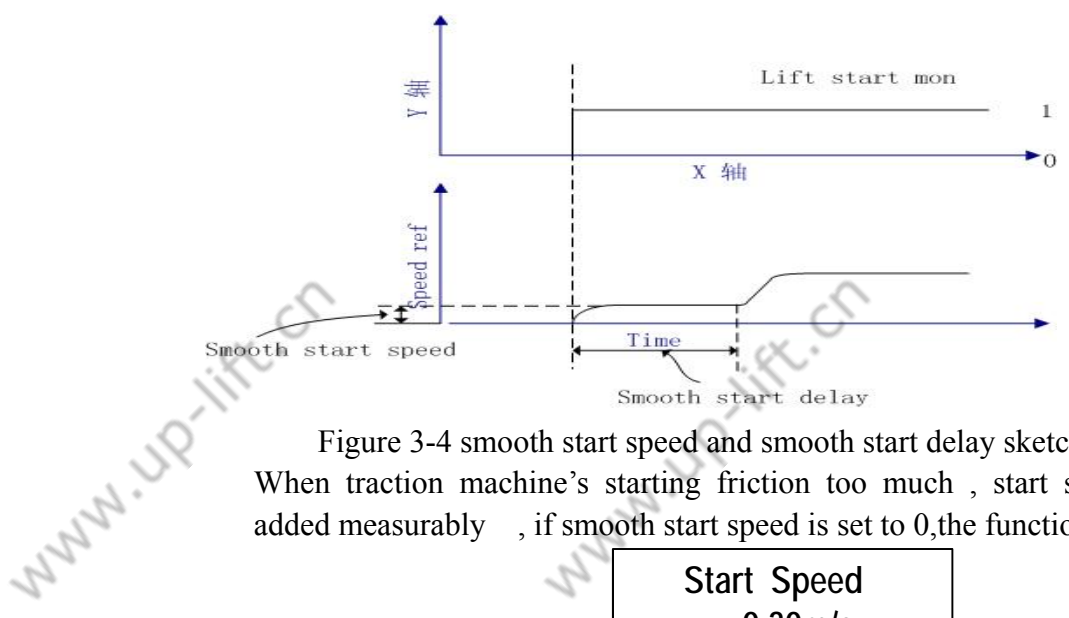

Figure 3-4 smooth start speed and smooth start delay sketch map When traction machine's starting friction too much, start speed can be added measurably , if smooth start speed is set to 0, the function is invalid.

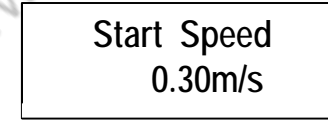

(6) Leveling Speed

N 110-11ft

When elevator doesn't stop at leveling zone for fault, it should be automatically crawling to leveling zone if safe circuit and inverter both restore normally. Leveling speed is range from 0.01 m/s to 0.6m/s.

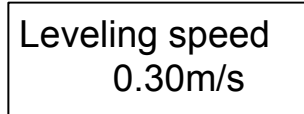

(7) Least Speed (One-Floor Running Speed)

When elevator speed is higher than 1.5m/s, one-floor running speed is different from multi floor running speed. It determines the smallest inter floor distance. If inter floor distance is too small, least speed (one-floor running speed) should be reduced. It is range from 0.8m/s to 1.0m/s

60

Elevator Control System User Guide

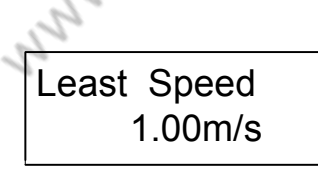

(8) Break on Time (advance brake release time)

To improve passenger ride quality at elevator's start point and make system to adapt different kind of traction machine, it is necessary to adjust advance brake release time.

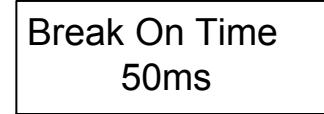

(9) Braking Time

By adjusting this parameter, to make system wait for brake to hold traction sheave tightly then open door after brake drop, it can avoid car's rollback caused by inverter remove locked-rotor torque too early when door is opening.

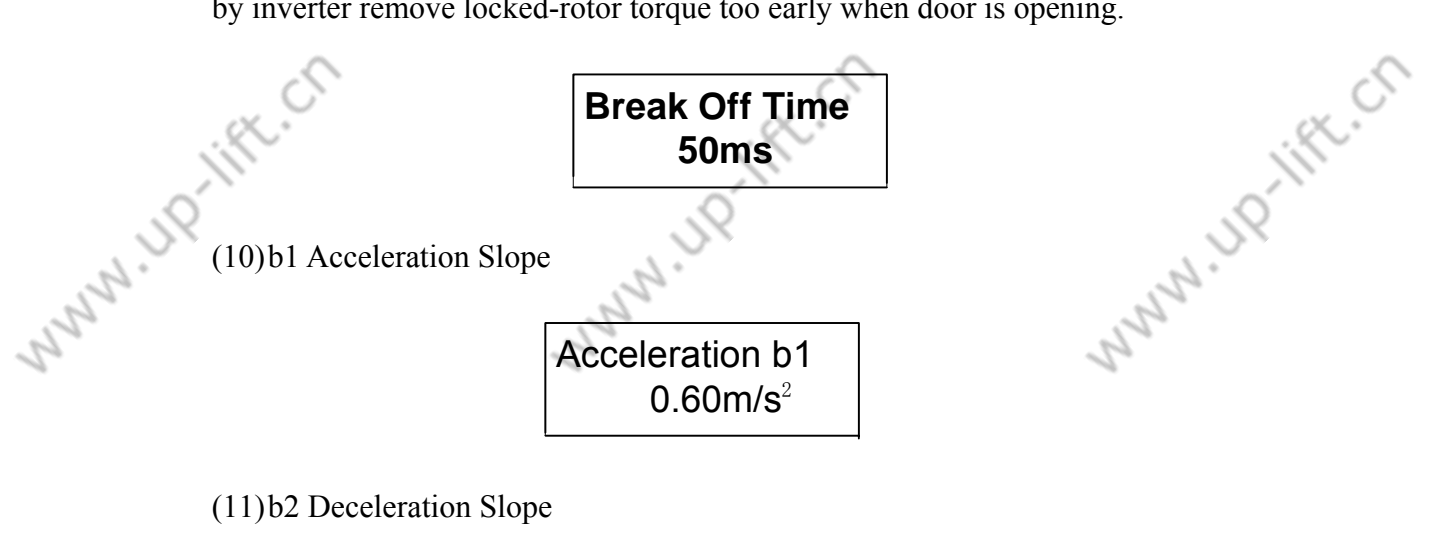

| Deceleration b2      |  |
|----------------------|--|
| 0.60m/s <sup>2</sup> |  |

(12)P1: S Time 1

S Curve P1 0.60m/s<sup>3</sup>

AL IS

(13)P2: S Time 2

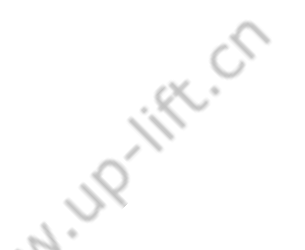

Elevator Control System User Guide

119

NNN JP

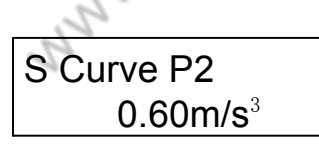

(14)P3: S Time 3

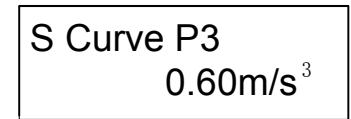

(15)P4: S Time 4

hung

| S Curve P4           |  |
|----------------------|--|
| 0.60m/s <sup>3</sup> |  |

B1,b2,p1,p2,p3 and p4 are used to adjust running curve. Passenger will feel more comfortable by adjusting these six parameters (besides inverter parameters). Parameter is increased, curve transition becomes more quickly; parameter is deceased, curve transition becomes more slowly. Elevator can meet standards by adjusting them

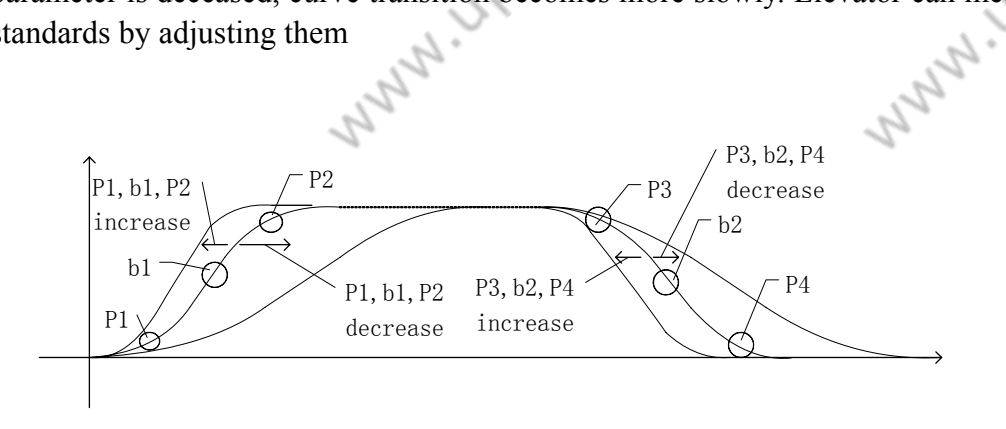

Figure 3-5 Speed Curve Parameter Adjustment

(16)Zero Speed

A INCHIFT.CT

When elevator speed is less than this speed, system regard elevator's speed as zero and make brake drop.

N UD

Elevator Control System User Guide

MNNN UP-IN

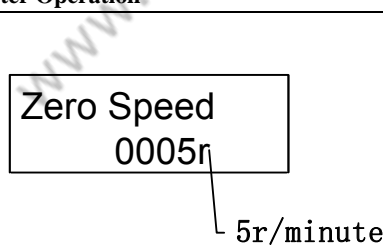

Plinner

R.C

On analog given mode, the min value of zero speed can be set to 0,on multi-speed mode, the value of zero speed should be set greater than or equal to 1

(17)Zero Time

Adjusting this parameter measurably until the motor is clearly at zero speed when the brake drops.

| Zero | Time  |
|------|-------|
|      | 210ms |

(18) Start Speed Time(Smooth Start Delay)

It is the start speed hold time, refer to figure 3-4.

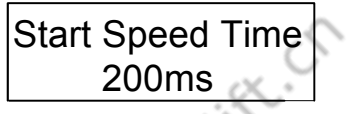

(19)Leveling adjustment

When elevator stops at different position for up/down running, this parameter should be adjusted (The car's stop position is higher than levleing position in elevator's up-running and The car's stop position is lower than levleing position in elevator's down-running, this parameter should be deceased; otherwise, it should be increased.). The adjusting amplitude is half of the leveling difference (default is 50mm).

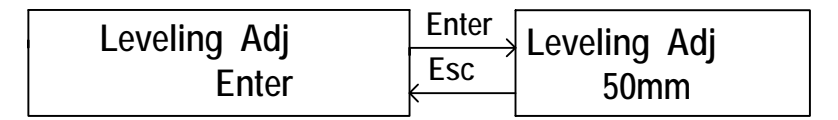

# (20) Load Adjustment

N IN INTER

In Synchronous Control System, because the lower rise floor elevator without compensation chain, so the load device which be installed on elevator can only detect car's load, it can't detect the change of every floor rope's weight .so load adjust parameter is added into running parameter to adjust.

Adjust method: 1.Perform no-load hoistway learning and full load hoistway learning;

2. Run no-load elevator up to top floor;

3.setting load compensate voltage: the setting range is

62

Elevator Control System User Guide

 $-8 \sim +8v$ 

4. Adjust inverter's analog load compensate given, it is the proper value which will never result in car rollback in down running process form top floor.

5. No-load elevator arrive at bottom floor, increase load adjust parameter, it is the proper value that will never result in car rollback in up running process form bottom floor.

6.save system parameter.

**Notice**: The function is suitable for the hard version that above 700-33, the range of the parameter is from 0 to 12.

(21) Pre-opening speed

The elevator's pre-opening door speed after elevator run and slow down into re-leveling door zone normally.

Note: in multi-speed running mode, (double door zone speed given is 0 FU02=ON), after slowing down, leveling speed must less than pre-opening speed

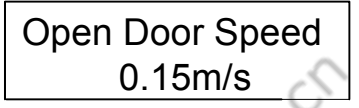

(22) Re-leveling Stop Speed

In pre-opening door or re-leveling process, if running speed is excess of RUNNI re-leveling stop speed, elevator will stop running.

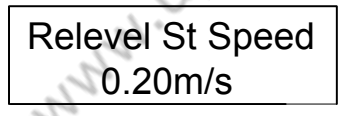

(23) Re-leveling Running Speed

The re-leveling running speed that is set on analog given mode.

| Relevel Run Speed |
|-------------------|
| 0.06m/s           |

(24) Lamp off Time

ri. ann

2

The setting unit is minute, the setting range is 0~999 minute. On automatic running mode, if there is not any car call or landing call, after lamp off time, system will cut off lamp's power by COP.

| Lamp off Ti | me |
|-------------|----|
| <b>15</b> m |    |

(25)Beep Delay Time (Arrival Signal Output Delay Time)

The setting unit is millisecond, the setting range is 0~5000 millisecond ,while elevator run and slow down into target floor, it will delay this time to output arrival signal and make report device or arrival bell(arrival chime) delay some

Elevator Control System User Guide

time to report.

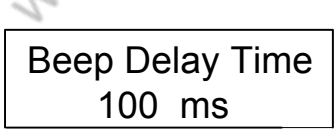

RUNNA

# **3.4.4 Special Parameter**

It is used to set special parameter.

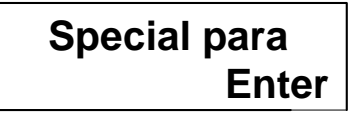

(1) Door Run Time (open/close door relay holding time)

It is holding time of open/close door command. When there aren't open door limit switch and close door limit switch, open/close door relay's holding time is determined by setting this parameter. When there are open door limit switch and close door limit switch, the value is longer than actual open/close door time by1 second.

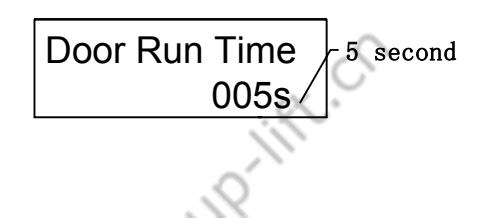

# (2) Factory Parameter

N.UP-IIFE.CN www.up.lift. By setting factory parameter to Yes, all parameter will be restored to the default value. When system parameters are disorder, by setting this parameter to start debug afresh.

| Factory para Enter    | Enter | Factory para |
|-----------------------|-------|--------------|
| Set factory parameter | Esc   | Yes/No?      |

#### (3) Twins Control Enable

1: on twins control mode; 0: on single control mode.

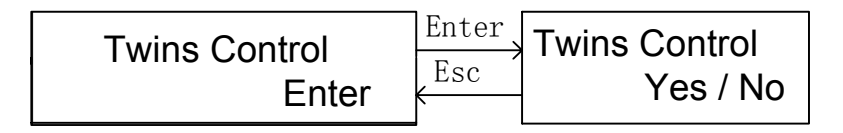

# (4) Group Control Enable

N 110-118

1: on group control mode; 0: single control mode. (provided according to client's requirement)

2

Elevator Control System User Guide

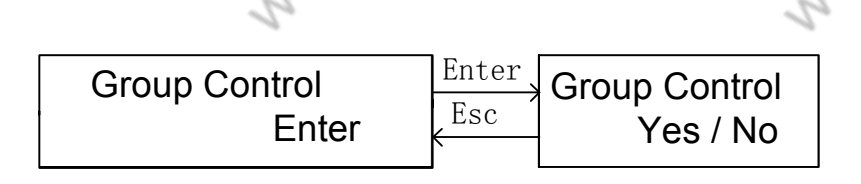

(5) Far Monitor(Remote Monitor Enable)

1: remote monitor; 0: local monitor (provided according to client 's requirement)

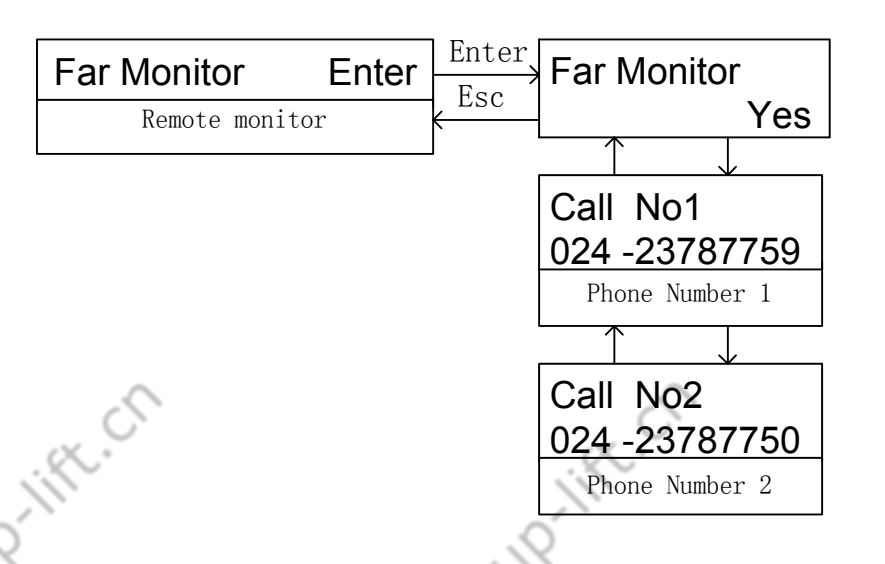

Phone number can be set, if parameter far monitor enable is set to "Yes". When elevator fault is presented, system will call the set phone number automatically. There are two phone number can be set at most on remote monitor mode (6) Two Door Mode

This is open door mode when elevator with two doors at same floor, mode 0 to mode n can be set according to client's requirement.

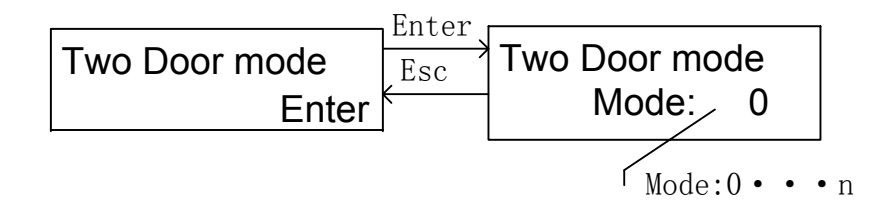

Mode n=0: one-floor mode.

2

Mode n=1:two door mode 1, only one door can be opened at every floor.

Mode n=2: two doors mode 2, two doors can be opened at some floors, but not all door can be opened at same time. To open the other door, this door must be closed. (Both the front door and the back door have their own car call button input)

Mode n=3: two door mode 3,two door can be opened at some floor, when

65

Elevator Control System User Guide

elevator arrive at two door floor normally, both of them can be opened at same time. (There is only one suit of car call bottom input; landing call address setting method is same as mode 2)

Mode n=4: two door mode 4,two door can be opened at some floor, when elevator arrive at two door floor normally, both of them can be opened at same time. (Both the front door and the back door are have their own car call button input)

Mode n=5: two door mode 5, two door can be opened at some floor, when elevator arrive at the two door floor normally, the door can be opened according to requirement, for example: before elevator's stop, the front door's car call or landing call is valid, the front door is opened; the back door's car call or landing call is valid, the back door is opened; both front and back door's car call or landing call are valid, both of two door are opened at same time. (Both the front door and the back door have their own car call button input)

Because work mode is different, the connection of car and landing call unit address is different.

(a) Landing call box address set:

1. n=0,1: landing call box address is normally set. Refer to 2.25 (3)

2. n=2,3,4,5: the rule of set landing call box is as following:

a. 1~32 front door absolute address, 1—bottom floor, max is 32, 32nd floors b. 33~64 back door absolute address, 33—bottom floor, max is 64, 32nd floors If there is only one door at some floor, the other door address is vacant.

For example1: one elevator has one floor under ground, front door and back door both can be opened. Thus front door address is 1 and back door address is 33.

For example2: one elevator has one floor under ground with front door, front door and back door of ground floor both can be opened. Thus front door address of basement is 1,back door address of basement is vacant; front door address of ground floor is 2, back door address of ground floor is 34.

(b) COP button connection

- 1. n=0,1:1~N car call buttons are normally connected to COP 1~N ports
- n=2,3,4,5: N=total floors, COP 1~ N ports are connected to front door car call buttons, 1—bottom floor, N—top floors; COP N+1~2N ports are connected to back door car call 1~N buttons, N+1—bottom floor, 2N—top floor

For example: elevator total floors=6, no basement, two doors at 3rd floor, only front door at the other floors. Thus  $1\sim6$  floors front door car call buttons are connected to COP  $1\sim6$  ports, back door at 3rd floor car call button is connected to COP N+3=6+3= 9 port.

Notice: when two-door mode is set to 1,2,3,4,5,two suit of open/close door button should be installed in order to the front and the back door can be opened optionally.

(7) Fire Mode

Elevator Control System User Guide

Mode 1: only return to homing floor

Mode 2: Be sure that the outer device meets national standards.

| Fire mode<br>Enter | $\xrightarrow{\text{Enter}}$ Fi | ire mode<br>Mode: | 1 |
|--------------------|---------------------------------|-------------------|---|
|--------------------|---------------------------------|-------------------|---|

### (8) Parallel Elevator Number

Elevator number is A or B, if twins control enable is set to yes.

| Parallel No | Enter | Parallel | No  |
|-------------|-------|----------|-----|
| Enter       | K Esc |          | A/B |

# (9) Multi-speed Mode

When some inverter (e.g. Fuji G11UD) needs multi-speed given, this parameter is 'Yes'; analog given is 'NO'.

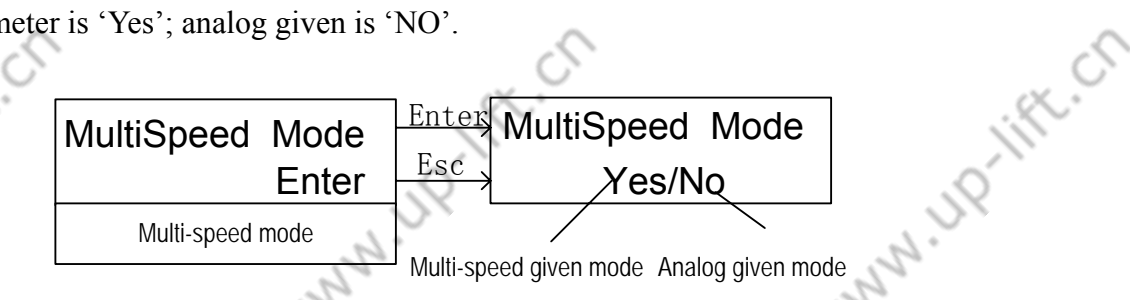

# NNNN, J.J. (10) Multi-speed Setting

When multi-speed given is enabled, you must set multi-speed and deceleration distance. Refer to following table:

Table 3-10 Multi-speed Setting

|      | <b>`</b>       |        |                             |                    |                   |
|------|----------------|--------|-----------------------------|--------------------|-------------------|
|      | $\backslash$   | 1.0m/s | 1.5~1.75m/s                 | 2.0m/s             | 2.5m/s            |
|      | Value Elevator |        |                             |                    |                   |
|      | Speed          |        |                             |                    |                   |
|      | $\sim$         |        |                             |                    |                   |
|      |                |        |                             |                    |                   |
|      | Parameter      |        |                             |                    |                   |
|      |                | 1 /    | 1 5 1 5 5 /                 | 2 0 /              | 0.5.1             |
|      | VI             | lm/s   | $1.5 \sim 1.75 \text{ m/s}$ | 2.0m/s             | 2.5m/s            |
|      | V2             | 0      | 1.0m/s                      | 1.6m/s             | 2.0m/s            |
|      | V3             | 0      | 0                           | 1.0m/s             | 1.6m/s            |
|      | V4             | 0      | 0                           | 0                  | 1.0m/s            |
|      | S1             | 1.3m   | 2.4m                        | 4.2m               | 6.5m              |
|      | S2             | 0      | 1.3m                        | 2.4m               | 4.2m              |
|      | S3             | 0      | 0                           | 1.3m               | 2.4m              |
|      | S4             | 0      | 0                           | 0                  | 1.3m              |
|      | <u>()</u>      |        | 0                           |                    |                   |
|      | ·              |        | 67                          | Elevator Control S | System User Guide |
| ~    |                |        | <u> </u>                    |                    | ~                 |
| - 57 |                |        | JY                          |                    | SX.               |
| 2.   |                |        |                             |                    |                   |

NU. HUNN

When perform multi-speed setting, parameter V1 should be set to the speed value which is corresponding to the highest speed value, parameter V4 should be set to the speed value which is corresponding to the lowest speed value, the unit is m/s. once value is set, LCD will display the converted corresponding motor speed, the unit is rpm.

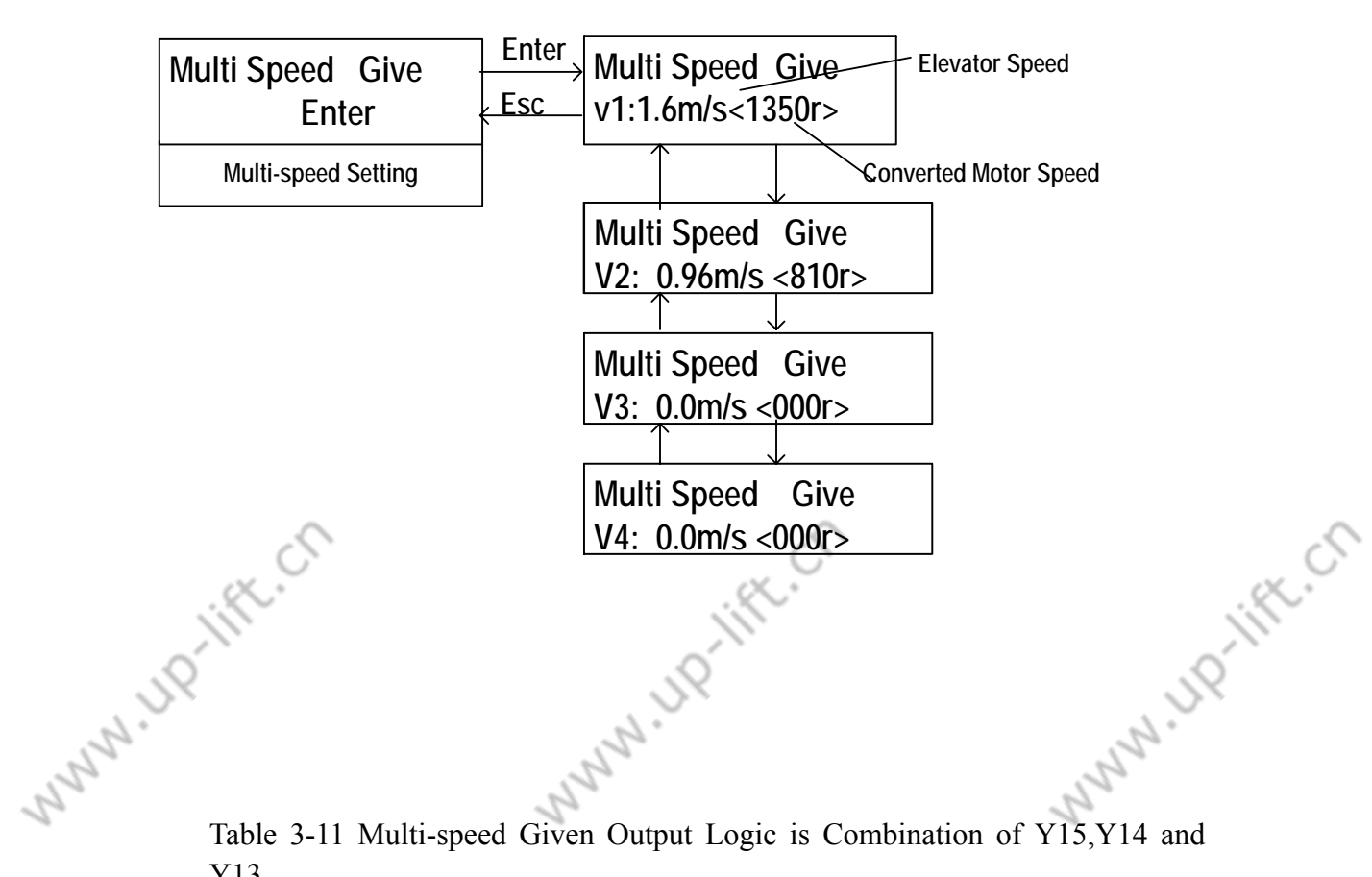

Table 3-11 Multi-speed Given Output Logic is Combination of Y15,Y14 and Y13.

|                   | Y15 (J7-8) | Y14 (J7-5) | Y13 (J7-4) |
|-------------------|------------|------------|------------|
| Port<br>Speed     |            |            |            |
| Inspection speed  | 0          | 1          | 0          |
| Re-leveling speed | 0          | 0          | 1          |
| Leveling speed    | 0          | 1          | 1          |
| Low speed V1      | 1          | 0          | 0          |
| Moderate speed V2 | 1          | 0          | 1          |
| Moderate speed V3 | 1          | 1          | 0          |
| High speed        | 1          | 1          | 1          |

ALL IN

N IN INTER

Elevator Control System User Guide

N JP

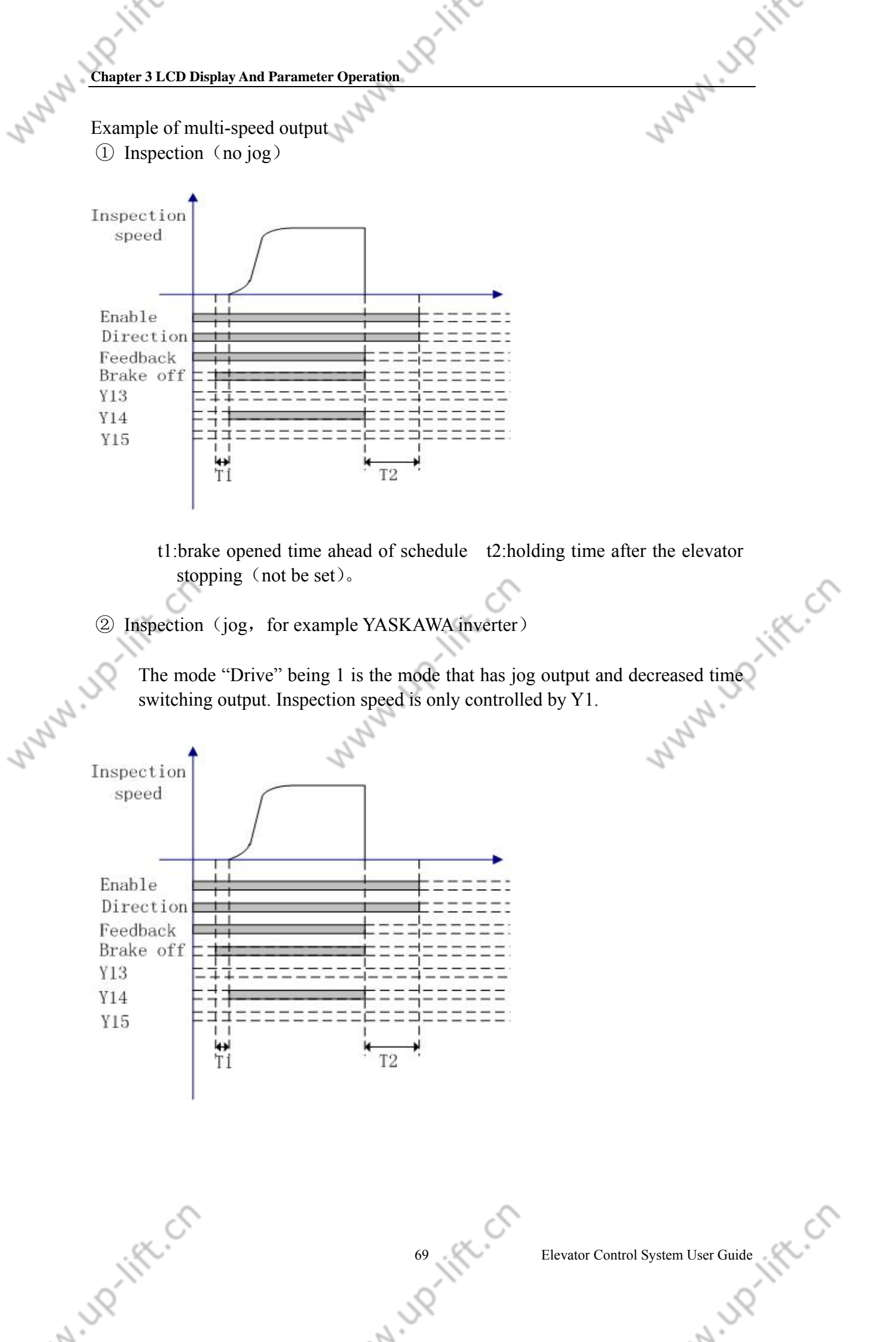

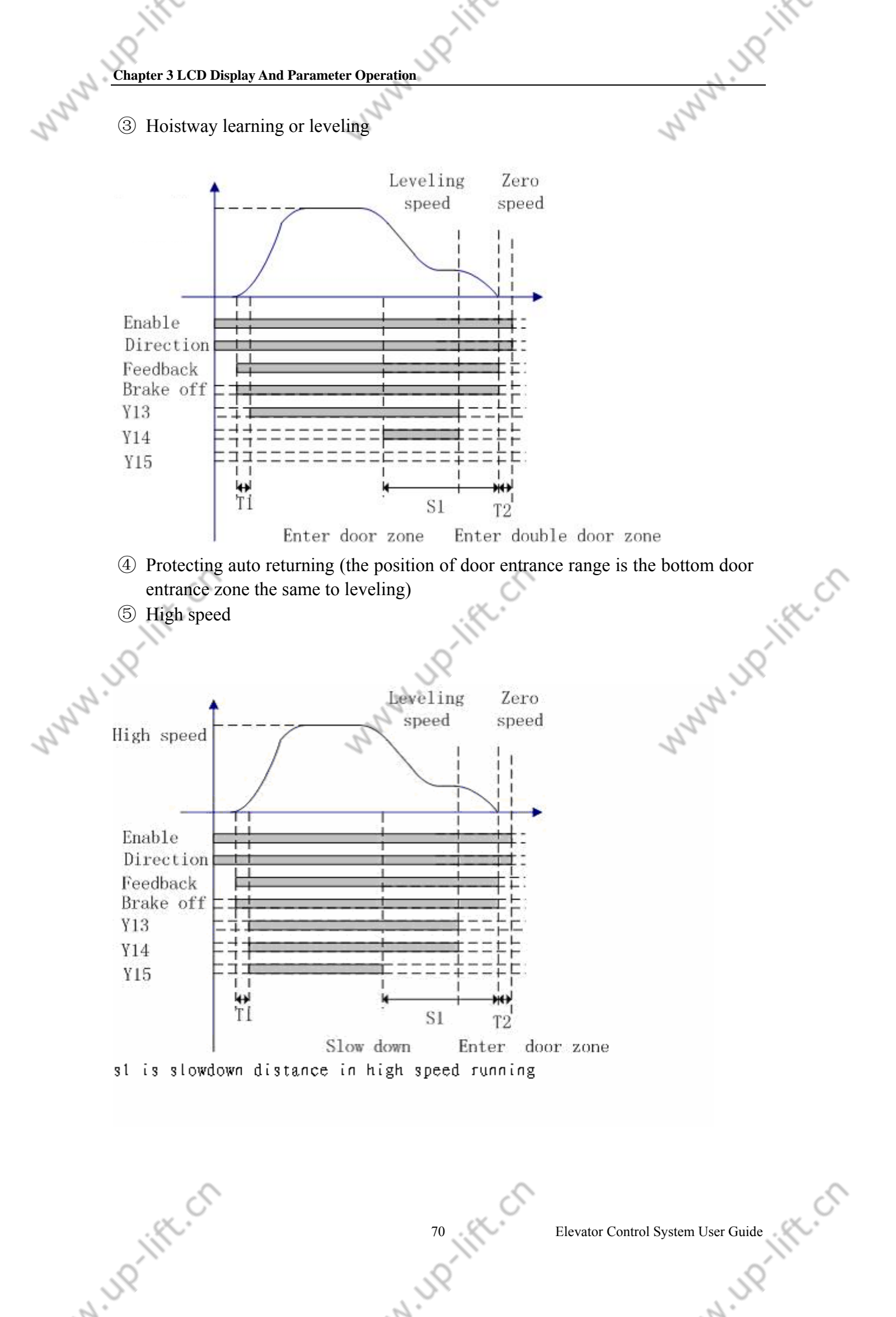

Elevator Control System User Guide

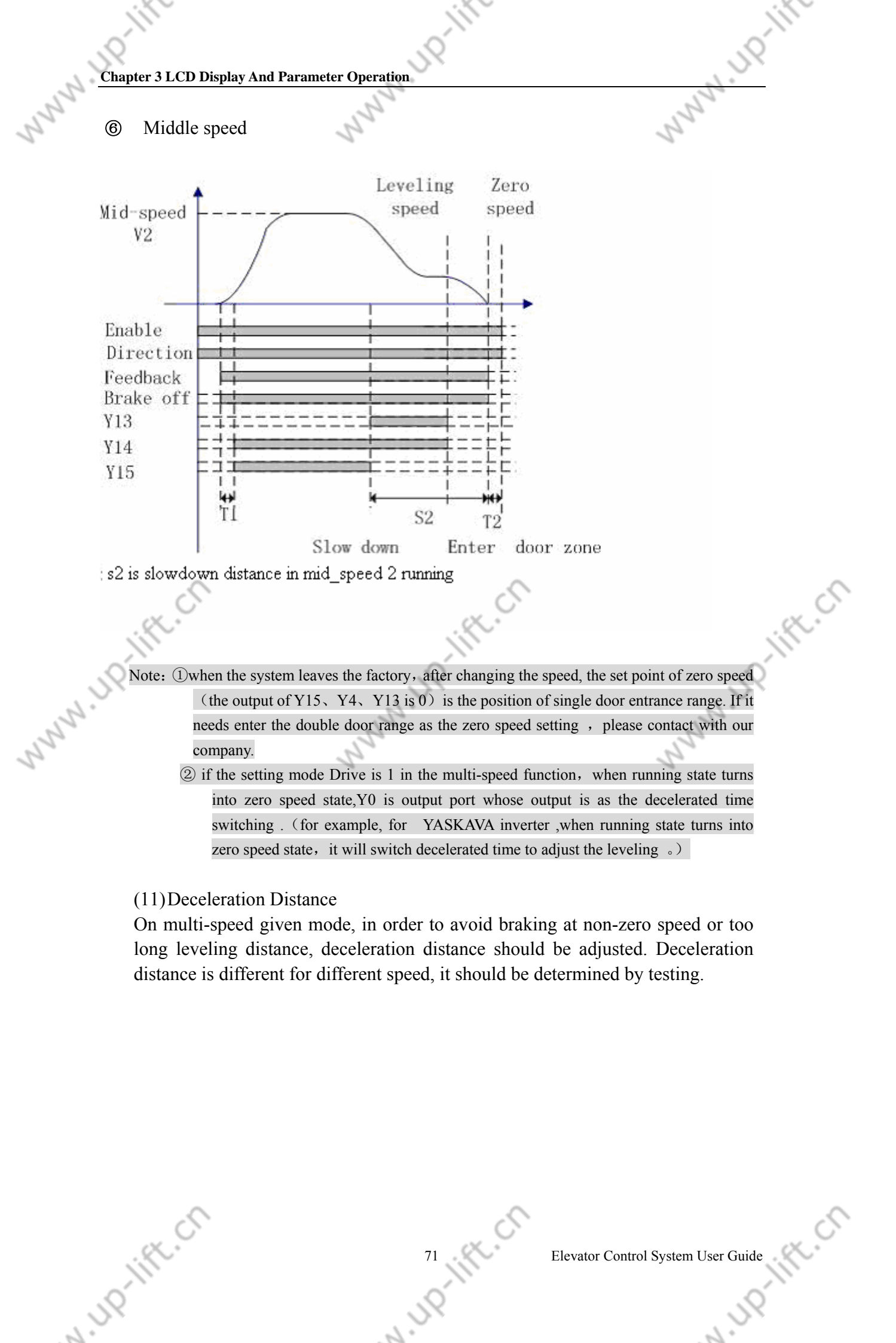

Elevator Control System User Guide

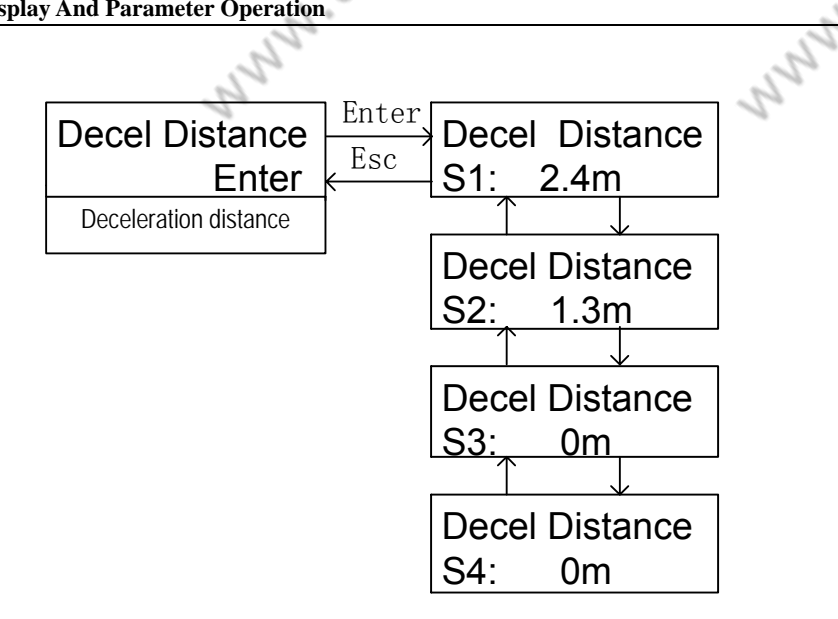

# (12) Over Time (running over time)

The elevator's running time for from start to stop should be limited, in order to avoid damaging by rope slides or car blocked. If running time from bottom to top in excess of this time, system will be stop to protect. It exits protection mode, www.up.lift.cr only if system is powered on again. it can be set according to elevator speed and inter floor distance. The default value is 45 seconds.

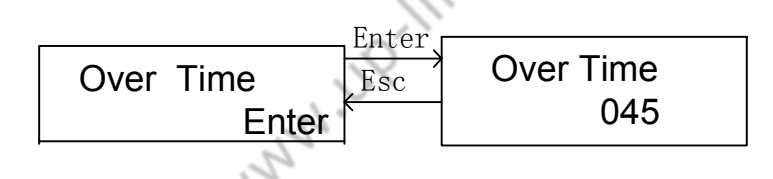

# Munn ... (13) Special Function Selection

In order to meet user special need, some special function is added; user can select some of these functions according to their requirement.

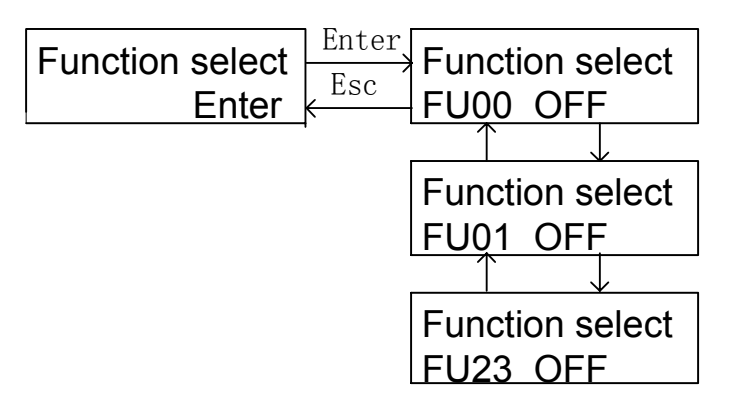

|      |          | -                                                                   |       |
|------|----------|---------------------------------------------------------------------|-------|
|      | Function | Function Description                                                |       |
|      | Number   |                                                                     |       |
|      | FU00     | After stopping and leveling, if there is not any car call or land   | ing   |
|      |          | call from the floor that above current floor, all car call register | is    |
|      | 5        | <u>S</u>                                                            |       |
|      | · %.     | 72 Elevator Control System User                                     | Guide |
| ~    |          |                                                                     | ~     |
| - 52 |          | J.Y                                                                 | SS    |
| . 2. |          | 0                                                                   | 0     |
|     | Ĩ)               |                                                                                                    | Ĭ)  |
|-----|------------------|----------------------------------------------------------------------------------------------------|-----|
| 0   |                  |                                                                                                    |     |
|     | nton 2 I CD Dias | alor And Poromotor Oppretion                                                                                                    | Ç.  |
|     | pter 5 LCD Dis   |                                                                                                    | -   |
| 15  |                  | alaarad                                                                                                    | ]   |
| 20  | <b>TTTO A</b>    |                                                                                                    |     |
|     | FU01             | Inner testing                                                                                                    |     |
|     | FU02             | Elevator slow down into leveling region and meet double door                                                                                                    |     |
|     |                  | zone, inverter's speed given will be set to 0,else, the default setting                                                                                                    |     |
|     |                  | is that elevator meet single door zone and inverter's speed given is                                                                                                    |     |
|     |                  | 0.                                                                                                    |     |
|     | FU03             | Inner testing                                                                                                    |     |
|     | FU09             | If FU09 is set to ON; car call can be canceled in running process;                                                                                                    |     |
|     |                  | set to OFF, car call can't be canceled in running process.                                                                                                    |     |
|     | FU10             | If FU10 is set to ON, while inverter 's running feedback (X19) is                                                                                                    |     |
|     |                  | valid, break is released at once; if be set to OFF; break will delay                                                                                                    |     |
|     |                  | 0.5 second to released, after inverter's running feedback is valid.                                                                                                    |     |
|     | FU11             | The value is set to ON, KEB F4 inverter multi-speed logic is output                                                                                                    |     |
|     | FU12             | The value is ON: enable output, direction output, speed output can                                                                                                    |     |
|     |                  | be given at same time (while CV, KEB inverter be used in                                                                                                    |     |
|     |                  | multi-speed mode); else, the value should be set as OFF.                                                                                                    |     |
|     | FU13             | The value is ON: while elevator stop, direction output is cut off                                                                                                    |     |
|     |                  | before break off output in zero speed state; the value is OFF:                                                                                                    |     |
|     | 8                | enable output and direction output will be cut off at same time.                                                                                                    | 8   |
|     | FU14             | ON: handicapped function is valid; OFF: this function is invalid.                                                                                                    | .X. |
|     | FU16             | ON: when system ensure that door lock is closed, close door limit                                                                                                    |     |
| Q   |                  | must be valid; OFF: door lock state is irrespective of close door                                                                                                    | )   |
| 1.  |                  | limit                                                                                                    |     |
| 250 | FU17             | ON: on inspection mode, when elevator stop, enable output,                                                                                                    |     |
| 2   |                  | direction output, break off output are cut off at same time, OFF:                                                                                                    |     |
|     |                  | while elevator stop and break off, it is will delay 0.5 second that                                                                                                    |     |
|     | ET 110           | enable output is cut off.                                                                                                    |     |
|     | FU18             | ON: you call install one suit of close and open door button in two                                                                                                    |     |
|     |                  | door mode, OFF: you must install two suit of open and close button                                                                                                    |     |
|     |                  | in two door mode.                                                                                                    |     |
|     | FU19             | ON: re-leveling function enable. OFF: re-leveling function disable                                                                                                    |     |
|     | FU20             | ON: pre-opening enable; OFF: pre-opening disable.                                                                                                    |     |
|     | FU21             | ON: on inspection mode, door can't be opened, when elevator out                                                                                                    |     |
|     |                  | of door zone; OFF: on inspection mode, door can be opened in any                                                                                                    |     |
|     | EL 100           |                                                                                                    |     |
|     | FU22             | ON: the main board's hardware version is higher than                                                                                                    |     |
|     |                  | BL200-SIB-V9(can by terminal X26, X27, X28, X29 input and $X16 = X17$ submit $OEE$ . The head-respectively $OEE$ to $X17 = X17$ submit $X16 = X17$ submit $X16 = X17$ submit $X17 = X17$ submit $X16 = X17$ submit $X17 = X17$ submit $X17 = X17$ submit $X16 = X17$ |     |
|     | ELIOS            | FU22=ON series had a fine of STE 200 still be to CAN the                                                                                                    |     |
|     | FU23             | FU23=OIN: serial load device is SJ1-300 which adopt CAN bus                                                                                                    |     |
|     |                  | incurrent in communication process. FU25=OFF: serial load device                                                                                                    |     |
|     |                  | 13531-130 mat auopts K5463 memou in communication process.                                                                                                    | 1   |

73

UP-lift.cn

# 4.1 Check Before Power On

Electric part must be checked after electrical connection is completed. The fellow should be noticed:

- 1. Check whether electrical connection is correct, refer to manual and electric schematic diagram.
- 2. Check whether high voltage and low voltage are connected. Measure resistance between different voltage circuit. The resistance between ground and system is infinite
- 3. To prevent inverter from being destroyed, check the connection between control cabinet power supply and motor
- 4. Check control cabinet shell, motor shell car ground wire and hall door ground wire are reliably connected to ground.
- 5. Check connection and lay out between encoder and inverter. Check degree of NN.UP-IIFL.CN concentric between encoder and traction motor.
- 6. Elevator stop at inter mediate floor's leveling position
- 7. Electronic lock switch is set to 'on' position.

# 4.2 Power on and Check

# 4.2.1 Confirm the Follow Item before Power on:

- 1. All air switches in control cabinet are open.
- 2. Emergency stop button is pushed down and control cabinet switch is in inspection position
- 3. Car top and car switch is in normal position
- 4. Verify that bottom landing call box terminal resistance is connected.
- 5. Check power voltage: three phase wire phase voltage  $V_p$ : 380±7%VAC,  $V_p$  error: V<sub>pe</sub><15VAC; line voltage V<sub>l</sub>: 220±7%VAC

# 4.2.2 Check after Power on

N ID IFF. CI

- 1. Close power switch, if phase sequence relay KXX green light on, the phase sequence is correct, otherwise, two of wires are exchanged, and then repeat this step.
- 2. Check voltage between terminals of TC1 in control cabinet, which error is no more than  $\pm 7\%$ .
- 3. If above check is normal, you can continue doing the following step:
  - a. Close F2: voltage between terminal 100 and 100 is 110±7%VAC voltage between terminal 102 and 103 is 110±7%VAC
  - b. Close F3: voltage between terminal 200 and 201 is 220±7%VAC

2

Elevator Control System User Guide

2.

RUNNA

# Table 4-1 Switch Power Voltage Table:

| Terminal | L-N       | 5V-G     | 24V-G     |
|----------|-----------|----------|-----------|
| Voltage  | 220±7%VAC | 5±0.1VDC | 24±0.3VDC |
|          |           |          |           |

- 4. Reset emergency stop button, KJT and KMC will pick-up, and inverter will work.
- 5. If above check is normal, you can continue doing the following step:
  - a. Check inter-lock circuit
  - b. Check leveling zone signal and top/bottom limit signal
  - c. Check electronic lock: when the parameter of automatic start/stop elevator time is 0, if lock switch is 'on', 'insp' is displayed on LCD; if lock switch is 'off', 'stop' is displayed on LCD.
  - d. Check close/open door system.

# **4.3 Parameter Setting**

# 4.3.1 Main Control Unit Parameter Setting

These parameters are set by local factual requirement. The method refers to chapter 3

# **4.3.2 Inverter Parameter Setting**

The parameter of inverter must be configured before elevator start low speed running. The detail refers to appendix 1. It is suggested that motor parameters are set by inverter's self-learning. To obtain the method of inverter's self-learning, please refer to inverter manual. in the second

# 4.4 Low Speed Running

# 4.4.1 Perform Inspection Running in Machine Room

(1) The following must be confirmed before start inspection running:

- a. Control cabinet inspection switch is set to inspection position; car top and car inspection switch is set to normal position.
- b. Safety circuit and door inner-lock circuit are normal. Encoder is installed and connected correctly. Notice: door inter-lock mustn't be short.
- c. KJT relay, KMB relay and KMC contactor in control cabinet are picked up after powering on. Inverter displays normally and inspection parameter are set correctly. Elevator's working status that displayed on LCD is 'INSP'.
- d. The connection between traction motor and control cabinet is correct.
- (2) Running

2

If the condition of inspection running is met, press low speed running button (up/down), elevator should runs at set inspection speed, observe the speed and direction of feedback displayed on inverter LCD. When elevator runs up, the running direction is positive; when elevator runs down, the running direction is negative.

a. When low speed running (up/down) button is push down, if the feedback speed isn't steady or error is too much, when system is powered off,

exchange then phase A and phase B of encoder. Restore system's power and check again.

- b. If elevator speed is steady, but the direction of running is contrary to the direction given by button, exchange two connection wires of inverter and motor and exchange phase A and phase B of encoder too, after power off. Restore system's power and check again.
- c. If feedback direction is consistent to the actual running direction, but the fault 'Er04' is detected, exchange A phase wire and B phase wire of encoder on main board after power off. Restore system's power and check again

# 4.4.2 Car Top and Car Inspection

When running on machine room inspection is normal, elevator's car top and car inspection running can be performed. If the direction given by up/down button in car top and car is contrary to elevator actual running direction, you should check corresponding circuit of inspection direction button and shouldn't change circuit in control cabinet.

# 4.5 Hoistway Learning

Hoistway learning is the process that elevator detects the position of every floor and every switch in hoistway at learning speed. Because elevator's starting and braking and indicator must base on the position of floor, elevator's hoistway learning running must be performed before normally running. The hoistway learning step as follows:

- a. It must be ensured that Elevator meets safety running conditions.
- b. Check whether the switches in hoistway 's installation and connection are correct. And check whether traveling cables and landing call cable's connection are correct. Set landing call and display unit's addresses.
- c. Runs car down to bottom limit at low speed when elevator on inspection mode.
- d. You operate elevator by menu after entering into hoistway learning menu. Elevator runs from bottom to top at inspection speed. 'Learning' is displayed on LCD. 'Success' is displayed on LCD after elevator runs to top limit and stops.

After hoistway learning is finished. The result of learning may be checked in monitor menu. Unit is m. if some fault occurs in the learning course, it will abort and display fault code (refer to appendix 5)

Notice: hoistway learning is really successful only if 'success' is displayed on LCD after it finishes learning.

# 4.6 High Speed Running

2

Elevator can run at high speed after it is verified that hoistway learning is successful.

- a. Elevator runs on attendant mode.
- b. You may select target floors by monitor menu, it may run in one-floor mode, double floor mode, multi-floor mode and all floor mode.

Elevator Control System User Guide

60

- c. It is confirmed that starting, acceleration, deceleration and leveling are all normal.
- d. If elevator's running is abnormal, please check main board's parameter setting and inverter's parameter setting.

# 4.7 Adjust Elevator more Comfortable

If leveling precision and running comfortable feeling is not ideal enough, first you should check mechanical system (e.g. clearance and lubricate of track, degree of tightness of rope and position of rope gripper etc.). Then you may adjust control part if mechanical system is good.

Because inverter runs according to starting and braking given curves, the curves profile, tracking error and time sequence of logic all have effect on comfortable degree.

# 4.7.1 Adjustment of Starting and Braking Curves

Figure 4-1 is running curves.

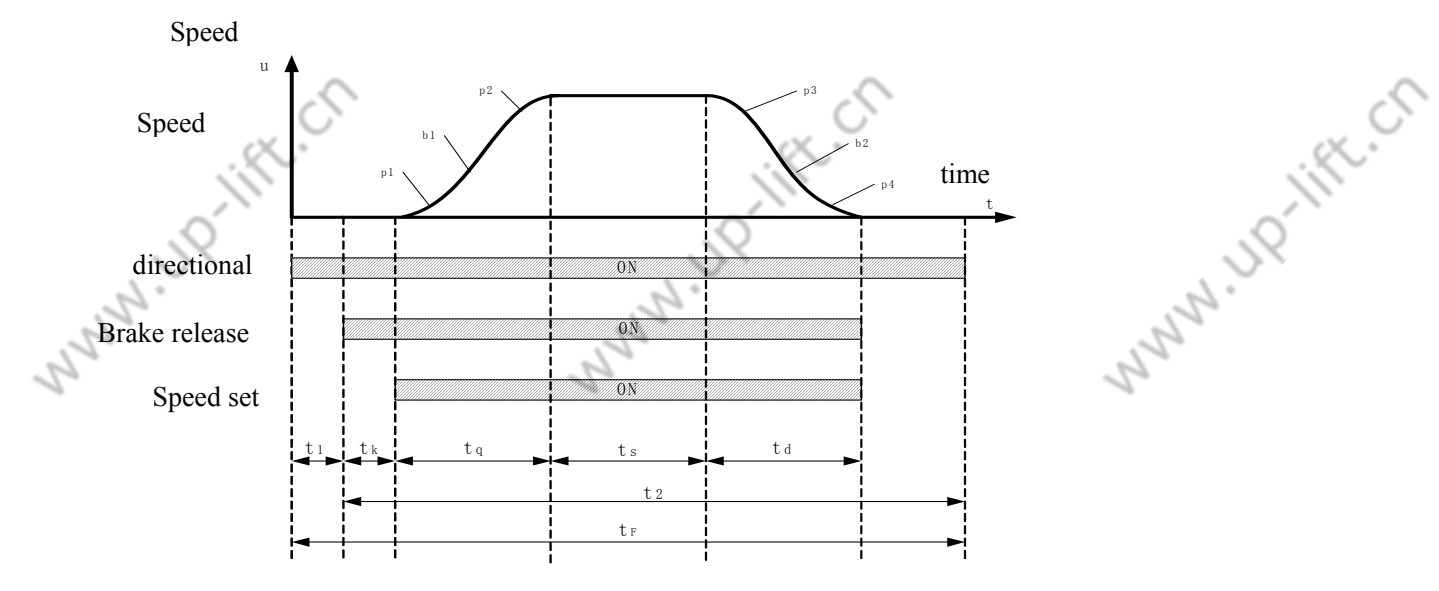

t1-running direction setup time;t2-running direction holding time;tk-advance brake release time;ts-constant speed running time;

2

tq-startup accelerating time; td-brake decelerating time; tf-single running circle;

P1: beginning start-up step acceleration: define curves acceleration variation ratio. As the value decrease, the profile transition more slowly from starting to maximum acceleration and elevator runs more smoothly.

B1: start-up step acceleration: maximum acceleration of curves. Lower value will provide more slowly acceleration transition and make elevator runs more smoothly. P2: end start-up step acceleration: it determines how quickly the acceleration transfer from maximum value to zero. As the parameter's value decreases, the profile

77 .

Elevator Control System User Guide

2.

transition more slowly and elevator runs more smoothly.

P3: begin braking step deceleration: it determines how quickly the deceleration transfer from zero to maximum value, as the value decreases, the profile transition more slowly and elevator run more smoothly.

B2: braking step deceleration: define the maximum value of deceleration .the value has great effect on the profile transition of braking step deceleration. As the value decreases, the profile transition more slowly and elevator runs more smoothly

P4: end braking step acceleration: define the deceleration rate for transition from the maximum value of deceleration to leveling speed .As the value decreases, the profile transition more slowly and elevator runs more smoothly.

# 4.7.2 Adjustment of Curves Track

Inverter must control motor and make motor's speed feedback to track the given curve's variety strictly, elevator's running quality will improved and obtain anticipant comfortable feeling. Inverter establishes math model of motor by inputting motor parameter. According to the math model, controls motor's starting or braking, so user must input right motor parameters (we suggest motor parameter learn.).

Speed loop proportion gain C5-01 and integral gain C5-02 both have effect on tracking error. Increasing proportion gain may improve dynamic characteristic, but if proportion gain is too much, it may cause high frequency vibration and increase motor noise; increasing integral gain may improve anti-jamming ability, tracking ability and precision of leveling, but too much integral gain may cause vibration.

Generally, to improve quick response characteristic and to prevent too much overshoot, at first, adjust proportion gain and increase it as more as possible, but it must be ensure that vibration will never appear in system, then adjust integral gain.

# 4.7.3 adjustment of elevator running control time sequence

Figure 4-1 is time sequence. Micro control unit program run by figure 4-1.User may adjust the advance brake release time and zero speed.

Advance brake release time  $t_k$ :  $t_k$  is the delay time of output release brake command and start-up cures. This parameter adapts to traction motor acting time, which affects elevator smoothly start. If it is too small, elevator will brake at start time; if it is too much, car will begin rollback at start time.

Zero speed set: zero speed threshold, Micro control unit judge braking time according to it. If it is too much, elevator will brake at moving time, if it is too small, open door will delay. Default value is 5rpm.

# 4.8 leveling precision adjustment

2

Precision of leveling is adjusted after 4.7.1 has been finished.

The condition to ensure elevator's leveling as follow:

- (1) If you want to exact level, leveling zone sensor and leveling inductor plate are installed correctly.
- (2) The length of leveling inductor plate in every floor door zone must be consistent exactly

Elevator Control System User Guide

2.

- (3) The support must be firm
- (4) When car locate at leveling position, the center of leveling inductor plate is middle of two leveling zone sensor, otherwise, leveling point of this floor will deviate.
- (5) If magnetic switch is adopted, it is ensured that leveling inductor plate is inserted into hoistway deeply, otherwise, the magnetic switch action time will be affected and follow phenomenon will appear.

in up running process, elevator's stop position will higher than this landing floor 's leveling position; in down running process, elevator's stop position will lower than this landing floor 's leveling position

- (6) Elevator must has leveling running process momently before stop to ensure elevator's leveling
- (7) In actual adjustment, adjust inter mediate floor's leveling precision firstly until elevator's stop position is consistent with leveling point, and then adjust other floor's leveling precision base on this position.
  - By curve selection and proportion gain and integral gain adjustment in above section, it is ensured that elevator's stop position is same whenever up run or down run to inter mediate floor to stop (this is to say that the error range of every time stop position is from positive  $2\sim3$  mm to minus  $2\sim3$ mm.

Leveling precision adjustment on multi-speed mode:

2

(1) Without leveling running or leveling time too long.

After slowing down, elevator should enter leveling running. it is basic condition for elevator's leveling. If without leveling running, it is indicated that deceleration curve profile transition too slowly; if leveling time too long, it is indicated that deceleration curve profile transition too quickly. Adjust deceleration curve to make elevator can enter leveling running but leveling time isn't too long.

(2) Stop position higher than leveling point in down running process and stop position lower than leveling point in up running process or stop position higher than leveling point in up running process and stop position lower than leveling point in down running process.

When stop position higher than leveling point in down running process and stop position lower than leveling point in up running process, it is indicated that leveling running speed too low; when stop position higher than leveling point in up running process and stop position lower than leveling point in down running process, it is indicated that leveling running speed too high; so the leveling running speed should be adjusted.

(3) Stop position higher than leveling point in up running process and stop position higher than leveling point in down running process or stop

Elevator Control System User Guide

2

position lower than leveling point in up running process and stop position lower than leveling point in down running process.

When stop position higher than leveling point in up running process and stop position higher than leveling point in down running process or when stop position lower than leveling point in up running process, and stop position lower than leveling point in down running process, it is indicated that door zone leveling inductor plate position has deviated, so leveling inductor plate position should be adjusted.

(4) Top terminal /bottom terminal have not been installed in correct position

If top terminal /bottom terminal have not been installed in correct position, it will has effect on elevator 's leveling precision when elevator stop at top terminal landing or bottom terminal landing. Top terminal position adjustment step as follow:

- Top terminal switch should be installed at such place that position is longer than deceleration distance
- Run car up to top terminal, after slow down and stop, elevator position will not stop at leveling point.
- Make system on inspection mode;
  - Measure distance between elevator's stop position and leveling position, this is adjustment distance of top terminal.

Bottom terminal position adjustment step is same as above step.

Leveling precision adjustment on analog given mode:

(1) Elevator's stop position confirmation

By curve selection and proportion gain, integral gain in above section, it should be ensured that whenever elevator run up to inter mediate floor or run down to inter mediate floor, car consistently stop at the same position ( the error of every time stop position range is from positive 2~3mm to minus 2~3mm.

(2) Adjustment of leveling inductor plate

2

• When elevator stops at every floor, you should measure and record the departure value ( $\triangle$ s) of the height of landing door sill and the height of car sill. ( $\triangle$ s >0, car sill is higher than landing door sill;  $\triangle$ s <0, car sill is lower than landing door sill )

• Adjust leveling inductor plate every floor  $\triangle s > 0$ : leveling inductor plate is moved up;  $\triangle s < 0$ : leveling inductor plate is moved down.

• Hoistway learning must be perform again after leveling inductor plate position is adjusted.

• Leveling is checked again, if precision of leveling can't reach your requirement, repeat above step again.

6. If elevator consistently stop at the same position in every time running, but up running stop position and down running stop position isn't same, it may be adjusted by leveling adjusting menu, the default value is 50mm. If up running stop position is higher than leveling point and down running stop position is

Elevator Control System User Guide

2

ift.cr

lower than leveling point, it is reduce; If up running stop position is lower than leveling point and down running stop position is higher than leveling point, it is increased, the value is  $\triangle s/2$ . If  $\triangle s$  is 20mm, adjust value is 10mm.

### **4.9 Terminal Switch Position Confirmation**

Terminal signal is signal that force elevator to slow down, at same time, it is signal that be used for revising floor position also. It should be installed at the position that the distance is 2.5m (1.6m/s) from car top(car platform) to leveling position.

Inspection speed is 0.3m/s and elevator runs on inspection mode. It runs up (down), when it arrives at terminal it stops. The distance is 2.5m±0.1m from car sill to landing door sill.

### 4.10 Fault Process

### 4.10.1 Machine Room Inspection Running Fault

W.UP.IIFt.CT 1. Safety circuit break. TMA-09 and TMA-10 is short connected. (Car top emergency stop 100 and 105 are forbid to be connected discretionarily)

2.Door lock circuit break. TMA-06 and TMA-07 is short connected.

3. Up/down limit switch break. TMA-03, TMA-04 and TMA-05 is short connected.

4.Inspection signal disconnected. TMA-11 and TMA-12 is short connected.

5. Limit speed switch disconnected, TMA-14 and TMA-15 is short connected.

# 4.10.2 Learning Fault

N IN INTER

The problem is resolved by appendix 8. If it display 2F and learning is passed when elevator depart from bottom floor, up/down leveling switch may be reverse.

### 4.10.3 LCD doesn't Display and Others are Normal

You may connect 1st and 2nd pin of J12, meanwhile 3<sup>rd</sup> and 4<sup>th</sup> pin of J12 are short connected.

# 4.10.4 If there is other fault, you may contact us. Tel: +86-24-23787759

Elevator Control System User Guide

2

Appendix 1 Appendix 1 Asynchronous Motor Control Cabinet YASKAWA

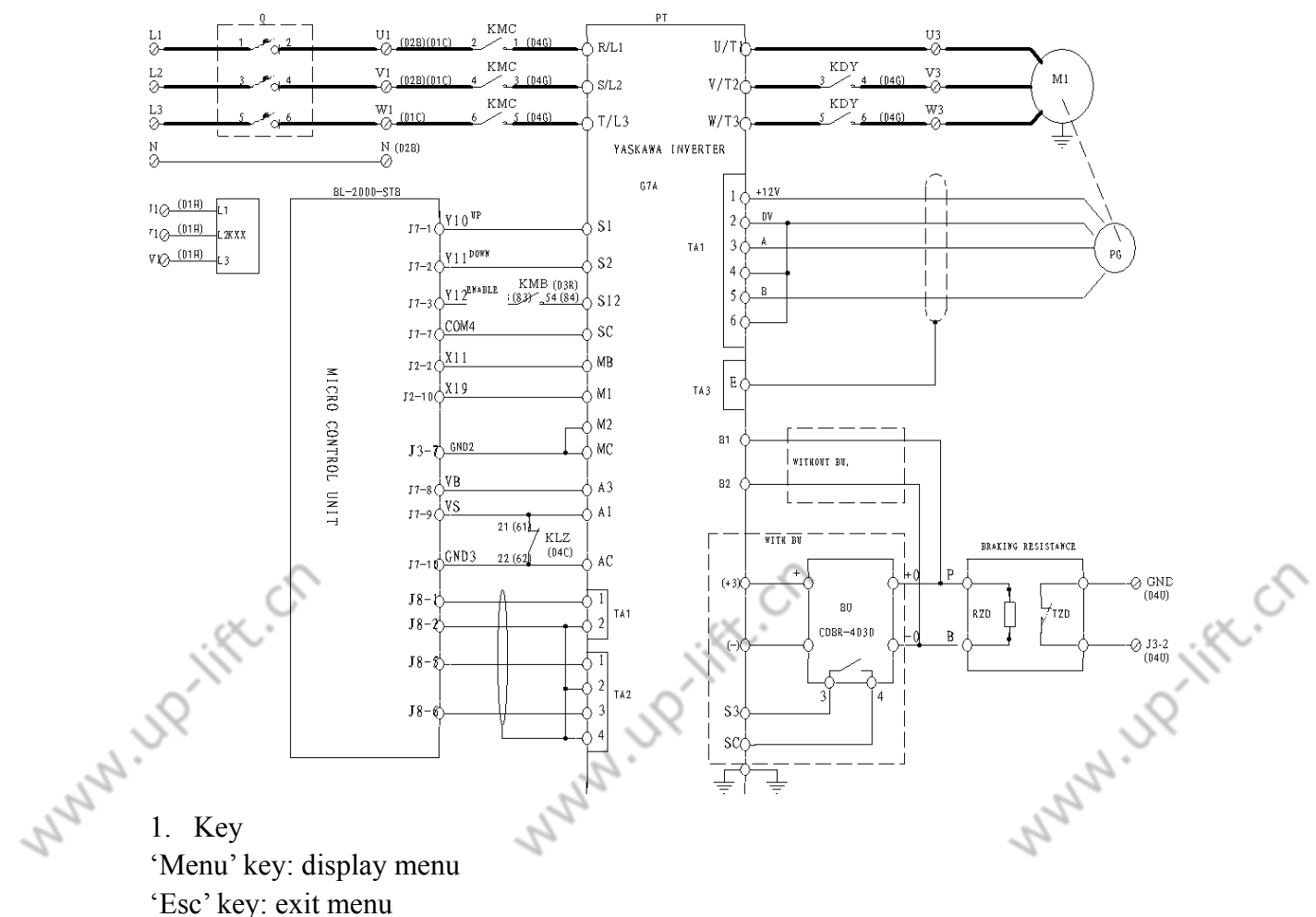

# 616G5, 676GL5-JJ Inverter Parameter Set Table

'Menu' key: display menu

'Esc' key: exit menu

'>' key: Select bit

'  $\land$  ', '  $\lor$  ' key: select menu and modify value

Data/enter key: confirm

2. Setting:

The following table is only for refer to.

| No.                   | Parameter | Name                          | Value        | Note                   |
|-----------------------|-----------|-------------------------------|--------------|------------------------|
| 1                     | A1-02     | Control mode selection        | 3            | PG vector control      |
| 2                     | A1-00     | Language selection            | 0            |                        |
| 3                     | A1-01     | Parameter access level        | 4            |                        |
| 4                     | B1-01     | Speed instruction selection   | 1            |                        |
| 5                     | B1-02     | Running instruction selection | 1            |                        |
| 6                     | B1-03     | Stop method selection         | 1            |                        |
| 7                     | B1-04     | Reverse forbid selection      | 0            |                        |
| 8                     | B2-01     | Zero speed logic level        | 0.1          |                        |
| 9                     | B2-03     | Start DC control time         | 0            |                        |
| 10                    | B2-04     | Stop DC control time          | 1            | $\land$                |
| ,<br>,<br>,<br>,<br>, | R.C.      | 82<br>UP                      | Elevator Con | trol System User Guide |

JP-III

|      | Ś             | X ~                                             |                                        |              | ji)                                                  |
|------|---------------|-------------------------------------------------|----------------------------------------|--------------|------------------------------------------------------|
|      | .0            | •                                               | .0                                     |              | .0                                                   |
|      | Append        | dix 1                                           | - DX                                   |              | Dx                                                   |
| 5    | <u>rippen</u> |                                                 | 12°                                    |              | 12.                                                  |
| 22   | 11            | C1 01                                           | Acceleration time 1                    | 0.1          | Sec. Co                                              |
| 20   | 11            | C1-01                                           | Deceleration time 1                    | 0.1          | 20                                                   |
|      | 12            | C1-02                                           | Acceleration time 2                    | 2            |                                                      |
|      | 13            | C1-03                                           | Deceleration time 2                    | 2            |                                                      |
|      | 14            | $C_{1-04}$                                      | Bagin Acceleration characteristic time | 2            |                                                      |
|      | 15            | $\begin{array}{c} C2-01 \\ C2 \ 02 \end{array}$ | End Acceleration characteristic time   | 0            |                                                      |
|      | 10            | C2 - 02                                         | Bagin deceleration characteristic time | 0            |                                                      |
|      | 17            | $C_2 0_4$                                       | End deceleration characteristic time   | 0            |                                                      |
|      | 10            | C5 01                                           | ASP proportion gain 1                  | 10           |                                                      |
|      | 20            | $C_{5,02}$                                      | ASR proportion gain 1                  | 0.25         |                                                      |
|      | 20            | D1 00                                           | ASK integral gain 1                    | 200          |                                                      |
|      | 21            | D1-09                                           | Inverter input veltage                 | 200          |                                                      |
|      | 22            | E1-01<br>E1-02                                  | Motor selection                        | 0            |                                                      |
|      | 25            | E1-02                                           | Motor selection                        | 50           |                                                      |
|      | 24            | E1-04                                           | Max voltage                            | 30           |                                                      |
|      | 25            | E1-03                                           | Page frequency                         | 50           |                                                      |
|      | 20            | E1-00                                           | Min output frequency                   | 50           |                                                      |
|      | 27            | E1-09                                           | Min output frequency                   | *            | Namonlata                                            |
|      | 20            | E2-01                                           | Motor rated voltage                    | *            | Nameplate                                            |
|      | 29            | E2-02                                           | Motor ampty load current               | *            | Rated aurrent                                        |
|      | 30            | E2-03                                           | Motor empty load current               |              |                                                      |
|      | 21            | E2 04                                           | Motor polar                            | *            | Namonlata                                            |
|      | 22            | E2-04                                           | RG constant                            | *            | Pu anaodor                                           |
| 4    | 22            | F1-01<br>F1 02                                  | PG constant                            | 1            | By encoder                                           |
| S.   | 33            | F1 03                                           | Speed over action                      | 0            | S.                                                   |
| 2    | 34            | F1 04                                           | Speed error too large action           | 0            | 2                                                    |
|      | 36            | F1-04                                           | Divide frequency ratio                 | 1            |                                                      |
|      | 30            | F1 08                                           | Speed over standard                    | 105          |                                                      |
|      | 38            | F1 00                                           | Speed over delay time                  | 105          |                                                      |
|      | 30            | F1_10                                           | Speed error too large standard         | 30           |                                                      |
|      | 40            | F1-10                                           | Speed error too large delay time       | 1            |                                                      |
|      | 40            | H1_03                                           | Terminal 5 function selection          | F            | Notused                                              |
|      | 42            | H1-05                                           | Terminal 7 function selection          | 6            | Inching                                              |
|      | 43            | H1-05                                           | Terminal 8 function selection          | 9            | inclining                                            |
|      |               | H2_01                                           | Terminal 9 function selection          | 37           |                                                      |
|      | 45            | H2-01                                           | Terminal 25 function selection         | 37           |                                                      |
|      | 46            | H3-01                                           | Terminal 13 logic level selection      | 0            |                                                      |
|      | 40            | H3_02                                           | Terminal 13 input gain                 | *            | Setting the parameter                                |
|      | 47            | 115-02                                          | Terminar 15 mput gam                   |              | according to analog<br>voltage and elevator<br>speed |
|      | 48            | H3-03                                           | Terminal 13 input error                | 0            |                                                      |
|      | 49            | H3-04                                           | Terminal 16 logic level selection      | 1            |                                                      |
|      | .0.           | 1. C.                                           | 83                                     | Elevator Cor | ntrol System User Guide                              |
| La . | 5             |                                                 | 2.0                                    |              | 2.07                                                 |

|   | Ń      | le la la la la la la la la la la la la la |                                                                                                    |    |             |
|---|--------|-------------------------------------------|----------------------------------------------------------------------------------------------------|----|-------------|
|   | Ś.     |                                           | , N                                                                                                    |    | R           |
| 6 | Append | dix 1                                     |                                                                                                    |    | 2.          |
| 2 |        |                                           | all and a second second s |    | A Company   |
| 2 | 50     | H3-05                                     | Terminal function selection                                                                                                    | 14 | 2           |
| - | 51     | H3-06                                     | Terminal 16 input gain                                                                                                    | 0  |             |
|   | 52     | H3-07                                     | Terminal 16 input error                                                                                                    | 0  |             |
|   | 53     | L3-04                                     | Drop speed function of deceleration                                                                                                    | 0  |             |
|   |        |                                           | selection                                                                                                    |    |             |
|   | 54     | L5-01                                     | Reset times                                                                                                    | 5  |             |
|   | 55     | L8-05                                     | Input low voltage protect                                                                                                    | 1  |             |
|   | 56     | L8-07                                     | Output low voltage protect                                                                                                    | 1  |             |
|   | 57     | O1-01                                     | Monitor selection                                                                                                    | 5  |             |
|   | 58     | 01-02                                     | Monitor power on selection                                                                                                    | 1  |             |
|   | 59     | 01-03                                     | Speed instruction unit                                                                                                    | *  | Motor polar |
|   | 60     | O1-04                                     | Frequency instruction unit                                                                                                    | 0  |             |

www.up.lift.ch

N HD-lift.cn

www.up.lift.ch

84

Elevator Control System User Guide

MMM.UP.IIFt.Ch

Appendix 1

hunn

# **Appendix 2 Asynchronous Motor Control Cabinet YASKAWA G7A**

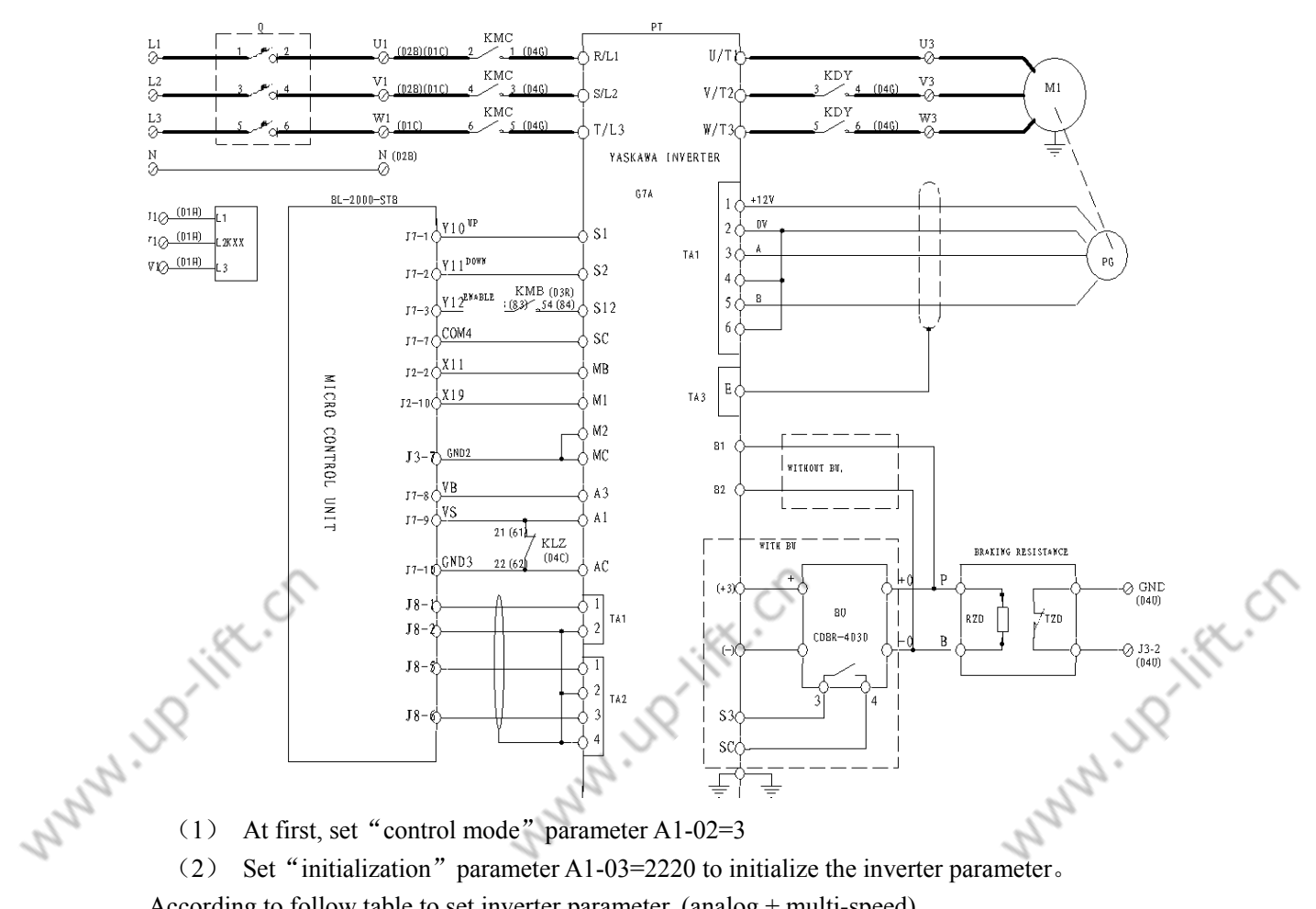

#### **Parameter Set Table** Inverter

At first, set "control mode" parameter A1-02=3

Set "initialization" parameter A1-03=2220 to initialize the inverter parameter.

According to follow table to set inverter parameter, (analog + multi-speed)

| No.      | Parameter | Name                                   | Value          | Note                  |
|----------|-----------|----------------------------------------|----------------|-----------------------|
| 1        | A1-02     | Control mode selection                 | 3              | PG vector control     |
| 2        | A1-00     | Language selection                     | 0              |                       |
| 3        | B1-01     | Speed instruction selection            | 1              |                       |
| 4        | B1-02     | Running instruction selection          | 1              |                       |
| 5        | B1-03     | Stop method selection                  | 1              |                       |
| 6        | B1-06     | Control input span selection           | 0              |                       |
| 7        | B2-01     | Zero speed logic level                 | 0.1            |                       |
| 8        | C1-01     | Acceleration time 1                    | 1.0            |                       |
| 9        | C1-02     | Deceleration time 1                    | 1.0            |                       |
| 10       | C1-03     | Acceleration time 2                    | 2              |                       |
| 11       | C1-04     | Deceleration time 2                    | 2              |                       |
| 12       | C2-01     | Begin Acceleration characteristic time | 0              |                       |
| 13       | C2-02     | End Acceleration characteristic time   | 0              |                       |
| ,9<br>,9 | ft.C      | 85                                     | Elevator Conti | rol System User Guide |
|          |           | 2.                                     |                | 2.                    |

The following table is only for refer to.

|      | 1      | $\langle \rangle$                             |                                             |               |                                                    |
|------|--------|-----------------------------------------------|---------------------------------------------|---------------|----------------------------------------------------|
|      | .0     |                                               | .0                                          |               |                                                    |
|      | Annon  | div 1                                         | . S×                                        |               |                                                    |
| 2    | Append |                                               | N.                                          |               | . S.                                               |
| 15   | 14     | C2 02                                         | Design desceloration share stariation times | 0             | S.                                                 |
| 20   | 14     | $\begin{array}{c} C2-03 \\ C2-04 \end{array}$ | End deceleration characteristic time        | 0             | 20                                                 |
|      | 13     | C2-04                                         | ASD group option goin 1                     | 0             |                                                    |
|      | 10     | C5-01                                         | ASR proportion gain 1                       | 10            |                                                    |
|      | 1/     | C5-02                                         | ASK integral gain 1                         | 0.35          | TT : ( 1 :                                         |
|      | 18     | D1-02                                         | Frequency instruction 2                     | 0             | speed in<br>multi-speed mode                       |
|      | 19     | D1-03                                         | Frequency instruction 3                     | 0             | Inspection running<br>speed in<br>multi-speed mode |
|      | 20     | D1-04                                         | Frequency instruction 4                     | 0             | Leveling speed in<br>multi-speed mode              |
|      | 21     | D1-05                                         | Frequency instruction 5                     | 0             | Low speed (v1) in<br>multi-speed mode              |
|      | 22     | D1-06                                         | Frequency instruction 6                     | 0             | Middle speed1 (v2)<br>in multi-speed<br>mode       |
|      | 23     | D1-07                                         | Frequency instruction 7                     | 0             | Middle speed2 (v3)<br>in multi-speed<br>mode       |
|      | 24     | D1-08                                         | Frequency instruction 8                     | 0             | High speed (v4) in<br>multi-speed mode             |
|      | 25     | D1-17                                         | Inching instruction                         | 200           |                                                    |
| 4    | 26     | E1-01                                         | Inverter input voltage                      | 380           | d'                                                 |
| S    | 27     | E1-04                                         | Max output frequency                        | 50            | S.                                                 |
| 2    | 28     | E1-05                                         | Max voltage                                 | 380           | 2                                                  |
|      | 29     | E1-06                                         | Base frequency                              | 50            |                                                    |
|      | 30     | E1-09                                         | Min output frequency                        | 0             |                                                    |
|      | 31     | E2-01                                         | Motor rated current                         | *             | Nameplate                                          |
|      | 32     | E2-02                                         | Motor rated voltage                         | *             | Nameplate                                          |
|      | 33     | E2-03                                         | Motor empty load current                    | *             | Rated current 35-40%                               |
|      | 34     | E2-04                                         | Motor polar                                 | *             | Nameplate                                          |
|      | 35     | E2-11                                         | Motor rated power                           |               |                                                    |
|      | 36     | F1-01                                         | PG constant                                 | *             | By encoder                                         |
|      | 37     | F1-03                                         | Speed over action                           | 0             |                                                    |
|      | 38     | F1-04                                         | Speed error too large action                | 0             |                                                    |
|      | 39     | F1-10                                         | Speed error too large standard              | 30            |                                                    |
|      | 40     | F1-11                                         | Speed error too large delay time            | 1             |                                                    |
|      | 41     | H1-01                                         | Terminal 3 function selection               | 24            |                                                    |
|      | 42     | H1-02                                         | Terminal 4 function selection               | F             |                                                    |
|      | 43     | H1-03                                         | Terminal 5 function selection               | F             | Not used                                           |
|      | 44     | H1-04                                         | Terminal 6 function selection               | F             |                                                    |
|      |        | ft.Cl                                         | 86                                          | Elevator Cont | rol System User Guide                              |
|      | SY     |                                               | 57                                          |               | JY .                                               |
| La . | •      |                                               | · 12 ·                                      |               |                                                    |

UP-lift.ch

|    | j       |       |                                            |        | ĬII.                                           |
|----|---------|-------|--------------------------------------------|--------|------------------------------------------------|
|    | Append  | lix 1 | J.C                                        |        | JP                                             |
| 22 | <u></u> |       | 254                                        |        | 12                                             |
| 22 | 45      | H1-05 | Terminal 7 function selection              | F      | Inching                                        |
|    | 46      | H1-06 | Terminal 8 function selection              | F      |                                                |
|    | 47      | H1-07 | Terminal 9 function selection              | F      |                                                |
|    | 48      | H1-08 | Terminal 10 function selection             | F      |                                                |
|    | 49      | H1-09 | Terminal 11 function selection             | F      |                                                |
|    | 50      | H1-10 | Terminal 12 function selection             | 9      |                                                |
|    | 51      | H2-01 | Terminal M11-M12 function selection        | 37     |                                                |
|    | 52      | H3-01 | Terminal A1 signal level                   | 0      |                                                |
|    | 53      | H3-02 | Terminal A1 input gain                     | 100%   | By analog voltage<br>and elevator speed<br>set |
|    | 54      | H3-03 | Terminal A1 input bias                     | 0.0%   |                                                |
|    | 55      | H3-04 | Terminal A3 signal level                   | 1      |                                                |
|    | 56      | H3-05 | Terminal A3 input gain                     | 14     |                                                |
|    | 57      | H3-06 | Terminal A3 input bias                     | 100.0% |                                                |
|    | 58      | L3-04 | Drop speed function of deceleration select | 0      |                                                |
|    | 59      | L5-01 | Reset times                                | 5      |                                                |
|    | 60      | L8-05 | Input low voltage protect                  | 1      | 2                                              |
|    | 61      | L8-07 | Output low voltage protect                 | 1      | X.                                             |
|    | 62      | O1-01 | Monitor selection                          | 5      | j)                                             |
|    | 63      | O1-02 | Monitor power on selection                 | 1      | . Ó                                            |
|    | 64      | O1-03 | Speed instruction unit                     | *      | Motor polar                                    |
| 5  | 65      | 01-04 | Frequency instruction unit                 | 0      | 2.                                             |
| 22 | 66      | O2-01 | Local/remote key function selection        | 0      | 29                                             |
| 1. | 67      | O2-02 | Stop key function selection                | 0      | 1                                              |

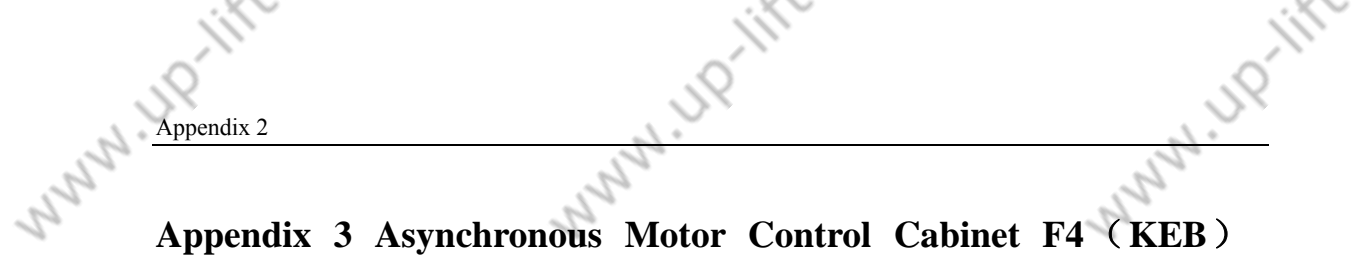

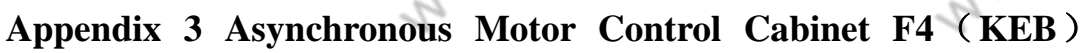

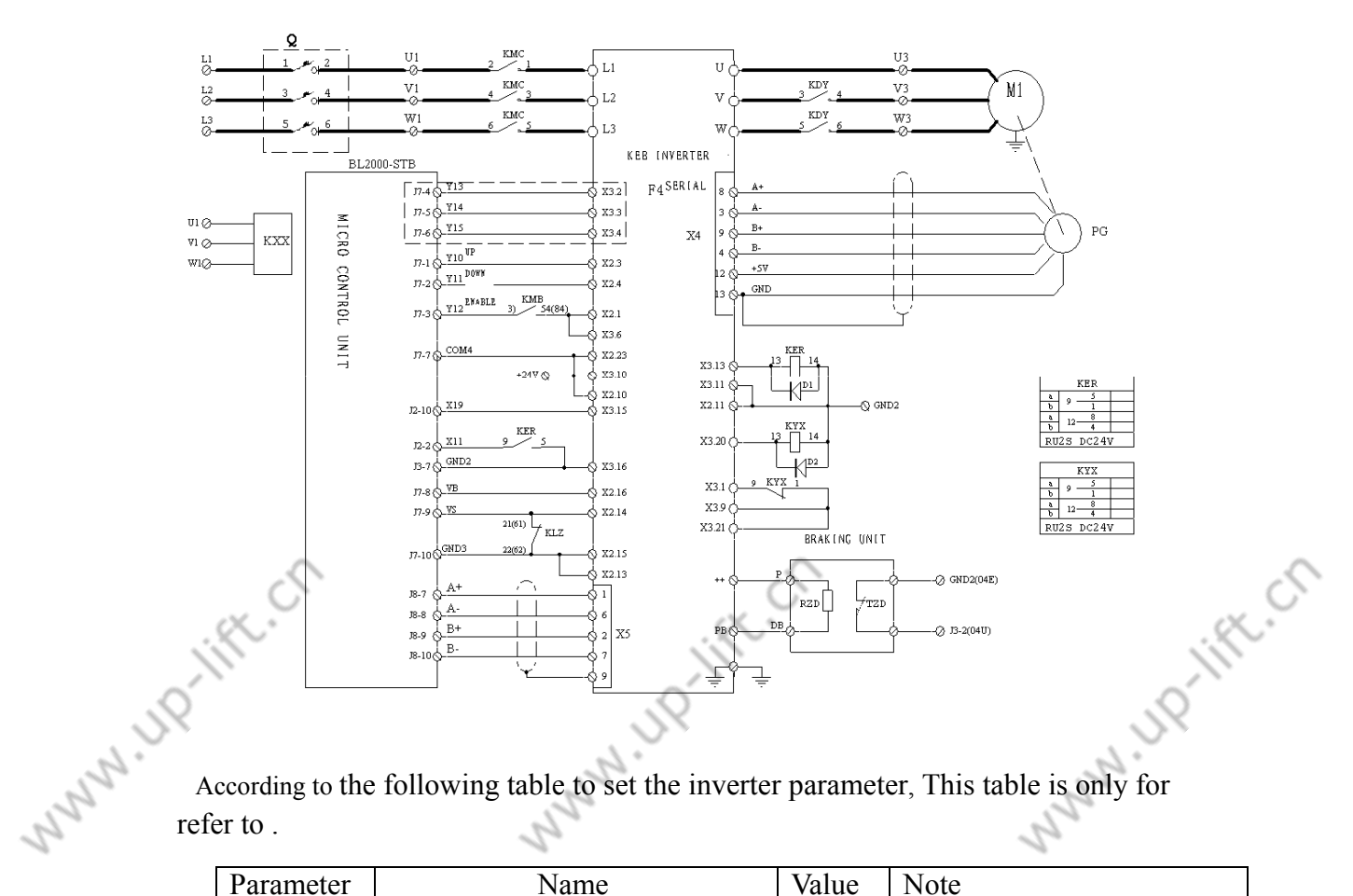

**Inverter Parameter Set Table** 

According to the following table to set the inverter parameter, This table is only for refer to .

| Γ    | Parameter | Name                                  | Value     | Note                            |
|------|-----------|---------------------------------------|-----------|---------------------------------|
|      | LF.00     | Password                              | -4        |                                 |
|      | LF.01     | Password for user                     | 440       |                                 |
|      | LF.02     | Operation mode                        | 3         |                                 |
|      | LF.03     | Frequency coefficient                 | 1         |                                 |
|      | LF.04     | Motor selection                       | 0         |                                 |
|      | LF.05     | Running direction adjustment          | 0         |                                 |
|      | LF.10     | Asynchronous motor rated power        |           | By actual                       |
|      | LF.11     | Asynchronous motor rated rotate speed |           | By actual                       |
|      | LF.12     | Asynchronous motor rated current      |           | By actual                       |
|      | LF.13     | Asynchronous motor rated frequency    |           | By actual                       |
|      | LF.14     | Asynchronous motor rated voltage      |           | By actual                       |
|      | LF.15     | Asynchronous motor power factor       |           | By actual                       |
|      | LF.16     | Rotate speed in weak magnetic field   | $\langle$ | By actual                       |
|      | K.        | 88                                    | Ele       | vator Control System User Guide |
| 1,12 |           | JUP                                   |           | J.J.P.                          |

UP-lift.ch

|         |       |                                                |              | II;                                                | 0        |
|---------|-------|------------------------------------------------|--------------|----------------------------------------------------|----------|
| ~       |       |                                                |              |                                                    |          |
| SY.     |       |                                                |              |                                                    |          |
| Append  | dix2  | . 6.                                           |              |                                                    |          |
| 2       |       | -                                              |              |                                                    |          |
| 2       | LF.17 | Asynchronous motor encoder distinguish ability |              | By actual                                          |          |
|         | LF.18 | Asynchronous motor encoder phase               | 0            |                                                    |          |
|         | LF.19 | Volts D.C. compensation                        | 400          |                                                    |          |
|         | LF.20 | Rating systematic speed                        |              | By actual                                          |          |
|         | LF.21 | Traction sheave diameter                       |              | By actual                                          |          |
|         | LF.22 | Traction machine decelerated ratio             |              | By actual                                          |          |
|         | LF.23 | Traction rope rounding mode                    |              | By actual                                          |          |
|         | LF.24 | Loading capacity                               |              |                                                    |          |
|         | LF.30 | Control mode                                   | 2or3         | 2:closed loop 3:closed<br>loop+ pre-control torque |          |
|         | LF.31 | Asynchronous motor speed proportion            | 3000         |                                                    |          |
|         | LF.32 | Asynchronous motor speed integral              | 1000         |                                                    |          |
|         | LF.33 | Asynchronous motor speed integral offset       | 1000         |                                                    |          |
|         | LF.34 | Asynchronous motor current proportion          | 1500         |                                                    |          |
|         | LF.35 | Asynchronous motor current integral            | 500          |                                                    | ~        |
| <u></u> | LF.36 | Asynchronous motor max torque                  | 2*LF9<br>1   | ž.                                                 | <u> </u> |
|         | LF.38 | Modulate frequency change                      | 0            |                                                    |          |
| Q.      | LF.50 | Rapid acceleration                             | 9.99         | Q                                                  |          |
|         | LF.51 | Acceleration                                   | 2.0          |                                                    |          |
| 5       | LF.52 | Rapid deceleration                             | 9.99         | 2                                                  |          |
| 5       | LF.53 | Deceleration                                   | 2.0          | 12                                                 |          |
| 5       | LF.54 | Slope when stopping the elevator               | 9.99         | 10                                                 |          |
|         | LF.60 | Brake speed                                    | 0.005        |                                                    |          |
|         | LF.61 | Over-speed monitor                             | 1.1*L<br>F20 |                                                    |          |
|         | LF.62 | Deceleration monitor                           | 0.95L<br>F20 |                                                    |          |
|         | LF.63 | Leveling monitor                               | 0.25         |                                                    |          |
|         | LF.64 | Volts d.c. monitor                             |              |                                                    |          |
|         | LF.65 | Heat excess delay time                         | 300          |                                                    |          |
|         | LF.66 | Radiator temperature monitor                   | 40           |                                                    |          |
|         | LF.67 | Pre-torque plus                                | 1            |                                                    |          |
|         | LF.68 | Pre-torque offset                              | 0            |                                                    |          |
|         | LF.69 | Pre-torque direction                           | 0            |                                                    |          |
|         | LF.70 | Brake opening time                             | 0.3          |                                                    |          |

# WW.UP-III Appendix 3 Appendix 4 Asynchronous Motor Control Cabinet FUJI G11UD

UPTIN

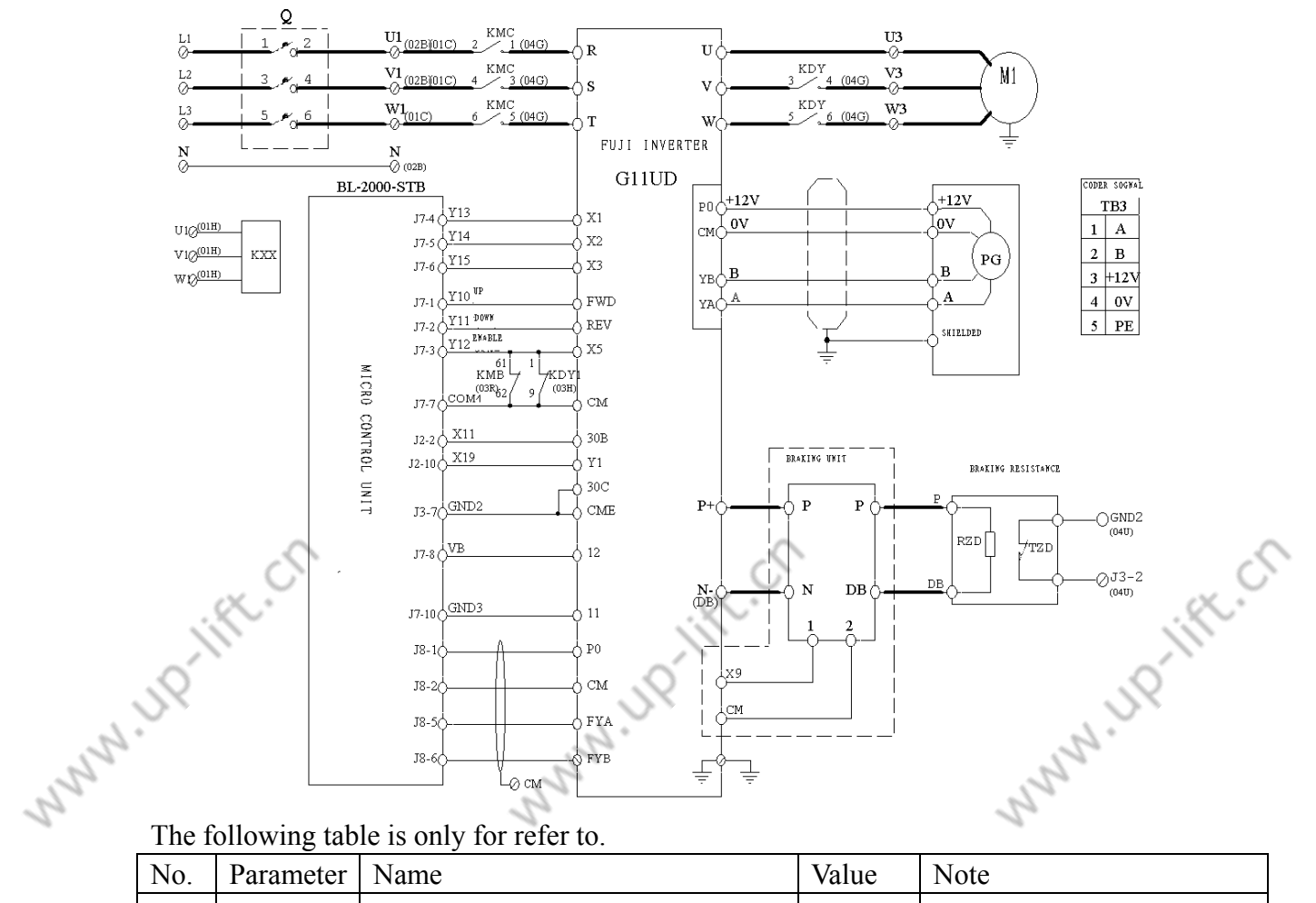

# **Inverter Parameter Set Table**

The following table is only for refer to

| No. | Parameter       | Name                              | Value    | Note                                         |
|-----|-----------------|-----------------------------------|----------|----------------------------------------------|
| 1   | F01             | Frequency set1                    | 1        |                                              |
| 2   | F02             | Running instruction select        | 1        |                                              |
| 3   | F03             | Output max frequency 1            | 50Hz     |                                              |
| 4   | F04             | Base frequency 1                  | 50Hz     |                                              |
| 5   | F05             | Rated voltage                     | 380V     |                                              |
| 6   | F06             | Max voltage                       | 380V     |                                              |
| 7   | F07             | Acceleration time 1               | 0.01s    |                                              |
| 8   | F08             | Deceleration time 1               | 0.01s    |                                              |
| 9   | F15             | Frequency up limit                | 50Hz     |                                              |
| 10  | F16             | Frequency down limit              | 0Hz      |                                              |
| 11  | F17             | Analog input proportion frequency | *        | Set by analog max voltage and elevator speed |
| 12  | F18             | Analog set frequency offset       | 0        |                                              |
| 13  | F23             | Start frequency                   | 0.4Hz    |                                              |
| 14  | F24             | Start frequency holding time      | 0.3s     |                                              |
| 15  | F25             | Stop frequency                    | 0.1Hz    |                                              |
|     | к <sup>с.</sup> | 90                                | Elevator | Control System User Guide                    |
| S.  |                 | 50                                |          | JP                                           |
|     |                 | 2.                                |          | 2.                                           |

|     | 1      | $\langle \cdot \rangle$ |                                                                                                    |          |                                                                                                    |
|-----|--------|-------------------------|----------------------------------------------------------------------------------------------------|----------|----------------------------------------------------------------------------------------------------|
|     | .0     |                         | .0                                                                                                    |          |                                                                                                    |
|     | Annond | iv2                     | - 7×                                                                                                    |          |                                                                                                    |
| 2   | Append | 112.2                   | 12.                                                                                                    |          | - S.                                                                                                    |
| 15  | 16     | E26                     | Switch frequency                                                                                                    | 1511-    | Charles and the second second se |
| 20  | 10     | F20                     | Switch frequency                                                                                                    | 15HZ     | S.                                                                                                    |
|     | 1/     | F2/                     |                                                                                                    | 0        |                                                                                                    |
|     | 18     | F30                     | 30 Ry action mode                                                                                                    | 0        |                                                                                                    |
|     | 19     | F40                     | Torque limit 1 (electro motion) $T = \frac{1}{1} + \frac{1}{1} + \frac{1}{1} $ | 200      |                                                                                                    |
|     | 20     | F41                     | Vilue limit I (brake)                                                                                                    | 200      |                                                                                                    |
|     | 21     | E01                     | X1 terminal function selection                                                                                                    | 0        |                                                                                                    |
|     | 22     | E02                     | X2terminal function selection                                                                                                    | 1        |                                                                                                    |
|     | 23     | E03                     | X3 terminal function selection                                                                                                    | 2        |                                                                                                    |
|     | 24     | E04                     | X4 terminal function selection                                                                                                    | 3        |                                                                                                    |
|     | 25     | E05                     | X5 terminal function selection                                                                                                    | 4        |                                                                                                    |
|     | 26     | E09                     | X9 terminal function selection                                                                                                    | 7        |                                                                                                    |
|     | 27     | E10                     | Acceleration time 2                                                                                                    | 0.01s    |                                                                                                    |
|     | 28     | E11                     | Deceleration time 2                                                                                                    | 0.01s    |                                                                                                    |
|     | 29     | E12                     | Acceleration time 3                                                                                                    | 0.01s    |                                                                                                    |
|     | 30     | E13                     | Deceleration time 3                                                                                                    | 0.01s    |                                                                                                    |
|     | 31     | E14                     | Acceleration time 4                                                                                                    | 0.01s    |                                                                                                    |
|     | 32     | E20                     | Y1 terminal function selection                                                                                                    | 7        |                                                                                                    |
|     | 33     | E21                     | Y2 terminal function selection                                                                                                    | 34       |                                                                                                    |
|     | 34     | E22                     | Y3 terminal function selection                                                                                                    | 37       | (                                                                                                    |
|     | 35     | E23                     | Y4 terminal function selection                                                                                                    | 1        | a.                                                                                                    |
|     | 36     | E25                     | Y5 action mode                                                                                                    | 0        |                                                                                                    |
|     | 37     | E33                     | Over load action selection                                                                                                    | 1        | .0                                                                                                    |
|     | 38     | E34                     | Over load action value                                                                                                    | P06*0.5  | 122                                                                                                    |
| 5   | 39     | E35                     | Over load action time                                                                                                    | 0.2s     | 5                                                                                                    |
| 2   | 40     | E46                     | Language setting                                                                                                    | 1        | 12                                                                                                    |
| 2-  | 41     | C05                     | Multi-speed 1                                                                                                    | 0        | Terminal leveling speed                                                                                                    |
|     | 42     | C06                     | Multi-speed 2                                                                                                    | 0        | Inspection speed                                                                                                    |
|     | 43     | C07                     | Multi-speed 3                                                                                                    | 0        | Leveling speed                                                                                                    |
|     | 44     | C10                     | Multi-speed 6                                                                                                    | 0        | Moderate speed                                                                                                    |
|     | 45     | C11                     | Multi-speed 7                                                                                                    | 0        | High speed                                                                                                    |
|     | 46     | P01                     | Motor polar                                                                                                    | *        | By nameplate                                                                                                    |
|     | 47     | P02                     | Motor power                                                                                                    | *        | By nameplate                                                                                                    |
|     | 48     | P03                     | Motor rated current                                                                                                    | *        | By nameplate                                                                                                    |
|     | 49     | P06                     | Motor no-load current                                                                                                    | *        | By default                                                                                                    |
|     | 50     | P09                     | Motor rated slide frequency                                                                                                    | note     |                                                                                                    |
|     | 51     | H11                     | Deceleration mode                                                                                                    | 1        |                                                                                                    |
|     | 52     | H18                     | Torque control                                                                                                    | 3        |                                                                                                    |
|     | 53     | 001                     | Speed instruction mode                                                                                                    | 1        |                                                                                                    |
|     | 54     | 002                     | Speed instruction filter constant                                                                                                    | 0.020    |                                                                                                    |
|     | 55     | 002                     | No. of encoder pulse                                                                                                    | *        | By actual                                                                                                    |
|     | 55     | 003                     | ASR P constant                                                                                                    | 20       |                                                                                                    |
|     | 50     | 005                     | ASR L constant                                                                                                    | 0.1      |                                                                                                    |
|     | 50     | 005                     | ASIX L CONStant                                                                                                    | 0.1      |                                                                                                    |
|     | 30     | 000                     | Specu recuback filler constant                                                                                                    | 0.005    | ć                                                                                                    |
|     |        | ×.~                     | 91                                                                                                    | Elevator | Control System User Guide                                                                                                    |
|     | Ň      |                         |                                                                                                    |          |                                                                                                    |
|     | , O    |                         | .0                                                                                                    |          | 0                                                                                                    |
| ~   | $\sim$ |                         |                                                                                                    |          |                                                                                                    |
| 200 |        |                         | 407 .                                                                                                    |          | 607 .                                                                                                    |

11 11D-11ft.Cft

|   |        | $\langle \rangle$ |                                    |        |                           |
|---|--------|-------------------|------------------------------------|--------|---------------------------|
|   | SQ.    | ~                 | 52                                 |        | JQ                        |
| 6 | Append | dix3              |                                    |        |                           |
| 2 |        |                   | 1                                  |        |                           |
| 5 | 59     | O07               | ASR P constant switch frequency 1  | 5      | 2                         |
| - | 60     | O08               | ASR P constant switch frequency 2  | 10     |                           |
|   | 61     | O09               | ASR P constant                     | 20     |                           |
|   | 62     | O10               | Multi-speed instruction time       | 0.005s |                           |
|   | 63     | 013               | S curves setting 1                 | 0      | Begin acceleration        |
|   | 64     | 016               | S curves setting 4                 | 0      | Moderate acceleration end |
|   | 65     | 017               | S curves setting 5                 | 0      | Moderate deceleration end |
|   | 66     | 018               | S curves setting 6                 | 0      | High acceleration end     |
|   | 67     | 019               | S curves setting 7                 | 0      | High deceleration end     |
|   | 68     | O20               | S curves setting 8                 | 0      | End deceleration          |
|   | 69     | O21               | S curves setting 9                 | 0      |                           |
|   | 70     | O22               | S curves setting 10                | 0      |                           |
|   | 71     | O37               | Torque instruction filter constant | 0.0    |                           |
|   | 72     | O38               | Start time                         | 0.3    |                           |
|   | 73     | C31               | Analog input offset adjust         | 0      |                           |
|   | 74     | C32               | Offset adjust                      | 0      |                           |
|   | 75     | C33               | Analog input filter                | 0.5    |                           |

MMM LIP www.up.lift.cn Note: motor rated slip frequency=basic frequency\*(Synchronous speed-rate speed)/ JNO MMM LIP Synchronous speed [Hz]

92

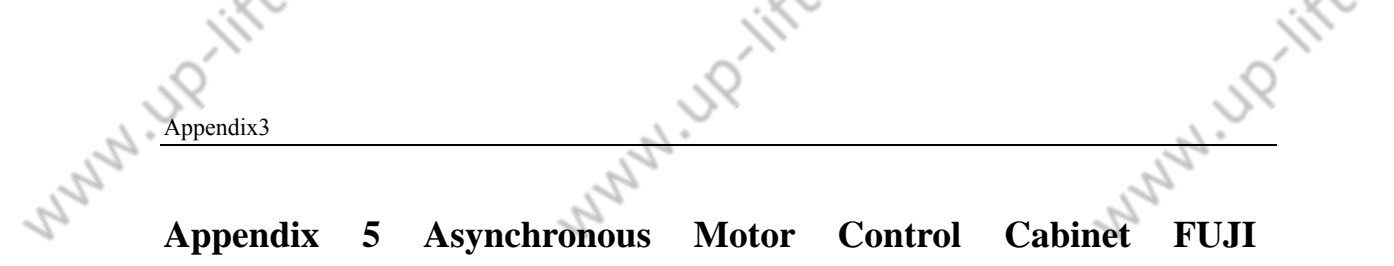

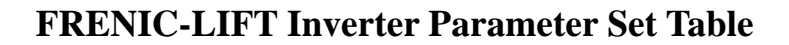

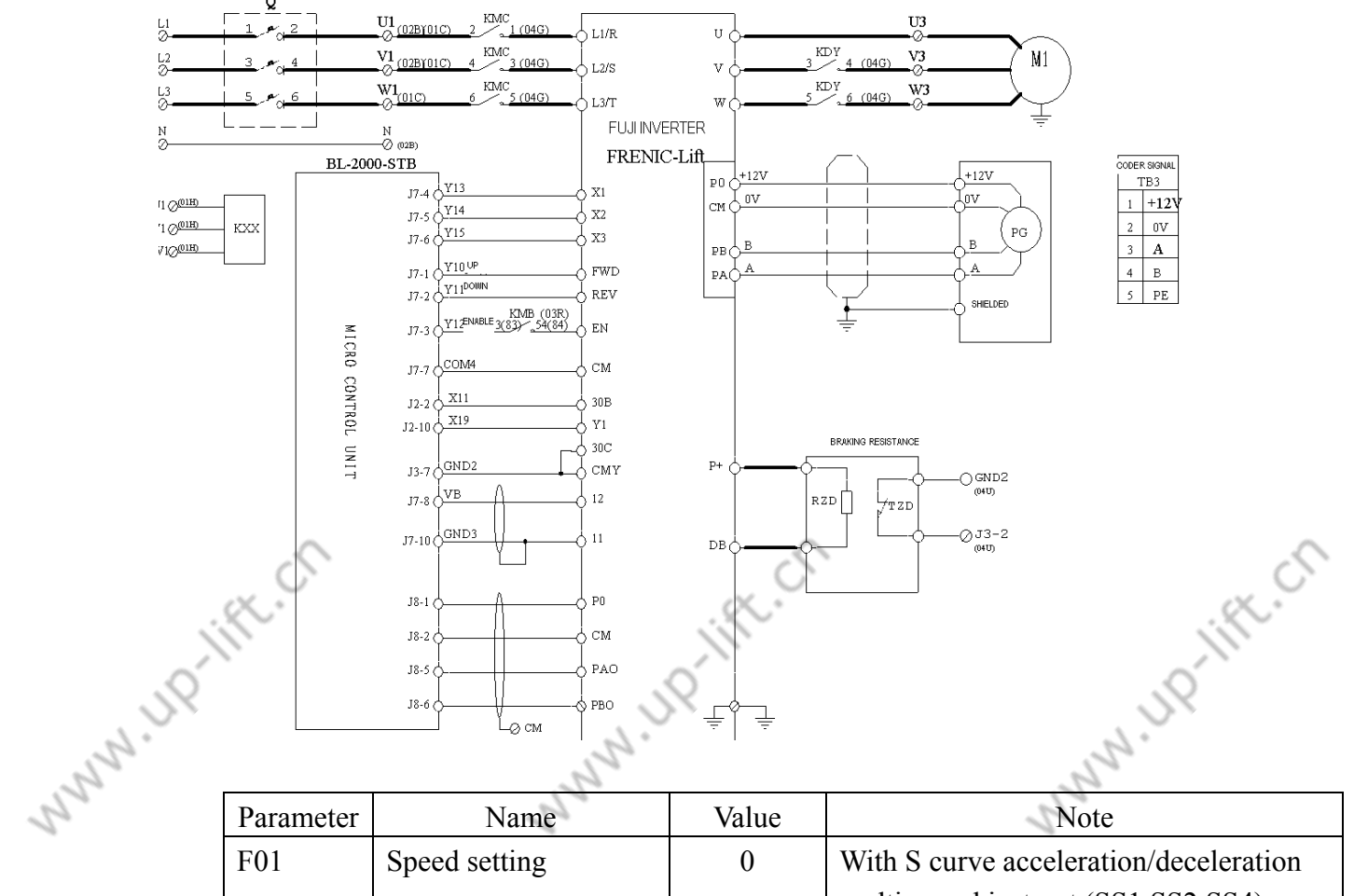

|    | Parameter | Name                 | Value | Note                                   |
|----|-----------|----------------------|-------|----------------------------------------|
|    | F01       | Speed setting        | 0     | With S curve acceleration/deceleration |
|    |           |                      |       | multi-speed instruct (SS1,SS2,SS4)     |
|    | F03       | Max speed            | *     | By Nameplate                           |
|    | F04       | Rated speed          | *     | By Nameplate                           |
|    | F05       | Rated voltage        | 380V  |                                        |
|    | F07       | Accel/Decel time1    | 3.5S  | Low speed acceleration/deceleration    |
|    |           |                      |       | time                                   |
|    | F08       | Accel/Decel time2    | 2.18  | Low speed deceleration/deceleration    |
|    |           |                      |       | time                                   |
|    | F23       | Start time           | 0.4Hz |                                        |
|    | F24       | Hold time            | 0.3s  |                                        |
|    | F25       | Stop speed           | 0.1Hz |                                        |
|    | F42       | Control select       | 0     | With PG vector control (Asynchronous   |
|    |           |                      |       | Motor)                                 |
|    | E01       | Terminal x1 function | 0     |                                        |
|    | ~         | selection            | ~     |                                        |
|    | 5         |                      | 0     | · · · · · · · · · · · · · · · · · · ·  |
|    | K.        | ç                    | 93    | Elevator Control System User Guide     |
| 52 | -         | 3                    | 9     | J.P.                                   |
| 2. |           | 0.                   |       | Nº.                                    |

|                  |      |                                            | 'I'   |                                                                                                    |
|------------------|------|--------------------------------------------|-------|----------------------------------------------------------------------------------------------------|
| 0                |      |                                            | o´`   | .0                                                                                                    |
| Appendix3        |      |                                            |       | 21                                                                                                    |
| <u>rippen</u>    |      | 12.                                        |       | and the second second s |
| 2 March          | E02  | Terminal x2 function                       | 1     | 32                                                                                                    |
|                  |      | selection                                  |       |                                                                                                    |
|                  | E03  | Terminal x3 function selection             | 2     |                                                                                                    |
|                  | E10  | Accel/Decel time3                          | 3.5s  | Middle speed acceleration/deceleration time                                                                                                    |
|                  | E11  | Accel/Decel time4                          | 2.5s  | Middle speed acceleration/deceleration time                                                                                                    |
|                  | E12  | Accel/Decel time5                          | 3.5s  | High speed acceleration/deceleration time                                                                                                    |
|                  | E13  | Accel/Decel time6                          | 2.0s  | High speed acceleration/deceleration time                                                                                                    |
|                  | E14  | Accel/Decel time7                          | 11s   | Leveling deceleration time                                                                                                    |
|                  | E20  | Terminal Y1 function selection             | 35    | Inverter output                                                                                                    |
|                  | E27  | Terminal 30A/B/C<br>(relay output)         | 99    | Whole alarm                                                                                                    |
|                  | E48  | LED monitor detailed content               | 2     | Setting speed                                                                                                    |
| , o <sup>X</sup> | E61  | Terminal 12 (function selection)           | 4     | Torque bias instruct                                                                                                    |
|                  | C05  | Multi-speed 1                              | 8     | Terminal leveling speed • unit: HZ                                                                                                    |
| 25               | C06  | Multi-speed 2                              | 8     | Inspection speed                                                                                                    |
| N                | C07  | Multi-speed 3                              | 3     | Leveling speed                                                                                                    |
|                  | C10  | Multi-speed 6                              | 30    | Middle speed                                                                                                    |
|                  | C11  | Multi-speed 7                              | 45    | High speed                                                                                                    |
|                  | C31  | Analog input bias<br>adjust (terminal12)   | 0     |                                                                                                    |
|                  | C32  | Analog input gain<br>adjust (terminal12)   | 100 % |                                                                                                    |
|                  | C33  | Analog input filter<br>adjust (terminal12) | 0.05s |                                                                                                    |
|                  | P01  | Motor poles                                | *     | By Nameplate                                                                                                    |
|                  | P02  | Motor power                                | *     | By Nameplate                                                                                                    |
|                  | P03  | Motor rate current                         | *     | By Nameplate                                                                                                    |
|                  | P06  | Motor no-load current                      | *     | Nameplate                                                                                                    |
|                  | P12  | Motor rate slip                            |       |                                                                                                    |
|                  | L01  | Pulse encoder (select)                     | 0     | A, B phase: 12, 15V complement<br>number, collector open, 5V wiredrive                                                                                                    |
|                  | L02  | Pulse                                      | *     | By actual                                                                                                    |
|                  | L19  | S curve setting 1                          | 20    | S curve in acceleration start                                                                                                    |
| ×                | ft.C | ç                                          | 94    | Elevator Control System User Guide                                                                                                    |
| , jul            |      |                                            | 2     | , il                                                                                                    |

| Append | dix3 | 3                        | 9      | JP                                       |
|--------|------|--------------------------|--------|------------------------------------------|
|        |      | . 05                     |        | 23                                       |
| 2      | L22  | S curve setting 4        | 20     | S curve in middle speed acceleration end |
|        | L23  | S curve setting 5        | 20     | S curve in middle deceleration start     |
|        | L24  | S curve setting 6        | 20     | S curve in high speed acceleration end   |
|        | L25  | S curve setting 7        | 16     | S curve in high speed deceleration start |
|        | L26  | S curve setting 8        | 18     | S curve in deceleration end              |
|        | L27  | S curve setting 9        | 30     |                                          |
|        | L28  | S curve setting 10       | 30     |                                          |
|        | L36  | P constant in high speed | 8      |                                          |
|        | L37  | I constant in high speed | 0.5s   |                                          |
|        | L38  | P constant in low speed  | 10     |                                          |
|        | L39  | I constant in low speed  | 0.5s   |                                          |
|        | L40  | Switch speed 1           | 5HZ    |                                          |
|        | L41  | Switch speed 2           | 10HZ   |                                          |
|        | L60  | Torque bias driving gain | 50%    | By actual                                |
| , i    | L61  | Torque bias breaking     | 50%    | By actual                                |
|        |      | gain                     | $\sim$ |                                          |

Note: motor rated slip=base frequency\*(synchronous speed-rated speed)/synchronous speed [Hz] Auto-turning:

- Set function code P04=1 or P04=2, press DATA key (1 or 2 display blink become 2. slower)
- 3. Input running instruction which running direction has been determined.
- 4. 1 or 2 's display is lighted, auto-turning begin.(auto-turning time: P04=1,the max auto-turning time is approx 15 second)
- 5. After testing is end, show "end".

M HO-HELCH

6. Set running instruction to OFF, when auto-turning is finished, operation panel will show next function code (P06)

The motor's constant which are auto-turned will be saved, They are one time resistance %R1 is P07, leaking reactance %X is P08, no-load current is P06, rated slip is P12.

N. JP

N 110

Appendix4

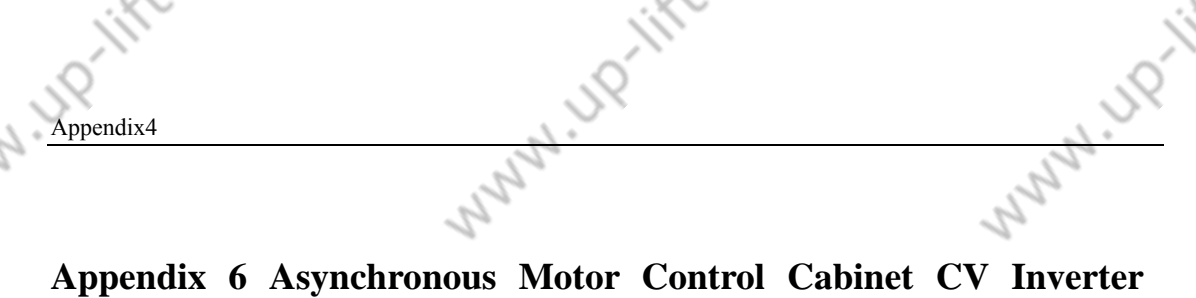

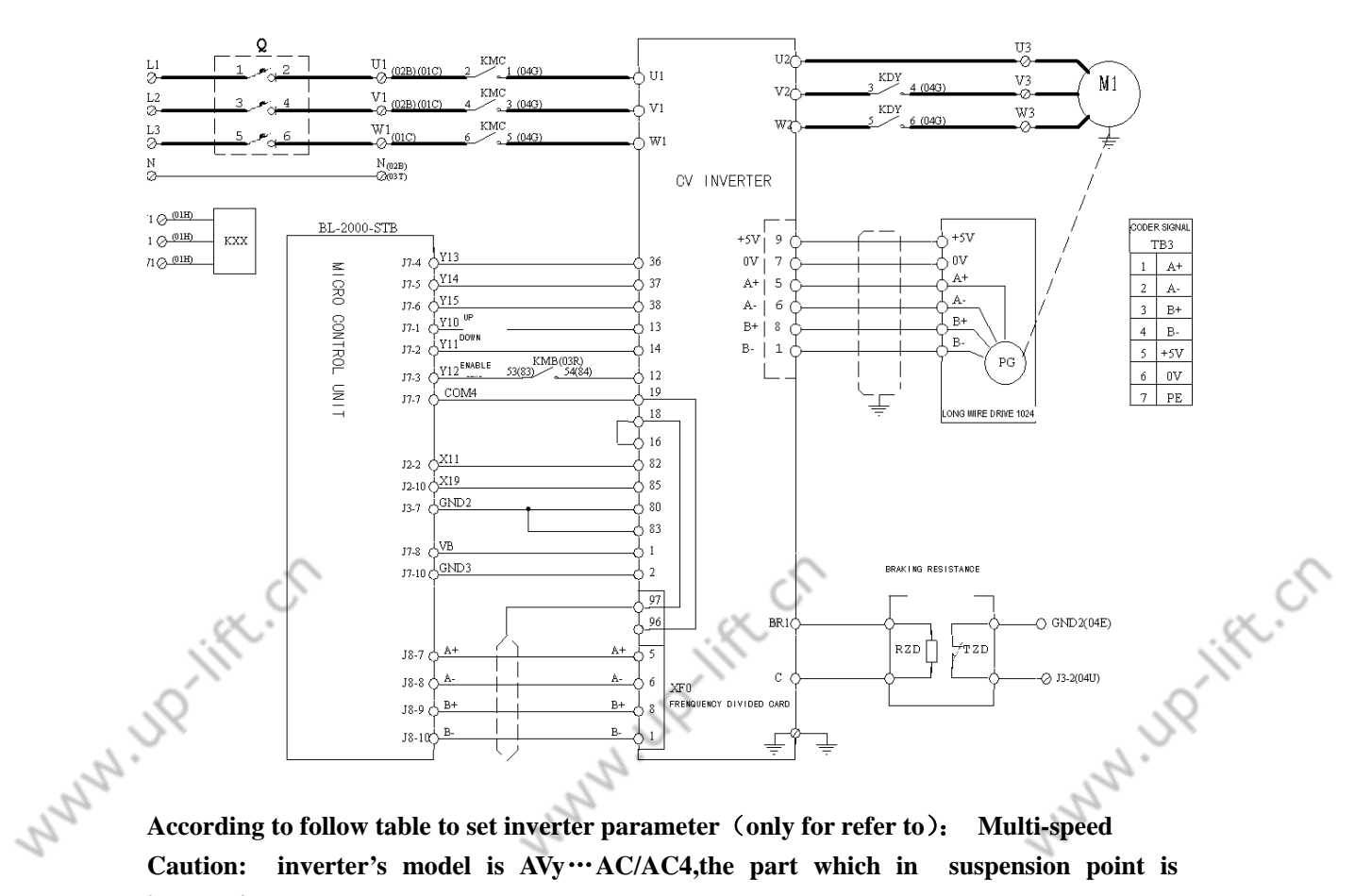

# **Parameter Set Table**

**Multi-speed** According to follow table to set inverter parameter (only for refer to): Caution: inverter's model is AVy...AC/AC4, the part which in suspension point is inverter's power

Encoder can be set by using jumper S11-S17, S11-S17 should be set as OFF the following table can be used in speed setting

| Itom                 | Terminal | Value |    |          |
|----------------------|----------|-------|----|----------|
| Item                 | 38       | 37    | 36 | value    |
| Hoistway learn       | 0        | 0     | 1  | 200mm/s  |
| speed                |          |       |    |          |
| Inspection speed     | 0        | 1     | 0  | 200mm/s  |
| Leveling speed       | 0        | 1     | 1  | 50 mm/s  |
| Speed 4              | 1        | 0     | 0  | 0 mm/s   |
| Speed 3              | 1        | 0     | 1  | 0mm/s    |
| Speed 2              | 1        | 1     | 0  | 800mm/s  |
| Speed V <sub>1</sub> | 1        | 1     | 1  | 1000mm/s |

**Debug step:** 

1: After electrical connection, please check whether there are some connection errors in W HD-lift.ch inverter's main circuit and control circuit to avoid destroying inverter; check whether

2

N 110-11

NNN

Appendix4

encoder's electrical connection is correct. Check whether inverter output three-phase wire U V W is consistent with motor three-phase wire U V W.

2: After checking, if you make sure that there is not any error, set parameter and perform low speed running.

3: if elevator can run in low speed normally, make elevator in automatic running mode, perform elevator's high speed running, observe whether there are car rollback phenomena and over rush phenomena in elevator's up running process and down running process, if there is car rollback phenomena, please increase pre-torque function.

4: if elevator can run both in low speed and in high speed normally, adjust S curve parameter and P、I parameter to enhance elevator's comfortable level in high speed. **Elevator common parameter** 

Motor data 1:

| Parameter       | Value  | Note |       |
|-----------------|--------|------|-------|
| Rated voltage   | 380V   |      |       |
| Rated frequency | 50HZ   | *    |       |
| Rated current   | 23.5A  | *    |       |
| Rated speed     | 1440pm |      |       |
| Rated power     | 11KW   | *    | 0     |
| Coefficient     | 0.85   | *    | 0     |
| Efficiency      | 96%    | *    | · × · |
|                 |        |      |       |

### 2: Hoistway learning

see motor latter learning step.

#### 3: Mechanical data

| Parameter              | Value       | Note |
|------------------------|-------------|------|
| Travel units selection | Millimeters |      |
| Gearbox ratio          | 2           |      |
| Pulley diameter        | 410mm       | *    |
| Full scale speed       | 150rpm      | *    |

#### 4: Weights

2

| Parameter       | Value  | Note |
|-----------------|--------|------|
| Cabin weight    | 2100kg | *    |
| Counter weight  | 2900kg | *    |
| Load weight     | 1600kg | *    |
| Rope weight     | 300kg  | *    |
| Motor inertia   | 5.0    | *    |
| Gearbox inertia | 0.0    | *    |

#### **Encoder's configuration** 5:

| Parameter | Value | Note                               |    |
|-----------|-------|------------------------------------|----|
| 5         | Ċ     |                                    | 5  |
| K.        | 97    | Elevator Control System User Guide | °. |
| •         | JP    | 18                                 |    |
|           | 2.    | 2.                                 |    |

| Appe | endix4                        | , JR            | Plinker |
|------|-------------------------------|-----------------|---------|
| 22   | Speed feedback selection      | 0 (Std encoder) | 25      |
|      | Standard encoder type         | Digital         |         |
|      | Standard encoder pulses       | 1024pps         |         |
|      | Standard digital encoder mode | 0(FP)           |         |
|      | Standard encoder supply       | 0 (5.14V)       |         |
|      |                               |                 |         |

UPTIN

#### **Breaking Unit protection** 6:

| Parameter     | Value        | Note |
|---------------|--------------|------|
| BU control    | 1 (internal) |      |
| BU resistance | 15 Ω         | *    |
| BU resistance | 8.0KW        | *    |

### 7: Regulation mode

| Parameter  | Value          | Note |
|------------|----------------|------|
| Regulation | Field oriented |      |

# 8: Speed profile

|                                       | Parameter          | Value    | Note | ~   |
|---------------------------------------|--------------------|----------|------|-----|
|                                       | Smooth start speed | 0        |      | x.C |
| · · · · · · · · · · · · · · · · · · · | Multi speed1       | 200mm/s  |      | Ϋ́, |
| 6                                     | Multi speed2       | 200mm/s  | Ó    |     |
|                                       | Multi speed3       | 50 mm/s  | 24   |     |
| 1 NN.                                 | Multi speed4       | 0mm/s    | C.   |     |
|                                       | Multi speed5       | 0mm/s    | 2    |     |
| 20                                    | Multi speed6       | 800mm/s  | 2    |     |
|                                       | Multi speed7       | 1000mm/s |      |     |

# 9: Ramp profile

| Parameter                     | Value                 | Note |
|-------------------------------|-----------------------|------|
| MR0 acceleration initial jerk | 300 mm/s <sup>3</sup> |      |
| MR0 acceleration              | 600 mm/s <sup>2</sup> |      |
| MR0 acceleration end jerk     | 500 mm/s <sup>3</sup> |      |
| MR0 deceleration initial jerk | 500 mm/s <sup>3</sup> |      |
| MR0 deceleration              | 600mm/s <sup>2</sup>  |      |
| MR0 deceleration end jerk     | 500mm/s <sup>3</sup>  |      |
| MR0 end deceleration          | 200mm/s <sup>2</sup>  |      |

# 10: Lift sequence

|    | Parameter             | Value | Note                               |
|----|-----------------------|-------|------------------------------------|
|    | Contactor close delay | 304ms |                                    |
|    | Brake open delay      | 416ms |                                    |
|    | Smooth start delay    | 400ms |                                    |
|    | 5                     | 5     |                                    |
|    | ×.                    | 98    | Elevator Control System User Guide |
|    |                       |       |                                    |
| 52 |                       | 58    | 92                                 |
| 2. |                       | d.    | d'                                 |

| Append | dix4                 | - | JQ    | 90,00                                   |
|--------|----------------------|---|-------|-----------------------------------------|
| 15     |                      | 1 | 5     | and and and and and and and and and and |
| 2      | Brake close delay    | 2 | 680ms | 2                                       |
|        | Contactor open delay |   | 200ms |                                         |

# 11: Speed regulation gains

| Parameter       | Value              | Note |
|-----------------|--------------------|------|
| Speed P1 gain%  | 20%                |      |
| Speed 11 gain%  | 3.3%               |      |
| Speed P2 gain%  | 20%                |      |
| Speed 12 gain%  | 5%                 |      |
| Speed 13 gain%  | 12%                |      |
| Speed 0 enable  | 2(Enable as start) |      |
| Speed 0 P gain% | 19%                |      |
| Speed 0 I gain% | 20%                |      |
| Prop filter     |                    |      |

#### Speed threshold 12:

|         | ~                       | 2      |           | ~  |
|---------|-------------------------|--------|-----------|----|
|         | Parameter               | Value  | Note      | X. |
|         | Speed 0 refer threshold | 2rpm   |           | Ĩ) |
| Anny IR | Speed 0 refer delay     | 500rpm | 0         |    |
|         | Speed 0 speed threshold | 2rpm   |           |    |
|         | Speed 0 speed delay     | 500rpm | 2.        |    |
|         | SGP tran21 h thr        | 94%    | threshold |    |
|         | SGP tran32 l thr        | 5%     | threshold |    |
|         | SGP tran21 band         | 4%     | threshold |    |
|         | SGP tran 32 band        | 4%     | threshold |    |

# 13: Speed regulator

| Parameter          | Value     | Note |
|--------------------|-----------|------|
| Speed P base value | 50A/rpm   |      |
| Speed I base value | 8000A/rpm |      |

<sup>14:</sup> 

| Parameter               | Value   | Note |
|-------------------------|---------|------|
| TRAVEL\Ramp function    | default |      |
| TRAVEL\Ramp set point   | default |      |
| TRAVEL\ Speed set point | default |      |

# Note : the parameter with " \* " mark should be set by actual.

- uplift.ch

99

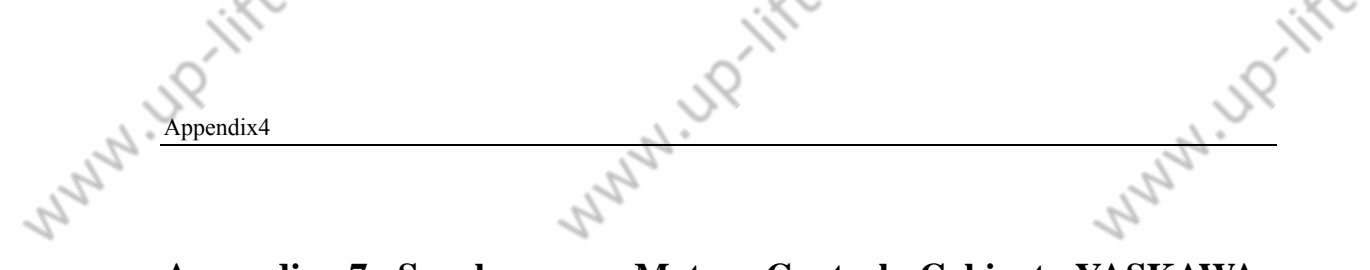

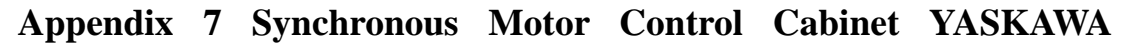

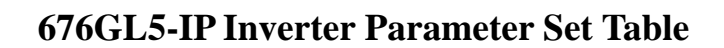

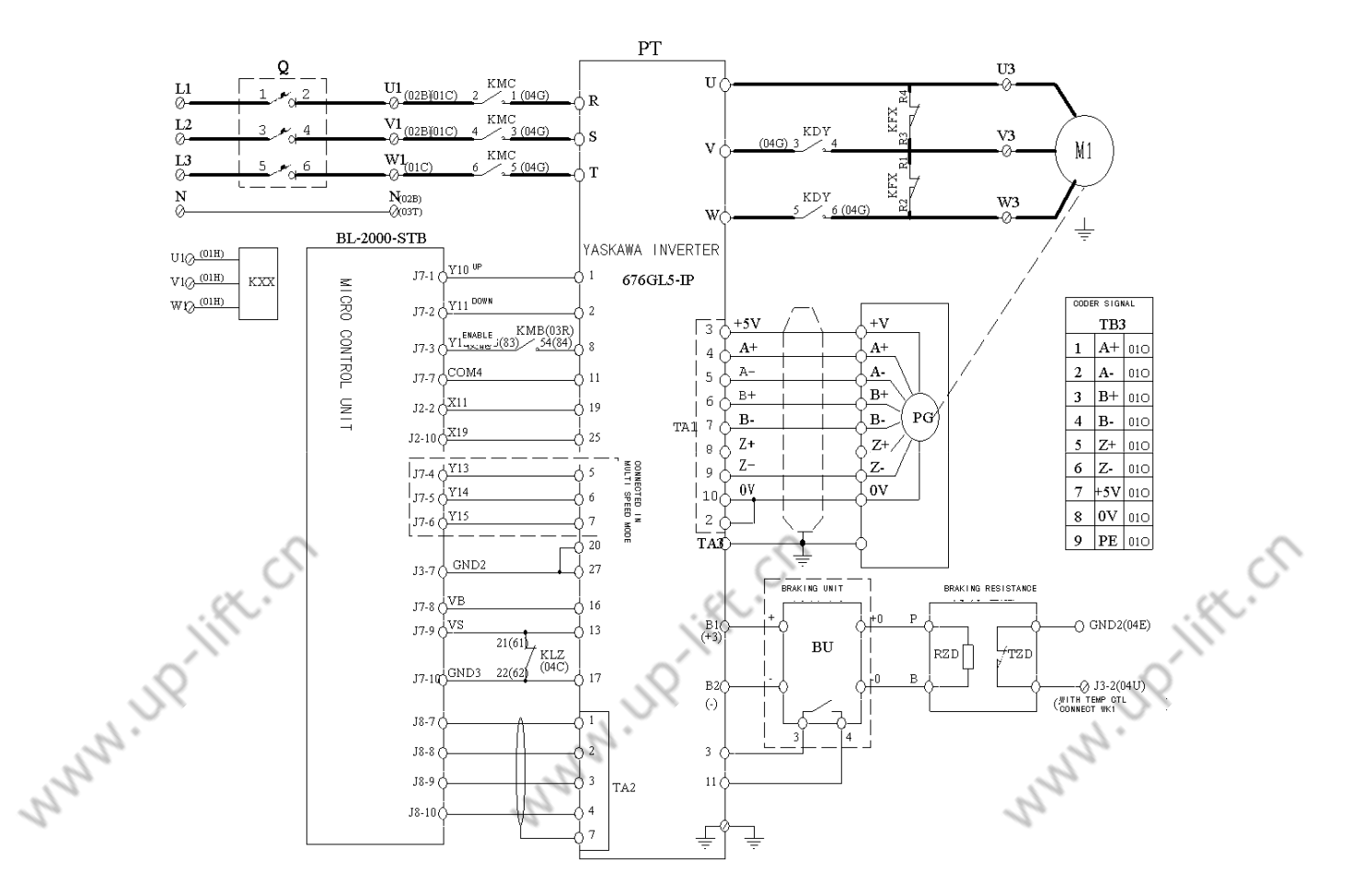

# 1. Key

drive/prgm key: enter or exit set parameter state

- ' $\leftarrow$ ' key: select or reset
- $(\land, \lor)$  key: modify value

dspl key: return to previous menu-select monitor item

- 2. Set
- a. Inverter parameters are initialized if A1-03 = 2220.
- b. A1-04 = 686, A1-01 = 686.
- c. A1-05 = 5, inverter is controlled in synchronous mode
- d. Inverter parameters may be set according to the following table.
- The following table is only for refer to.

| No.     | Parameter | Name                           | Value           | Note      |         |       |
|---------|-----------|--------------------------------|-----------------|-----------|---------|-------|
| 1       | A1-06     | Input voltage                  | 380             |           |         |       |
| 2       | 01-01     | Monitor item selection         | 1               |           |         |       |
| 3       | 01-02     | Monitor o1-01 item selection   | 4               |           |         |       |
| 4 01-03 |           | Speed instruction display unit | 20              | Set       | by      | motor |
| Ś       | K.        | 100                            | Elevator Contro | ol System | User Gu | ide   |
| 58      |           |                                |                 |           | 1       | 8     |

|      | 11 juli   |                |                                        |              |                      |  |
|------|-----------|----------------|----------------------------------------|--------------|----------------------|--|
|      | .0        |                | 0                                      |              | 0                    |  |
|      | Annen     | div 1          | . S×                                   |              | JX .                 |  |
| 2    | Appendix4 |                | 19°                                    |              | - 5° -               |  |
| 5    |           | 1              | - C                                    |              | - C                  |  |
| 2    | _         | D1 01          |                                        | 1            | parameter            |  |
|      | 5         | B1-01          | Speed instruction selection            | 1            |                      |  |
|      | 6         | B1-02          | Running instruction selection          | 1            |                      |  |
|      | 7         | B1-03          | Stop method selection                  | 0            |                      |  |
|      | 8         | B1-04          | Reverse forbid selection               | 0            |                      |  |
|      | 9         | B2-01          | Zero speed logic level                 | 1            |                      |  |
|      | 10        | C1-01          | Acceleration time 1                    | 2            |                      |  |
|      | 11        | C1-02          | Deceleration time 1                    | 2            |                      |  |
|      | 12        | C1-03          | Acceleration time 2                    | 2            |                      |  |
|      | 13        | C1-04          | Deceleration time 2                    | 2            |                      |  |
|      | 14        | C2-01          | Begin Acceleration characteristic time | 0            |                      |  |
|      | 15        | C2-02          | End Acceleration characteristic time   | 2            |                      |  |
|      | 16        | C2-03          | Begin deceleration characteristic time | 2            |                      |  |
|      | 17        | C2-04          | end deceleration characteristic time   | 0            |                      |  |
|      | 18        | C5-01          | ASR proportion gain 1                  | 5            |                      |  |
|      | 19        | C5-02          | ASR integral gain 1                    | 1            |                      |  |
|      | 20        | C5-03          | ASR proportion gain 2                  | 7            |                      |  |
|      | 21        | C5-04          | ASR integral gain 2                    | 0.8          |                      |  |
|      | 22        | C5-08          | ASR filter                             | 0            | ~                    |  |
|      | 23        | C5-09          | ASR switch speed                       | 30           | CX .                 |  |
|      | 24        | C6-04          | Modulate frequency                     | 10           | ji)                  |  |
|      | 25        | D1-02          | Frequency instruction 2                | 0            | 0                    |  |
|      | 26        | D1-03          | Frequency instruction 3                | 0            | NX I                 |  |
| 2.   | 27        | D1-04          | Frequency instruction 4                | 0            | 2.                   |  |
| 2    | 28        | D1-05          | Frequency instruction 5                | 0            | 5                    |  |
| 22   | 29        | D1-06          | Frequency instruction 6                | 0            | 2                    |  |
|      | 30        | D1-07          | Frequency instruction 7                | 0            |                      |  |
|      | 31        | D1-08          | Frequency instruction 8                | 0            |                      |  |
|      | 32        | D1-09          | Inching run instruction                | 200          | Set by namenlate or  |  |
|      | 52        | D1 09          | moning run mstruction                  | 200          | motor learning       |  |
|      | 33        | F3-10          | Motor d (D) shaft inductance           | *            | Set by namenlate or  |  |
|      | 55        | LJ-10          | Wotor d (D) shart inductance           |              | motor learning       |  |
|      | 34        | F3-11          | Motor $a(\Omega)$ shaft inductance     | *            | Set by namenlate or  |  |
|      |           |                | Motor q (Q) share medecanee            |              | motor learning       |  |
|      | 35        | F3-12          | Motor induce voltage parameter         | *            | Set by namenlate or  |  |
|      | 55        | 13-12          | Wotor madee voltage parameter          |              | motor learning       |  |
|      | 36        | F3_13          | Motor mechanical wastage               | *            | Set by namenlate or  |  |
|      | 50        | LJ-15          | Wotor meenamear wastage                |              | motor learning       |  |
|      | 37        | E3 1/          | Motor connect resistance               | *            | Set by namenlate or  |  |
|      | 57        | 13-14          | Wotor connect resistance               |              | motor learning       |  |
|      | 20        | E2 19          | DC original pulse offect               | *            | DC loorning          |  |
|      | 30        | E3-10<br>E3-22 | Magnet moment acofficient V1           | 0.20         |                      |  |
|      | 10        | E3-23          | Rated moment coefficient V2            | 1.04         | +                    |  |
|      | 40        | 1:3-24         |                                        | 1.04         |                      |  |
|      |           | X.             |                                        |              |                      |  |
|      | 1         | 1              | 101 Ele                                | evator Conti | ol System User Guide |  |
|      |           |                | 0                                      |              | 0                    |  |
|      | SX        |                | 2×                                     |              | JX.                  |  |
| La . | •         |                | · 12 ·                                 |              | 0.                   |  |

| .0 |        |       | 0                                                  |       | 0                  |
|----|--------|-------|----------------------------------------------------|-------|--------------------|
|    | Append | liv/  | . 5×                                               |       |                    |
|    |        | 1174  | 15                                                 |       | 12.                |
| 22 | 41     | E2-26 |                                                    |       | 1                  |
|    | 42     | E2-29 | Electrical and machine time constant               | 0.056 |                    |
|    | 43     | E2-30 | Compensated loop parameter P                       | 0.2   |                    |
|    | 44     | E2-31 | Compensated loop parameter I                       | 0.05  |                    |
|    | 45     | E2-32 | Filter time constant 1                             | 0.004 |                    |
|    | 46     | E2-33 | Filter time constant 2                             | 0.396 |                    |
|    | 41     | F1-01 | PG constant                                        | *     | By encoder         |
|    | 42     | L5-01 | Reset times                                        | 5     |                    |
|    | 43     | L8-05 | Input low voltage protect                          | 1     |                    |
|    | 44     | L8-07 | Output low voltage protect                         | 1     |                    |
|    | 45     | H1-03 | Terminal 5 function selection                      | F     |                    |
|    | 46     | H1-04 | Terminal 6 function selection                      | F     |                    |
|    | 47     | H1-05 | Terminal 7 function selection                      | 6     |                    |
|    | 48     | H1-06 | Terminal 8 function selection                      | 9     |                    |
|    | 49     | H2-02 | Terminal 25 function selection                     | 37    | Moment offset 40   |
|    | 50     | H3-01 | Terminal 13 logic level select                     | 0     |                    |
|    | 51     | H3-02 | Terminal 13 input gain                             | 100   | By analog voltage  |
|    |        |       |                                                    |       | and elevator speed |
|    |        | 2     | 2                                                  |       | set                |
|    | 52     | H3-03 | Terminal 13 input error                            | 0     | CX.                |
|    | 53     | H3-04 | Terminal 16 logic level select                     | 1     | Ĩ)                 |
|    | 54     | H3-05 | Terminal function selection                        | 14    | .0                 |
|    | 55     | H3-06 | Terminal 16 input gain                             | 100   |                    |
| 5  | 56     | H3-07 | Terminal 16 input error                            | 0     | 5                  |
| 22 | 57     | H3-12 | Analog input filter time                           | 0.02  | 2                  |
| 0  | 58     | S1-10 | Start torque compensated ascend offset             | 0     | 1                  |
|    | 59     | S1-11 | Start torque compensated descend offset            | 0     |                    |
|    | 60     | S1-12 | Increase/decrease torque compensation filter times | 0     |                    |
|    | 61     | S1-13 | Accelerated torque compensation gain               | 0     |                    |

Notice: If 'OPE11' is displayed on inverter after parameters are set, C6-04 should be deceased 2 every time until system is normal.

Motor parameters are input into inverter by nameplate or learning.

First, general parameters (max speed, general speed, polar, rated voltage and rated current etc.) are set, motor is turned anti-clockwise, direction feedback is positive in U1-05, and otherwise, F1-02 is changed. When it learns, motor must be no-load state. The follow is the method.

NI 110

1. T1-01 = 2

N 110-11F

- 2. Return to T1-01 by pressing 'dspl' key
- 3. It displays CAL12 by pressing 'drive/prgm' key.
- 4. It displays Cal13 (blink), motor is learning.

N HO-IFF.CN Elevator Control System User Guide

Appendix4

- 'END' is displayed for 2s and it returns to monitor state, motor learning is 5. finished.
- 6. In order to confirm PG original pulse offset is correct, it must learn under conditions that motor is no-load state
  - a. T1-01 = 3
  - b. Return to T1-01 by pressing 'dspl' key
  - c. It displays CAL12 by pressing /drive/prgm'
  - d. It displays Cal13 (blink), motor is learning.
  - e. 'END' is displayed for 2s and it returns to monitor state, motor learning is finished.
  - f. Record E3-18
- 7. Problem

A ID-IIFE.CT

- a. Motor speed isn't steady. Check connection between encoder and motor, if it is correct, encoder electrical character maybe is poor.
- b. Speed is low. If the direction of elevator is consistence with direction which be displayed on inverter's LCD and feedback speed and given speed isn't same, check inverter parameter.

|    |                                  | (=(0)       | <b>7</b> JD           |                   | 1   |  |
|----|----------------------------------|-------------|-----------------------|-------------------|-----|--|
|    | 676GL5-IP                        |             |                       |                   |     |  |
|    | Rated voltage                    | E1-01       | Rated current         | E2-01             | 0   |  |
|    | Max output frequency             | E1-04       | Motor margin          | E2-02             | X.  |  |
|    | Max output frequency voltage     | E1-05       | Motor polar           | E2-04             | · · |  |
|    | General frequency                | E1-06       | Encoder pulse         | F1-01             |     |  |
| 2. | Inspection speed                 | D1-09       |                       | 1.                | -   |  |
| 1  | 1                                | 9           |                       | 1                 |     |  |
| 2  | c. If no feedback speed, the fau | ılt maybe i | s caused by the destr | ruction encoder's |     |  |
|    | output or the problem of com     | nection cal | ole                   |                   |     |  |

c. If no feedback speed, the fault maybe is caused by the destruction encoder's output or the problem of connection cable

It is forbid that inverter runs for a long time under condition that elevator's running is abnormal.

N 11

Elevator Control System User Guide

110

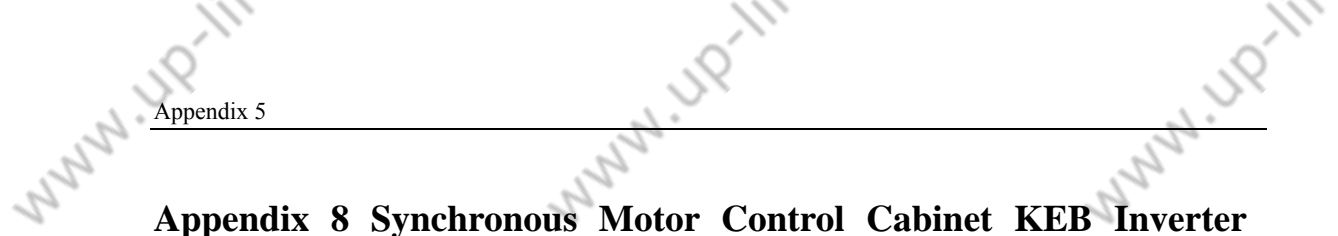

# Appendix 8 Synchronous Motor Control Cabinet KEB Inverter

# **Parameter Set Table Version 3.0**

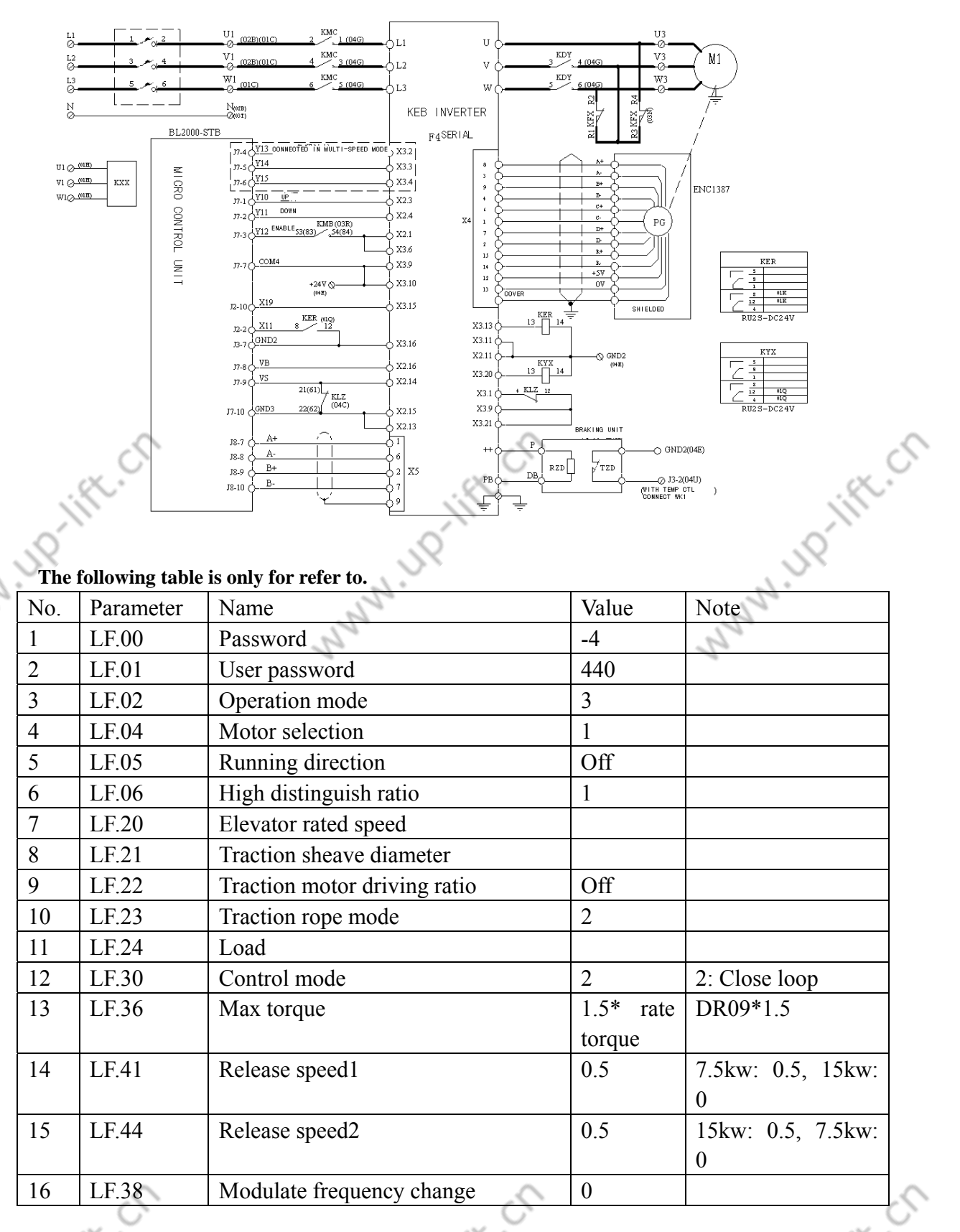

2

2

Elevator Control System User Guide

2.

|    | .0        |       | .0                           |           | .0                                                                                                    |  |
|----|-----------|-------|------------------------------|-----------|----------------------------------------------------------------------------------------------------|--|
|    | Appendix5 |       | 24                           |           | NX NX                                                                                                    |  |
| 2  | <u></u>   |       | 12                           |           | 12.                                                                                                    |  |
| 22 | 17        | LF.50 | Quickly accelerate           | 0.5       | 1 and a second second s |  |
| 1  | 18        | LF.51 | Acceleration                 | 1.5       |                                                                                                    |  |
|    | 19        | LF.52 | Quickly Deceleration         | 2.5       |                                                                                                    |  |
|    | 20        | LF.53 | Deceleration                 | 2.0       |                                                                                                    |  |
|    | 21        | LF.54 | Stop slope                   | Off       |                                                                                                    |  |
|    | 22        | LF.60 | Brake speed                  | 0.010     |                                                                                                    |  |
|    | 23        | LF.61 | Over speed monitor           | 1.1*LF.20 |                                                                                                    |  |
|    | 24        | LF.62 | Deceleration monitor         | 0.010     |                                                                                                    |  |
|    | 25        | LF.63 | Leveling monitor             | 0.25      |                                                                                                    |  |
|    | 26        | LF.65 | Hot delay time               | 300       |                                                                                                    |  |
|    | 27        | LF.66 | Scatter temperature monitor  | 40        |                                                                                                    |  |
|    | 28        | LF.67 | Pre-torque gain              | 1         |                                                                                                    |  |
|    | 29        | LF.68 | Pre-torque offset            | 0         |                                                                                                    |  |
|    | 30        | LF.69 | Pre-torque direction         | off       |                                                                                                    |  |
|    | 31        | LF.70 | Brake release time           | 0.3       |                                                                                                    |  |
|    | 32        | Dr.00 | Motor rated power            | *         | By nameplate                                                                                                    |  |
|    | 33        | Dr.01 | Rated speed                  | *         | By nameplate                                                                                                    |  |
|    | 34        | Dr.02 | Rated current                | *         | By nameplate                                                                                                    |  |
|    | 35        | Dr.03 | Rated frequency              | *         | By nameplate                                                                                                    |  |
|    | 36        | Dr.07 | Stator current               | 1.1*dr.02 | By nameplate                                                                                                    |  |
|    | 37        | Dr.09 | Motor rated torque           | *         | By nameplate                                                                                                    |  |
|    | 38        | Dr.17 | Anti-electromotive force     | *         | By nameplate                                                                                                    |  |
|    | 39        | Dr.41 | Coil resistance              | *         | By nameplate                                                                                                    |  |
| 12 | 40        | Dr.42 | Coil inductance              | *         | By nameplate                                                                                                    |  |
| 22 | 41        | EC01  | Number of encoder pulse      | *         | By nameplate                                                                                                    |  |
|    | 42        | EC03  | Number of encoder polar      | 0         | 1                                                                                                    |  |
|    | 43        | EC04  | System position adjust       | 7         |                                                                                                    |  |
|    | 44        | EC06  | Encoder model type           | 1         |                                                                                                    |  |
|    | 45        | EC07  | System position              | 1         |                                                                                                    |  |
|    | 46        | EC17  | Divide frequency coefficient |           |                                                                                                    |  |
|    | 47        | LF31  | Speed proportion             | 1500      |                                                                                                    |  |
|    | 48        | LF32  | Speed integral               | 125       |                                                                                                    |  |
|    | 49        | LF33  | Speed integral offset        | 1875      |                                                                                                    |  |
|    | 50        | LF34  | Current proportion           | 980       |                                                                                                    |  |
|    | 51        | LF35  | Current integral             | 160       |                                                                                                    |  |

105

UP-lift.cn

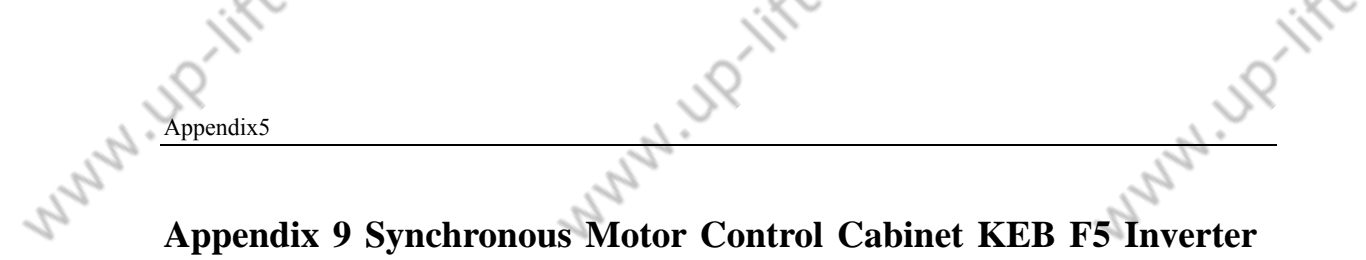

Appendix 9 Synchronous Motor Control Cabinet KEB F5 Inverter

# **Parameter Set Table**

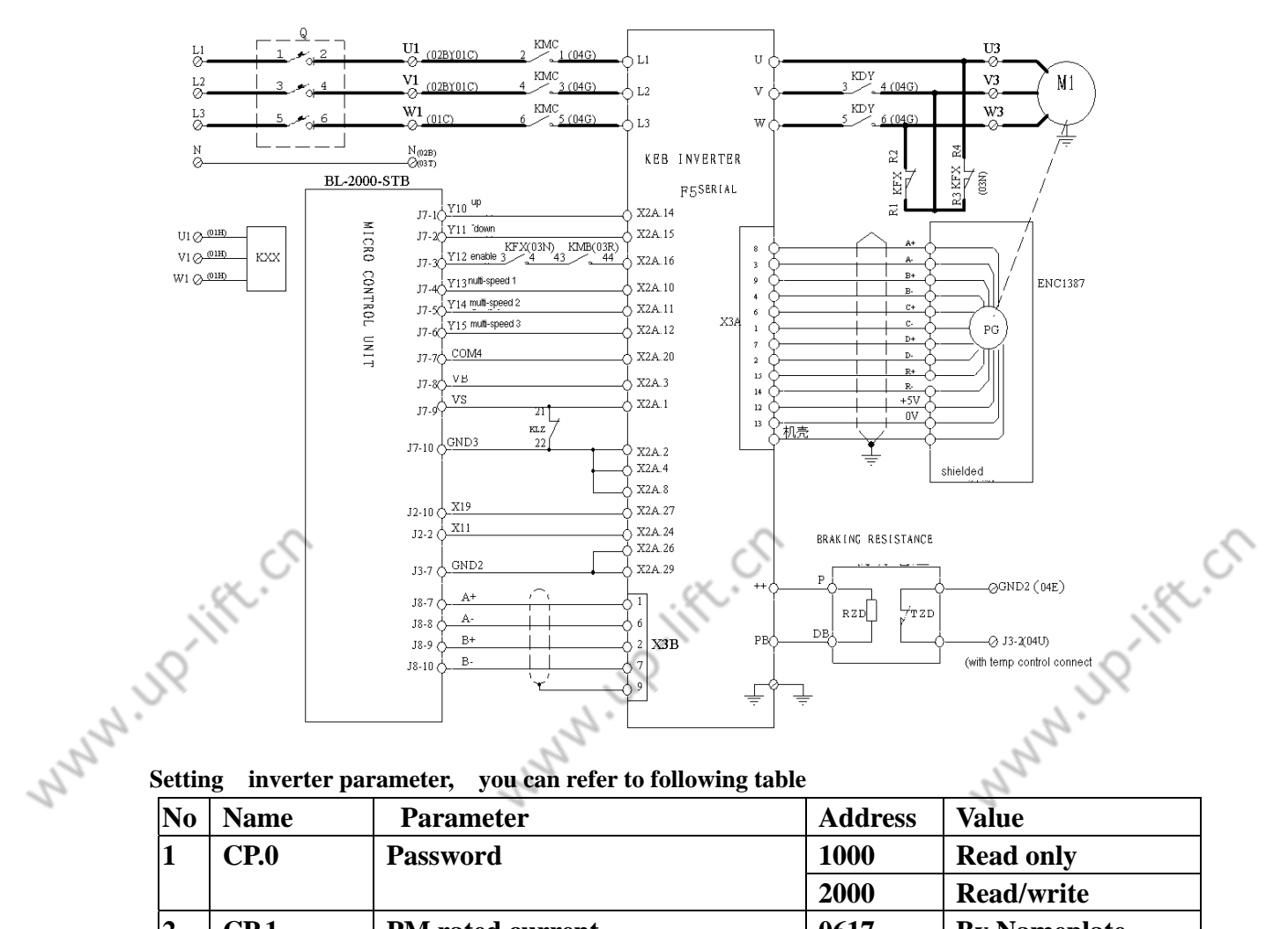

|            |                        | 4 Th 3                           |
|------------|------------------------|----------------------------------|
| Cotting of | in montan no no no ton | way any notar to following table |
| Setting    | mverter barameter.     | vou can refer to following table |
| <b>-</b>   |                        | ,                                |

| No   | Name        | Parameter                   | Address                            | Value        |  |
|------|-------------|-----------------------------|------------------------------------|--------------|--|
| 1    | <b>CP.0</b> | Password                    | 1000                               | Read only    |  |
|      |             |                             | 2000                               | Read/write   |  |
| 2    | CP.1        | PM rated current            | 0617                               | By Nameplate |  |
| 3    | <b>CP.2</b> | PM rated speed              | 0618                               | By Nameplate |  |
| 4    | <b>CP.3</b> | PM rated frequency          | 0619                               | By Nameplate |  |
| 5    | <b>CP.4</b> | PM EMK voltage constant     | 061A                               | By Nameplate |  |
| 6    | CP.5        | PM rated torque             | 061B                               | By Nameplate |  |
| 7    | <b>CP.6</b> | PM Winding resistance       | 061E                               | By Nameplate |  |
| 8    | <b>CP.7</b> | PM winding Inductance       | 061F                               | By Nameplate |  |
| 9    | CP.8        | PM Torque Limit             | 0621                               |              |  |
| 10   | CP.9        | Motor adaptation            | 090A                               |              |  |
| 11   | CP.10       | abs. torque reference       | 0F13                               |              |  |
| 12   | CP.11       | Speed V1                    | 0P03                               |              |  |
| 13   | CP.12       | Speed V2 analog rated value | 0P03                               |              |  |
| 14   | CP.13       | Speed V3                    | 0P03                               |              |  |
| 15   | CP.14       | Speed V4                    | 0P03                               |              |  |
|      | 5           | <i>S</i>                    |                                    |              |  |
| ill. |             | 106                         | Elevator Control System User Guide |              |  |
| Q́.  |             | J. P.                       |                                    | 596          |  |
|      |             | . 0.                        |                                    | 2.           |  |

|      | Q.        |       | . IC                              |      | . P                 |  |
|------|-----------|-------|-----------------------------------|------|---------------------|--|
| . 5. | Appendix5 |       | N.                                |      |                     |  |
| 22   | 16        | CP.15 | Speed V5                          | 0P03 | 20                  |  |
| 1    | 17        | CP.16 | Speed V6                          | 0P03 |                     |  |
|      | 18        | CP.17 | Speed V7                          | 0P03 |                     |  |
|      | 19        | CP.18 | S-Curve Time acceleration         | 0P32 | 2.108               |  |
|      | 20        | CP.19 | Acceleration Time                 | 0P28 | 2.708               |  |
|      | 21        | CP.20 | S-Curve Time deceleration         | 0P34 | 2.10                |  |
|      | 22        | CP.21 | Deceleration Time                 | 0P30 | 2.708               |  |
|      | 23        | CP.22 | Premagnetizing Time               | 0423 | 18                  |  |
|      | 24        | CP.23 | Brake Release Time                | 0424 | 0.158               |  |
|      | 25        | CP.24 | Brake Engage Time                 | 0428 | 0.308               |  |
|      | 26        | CP.25 | Switching Frequency               | 050B | 4KHZ                |  |
|      | 27        | CP.26 | Encoder Pulse Number              | 1001 | 2048Inc             |  |
|      | 28        | CP.27 | Encoder Track Change              | 1006 | 0:OFF               |  |
|      | 29        | CP.28 | System Position                   | 1002 | 2206                |  |
|      | 30        | CP.29 | KP Speed                          | 0F06 | 2000                |  |
|      | 31        | CP.30 | KI Speed                          | 0F09 | 1500                |  |
|      | 32        | CP.31 | KI Speed-Offset                   | 0F0A | 3500                |  |
|      | 33        | CP.32 | KP Current proportion gain        | 1100 | Motor auto adaptive |  |
|      | 34        | CP.33 | KI Current integral gain          | 1101 | Motor auto adaptive |  |
|      | 35        | CP.34 | Indication Parameters only:       |      | CX.                 |  |
|      | 36        | CP.35 | Actual Speed (min <sup>-1</sup> ) | 0209 |                     |  |
|      | 37        | CP.36 | Apparent Current (A)              | 020F | .0                  |  |

Note: in analog give mode , such parameter as following table is added:

|        |                                | 8     |              |
|--------|--------------------------------|-------|--------------|
| Name   | Parameter                      | Value | Note         |
| AN0    | Analog voltage input selection | 0     | 0~10V        |
| AN1    | Analog sample times            | 1     | 2times       |
| AN2    | Analog save mode               | 0     | Direct way   |
| AN4    | Zero point lag                 | 0%    |              |
| AN5    | Analog 1 input increment       | 1     |              |
| AN6    | X axis bias                    | 0     |              |
| AN7    | Y axis bias                    | 0     |              |
| 0P. 00 | Running instruction selection  | 0     | Analog curve |
|        |                                | 2     | Multi-speed  |

KEB F5 self-learning:

1110

Step 1: CP.00: input 200, press "enter" key to confirm;

Step 2: Input motor parameter

CP.01: motor rated current, press "enter" key to confirm;

CP.02: motor rated speed, press "enter" key to confirm;

CP.03: motor rated frequency, press "enter" key to confirm;

111

CP.04: motor counter electromotive force per 1000 turns, press "enter" key to confirm;

CP.05: motor rated torque, press "enter" key to confirm; CP.06: motor coil

Elevator Control System User Guide

JU IS

Appendix5

NNN'

A INCHIFT.CO

resistance, press "enter" key to confirm;

CP.07: motor coil Inductance, press "enter" key to confirm;

Step 3: Motor 's auto adaptive

CP.09: input 1, press "enter" key to confirm

Step 4: CP26: encoder wire number, press "enter" key to confirm

Step 5: System position

CP28: input "2206", press "enter" key to confirm

Step 6: Add "enable" signal

Step 7: Observe CP.35 until the value of CP.35's from 0 rise up to rated current step by step, it should be hold for 30 minutes and never change, it mean that self-learning is successful;

Step 8: Cut off "enable" signal. Notice: if there are "E .Enc" alarm in self-learning process, the main reason that result in alarm come from following 3 aspect:

(1) Motor electrical connection is wrong, check whether motor's three phase

wire U, V, W are consistent with inverter's three phase wire U, V, W.

(2) Encoder wire number is wrong, check CP.26.

(3) Encoder electrical connection is wrong

After adjustment, repeat step 5-step8;

Step 9: after inverter's self-learning is successful, set correspond speed in parameter start; Step 10: CP.00: input 100, press "enter" to confirm; CP parameter can be read only, it will avoid parameter's optional modification.

Elevator Control System User Guide

WWWW.UP-III

N 110
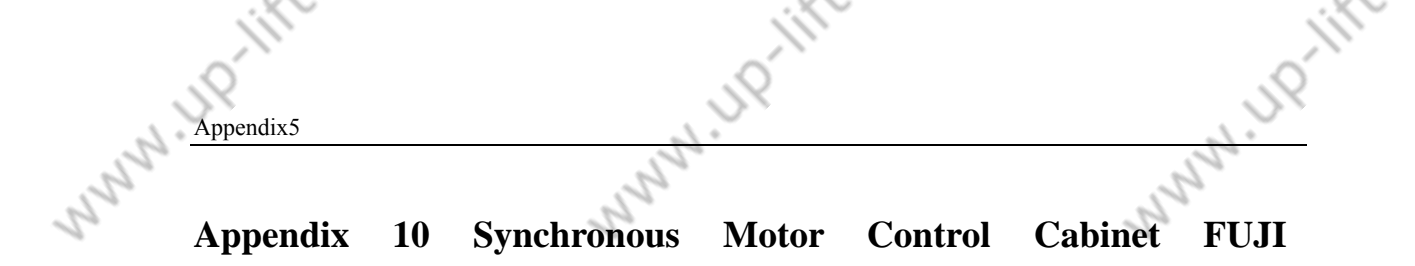

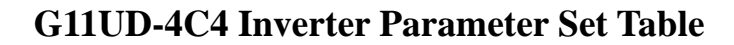

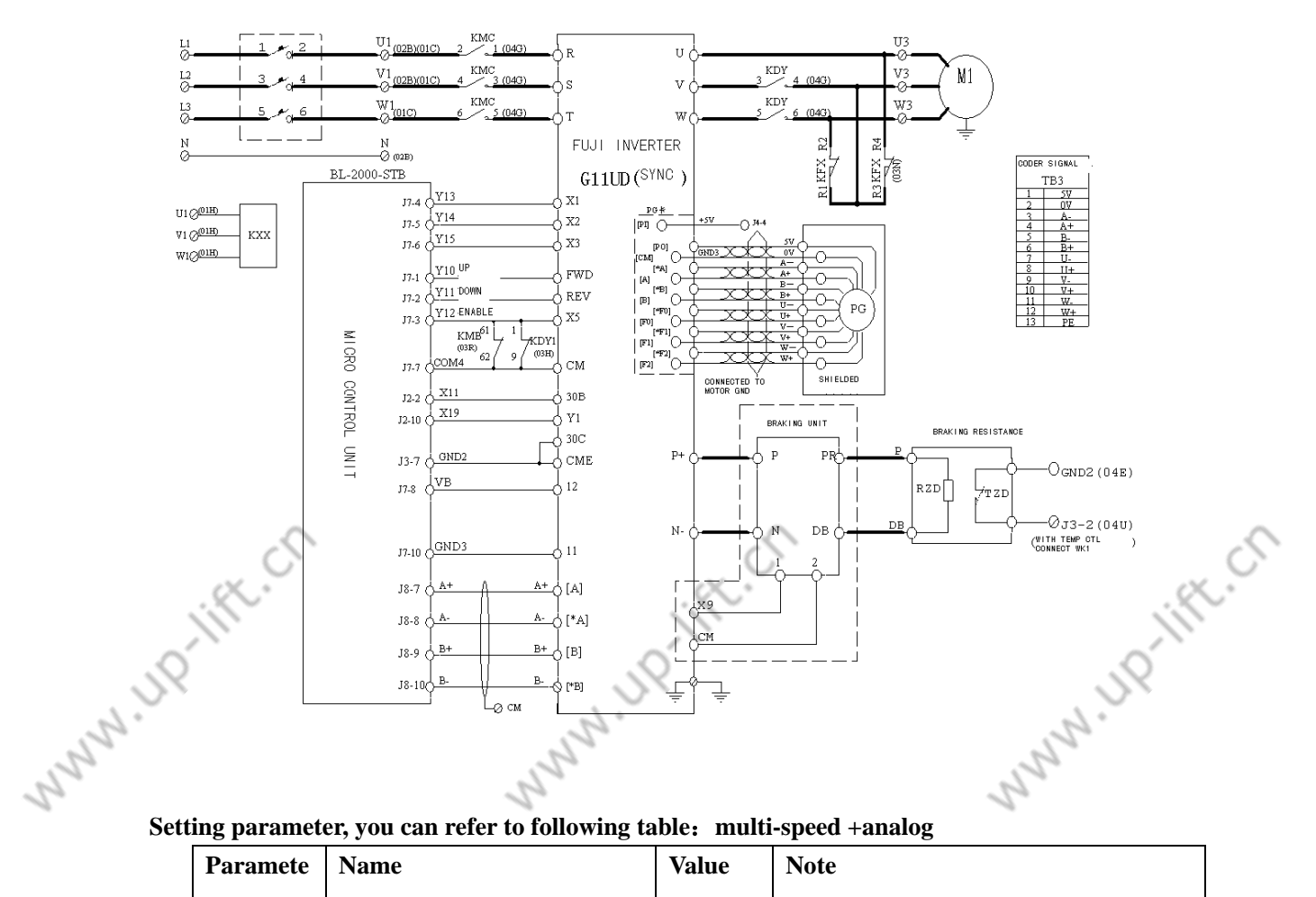

Setting parameter, you can refer to following table: multi-speed +analog

| Paramete | Name                      | Value  | Note                               |
|----------|---------------------------|--------|------------------------------------|
| r        |                           |        |                                    |
| F01      | Frequency give selection  | 0      | Analog given, F01=1                |
| F02      | Running instruction       | 1      |                                    |
|          | selection                 |        |                                    |
| F03      | Max output frequency 1    | *      | By Nameplate                       |
| F04      | Base frequency1           | *      | By Nameplate                       |
| F05      | Rated voltage 1           | 380    | By Nameplate                       |
| F06      | Max voltage 1             | 380    | By Nameplate                       |
| F07      | Acceleration time 1       | 3.58   | Inspection acceleration time       |
| F08      | Deceleration time 1       | 1.00S  | Inspection deceleration time       |
| F15      | Frequency top limit       | *      | According to base frequency        |
| F16      | Frequency bottom limit    | 0 Hz   |                                    |
| F23      | Start frequency           | 0Hz    |                                    |
| F24      | Start frequency hold time | 0.5s   |                                    |
| F25      | Stop frequency            | 0.1Hz  |                                    |
| F26      | Switch frequency          | 15KHz  | 2                                  |
| X.       | 10                        | $\sim$ | Elevator Control System User Cuide |
| ĨI)      | 10                        |        | Elevator Control System User Guide |
|          |                           | 5      | .0                                 |
|          |                           |        |                                    |
|          | · 62 ·                    |        | . 63                               |

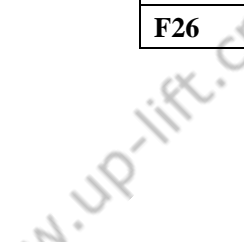

| App | endix5          | S.                              |        | 27.                                                                |  |
|-----|-----------------|---------------------------------|--------|--------------------------------------------------------------------|--|
| 2   | <b>△F27</b>     | Motor tone                      | 0      | 28                                                                 |  |
|     | E36             | 30Ry action mode                | 0      |                                                                    |  |
|     | ∧F40            | Torque limit 1 (drive)          | 200    |                                                                    |  |
|     | $\triangle F41$ | Torque limit 1 (trig)           | 200    |                                                                    |  |
|     | E01             | Terminal X1 function            | 0      |                                                                    |  |
|     | E02             | TerminalX2functionselection     | 1      |                                                                    |  |
|     | E03             | Terminal X3 function selection  | 2      |                                                                    |  |
|     | E05             | Terminal X5 function selection  | 7      |                                                                    |  |
|     | E09             | Terminal X9 function selection  | 9 (4)  | Less than 7.5KW, set to 4 more than 11KW, set to 9                 |  |
|     | E10             | Acceleration time 2             | 3.5s   | Middle speed acceleration time                                     |  |
| -   | E11             | Deceleration time 2             | 2.5s   | Middle speed deceleration time                                     |  |
|     | E12             | Acceleration time 3             | 3.5s   | High speed acceleration time                                       |  |
|     | E13             | Deceleration time 3             | 2.0s   | High speed deceleration time                                       |  |
|     | E14             | Acceleration time 4             | 11s    | Stop acceleration time                                             |  |
|     | E20             | Terminal Y1 function selection  | 0      |                                                                    |  |
| ~   | E46             | Language setting                | 1      | ~~~~~~~~~~~~~~~~~~~~~~~~~~~~~~~~~~~~~~~                            |  |
| S   | C05             | Multi-speed 1                   | 2.5 Hz | Leveling speed                                                     |  |
| 7.  | C06             | Multi-speed 2                   | 2.5 Hz | Inspection speed                                                   |  |
|     | C07             | Multi-speed 3                   | 1.5 Hz | Leveling speed                                                     |  |
|     | C08             | Multi-speed 4                   | *      | Low speed<br>(V4) under instruction of                             |  |
|     | C09             | Multi-speed 5                   | *      | Middle" SJT-WVF5-Aspeed1(V3)debuggingand                           |  |
|     | C10             | Multi-speed 6                   | *      | Middlemaintenance guide " ,speed2setmulti-speed(V2)parameterbaseon |  |
|     | C11             | Multi-speed 7                   | *      | High speeddifferent elevator speed(V1)                             |  |
|     | C12             | Multi-speed 0                   | *      |                                                                    |  |
|     | C31             | Analog input bias<br>adjustment | *      |                                                                    |  |
|     | C33             | Analog input filter time        | 0.05   | Analog terminal 12 input filter                                    |  |
|     | P01             | Motor poles                     | 20     | By Nameplate                                                       |  |
|     | P02             | Motor power                     | *      | By Nameplate                                                       |  |
|     | P03             | Motor rated current             | *      | By Nameplate                                                       |  |
|     | P04             | Self-learning                   | 0      | Set as 3 while in self-learning mode                               |  |
|     | ift.cr          | 11                              | 0      | Elevator Control System User Guide                                 |  |

|         | Ĩ.         |                                             | Ĩ.                |                                                                     |
|---------|------------|---------------------------------------------|-------------------|---------------------------------------------------------------------|
| .0      |            | 1                                           | SÍ Í              | .0                                                                  |
| Арр     | endix5     |                                             |                   |                                                                     |
| 22      |            | 2                                           |                   | 22                                                                  |
| 2       | P06        | Motor no-load current                       | 0                 | 12                                                                  |
|         | P07        | %R1                                         | 5                 |                                                                     |
|         | P08        | %X                                          | 10                |                                                                     |
|         | P09        | Motor rated slip                            | 0                 |                                                                     |
|         | H11        | Deceleration mode                           | 1                 |                                                                     |
|         | H18        | Torque control selection                    | 3                 |                                                                     |
|         | <b>O01</b> | Speed instruction selection                 | 02                |                                                                     |
|         | O02        | Speed instruction filter                    | 0.020             |                                                                     |
|         |            | time constant                               |                   |                                                                     |
|         | 003        | Encoder pulse                               | 8192              | By Nameplate                                                        |
|         | O04        | ASR P constant (high                        | 5                 |                                                                     |
|         |            | speed)                                      |                   |                                                                     |
|         | 005        | ASR I constant                              | 0.3               |                                                                     |
|         | <b>O06</b> | Speed feedback filter time                  | 0.003             |                                                                     |
|         |            | constant                                    |                   |                                                                     |
|         | 007        | ASR P constant switch                       | 0                 |                                                                     |
|         |            | frequency 1                                 |                   |                                                                     |
|         | 008        | ASR P constant switch                       | 5                 |                                                                     |
|         | 000        | frequency 2                                 | 10                |                                                                     |
|         | 009        | ASR P constant (low speed)                  | 10                |                                                                     |
|         | 010        | Multi-speed Instruction                     | 0.0055            |                                                                     |
| PLI-MAN | 011        | Emergency mode<br>acceleration/deceleration | 1.0               | NN. JP                                                              |
| 2       | 013        | S curve setting 1                           | 20                | Acceleration begin S curve                                          |
|         |            |                                             |                   | Middle speed1 (V3) and low speed                                    |
|         | 014        | S curve setting 2                           | 20                | (V4) acceleration end S curve                                       |
|         | 015        | S curve setting 3                           | 20                | Middle speed1 (V3) and low speed<br>(V4) acceleration begin S curve |
|         | 016        | S curve setting 4                           | 20                | Middle speed acceleration end S curve                               |
|         | 017        | S curve setting 5                           | 20                | Middle speed deceleration begin S curve                             |
|         | 018        | S curve setting 6                           | 20                | High speed acceleration end S curve                                 |
|         | 019        | S curve setting 7                           | 16                | High speed acceleration begin S curve                               |
|         | O20        | S curve setting 8                           | 18                | Deceleration end S curve                                            |
|         | 021        | S curve setting 9                           | 30                |                                                                     |
|         | 022        | S curve setting 10                          | 30                |                                                                     |
|         | 024        | Torque bias start time                      | 0.28              | By actual                                                           |
|         | 035        | Torque bias increment<br>(drive)            | 50%               | By actual                                                           |
|         | 036        | Torque bias increment (trig)                | 50%               | By actual                                                           |
| .0      | lift.cr    | 1                                           | ", <u>(</u> ft.ch | Elevator Control System User Guide                                  |
| 7.72    |            | 2.0                                         |                   | 7.01                                                                |

11 11D-11Ft.CN

| Ar | pendix5 | in the second second se | 5     | NNY UP |
|----|---------|----------------------------------------------------------------------------------------------------|-------|--------|
| 2  | 037     | Torque instruction filter time constant                                                                                                    | 0.0   | 2      |
|    | 038     | Start time                                                                                                    | 0.3   |        |
|    | 053     | Self-learning angle                                                                                                    | 0~360 |        |

UP

UP-III

1.Self-learning explain: set parameter P04 = 3 by pressing DATA key.

2.It is requested that motor's three phase wire U,V,W are corresponding to inverter 's three phase wire U, V, W.

3.After performing self-learning 5 times, observe O53's value, it is requested that error can not higher than 20 degree.

4. Try to perform running, current is approx 0.5A (no rope).

5.Repeat electrify, after running normally several times, it is confirmed that there is no error.

6.If there is "OS" over speed etc, it is confirmed that connection between motor and inverter, connection between PG and inverter is correct.

www.up.lift.cn www.up-lift.cn www.up.lift.ch

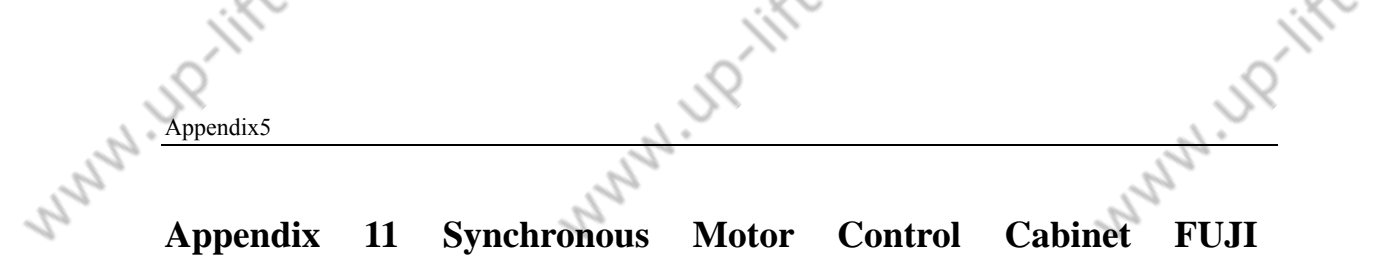

# **FRENIC-LIFT Inverter Parameter Set Table**

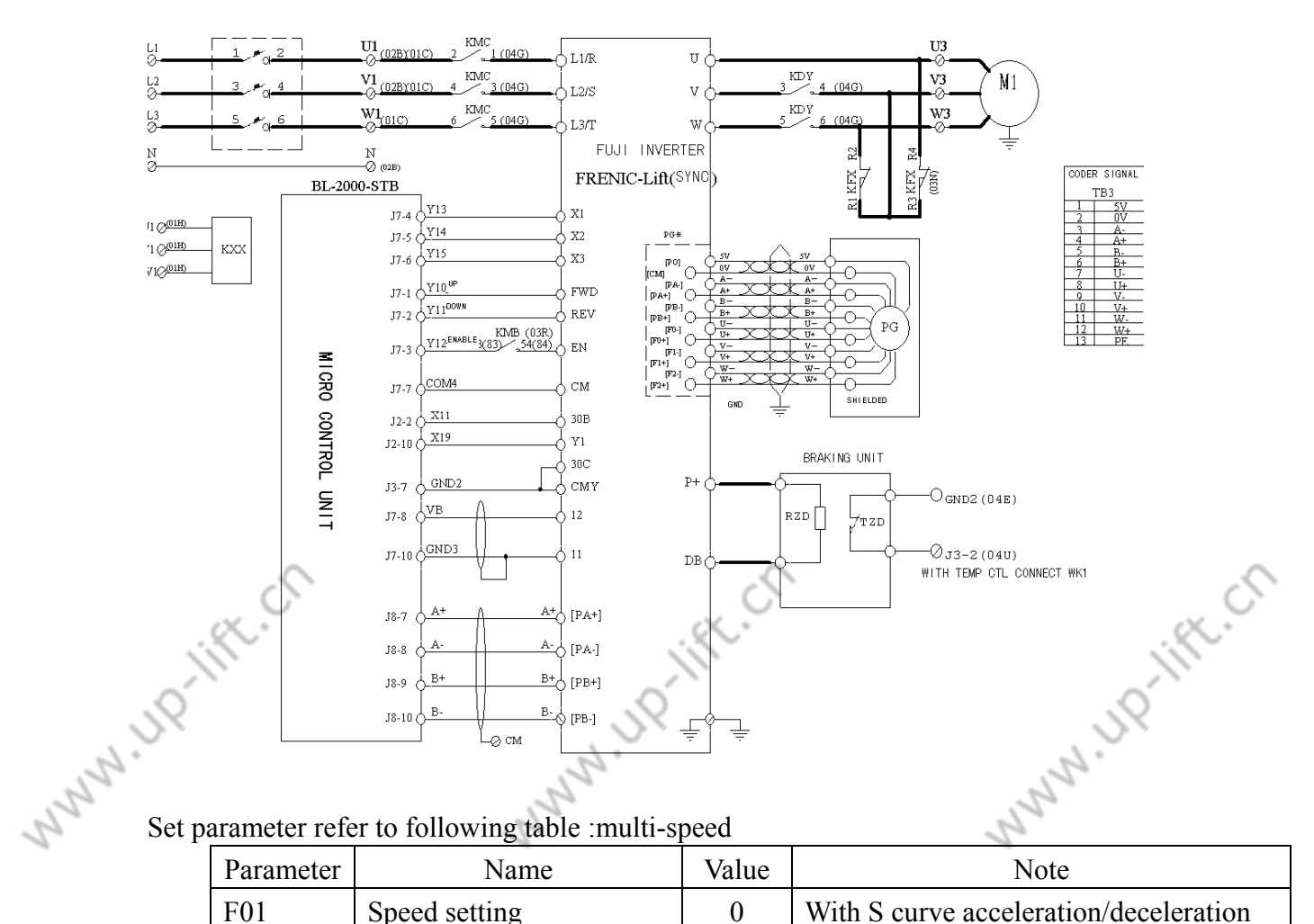

# Set parameter refer to following table :multi-speed

|      | Parameter | Na            | ne         | Value | Note  |              | Note                      |
|------|-----------|---------------|------------|-------|-------|--------------|---------------------------|
|      | F01       | Speed setting |            | 0     | With  | S curve a    | acceleration/deceleration |
|      |           |               |            |       | multi | -speed in    | struct (SS1,SS2,SS4)      |
|      | F03       | Max speed     |            | *     | By Na | ameplate     |                           |
|      | F04       | Rated speed   |            | *     | By Na | ameplate     |                           |
|      | F05       | Rated voltage |            | 380V  |       |              |                           |
|      | F07       | Accel/Decel   | time1      | 3.5S  | Low   | speed        | acceleration/deceleration |
|      |           |               |            |       | time  |              |                           |
|      | F08       | Accel/Decel 1 | time2      | 2.1S  | Low   | speed        | deceleration/deceleration |
|      |           |               |            |       | time  |              |                           |
|      | F23       | Start time    |            | 0.4Hz |       |              |                           |
|      | F24       | Hold time     |            | 0.3s  |       |              |                           |
|      | F25       | Stop speed    |            | 0.1Hz |       |              |                           |
|      | F42       | Control selec | tion       | 0     | With  | PG vect      | or control (Asynchronous  |
|      |           |               |            |       | Moto  | r)           |                           |
|      | E01       | Terminal x    | 1 function | 0     |       |              | 0                         |
|      | 5         |               |            | 5     | b     |              | <i>S</i>                  |
|      | K.        |               | 113        | R.    | Eleva | ator Control | System User Guide         |
| JQ ) | •         |               | J.         |       |       |              | 19                        |
| 2.   |           |               | 2.         |       |       |              | 2.                        |

|               |                     | 1                          | N N             |                                                                                                    |
|---------------|---------------------|----------------------------|-----------------|----------------------------------------------------------------------------------------------------|
|               |                     | . Ó                        |                 | .0                                                                                                    |
| Annen         | div 5               | DX.                        |                 | . S×                                                                                                    |
| <u>Abbent</u> |                     | S.                         |                 | and in the second second secon |
| 22            |                     | alastian                   |                 | 19                                                                                                    |
| 20            | <b>D</b> 0 <b>2</b> | selection                  | 1               | 12                                                                                                    |
|               | E02                 | Terminal x2 function       | 1               |                                                                                                    |
|               |                     | selection                  |                 |                                                                                                    |
|               | E03                 | Terminal x3 function       | 2               |                                                                                                    |
|               |                     | selection                  |                 |                                                                                                    |
|               | E10                 | Accel/Decel time3          | 3.5s            | Middle speed deceleration/deceleration                                                                                                    |
|               |                     |                            |                 | time                                                                                                    |
|               | E11                 | Accel/Decel time4          | 2.              | Middle speed deceleration/deceleration                                                                                                    |
|               |                     |                            | 5s              | time                                                                                                    |
|               | E12                 | Accel/Decel time5          | 3.5s            | High speed deceleration/deceleration                                                                                                    |
|               |                     |                            |                 | time                                                                                                    |
|               | E13                 | Accel/Decel time6          | 2.0s            | High speed deceleration/deceleration                                                                                                    |
|               |                     |                            |                 | time                                                                                                    |
|               | F14                 | Accel/Decel time7          | 110             | Leveling deceleration time                                                                                                    |
|               | E14                 | Terminal V1 function       | 25              | Inverter output                                                                                                    |
|               | 120                 | coloction                  | 55              | niverter output                                                                                                    |
|               | E27                 |                            | 00              | W/h s1s s1s me                                                                                                    |
|               | E27                 | Terminal 30A/B/C (relay    | 99              | whole alarm                                                                                                    |
|               | <u> </u>            | output)                    | G               |                                                                                                    |
|               | E48                 | LED monitor detailed       | ×2 <sup>-</sup> | Setting speed                                                                                                    |
| 6             | <b>D</b> (1         | content                    | 4               |                                                                                                    |
| JY            | E61                 | Terminal 12 (function      | 4               | lorque bias instruct                                                                                                    |
| 2.            | <u>C05</u>          | Selection )                | 0               | Terminal leveling and a Unit UZ                                                                                                    |
| 5             | C05                 | Multi-speed I              | 8               | Terminal leveling speed • Unit: HZ                                                                                                    |
| 2             | C06                 | Multi-speed 2              | 8               | Inspection speed                                                                                                    |
|               | C07                 | Multi-speed 3              | 3               | Leveling speed                                                                                                    |
|               | C10                 | Multi-speed 6              | 30              |                                                                                                    |
|               | CII                 | Multi-speed /              | 4               | High speed                                                                                                    |
|               | 021                 |                            | 3               |                                                                                                    |
|               | C31                 | Analog input blas adjust   | 0               |                                                                                                    |
|               |                     |                            | 100 0           |                                                                                                    |
|               | C32                 | Analog input gain adjust   | 100%            |                                                                                                    |
|               | <b>C</b> 22         | (terminal12)               | 0.05-           |                                                                                                    |
|               | 033                 | Analog input filter adjust | 0.055           |                                                                                                    |
|               | D01                 | (terminariz)               | *               | Dy Nemerlate                                                                                                    |
|               |                     | Motor poles                | *               | By Nameplate                                                                                                    |
|               | P02                 | Motor rote current         | *               | By Nameplate                                                                                                    |
|               | P03                 | Motor rate current         | *               | By Nameplate                                                                                                    |
|               | P00                 | Motor no-load current      |                 | By Nameplate                                                                                                    |
|               | P12                 | Motor rated slip           | 0               | A D 1 12 15W 1 4                                                                                                    |
|               | L01                 | Pulse encoder (selection)  | 0               | A, B phase: 12, 15v complement                                                                                                    |
|               | 2                   |                            | -0              | number, conector open, 5 vwiredrive                                                                                                    |
|               | X C                 |                            | X C             | C C                                                                                                    |
| 1             | K.                  | 114                        | SC.             | Elevator Control System User Guide                                                                                                    |
| 6             | · ·                 | 6                          |                 | 0                                                                                                    |
| JX.           |                     | JX.                        |                 | - DX                                                                                                    |
| ° 62          |                     | ° [2]                      |                 | . 62 "                                                                                                    |

N HD-lift.cn

|         | Ĩ,     |                                         | Ĩ)    |                                          |
|---------|--------|-----------------------------------------|-------|------------------------------------------|
| , Ó     |        | Q.                                      |       | .Q                                       |
| Appe    | ndix5  |                                         |       | ~~~~                                     |
| - 150   |        | and and and and and and and and and and |       | 2                                        |
| 2       | L02    | Pulse                                   | *     | By actual                                |
|         | L19    | S curve set1                            | 20    | S curve in acceleration start            |
|         | L22    | S curve set4                            | 20    | S curve in middle speed acceleration     |
|         |        |                                         |       | end                                      |
|         | L23    | S curve set 5                           | 20    | S curve in middle deceleration start     |
|         | L24    | S curve set 6                           | 20    | S curve in high speed acceleration end   |
|         | L25    | S curve set 7                           | 16    | S curve in high speed deceleration start |
|         | L26    | S curve set 8                           | 18    | S curve in deceleration end              |
|         | L27    | S curve set 9                           | 30    |                                          |
|         | L28    | S curve set 10                          | 30    |                                          |
|         | L36    | P constant in high speed                | 8     |                                          |
|         | L37    | I constant in high speed                | 0.5s  |                                          |
|         | L38    | P constant in low speed                 | 10    |                                          |
|         | L39    | I constant in low speed                 | 0.5s  |                                          |
|         | L40    | Switch speed 1                          | 5HZ   |                                          |
|         | L41    | Switch speed 2                          | 10HZ  |                                          |
|         | L60    | Torque bias drive gain                  | 50%   | By actual                                |
|         | L61    | Torque bias trig gain                   | 50%   | By actual                                |
| Munn IP | ift.Cl | MNNN IP                                 | ift.C | www.uprift.ci.                           |
|         |        |                                         |       |                                          |

N 110-1

Appendix 12 Synchronous Motor Control Cabinet VG7S Inverter

# **Parameter Set Table**

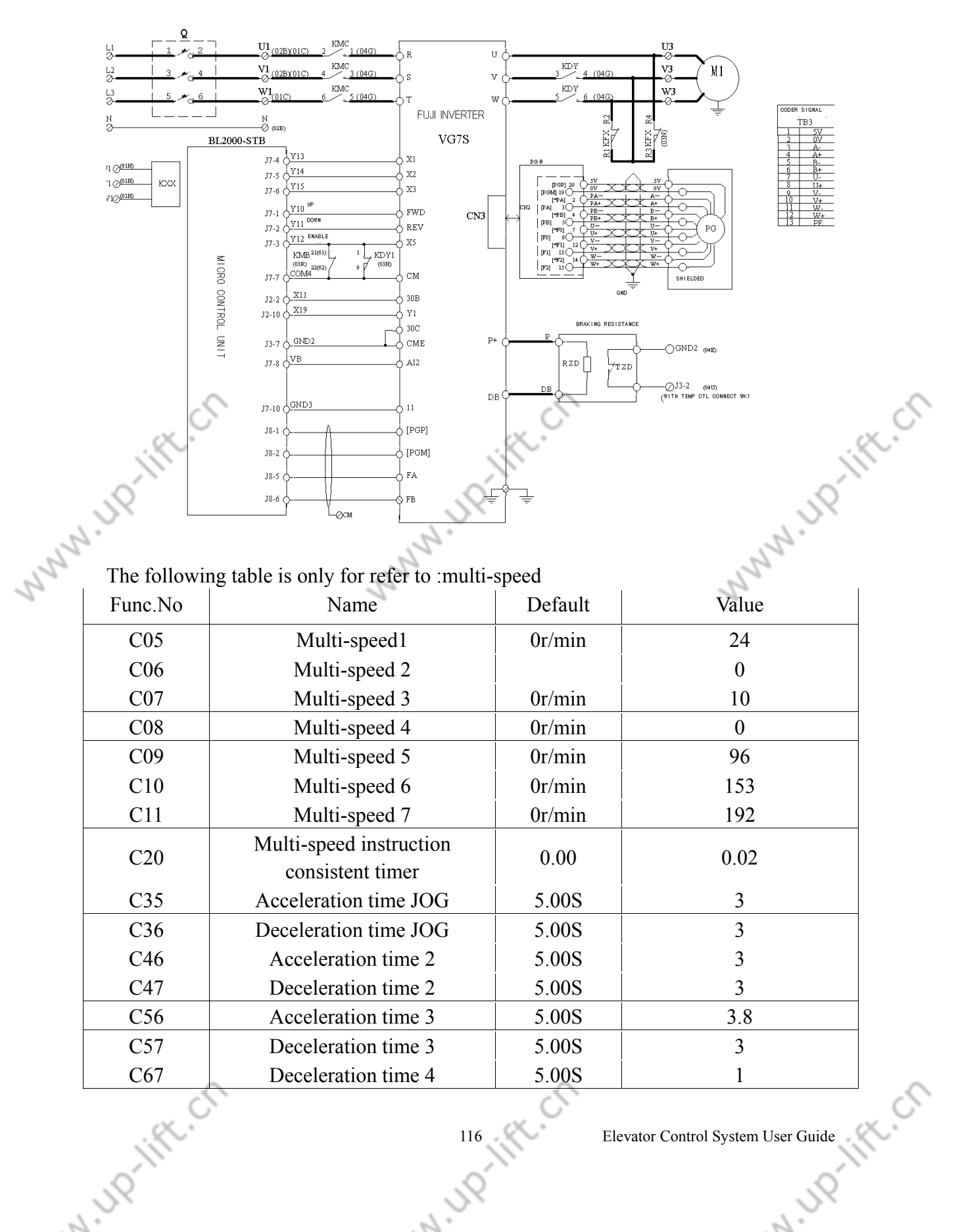

2

Elevator Control System User Guide

2.

|    | Ĭ,                                      |                               | i'         | $\sim$                           |        |
|----|-----------------------------------------|-------------------------------|------------|----------------------------------|--------|
|    |                                         |                               |            | .0                               |        |
|    | Appendix 5                              | - Dx                          |            | JX.                              |        |
| 5  | rippendixs                              | 12.                           |            | 12.                              |        |
| 22 | E01                                     | X1function selection          | 0          | 0                                |        |
|    | E02                                     | X2 function selection         | 1          | 1                                |        |
|    | E03                                     | X3 function selection         | 2          | 2                                |        |
|    | E04                                     | X4 function selection         | 3          | 8                                |        |
|    | E05                                     | X5 function selection         | 4          | 7                                |        |
|    | E15                                     | Y1 function selection         | 1.00       | 0                                |        |
|    | E16                                     | Y2 function selection         | 2.00       | 1                                |        |
|    | E17                                     | Y3 function selection         | 3.00       | 4                                |        |
|    | E18                                     | Y4 function selection         | 4.00       | 5                                |        |
|    | E29                                     | PG pulse output select        | 0.00       | 0                                |        |
|    | E38                                     | Speed inspection mode         | 0.00       | 0                                |        |
|    | E39                                     | Speed inspection value 1      | 1500r/min  | 24                               |        |
|    | E49                                     | Ail function selection        | 0.00       | 5(+-10v)                         |        |
|    | E55                                     | Ai1 Electro motion Gain       | 1.00       | 2.8                              |        |
|    | E56                                     | Ai1 trig Gain                 | 1.00       | 2                                |        |
|    | E61                                     | Ailfilter setting             | 0.010s     | 0.1                              |        |
|    | E69                                     | AO1 function selection        | 1          | 26 u-v                           |        |
|    | E70                                     | AO2 function selection        | 6          | 31(O10)                          | $\sim$ |
|    | E84                                     | AO1-5 filter setting          | 0.010s     | 0.00                             | C C    |
|    | F01                                     | Analog mode                   | S.         | 2                                |        |
|    | F02                                     | Running operation             | 0          | 1 6                              |        |
|    | F03                                     | M1 max speed                  | 1500 r/min | 192                              |        |
| 5  | F04                                     | M1 rated speed                | 1500 r/min | 192                              |        |
| 22 | F05                                     | M1 rated voltage              | V          | 380                              |        |
| 20 | F07                                     | Acceleration time 1           | 5 005      | 3.5                              |        |
|    | F08                                     | Deceleration time 1           | 5.005      | 3                                |        |
|    | F37                                     | Stop speed                    | 10.0r/min  | 0.1                              |        |
|    | F38                                     | Stop speed (inspection mode)  | 0          | 0                                |        |
|    | F39                                     | Stop (zero speed control hold | 0.50       | 0 <b>5</b>                       |        |
|    |                                         | time)                         | 0.50s      | 0.5                              |        |
|    | F61                                     | ASR1-P (gain)                 | 10         | 10                               |        |
|    | F62                                     | ASR1-1 (integer constant)     | 0.200s     | 0.3                              |        |
|    | F65                                     | ASR1 inspection filter        | 0.005s     | 0.002                            |        |
|    | F80                                     | Motor select (M1.M2.M3)       | 0          | 2 HT                             |        |
|    | H71                                     | Self- learning ^+stop key     | 0          | _5                               |        |
|    | L03                                     | Elevator rated speed          | 100.0m/min | 120                              |        |
|    | L04                                     | Fixed S curve mode            | 0          | 0                                |        |
|    | L05                                     | S curve setting 1             | 0.00%      | 20                               |        |
|    | L06                                     | S curve setting 2             | 0.00%      | 20                               |        |
|    | L07                                     | S curve setting 3             | 0.00%      | 20                               |        |
|    | L08                                     | S curve setting 4             | 0.00%      | 20                               | $\sim$ |
|    | Ú.                                      |                               | 0          |                                  | 0      |
|    | P),                                     | 117                           | Ele        | evator Control System User Guide | $\sim$ |
|    | ~~~~~~~~~~~~~~~~~~~~~~~~~~~~~~~~~~~~~~~ | ~                             | 1          |                                  |        |
| -  | JY                                      | JX.                           |            | JY                               |        |
| ~  | · •                                     | * <i>La</i>                   |            |                                  |        |

| Appendix5 |
|-----------|
|-----------|

UP-lift.ch

|      | ji)       |                                                | ii)    |       |            |
|------|-----------|------------------------------------------------|--------|-------|------------|
|      | Appendix5 | JU.                                            |        | JUP . |            |
| 2    | 9         | 1                                              |        | 25    |            |
| 2    | L09       | S curve setting 5                              | 0.00%  | 20    |            |
|      | L10       | S curve setting 6                              | 0.00%  | 20    |            |
|      | L11       | S curve setting 7                              | 0.00%  | 20    |            |
|      | L12       | S curve setting 8                              | 0.00%  | 20    |            |
|      | L13       | S curve setting 9                              | 0.00%  | 20    |            |
|      | L14       | S curve setting 10                             | 0.00%  | 20    |            |
|      | O09       | ABS signal input define (synchronous)          | 0      | 1     |            |
|      | O10       | Magnetic pole position deviation (synchronous) | 0      | *     |            |
|      | O11       | Salient pole ratio (%Xq/%Xd)                   |        | 1     |            |
|      | P01       | M1 control mode                                | 0      | 3     |            |
|      | P02       | M1 motor selection                             |        | 37    |            |
|      | P03       | M1 rated power                                 |        | 13.4  |            |
|      | P04       | M1 rated current                               |        | 30    |            |
|      | P05       | M1 pole                                        | 4      | 20    |            |
|      | P06       | M1-%R1                                         |        | 3.6   |            |
|      | P07       | M1-%X                                          | $\sim$ | 22    | $\sim$     |
|      | P08 🤇     | M1 exciting current                            | 0      | 0.01  | 0          |
|      | P09       | M1 torque current                              | .×.    | 30    | <u>(</u> * |
|      | P10       | M1 slip on driving                             |        | 0.001 |            |
|      | P11       | M1 slip on breaking                            |        | 0.001 |            |
| 2    | P21       | M1induce voltage coefficient                   |        | 283   |            |
| , 20 | P28       | M1-PG poles                                    | 1024   | 8192  |            |
| 2    | P30       | M1 heat thermistor<br>resistant selection      | 1      | 0     |            |
|      | <u> </u>  |                                                |        |       |            |

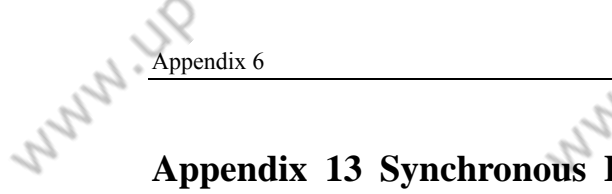

Appendix 13 Synchronous Elevator Control Cabinet CT Inverter

# **Parameter Set Table**

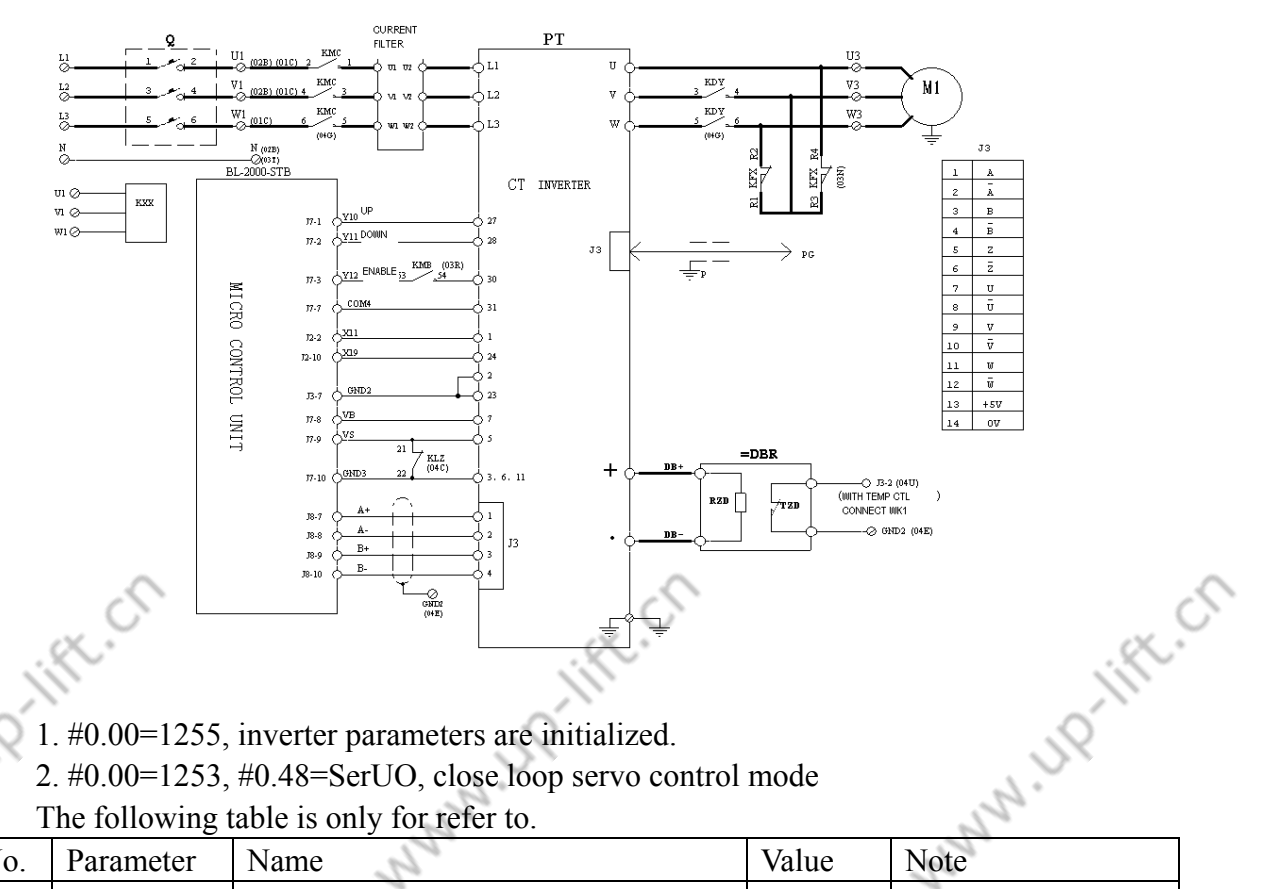

1. #0.00=1255, inverter parameters are initialized.

| No. | Parameter | Name                       | Value          | Note                  |
|-----|-----------|----------------------------|----------------|-----------------------|
| 1   | #0.01     | Min frequency              | 0              | -                     |
| 2   | #0.02     | Max frequency (unit: rpm)  | *              | Polar rated speed     |
| 3   | #0.03     | Acceleration               | 0              |                       |
| 4   | #0.04     | Deceleration               | 0              |                       |
| 5   | #0.05     | Speed given mode           | 1              | Analog given 1        |
| 6   | #0.06     | Current limit              | 175%           |                       |
| 7   | #0.07     | Proportion gain            | 6500           | By actual             |
| 8   | #0.08     | Integral gain              | 600            | By actual             |
| 9   | #0.10     | Polar feedback speed       | *              | Monitor               |
| 10  | #0.11     | Given before slope process | *              | Monitor               |
| 11  | #0.13     | Given after slope process  | *              | Monitor               |
| 12  | #0.13     | Polar current              | *              | Monitor               |
| 13  | #0.15     | Slope mode                 | 1(fast)        |                       |
| 14  | #0.16     | Stop mode                  | Coast          |                       |
| 15  | #0.18     | S curves enable            | 0              |                       |
| 16  | #0.42     | Motor polar                | *              | By nameplate          |
| 17  | #0.43     | Motor COS $\phi$           | 1.0            |                       |
| 18  | #0.44     | Motor rated voltage        | *              | By nameplate          |
|     | R.C.      | 119                        | Elevator Conti | rol System User Guide |

<u>#0.</u>

|    | 58     |          | 52                            |       | 52                       |
|----|--------|----------|-------------------------------|-------|--------------------------|
| S. | Append | lix6     | - A.                          |       | d'                       |
| S. |        | <b>.</b> | 3                             | Γ.    |                          |
| 2  | 19     | #0.45    | Motor rated speed             | *     | By nameplate             |
|    | 20     | #0.46    | Motor rated current           | *     | By nameplate             |
|    | 21     | #0.47    | Motor rated frequency         | *     | By nameplate             |
|    | 22     | #1.10    | Reverse enable                | 1     |                          |
|    | 23     | #2.02    | Slope enable                  | 0     |                          |
|    | 24     | #3.05    | Zero speed definite           | 0     |                          |
|    | 25     | #3.08    | Over speed threshold          | *     | Polar rated speed<br>+20 |
|    | 26     | #3.21    | Encoder line                  | *     | By encoder line          |
|    | 27     | #3.23    | Encoder voltage               | *     | 5V: 0,15V: 1             |
|    | 28     | #4.08    | Torque given                  | *     | Load device given        |
|    | 29     | #4.09    | Torque offset                 | *     | Adjust by fact           |
|    | 30     | #4.10    | Torque offset enable          | 1     |                          |
|    | 31     | #4.11    | Torque mode                   | 4     | Motor learn is 0         |
|    | 32     | #4.15    | Motor over hot time constant  | 89    |                          |
|    | 33     | #6.15    | Soft enable                   | 1     |                          |
|    | 34     | #7.06    | Analog voltage input mode     | Volt  |                          |
|    | 35     | #7.07    | Analog input offset           | 0     |                          |
|    | 36     | #7.08    | Analog input1                 | 1     | Adjust by fact           |
|    | 37     | #7.10    | Analog input map1             | 1.36  | CX :                     |
|    | 38     | #7.11    | Analog voltage input mode1    | Volt  | ĬI)                      |
|    | 39     | #7.12    | Analog input2                 | 1     | . Ó                      |
|    | 40     | #7.14    | Analog input map2             | 4.08  |                          |
| 5  | 41     | #7.15    | Analog voltage input mode2    | Volt  | 5                        |
| 22 | 42     | #8.10    | F1 output source parameter    | 10.02 | 2                        |
| 20 | 43     | #8.11    | F1 output anti-phase          | 0     | 1                        |
|    | 44     | #8.12    | F1 output enable              | 1     |                          |
|    | 45     | #8.27    | Logic input polarity select   | 0     |                          |
|    | 46     | #8.28    | Open collection output select | 0     |                          |
|    | 47     | #10.34   | No. of reset                  | 5     |                          |
|    | 48     | #10.35   | Reset interval                | 0     |                          |

PG learn method Control cabinet power on Motor is on no- load mode J6-2 and J6-1 on main board are short connect KDY is close. LZ open Terminal 31 and 30 on inverter are short connected.

#0.40=1, motor turns. When #0.40 turn 0 from 1, learning is finished.

N 110

Parameter is save in #3.28.

If it halts, two phases of motor are exchanged. Learn is repeated.

A HD-lift.C

Elevator Control System User Guide

P-111

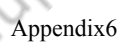

Appendix 14 Synchronous Elevator Control Cabinet CV Inverter

# **Parameter Set Table**

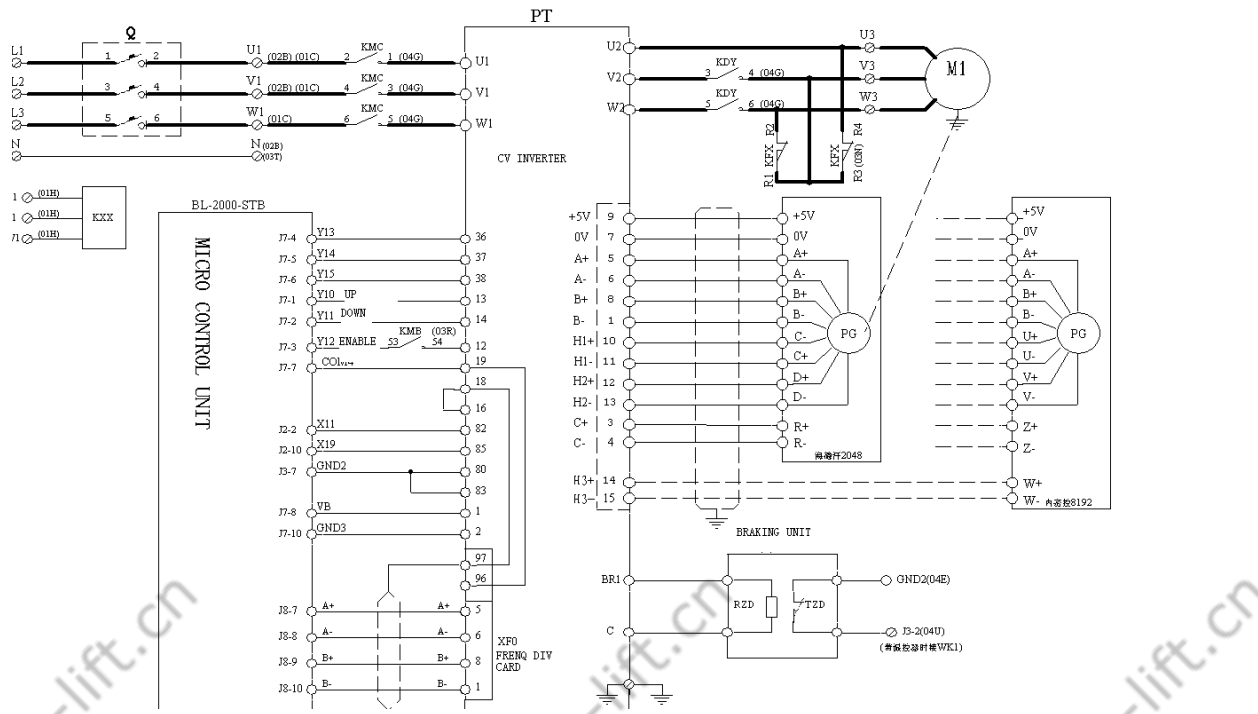

The following table is only refer to , please setting parameter according to actual instance:

|    | (1) The foll                  | owing table i | s only refer to | , please setti | ng parameter |
|----|-------------------------------|---------------|-----------------|----------------|--------------|
| 5  | according to actual instance: |               |                 |                |              |
| 22 | Item                          | 38            | 37              | 36             | Value        |
| 1  | Self-learning<br>speed        | 0             | 0               | 1              | 300mm/s      |
|    | Inspection speed              | 0             | 1               | 0              | 300mm/s      |
|    | Leveling speed                | 0             | 1               | 1              | 50 mm/s      |
|    | Speed 4                       | 1             | 0               | 0              | 0 mm/s       |
|    | Speed 3                       | 1             | 0               | 1              | 0mm/s        |
|    | Speed 2                       | 1             | 1               | 0              | 1000mm/s     |
|    | Rated speed V <sub>1</sub>    | 1             | 1               | 1              | 1600mm/s     |

# (2) Debug Step:

- after electrical connection, please check whether there are some connect error in inverter's main circuit and control circuit to prevent from destroying inverter; check whether encoder's electrical connection is correct. Check whether inverter 's three-phase wire U V W is consistent with motor 's three-phase wire U V W.
- Set control mode as synchronous elevator control mode, short inverter's terminal 19and 12, make output contactor and break contactor closed, make traction motor to perform current self-learning.
- ◆ after self-learning , do encoder zero point position job.

N 110-11

Elevator Control System User Guide

2.

• after above step, set parameter and perform low speed running.

if elevator can run in low speed normally, make elevator in automatic running perform elevator's high speed running, observe whether there are car mode, rollback phenomena and over rush phenomena in elevator's up running process and down running process, if there is car rollback phenomena, please increase pre-torque function.

4: if elevator can run both in low speed and in high speed normally, adjust S curve parameter and P. I parameter to improve elevator's comfortable degree in high speed.

## (3) Elevator general parameter

Motor data

| Parameter         | Value      | Note |
|-------------------|------------|------|
| Rated voltage     | 380V       |      |
| Rated current     | 61.5A      | *    |
| Rated current     | 234rpm     | *    |
| Pole pairs        | 10         |      |
| Stator resistance | 0.8 Ω      | *    |
| Stator inductance | 0.020H     | *    |
| Torque constant   | 18.210NM/A | *    |
| EMF constant      | 10.514     | *    |

Self-learning

Please refer to latter gearless motor current self-learning step .

• Encoder zero point position

Mechanical data

| Encoder zero point position                                         |             | 28   |  |  |
|---------------------------------------------------------------------|-------------|------|--|--|
| Please refer to latter gearless motor magnetic field position step. |             |      |  |  |
| Mechanical data                                                     |             | 5    |  |  |
| Parameter                                                           | Value       | Note |  |  |
| Travel units select                                                 | Millimeters |      |  |  |
| Gearbox ratio                                                       | 2           |      |  |  |
| Pulley diameter (traction sheave diameter)                          | 410mm       | *    |  |  |
| Full scale speed                                                    | 150rpm      | *    |  |  |

Car Weights

| Parameter       | Value  | Note |
|-----------------|--------|------|
| Cabin weight    | 2100kg | *    |
| Counter weight  | 2900kg | *    |
| Load weight     | 1600kg | *    |
| Rope weight     | 300kg  | *    |
| Motor inertia   | 5.0    | *    |
| Gearbox inertia | 0.0    | *    |

# Encoders configuration

2

| Parameter             | Value                | Note |
|-----------------------|----------------------|------|
| Speed feedback select | 0 (Std encoder)      |      |
| Standard encoder type | 4 (Sinusoidalsincos) |      |

2

Elevator Control System User Guide

| Append | dix6                    | 196       | , JUP |
|--------|-------------------------|-----------|-------|
| 12     | 2                       | 1         |       |
| 2      | Standard encoder pulses | 2048pps   | S     |
|        | Standard encoder mode   | 0 (FP)    |       |
|        | Standard encoder supply | 0 (5.14V) |       |

UPTIN

◆ Breaking Unit protection

| Parameter     | Value        | Note |
|---------------|--------------|------|
| BU control    | 1 (internal) |      |
| BU resistance | 15 Ω         | *    |
| BU resistance | 8.0KW        | *    |

◆ Regulation mode

| Parameter  | Value         | Note |
|------------|---------------|------|
| Regulation | 4 (Brushless) |      |

◆ Speed profile

|                    | •                    |                           |    |
|--------------------|----------------------|---------------------------|----|
| Parameter          | Value                | Note                      |    |
| Smooth start speed | 5mm/s                |                           |    |
| Multi speed1       | 300mm/s              | Self-learning speed       |    |
| Multi speed2       | 300mm/s              | Inspection speed          |    |
| Multi speed3       | 50 mm/s              | Leveling speed            | ~  |
| Multi speed4       | 0mm/s                |                           | 5  |
| Multi speed5       | 0mm/s                |                           | X. |
| Multi speed6       | 1000mm/s             |                           |    |
| Multi speed7       | 1600mm/s             | Rated speed               |    |
| Ramp profile       | · ·                  | Nº.                       | -  |
| Parameter          | Value                | Note                      |    |
| MR0 acc ini jerk   | $300 \text{ mm/s}^3$ | Acceleration initial jerk |    |
| MD0 1 ti           | $(00) \dots (-2)$    | A a a lanation name       |    |

# RI. Many • Ramp profile

| Ramp profile     | •                      | Nº.                       |
|------------------|------------------------|---------------------------|
| Parameter        | Value                  | Note                      |
| MR0 acc ini jerk | $300 \text{ mm/s}^3$   | Acceleration initial jerk |
| MR0 acceleration | $600 \text{ mm/s}^2$   | Acceleration ramp         |
| MR0 acc end jerk | $500 \text{ mm/s}^{3}$ | Acceleration end jerk     |
| MR0 dec ini jerk | $500 \text{ mm/s}^3$   | Deceleration initial jerk |
| MR0 deceleration | $600 \text{mm/s}^2$    | Deceleration ramp         |
| MR0 dec end jerk | $500 \text{mm/s}^3$    | Deceleration end jerk     |
| MR0 end decel    | $200 \text{mm/s}^2$    | Final deceleration slope  |

# ◆ Lift sequence

| Parameter            | Value | Note |
|----------------------|-------|------|
| Cont close delay     | 304ms |      |
| Brake open delay     | 416ms |      |
| Smooth start delay   | 400ms |      |
| Brake close delay    | 680ms |      |
| Contactor open delay | 200ms |      |

# ◆ Speed P1 regulation gains

|      | Parameter |       | Value | Note                               |
|------|-----------|-------|-------|------------------------------------|
|      | Speed P1  | gain% | 20%   |                                    |
| ×    | K.C.      |       | 123   | Elevator Control System User Guide |
| 1.19 |           |       | ,19   | 11.19                              |

|           | 67        |                     | 9 |
|-----------|-----------|---------------------|---|
| Speed 11  | gain%     | 3.3%                | S |
| Speed P2  | gain%     | 20%                 |   |
| Speed 12  | gain%     | 5%                  |   |
| Speed P3  | gain%     | 25%                 |   |
| Speed 13  | gain%     | 12%                 |   |
| Speed 0   | enable    | 2 (Enable as start) |   |
| Speed 0 I | P gain%   | 19%                 |   |
| Speed 0   | gain%     | 20%                 |   |
| Proportio | on filter |                     |   |

# Speed threshold

| Parameter                   | Value  | Note      |
|-----------------------------|--------|-----------|
| Speed 0 reference threshold | 2rpm   |           |
| Speed 0 reference delay     | 500rpm |           |
| Speed 0 speed threshold     | 2rpm   |           |
| Speed 0 speed delay         | 500rpm |           |
| SGP tran21 h threshold      | 94%    |           |
| SGP tran32 l thr            | 5%     | threshold |
| SGP tran21 band             | 4%     | Band wide |
| SGP tran32 band             | 4%     | Band wide |

# Inertia compensate

| Parameter                 | Value      | Note |
|---------------------------|------------|------|
| Inertia compensate enable | 1 (Enable) | 2    |

# ◆ Speed regulator

| Parameter          | Value     | Note |
|--------------------|-----------|------|
| Speed P base value | 50A/rpm   |      |
| Speed I base value | 8000A/rpm |      |

•

2

| Parameter               | Value   | Note |
|-------------------------|---------|------|
| TRAVEL\Ramp function    | Default |      |
| TRAVEL\Ramp set point   | Default |      |
| TRAVEL\ Speed set point | Default |      |

Note : the parameter with mark "\*" should be set according to actural .

# (4) gearless motor current self-learning step

- Enter STARTUP/SETUP MODE/Autotune/Complete still;
- When display "Press I key" release brake, KDY; after giving out "enable" and direction ,press inverter's STAR key;
- When display "END", cancel enable and direction signal output;

2

♦ Perform Load setup.

# (5) Gearless motor magnet position step

◆ Enter REGULATION PAPAM\Flux config\Magnetiz config\Autophasing

Elevator Control System User Guide

, JP

www.up.lift.ch

N IN INCO

menu;

- On no rope condition, close KDY, "enable", close break, press "Enter" key;
- ♦ When inverter display "Waiting start.....", give out "enable" and direction signal;
- When inverter display "Auto phasing End", remove "enable" and direction, close KDY, break;
- Perform Save configuration.
- (6) Gearless motor magnetic field position operation method
- ♦ By BL2000-STB breaking on, KDY; perform motor's enable and direction self-learning :
- $\diamond$  Disable Door lock , emergency stop, on inspection mode, negate X19 input type ;
- ♦ Inverter into self-learning mode, wait for KDY, break, enable and direction signal;
- ♦ Negate X1input type, BL2000-STB main board will output KDY, break, enable and direction signal;
- ◆ After finish self-learning ,recover X1 input type, and recover X19 input type.

www.up.lift.cn

125

www.up.lift.ch

# Appendix 15 Fault Code

The following table is only for refer to.

|     | No. | Code | Note                                                                                                    | Process                                                                                                    |
|-----|-----|------|----------------------------------------------------------------------------------------------------|----------------------------------------------------------------------------------------------------|
|     | 1   | Er1  |                                                                                                    |                                                                                                    |
|     | 2   | Er2  | Door Inter-lock fault circuit open                                                                                                    | Check door inter-lock circuit and door knife                                                                                                    |
|     | 3   | Er3  | Inverter fault                                                                                                    | Check inverter fault code                                                                                                    |
|     | 4   | Er4  | Elevator direction is contrary to<br>direction that is given by instruct: a.<br>micro control unit A, B phase pulse is<br>reverse, b. elevator direction is<br>inverse | <ul><li>a. Exchange A and B</li><li>b. Exchange motor phase sequence</li></ul>                                                                                               |
|     | 5   | Er5  | It doesn't monitor feedback signal after output release signal                                                                                                    | Check switch and connect<br>wire. If there isn't switch,<br>brake feedback disable                                                                                           |
|     | 6   | Er6  | Leveling zone signal doesn't cut off                                                                                                    | Check leveling zone signal and induction switch                                                                                                    |
|     | 7   | Er7  | The number of Encoder pulse which<br>is put into micro control unit is too<br>few                                                                                      | Check pulse input circuit and connection                                                                                                    |
|     | 8   | Er8  |                                                                                                    |                                                                                                    |
| nn, | 9   | Er9  | Output KDY acting instruction is not consistence with feedback                                                                                                    | Check KDY output, feedback circuit and KDY contactor                                                                                                    |
| 2   | 10  | Er10 | Emergency stop circuit open                                                                                                    | Check emergency stop circuit                                                                                                    |
|     | 11  | Er11 | Elevator doesn't detect leveling zone signal                                                                                                    | Check leveling zone signal and induce switch                                                                                                    |
|     | 12  | Er12 | Over top limit                                                                                                    | Check encoder and connect                                                                                                    |
|     | 13  | Er13 | Over bottom limit                                                                                                    | Check encoder and connect                                                                                                    |
|     | 14  | Er14 | Floor counter error.                                                                                                    | Elevator returns to bottom<br>floor and revise position.<br>Check encoder, leveling zone<br>circuit and connect. Type fault:<br>leveling zone switch tingle or<br>rope slide |
|     | 15  | Er15 |                                                                                                    |                                                                                                    |
|     | 16  | Er16 |                                                                                                    |                                                                                                    |
|     | 17  | Er17 | Micro control unit output instruction,<br>but it has not received inverter<br>running signal                                                                           | Check inverter direction,<br>enable, and running circuit.<br>Check parameters setting.                                                                                       |

. uplift.cn

Elevator Control System User Guide

MWW UP-III

UP-lift.ch

|     | Append | dix7 | UP-INC                                                                                                    | UP. MA                                                                                                    |
|-----|--------|------|----------------------------------------------------------------------------------------------------|----------------------------------------------------------------------------------------------------|
| 22  |        |      | and and and and and and and and and and                                                                   | 1                                                                                                    |
| L'  | 18     | Er18 | Floor counter error.                                                                                      | Elevator returns to bottom<br>floor and revise position.<br>Check encoder, leveling zone<br>circuit and connect. Type fault:<br>leveling zone switch tingle or<br>rope slide                                   |
|     | 19     | Er19 |                                                                                                    |                                                                                                    |
|     | 20     | Er20 |                                                                                                    |                                                                                                    |
|     | 21     | Er21 | Running time is in excess of setting time                                                                 | Check rope slide or car block.<br>Check over time setting.                                                                                                    |
|     | 22     | Er22 | Inspection signal is input at High running process                                                        | Check inspection switch and circuit                                                                                                    |
|     | 23     | Er23 | One of two leveling zone is invalid                                                                       | Check leveling zone signal and induce switch                                                                                                    |
|     | 24     | Er24 | On Multi-speed mode, slow down distance is too short.                                                     | Set proper distance by running speed                                                                                                    |
|     | 25     | Er26 | Door inter-lock contactor state is different to coil                                                      | Check coil and contactor state<br>Check main board input port                                                                                                    |
|     | 26     | Er27 | Emergence stop contactor state is different to coil                                                       | Check coil and contactor state<br>Check main board input port                                                                                                    |
|     | 27     | Er28 | Top and bottom terminal station or<br>Top and bottom secondary terminal<br>station are sticked each other | Correspond terminal station is<br>valid, please check terminal<br>station signal                                                                                                    |
| hun | 28     | Er29 | Communication interference is too<br>great and result in system's<br>protection                           | <ol> <li>deal with system ground to<br/>eliminate interference</li> <li>check whether COP or<br/>landing call and display unit's<br/>has been destroyed and it result<br/>in CAN bus's malfunction.</li> </ol> |

# WWWW.UP-III Appendix 16 Hoistway Learn Fault Code Table

The following table is only for refer to.

|    | No.      | Code    | Note                                | Process                            |
|----|----------|---------|-------------------------------------|------------------------------------|
|    | 1        | LER=0   | System running protection           | Press 'esc', check fault record    |
|    | 2        | LER=1   | Pulse input phase reverse           | Exchange A phase and B phase       |
|    | 3        | LER=2   | Bottom terminal 1 input repeat      | Bottom terminal 1 installed in     |
|    |          |         |                                     | error or tingle                    |
|    | 4        | LER=3   | Bottom terminal 1 lost (>2m/s)      | Arrive at bottom Terminal 2        |
|    |          |         |                                     | before bottom terminal 1 or        |
|    |          |         |                                     | bottom terminal 1 lost             |
|    | 5        | LER=4   | Bottom terminal 2 input repeat      | Bottom terminal 2 installed in     |
|    | 6        |         | (>2m/s)                             | error or tingle                    |
|    | 6        | LER=5   | Bottom terminal 2 lost (>2m/s)      | Arrive at top Terminal 2 before    |
|    |          |         |                                     | bottom terminal 2 or bottom        |
|    | 7        |         | T ( 12: ( (2. /)                    | terminal 2 lost                    |
|    | /        | LER=6   | Top terminal 2 input repeat (>2m/s) | lop terminal 2 installed in        |
|    | 0        |         | e e                                 | error or tingle                    |
|    | 8        | LEK = / | The terminal $2 \log t (2 2m/s)$    | Arrive at ten Terminal 1 hafara    |
|    | 9        | LEK-8   | Top terminal 2 lost (>2m/s)         | Arrive at top Terminal 1 before    |
|    | , Ó      |         | 0                                   | lost                               |
|    | 10       | I EB=0  | Bottom terminal 1 lost              | Arrive at bottom Terminal 2        |
| 20 | 10       | LLK-7   | Dottom terminar i lost              | before bottom terminal 1 or        |
| 2  |          |         | 2                                   | bottom terminal 1 lost             |
|    | 11       | LER=10  | Top terminal 1 input repeat         | Top terminal 1 installed in        |
|    |          |         | F F F                               | error or tingle                    |
|    | 12       | LER=11  | Top terminal 1 lost                 | Arrive at top limit before top     |
|    |          |         |                                     | terminal 1 or top terminal 1       |
|    |          |         |                                     | lost                               |
|    | 13       | LER=12  | Total floors which obtained by      | Check total floor set and          |
|    |          |         | hoisyway learning is error          | leveling inductor plate install    |
|    | 14       | LER=14  | Two leveling zone switch without    | Leveling inductor plate can't      |
|    |          |         | overlap position                    | shield two switch, or lost one     |
|    |          |         |                                     | switch                             |
|    | 15       | LER=15  | Press 'esc' to cancel hoistway      | press 'esc' key                    |
|    |          |         | learning                            |                                    |
|    | 16       | LER=17  | Leveling zone 1 and 2 input at the  | The wire of two door zone          |
|    |          |         | same time                           | switch is parallel connected       |
|    |          |         |                                     | together by mistake, or bottom     |
|    |          |         |                                     | limit switch is installed close    |
|    | 17       |         | Sava data in aman                   | to 1 floor leveling position.      |
|    | 1/       | LEK-18  | Save data in error                  |                                    |
|    |          | ×.      | 128 E                               | Elevator Control System User Guide |
|    |          | 1       |                                     |                                    |
|    | 2        |         | <u></u>                             | . R                                |
| 4  | <u> </u> |         |                                     | 2.                                 |

MWW UP-III

|    |                 | <li></li> |                                         |                                 |
|----|-----------------|-----------|-----------------------------------------|---------------------------------|
|    | Append          | lix7      | 19                                      | 19                              |
| 22 | <u>- ippent</u> | **** /    | 12                                      |                                 |
| 5  | 18              | LER=19    | Arrival at top limit, two leveling zone | Top limit switch is installed   |
|    |                 |           | signal input                            | too low                         |
|    |                 |           |                                         | It is move down                 |
|    | 19              | LER=20    | Bottom limit switch installation        | It is moved up                  |
|    |                 |           | position is too high                    |                                 |
|    | 20              | LER=21    | In hoistway learning process, when      | Check whether bottom            |
|    |                 |           | elevator run to up limit, bottom        | terminate station or bottom     |
|    |                 |           | terminate station or bottom terminate   | terminate station 2's           |
|    |                 |           | station 2 is still valid.               | installation or switch type is  |
|    |                 |           |                                         | correct                         |
|    | 21              | LER=22    | In hoistway learning process, when      | Check whether up terminate      |
|    |                 |           | elevator start running from bottom      | station or up terminate station |
|    |                 |           | limit, up terminate station or up       | 2's installation or switch type |
|    |                 |           | terminate station 2 is still valid      | is correct                      |

www.up.ift.cn

N HD-lift.cn

www.up.lift.ch

Elevator Control System User Guide

MMM.UP.IIFt.Ch

# Index

# A

N 110-111

Acceleration 加速度 Acknowledge 应答 Analog given mode 模拟给定模式 Attendant mode 司机模式 ARD(automatic rescue device) 自救装置 Arrival bell(chime) 到站钟 Auto turn 自整定 В Bottom limit switch 下极限开关 Bottom terminate station 下端站开关 Brake release time 抱闸释放时间 BU (Braking Unit) 制动单元 Braking resistance 制动电阻 Brake feedback 制动反馈 By-pass 直驶 С Car call 内呼 Car call extend board 内呼扩展板 Car sill 轿厢门坎 Car rollback 溜车 Car top 轿顶 Car top wiring interconnect box 轿顶分 线盒 Compensation chain 补偿链 Control cabinet 控制柜 COP (control operation panel) 操纵盘 D Deceleration 减速度 Door Inter-lock 门连锁 Door zone 门区 Dot matrix 点阵 Е Electronic lock 电锁 Elevator rated speed 电梯额定速度 Emergency automatic leveling 应急自动 平层 **Emergence stop** 急停 **EMI** (electro magnetic interference) 电磁干扰 Encoder 编码器

# F

WN

Fire floor 消防层 Fire mode 消防模式 Full load 满载 G Geared motor 有齿轮电机 Gearless motor 无齿轮电机 Group control mode 群控模式 Η Heat sensitive switch 热敏开关 Hoistway 井道 Hoistway learning 井道自学习 Homing floor 待梯层 Ι Indicator light 指示灯 NN.UP-IIFt.Ch Inspection mode 检修模式 Inspection speed 检修速度 Inverter 变频器 Integral gain 积分增益 Inter floor distance 楼层间距 J Jumper 跳线 K KDY (running contactor) 辅助接触器 KJT (emergency stop contactor.) 急停接 触器 KMC (main contactor) 主接触器 KMB (door inter-lock contactor) 门连锁 接触器 KXX (phase sequence relay.) 相序继电器 L Landing call 外呼 Landing call and display unit 外呼与显 示单元 Landing sill 厅门坎 Leveling adjustment 平层调整 Leveling inductor plate 平层感应板(桥 板) Leveling speed 平层速度(爬行速度) Leveling zone 平层区 Light load 轻载

NNNN UP-III

130

N IND HER.CO

WWW. UP. Load compensation 负载补偿 Low rise elevator 低层电梯 Μ Main board 主板 Machine room inspection 机房检修 Micro control unit 微控制单元 Multi-speed mode 多段速模式 Motor rated speed 电机额定速度 Motor rated slip 电机额定滑差 Ν No-load 空载 0 One-floor run 单层运行 Open delay time 开门延时 Overload 超载 Over speed 超速 Over shoot 超调 Р Phase 相位 Passenger 乘客 Parking 驻停 Parking floor 驻停层 Power supply 供电 Pre-opening door 提前开门 Proportion gain 比例增益 Q R Re-leveling 再平层

Y

131

The safety edges for door 安全触板 Safety circuit 安全回路 Serial communication 串行通讯 Slowdown 换速 Slowdown distance 换速距离 Smooth start speed 平滑启动速度 Smooth start delay 平滑启动保持时间 Speed feedback 速度反馈 Synchronous speed 同步转速 Т Terminal resistance 终端电阻 Three phase wire 三相线 Total floor 总楼层 Traction machine 曳引机 Traction sheave diameter 曳引轮直径 Traveling cable 随行电缆 Twins control mode 并联控制模式 www.up.ift.cn U Up limit switch 上极限开关 Up terminal station 上端站 V Voice report 语音报站 W Х